# **PI System Administration**

バージョン 2018 SP3 Patch 3

# 2021

(2024年6月改訂)

© 2021 AVEVA Group plc and its subsidiaries. All rights reserved. AVEVA、AVEVA ロゴ、AVEVA 製品名は AVEVA Group plc または英国およびその他諸国の子会社による商標または登録商 標です。その他のブランドおよび製品名はそれぞれの企業の商標です。

AVEVA Group plc High Cross, Madingley Road Cambridge CB3 OHB, UK 電話:+44 (0) 1223 556655 Fax : +44 (0) 1223 556666

aveva.com

### 本ドキュメントで使用するソフトウェアのバージョン:

本コースで使用するソフトウェアのバージョンは、下記のとおりです。

| ソフトウェア               | バージョン            |
|----------------------|------------------|
| データアーカイブ             | 2018 SP3 Patch 3 |
| AF Server            | 2018 SP3 Patch 3 |
| PI Interface for OPC | 2.7.1.41         |
| PI API               | 2018 Patch 2     |
| PI System Explorer   | 2018 SP3 Patch 3 |
| PI Vision            | 2020 Patch 1     |

# 目次

| 1. | P    | System の基礎                                     | 1        |
|----|------|------------------------------------------------|----------|
|    | 1.1  | 重要な IT 概念を理解する                                 | 1        |
|    | 1.2  | PI System とは                                   | 4        |
|    | 1.3  | 一般的な PI System アーキテクチャ                         | 5        |
|    | 1.4  | PIポイントを理解する                                    | 7        |
|    | 1.5  | 演習(ガイドあり) - SMT で PI ポイントを検索する                 | 8        |
|    | 1.6  | タグ検索を使用する                                      | 9        |
|    | 1.7  | 個人演習-タグ検索を使用する                                 | 10       |
|    | 1.8  | 演習(ガイドあり) - PI Vision で PI ポイントデータを表示する        | 11       |
|    | 1.9  | PI System の時間書式                                | 13       |
| 2  | D    | インターフェイスの管理                                    | 20       |
| ۷. | 2 1  | コークテーノエイハッ目史                                   | 20       |
|    | 2.1  | FICOINECtol に 国 り る 江忌 事項                      | 20<br>20 |
|    | 2.2  | PI インターフェイスの役割を足我する                            | 20<br>כר |
|    | 2.4  | - いた DI インターフェイス                               | 22<br>22 |
|    | 2.5  | NDな「インノーノエイハーーーーーーーーーーーーーーーーーーーーーーーーーーーーーーーーーー | 23<br>24 |
|    | 2.0  | Pl Interface Configuration Utility で定義する       | 24<br>25 |
|    | 2.7  | 海習(ガイドあり) - PI ICI で既存の PI インターフェイスを管理する       | 25       |
|    | 2.0  | PIポイント属性とPIインターフェイス構成の関係を定義する                  | 20<br>28 |
|    | 2.5  | PIインターフェイスのインストール方法                            | 30       |
|    | 2.10 | ゲループへの質問-PIインターフェイスのアーキテクチャ                    | 31       |
|    | 2.12 | Pl Interface for OPC DA をインストールして設定する          |          |
|    | 2.13 | 信頼性のあるPIインターフェイスを設定する                          | 58       |
|    | 2.14 | グループへの質問-データケ指を防ぐ                              | 58       |
|    | 2.15 | PI Buffer Subsystem を定義する                      | 60       |
|    | 2.16 | PIインターフェイスの状態を監視する                             | 73       |
|    | 2.10 |                                                |          |
| 3. | D    | ata Archive の管理                                | 76       |
|    | 3.1  | Data Archive Subsystem を説明する                   | 76       |
|    | 3.2  | Data Archive Subsystem を説明する                   | 77       |
|    | 3.3  | Data Archive を介したデータフロー                        | 80       |
|    | 3.4  | Exception と Compression を理解する                  | 89       |
|    | 3.5  | Data Archive ファイル                              | 97       |
|    | 3.6  | アーカイブ ファイルを管理する                                | 99       |
|    | 3.7  | チューニング パラメーターを管理する                             | 107      |
|    | 3.8  | Data Archive のバックアップを管理する                      |          |
| 4. | Δ    | sset Framework の管理                             |          |
|    | 4.1  | Asset Framework の役割を定義する                       |          |
|    | 4.2  | アセットと属性を定義する                                   |          |
|    |      |                                                |          |

|    | 4.3               | PI System Explorer                                                                    |                                 |
|----|-------------------|---------------------------------------------------------------------------------------|---------------------------------|
|    | 4.4               | 演習(ガイドあり) - PI ポイントを AF アセットに編成する                                                     |                                 |
|    | 4.5               | 個人演習 - PI Builder でアセットをテンプレートから作成する                                                  |                                 |
|    | 4.6               | 演習(ガイドあり) - PI Vision のアセットモデルを活用する                                                   | 136                             |
|    | 4.7               | Asset Framework のコンポーネント                                                              |                                 |
|    | 4.8               | Asset Framework を使用しているときのデータフロー                                                      | 139                             |
|    | 4.9               | AF のアーキテクチャ                                                                           | 142                             |
|    | 4.10              | Asset Framework のバックアップを管理する                                                          | 142                             |
|    |                   |                                                                                       |                                 |
| 5. | P                 | System のセキュリティ管理                                                                      | 146                             |
|    | 5.1               | PI System のセキュリティを確保する                                                                | 146                             |
|    | 5.2               | PI System の通信で使用されるポートを説明する                                                           | 149                             |
|    | 5.3               | 認証と承認                                                                                 | 154                             |
|    | 5.4               | Data Archive のセキュリティ                                                                  | 155                             |
|    |                   |                                                                                       |                                 |
| 6. | P                 | Connectors の導入                                                                        |                                 |
|    | 6.1               | PI Connector の役割を定義する                                                                 |                                 |
|    | 6.2               | PIインターフェイスと PI Connector の違い                                                          |                                 |
|    | 6.3               | 演習(ガイドあり) - 利用可能な PI Connector を確認する                                                  |                                 |
|    | 6.4               | PI Connector のインストール方法                                                                |                                 |
|    |                   |                                                                                       |                                 |
| 7. | PI                | System を監視する                                                                          | 192                             |
|    | 7.1               | 監視ツール                                                                                 |                                 |
|    | 7.2               | グループへの質問-監視対象                                                                         |                                 |
|    | 7.3               | 古いポイントと無効なポイント                                                                        | 194                             |
|    |                   |                                                                                       |                                 |
| 8. | וח                |                                                                                       |                                 |
|    | PI                | System のトラブルシューティング                                                                   | 196                             |
|    | 8.1               | System のトラブルシューティング<br>メッセージログ                                                        | <b>196</b><br>196               |
|    | 8.1<br>8.2        | <b>System のトラブルシューティング</b><br>メッセージログ<br>解決策を探す場所                                     | <b>196</b><br>196<br>199        |
|    | 8.1<br>8.2<br>8.3 | <b>System のトラブルシューティング</b><br>メッセージ ログ<br>解決策を探す場所<br>グループ演習 - PI System のトラブルシューティング | <b>196</b><br>196<br>199<br>200 |
|    | 8.1<br>8.2<br>8.3 | <b>System のトラブルシューティング</b><br>メッセージログ<br>解決策を探す場所<br>グループ演習 - PI System のトラブルシューティング  | <b>196</b><br>196<br>199<br>200 |

# 1. PI System の基礎

### 目的

- PI System のコンポーネントを説明する
- PI ポイントを説明する
- System Management Tools で PI ポイントデータを探して表示する
- PI Vision で PI ポイントデータを探して表示する
- PI System での絶対時刻と相対時刻を説明する
- PI時間の書式を理解して作成する
- Data Archive がタイムゾーンと夏時間(DST)および未来データを処理する方法を説明する

## 1.1 重要な IT 概念を理解する

本クラスは、ITの基礎知識を持つ個人向けです。ITを専門としていない学習者は、クラスを 進める前に、いくつかの基本的な概念を理解しておく必要があります。

### 1.1.1 Windows サービス

Windows サービスとは、Windows オペレーティングシステムのバックグラウンドで実行される、コンピュータプログラムまたはアプリケーションです。これらのコンピュータプログラムは、実行の際にユーザーの介入を必要としません。Windows サービスは、サービススナップイン (services.msc) で管理します。

| ile Action View  | Help                                    |                                           |               |         |            |
|------------------|-----------------------------------------|-------------------------------------------|---------------|---------|------------|
| • • 🖬 🙆 🖩        | 🛓 🚺 🖬 🕨 🖉 🖬 🖬 🕪                         |                                           |               |         |            |
| Services (Local) | Services (Local)                        |                                           |               |         | -          |
|                  | Select an item to view its description. | Name 📩                                    | Description   | Status  | Startup Ty |
|                  |                                         | App Readiness                             | Gets apps re  |         | Manual     |
|                  |                                         | Application Experience                    | Processes a   | Running | Manual (T  |
|                  |                                         | Application Identity                      | Determines    |         | Manual (T  |
|                  |                                         | Application Information                   | Facilitates t | Running | Manual (T  |
|                  |                                         | Application Layer Gateway Service         | Provides su   |         | Manual     |
|                  |                                         | Application Management                    | Processes in  |         | Manual     |
|                  |                                         | AppX Deployment Service (AppXSVC)         | Provides inf  | Running | Manual     |
|                  |                                         | 🔍 Background Intelligent Transfer Service | Transfers fil |         | Manual     |
|                  |                                         | 🔅 Background Tasks Infrastructure Service | Windows in    | Running | Automatic  |
|                  |                                         | 强 Base Filtering Engine                   | The Base Fil  | Running | Automatic  |
|                  |                                         | 🔍 Certificate Propagation                 | Copies user   | Running | Manual     |
|                  |                                         | 🔍 CNG Key Isolation                       | The CNG ke    | Running | Manual (T  |
|                  |                                         | 🔍 COM+ Event System                       | Supports Sy   | Running | Automati   |
|                  |                                         | COM+ System Application                   | Manages th    |         | Manual     |
|                  |                                         | 🔍 Computer Browser                        | Maintains a   |         | Disabled   |
|                  |                                         | 🔍 ConfigMgr Task Sequence Agent           | ConfigMgr     |         | Manual     |
|                  |                                         | Configuration Manager Remote Control      | Provides th   | Running | Automati   |
|                  |                                         | 🖏 Credential Manager                      | Provides se   |         | Manual     |
|                  |                                         | 🔍 Cryptographic Services                  | Provides thr  | Running | Automatic  |
|                  |                                         | DCOM Server Process Launcher              | The DCOM      | Running | Automatic  |
|                  |                                         | Device Association Service                | Enables pair  | N.S.A.  | Manual (T  |
|                  |                                         | < III                                     |               |         | >          |
|                  | Extended Standard                       |                                           |               |         |            |

### 1.1.2 Windows ドメイン

Windows ドメインは、Windows のコンピュータネットワークです。Active Directory と呼ばれる中央 データベースに、すべてのユーザーとコンピュータが登録されます。Active Directory が実行されてい るコンピュータは、ドメインコントローラと呼ばれます。

ドメイン上のリソース(データベースなど)では、Active Directory を活用して、ユーザーセキュリティ を管理できます。

### 1.1.3 ポート

コンピュータネットワークでは、ポートが通信のエンドポイントです。オペレーティングシステムは、 ポートを使用して、受信データ(正確に言えばデータのパケット)を適切なコンピュータプログラム やサービスに転送します。ネットワーク通信では、到達先のアプリケーションやサービスが使用する ポート番号を知ることが重要です。

### 1.1.4 Windows コマンドプロンプト

Windows コマンドプロンプトは、Windows オペレーティングシステムのコマンドラインインターフェイ スです。連続するテキスト行の形式で、オペレーティングシステムに対して複数のコマンドを実行でき ます。Windows コマンドプロンプトのアプリケーション名は cmd.exe です。

```
      Administrator: Command Prompt
      - • • ×

      Microsoft Windows [Uersion 6.2.9200]
      (

      (c) 2012 Microsoft Corporation. All rights reserved.
      (

      C:\Windows\system32>ping 10.32.208.126
      (

      Pinging 10.32.208.126: bytes=32 time=1ms TTL=128
      (

      Reply from 10.32.208.126: bytes=32 time=1ms TTL=128
      (

      Reply from 10.32.208.126: bytes=32 time=1ms TTL=128
      (

      Reply from 10.32.208.126: bytes=32 time=2ms TTL=128
      (

      Ping statistics for 10.32.208.126:
      (

      Packets: Sent = 4. Received = 4, Lost = 0 (0% loss),
      (

      Approximate round trip times in milli-seconds:
      (

      Minimum = 1ms, Maximum = 2ms, Average = 1ms
      (

      C:\Windows\system32>_
      (
```

### 1.1.5 Windows PowerShell

Windows PowerShell は、Windows コマンドプロンプトと同様のコマンドラインイ ンターフェイスですが、オブジェクト指向スクリプト言語でもあります。これは、 Windows コマンドプロンプトの制限に対処するために Microsoft が設計しました。 Windows での管理タスクを自動化するスクリプトを作成できます。

# 1.2 PI System とは

OSIsoft はソフトウェアベンダーです。ハードウェアは販売していません。当社は PI System のみ を販売しています。PI System はソフトウェアであり、ネットワーク上のサーバーやコンピュー タ上に配置されることを理解することが大切です。

PI System とは、ユーザーのプラントや工程から取得したデータを格納して質を高め、ユーザーに 提供するソフトウェアです。つまり PI System は、データソースとデータコンシューマーの間のす べてを処理します。シンプルな PI System は、下記のソフトウェア コンポーネントから構成されて います。

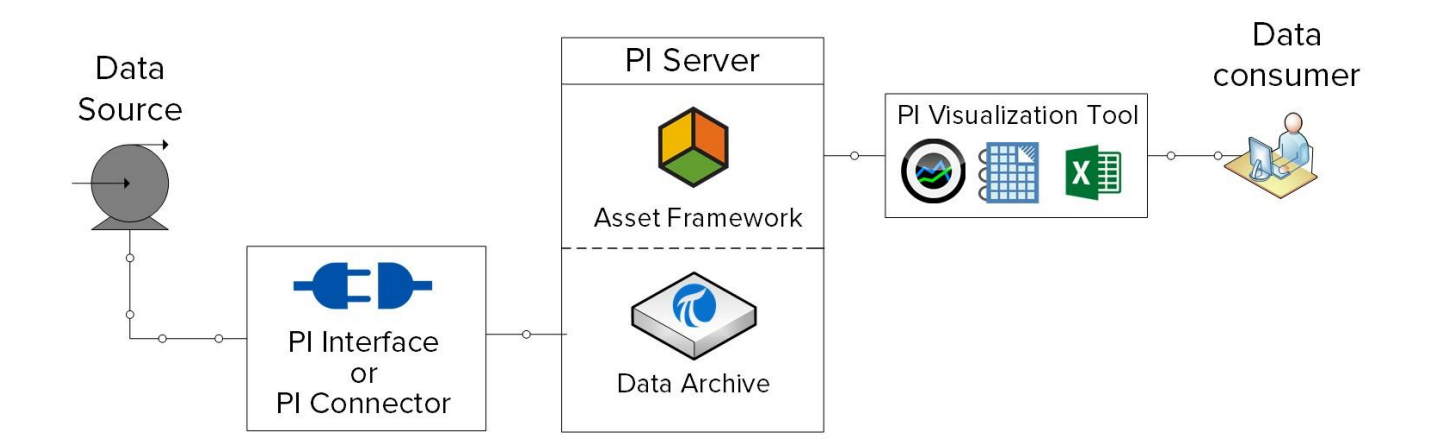

- PIインターフェイスまたは PI Connector: データソースからデータを収集する
- PI Server
  - o Data Archive: データを格納する
  - o Asset Framework: データを整理して質を高める
- PI Visualization Tool: コンシューマーにデータを表示する

より実用的な PI System の例を次に示します。

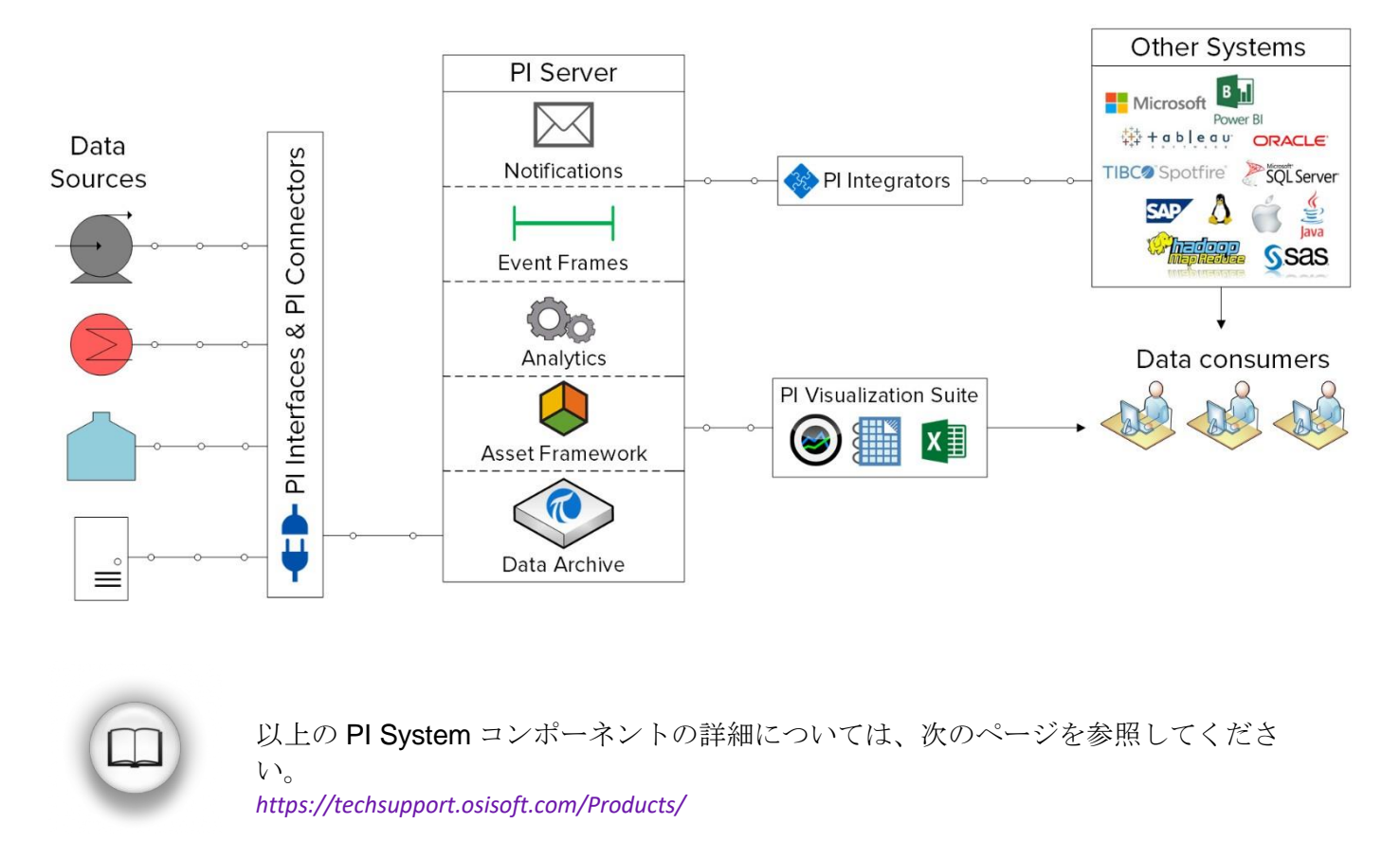

# 1.3 一般的な PI System アーキテクチャ

ここまでは、PI System のソフトウェアコンポーネントについての説明です。これらのコンポ ーネントは、データソースと同じコンピュータネットワーク上のコンピュータおよびサーバ ーにインストールする必要があります。コンピュータネットワークでの PI System コンポーネ ントのレイアウトを「PI System アーキテクチャ」と呼びます。

PI System アーキテクチャには、きわめて単純なものから、非常に複雑なものまであります。 理論上は、すべての PI System コンポーネントを、単一のコンピュータにインストールできま す。実際には、このようなケースは稀です。PI System アーキテクチャを選択する際には、セ キュリティ、パフォーマンス、スケーラビリティをはじめとする複数の要因が関係してきま す。 一般的な PI System アーキテクチャを次に示します。

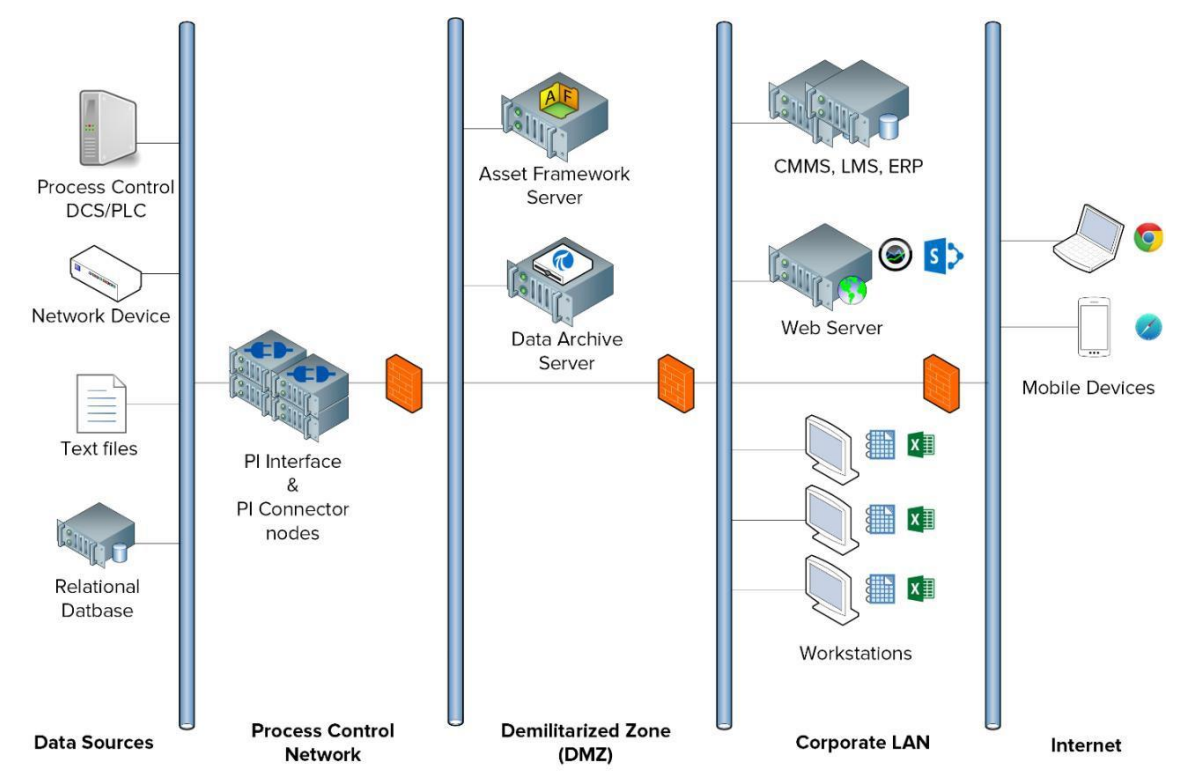

このコースでは、仮想学習環境で作業します。PI System アーキテクチャの図を次に示します。

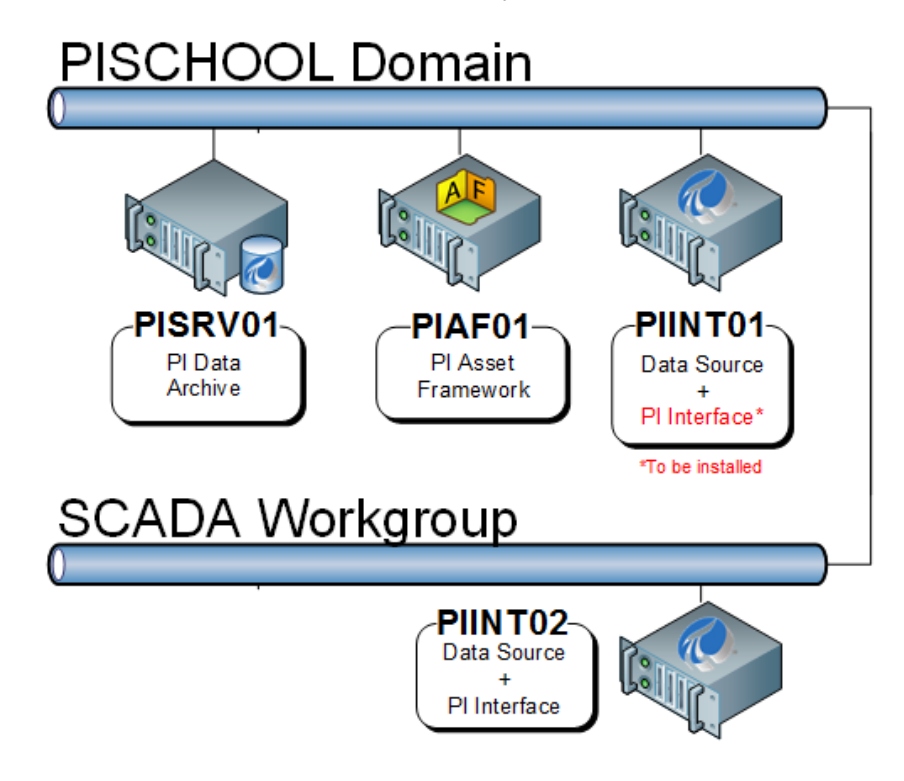

## 1.4 PI ポイントを理解する

時間の経過とともに値が変化するあらゆるデータを収集して Data Archive に格納できる例と

して、次のようなデータを収集できます。

- タンク内の温度
- ポンプを通過する流量
- プロペラの速度

これらの変化する値はすべて時系列データです。

PI ポイント(別名 PI タグ)は、Data Archive 内に格納する時系列データを定義します。PI System 管理者は、新しい時系列データの収集を開始する際に、必ず PI ポイントを作成する必要があります。

### 1.4.1 重要な PI ポイント属性を定義する

PI ポイントを定義するのは、PI ポイント*属性*です。これらには、以下をはじめとする、様々な機能があります。

- データソースからデータを収集する方法を指定する
- データを収集する PI インターフェイスを定義する
- ユーザーが検索できるように時系列データの概要を説明する

PIポイントを定義する 50 種類を超える属性があります。重要な属性のいくつかを以下に示します。

- 名前: PI ポイントの名前は、データアーカイブ内で一意である必要があります。
- ディスクリプション: PIポイントに付随する自由形式のテキストフィールドです。PIポイントのわかりやすい説明文を付ける際などに使用されます。たとえば、温度ポイント TC365674A.PV に対して、「Reactor 65 動作温度」という説明を付けることができます。PIポイントの [Description] は任意です。
- ポイントタイプ:この属性は、データアーカイブに格納されるデータのタイプを定義します。
- ポイントソース:一般的には、PIポイントのデータを収集する PI インターフェイスを指定します。

**注意**: PI ポイント属性については、「PI ポイント属性と PI インターフェイス構成の関係を定義する」セクションで引き続き説明します。

# 1.5 演習(ガイドあり) - SMT で PI ポイントを検索する

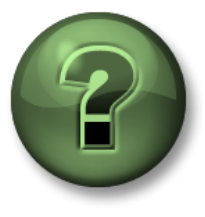

本クラスのこのパートでは演習を行って、この章またはセクションで学んだ内容を 再確認します。講師の操作を見せてもらうことになるか、自分で同時に同じステッ プを実行できます。実技または小テストが行われる場合があります。講師から指示 があります。

#### 演習の目標

PI System ユーザーは、各種のプログラムを使用して、PI System と通信できます。

PI System 管理者がよく使用するアプリケーションの1つに、PI System Management Tools があり ます。このアプリケーションは、PI System 管理者が各種の管理タスクを実行する際に使用します。 このトレーニングの中で、System Management Tools (SMT)の使用方法を学びます。

このガイドありの演習では、SMT で PI ポイントを検索し、PI ポイントの現在のデータを表示します。

#### アプローチ

ステップ1: PISRV01 で System Management Tools プログラムを実行します

ステップ2: 左上の[Servers] > PISRV01 にチェックが入っていない場合は、チェックを入れます

ステップ3: [Data] > [Current Values] ツールに移動します

ステップ4: [Tag Search]アイコンをクリックします 🍕

ステップ5:[ポイントソース(Point Source)]フィールドを「R」に変更し、[検索(Search)]をクリックします

ステップ6:[すべて選択(Select All)]をクリックして[OK]をクリックします

ステップ7:一覧からすべての PI ポイントを削除するには、[Remove All]ボタンを使用します 💘

PI System 管理者の観点から、SMT の[Current Values](現在の値)ツールのどのような使用方法を思い付きますか。

# 1.6 タグ検索を使用する

タグ検索は、すべての PI System プログラム(SMT およびその他の可視化ツールなど)で同様 の機能を備えています。SMT では、[Data](データ)、[Points](ポイント)、[IT Points](IT ポイント)タブでタグ検索機能を使用します。ユーザーは、さまざまな PI ポイント属性の値を 指定して、PI ポイントを検索できます。タグ検索を使用する際のヒントとコツを以下に示しま す。

PI ポイント名を使用する(タグマスク)

組織で命名規則を設けている場合や、プラント内で使用されて PI ポイントを熟知している場合は、 名前での PI ポイント検索は非常に簡単です。しかし、そうでない場合は困難です。

### ディスクリプタを使用する

ディスクリプタ属性は、PIポイントを作成する際に頻繁に使用されます。PIポイントの検索に 使用する属性として、ディスクリプタは非常に役立つからです。ディスクリプタでの検索のマ イナス面は、そのリソース消費の大きさです。

#### ポイントソースを使用する

PI System に精通した PI System 管理者であれば、ポイントソースでの検索が非常に便利です。 特定の PI インターフェイス(つまり特定のデータソース)に関連付けられた、すべてのポイン トの一覧を表示できます。

#### ワイルドカード

上記の検索方法では、ワイルドカードを使用できます。

以下の例のように、任意の数の文字の代わりに「\*」を使用します。

flow\* = flow\_meter1、flow\_meter2、flow\_meter3、flowrate\_pump1、flowrate\_pump2 以下の例のように、任意の1文字の代わりに「?」を使用します。

flow\_meter? = flow\_meter1、flow\_meter2、flow\_meter3

注意:タグ検索では大文字と小文字が区別されません。

# 1.7 個人演習 - タグ検索を使用する

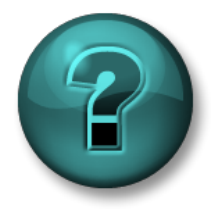

新しいスキルを確実に身につけるために個人演習を行います。講師の説明・指示に 従ってください。

#### 演習の目的

• タグ検索を理解する

#### 問題の詳細

**PI System** 管理者として、**System Management Tools** のタグ検索を使用し、**PI System** の現在の状態に関する質問に答えます。

### アプローチ

- 1. 今までに、「Reactor 1」用の PI ポイントはいくつ作成されましたか。
- 2. ポイントソース「L」の PI ポイントに、最近の値はありますか。
- 3. すべての PI ポイントを検索してください。PI ポイントに対する単一の命名規則がありますか。
- 4. [PointID]が"1"の PI ポイントはどれですか。

# 1.8 演習(ガイドあり) - PI Vision で PI ポイントデータを表示す る

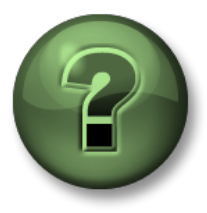

本クラスのこのパートでは演習を行って、この章またはセクションで学んだ 内容を再確認します。講師の操作を見せてもらうことになるか、自分で同時 に同じステップを実行できます。実技または小テストが行われる場合があり ます。講師から指示があります。

#### 演習の目標

PI System の管理方法を学ぶにあたっては、PI System ユーザーの観点を理解することが重要 です。PI System の可視化ツールとして、PI Vision がよく知られています。ユーザーは PI Vision を使用して、Web ブラウザー経由で PI System のデータにアクセスでき、すばやくアド ホック画面を作成してデータを表示できます。

このガイドありの演習では、PI Vision を使用して、過去 12 時間の Reactor 1 の温度データを検索 する PI System ユーザーの操作をシミュレートします。

#### アプローチ

PI System ユーザーとして、Reactor 1 の過去 5 時間の温度のトレンドを確認する必要があります。

**ステップ1**: PISRV01 で、デスクトップ上の PI Vision ショートカットアイコンをダブルクリック し、Web ブラウザー上で PI Vision にアクセスします。

ステップ2: PI Vision ホームページで、右上隅にある[新規画面(New Display)]ボタンを選択

します。 

 New Display

ステップ3: PI Vision での PI ポイントの検索には、PI ポイント名

またはディスクリプションを使用できます。左上の検索ボックスで、「reactor 1 temperature」を検索します。

- **ステップ4**:結果に表示された PI ポイントを画面にドラッグアンドドロップします。これに より、トレンドが作成されます。必要に応じて、トレンドのサイズを変更します。
- ステップ5:次のように、画面の左下隅と右下隅に、トレンドの開始時刻と終了時刻が表示されます。

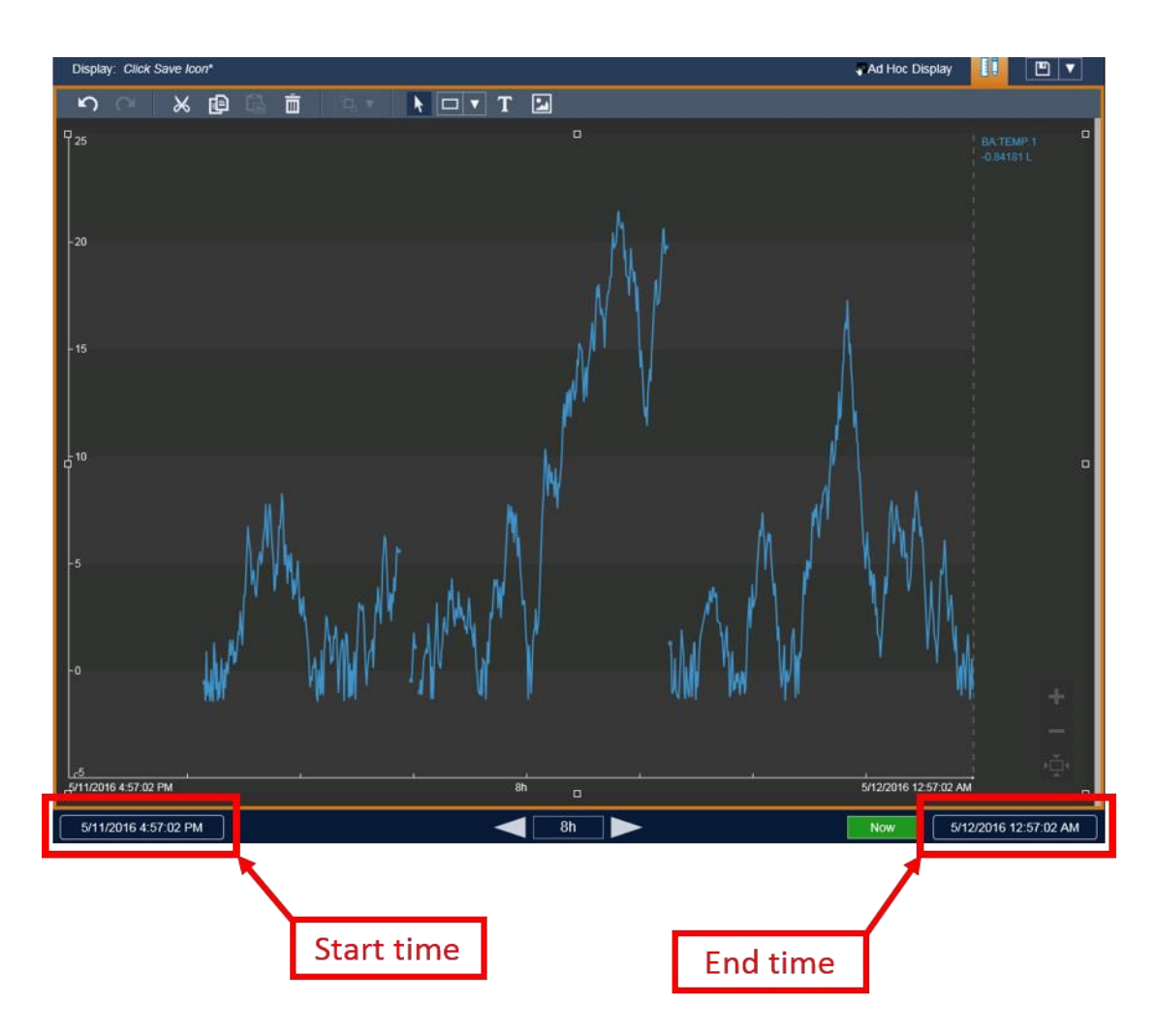

開始時刻をクリックし、テキストを "\*-8h" から "\*-12h" に変更します。

※画面の解像度及び Web ブラウザーのサイズが小さいと、時刻をクリックしても編集できなくなります。その場合は画面の解像度及び Web ブラウザーのサイズを大きくしてから再度お試しください。

ステップ6:画面の右上にある保存アイコン をクリックし、画面に「Reactor 1 Temperature」という名前を付けます

ここで、PI ポイントに対してディスクリプタが何も記述されていないと仮定します。ユーザーはどのよう にして、正しいデータを見つけることができるでしょうか。また、第4章では、PI System 管理者が PI Asset Framework を使用して、ユーザーが使いやすい PI System を構築する方法を確認します。

## 1.9 PI System の時間書式

Data Archive は、時系列データと呼ばれる、時間とともに変化するデータを格納します。 前のガイド付きの演習で確認したように、ユーザーが PI System にデータを要求するには、確 認するデータの特定の時刻または時間範囲の指定方法を知っている必要があります。

### **1.9.1** 絶対時刻と相対時刻

PI System での時刻指定には、以下の2つのオプションがあります。

- 絶対時刻:特定の日時を表す表現で、変化することはありません。
   使用する場面:過去の特定の日時における PI System データの表示を保存する場合。
   例:1月5日に発生した機器障害を分析するレポートを作成します。
- 相対時刻:現在の日時からの相対的な日時を指定する式です。
   使用する場面:データの動的な表示を作成する場合。この表示では、データをリアルタイムに表示したり、定期的に再利用して定期レポートを作成したりできます。
   例:週ごとの総生産量をまとめたレポートを作成します。相対時間式を使用することにより、このレポートを毎週再利用できます。

### **1.9.2** 絶対時刻式の構文

絶対時刻の表記には、日付、およびオプションで時刻を含めます。時刻を省略すると、午前0時(00:00:00)であると見なされます。

| 式                  | 意味                    |
|--------------------|-----------------------|
| 2012/8/23 15:00:00 | 2012 年 8 月 23 日午後 3 時 |
| 2012/9/25          | 2012年9月25日午前0時        |

PI System は、絶対時刻のさまざまな形式を解釈できます。入力があいまいな場合は、PI Visualization Tool がインストールされているコンピュータの Windows の地域と言語の設定が優先的に使われます。例:

| 式        | 地域と言語の設定 | 意味                                 |
|----------|----------|------------------------------------|
| 1/5/2015 | 英語(米国)   | 午前 0 時(00:00:00)<br>2015 年 1 月 5 日 |
| 1/5/2015 | 英語(カナダ)  | 午前0時(00:00:00)<br>2015年5月1日        |

### **1.9.3** 相対時刻式の構文

これらの式は、現在時刻に対する相対的な日付と時刻を指定する際に使用します。Pl System 時間式の 種類:

- 基準時間のみ(「y」など)
- 時刻オフセットのみ(「+3h」など)
- 基準時間と時刻オフセット(「y+3h」など)

### 基準時間の略号

基準時間の略号は、現在時刻に対する相対的な特定の時刻を表します。

| 略号                        | フル文字列          | 基準時間                                    |
|---------------------------|----------------|-----------------------------------------|
| *                         |                | 現在時刻                                    |
| t                         | today          | 今日の午前0時(00:00:00)                       |
| У                         | yesterday      | 前日の午前 0 時(00:00:00)                     |
| sun                       | sunday(日曜日)    | 直近の日曜日の <b>00:00:00</b> (午前 <b>0</b> 時) |
| mon                       | monday (月曜日)   | 直近の月曜日の 00:00:00 (午前 0 時)               |
| tue                       | tuesday(火曜日)   | 直近の火曜日の 00:00:00 (午前 0 時)               |
| wed                       | wednesday(水曜日) | 直近の水曜日の 00:00:00 (午前 0 時)               |
| thu                       | thursday(木曜日)  | 直近の木曜日の 00:00:00 (午前 0 時)               |
| fri                       | friday(金曜日)    | 直近の金曜日の 00:00:00 (午前 0 時)               |
| sat                       | saturday(土曜日)  | 直近の土曜日の 00:00:00 (午前 0 時)               |
| үүүү                      |                | YYYY年今月今日の 00:00:00(午前 0 時)             |
| <i>M-D</i> または <i>M/D</i> |                | 今年 M月 D日の 00:00:00 (午前 0時)              |
| DD                        |                | 今月 DD 日の午前 0 時(00:00:00)                |

### 時間単位の略号

時間単位の略号は、特定の時間単位を表します。これらは、オフセットの定義で使用できます。

| 略号 | 時間単位       |
|----|------------|
| S  | second(秒)  |
| m  | minute (分) |
| h  | hour(時)    |
| d  | day(日)     |
| w  | week(週)    |
| mo | month(月)   |
| У  | year (年)   |

### 基準時間とオフセットの式

基準時間の略号と一緒に時刻オフセットを使用すると、指定されている時刻は、時刻オフセットの値と単位で加算または減算(+/-記号で表記)されます。

| 式         | 意味                                 |
|-----------|------------------------------------|
| *-1h      | 1 時間前                              |
| t+8h      | 今日の 8:00:00 (午前 8:00)              |
| y-8h      | 一昨日の 16:00:00 (午後 4:00)            |
| mon+14.5h | 直近の月曜日の <b>14:30:00 (</b> 午後 2:30) |
| sat-1m    | 直近の金曜日の 23:59:00 (午後 11:59)        |

### 時刻オフセット

時刻オフセットのみが時間フィールドに入力された場合、基準時間を起点とした時刻が指定されます。式を入力したフィールドによって、起点となる基準時間は次のように変わります。

- 開始時刻の場合、基準時間は現在時刻になります。
- 終了時刻の場合、基準時間は開始時刻になります。
- タイムスタンプ単体の場合、基準時間は現在時刻になります。

| 時間フィールド | 式    | 意味                          |
|---------|------|-----------------------------|
| 開始時刻    | -1d  | 現在時刻から1日前(現在時刻の 24 時間<br>前) |
| 終了時刻    | +6h  | 開始時刻の6時間後                   |
| 終了時刻    | -30m | 開始時刻の 30 分前                 |
| タイムスタンプ | -15s | 現在時刻の 15 秒前                 |

### 1.9.4 時刻式を作成する際のルール

**ルール1.1**つの式には、時間オフセットを1つのみ含めるようにします。複数のオフセットを使用すると、予測できない結果が生じる場合があります。たとえば、以下のような時刻式は避けるようにしてください。

### \*+1d+4h

#### t-1d+12h

**ルール 2.**時間オフセットを定義するには、時間単位を使用して有効な値を含める必要があります。小数値を指定できるのは、砂、分、時のみです。他の時間単位では、小数値の指定はできません。

**ルール3.** 固定タイムスタンプは、年、月、日、時間(時、分、秒)のフィールドで構成されています。**PI**時間の式でこれらのフィールドが指定されていない場合、以下の値がデフォルトで使用されます。

- 時刻が指定されていない場合、デフォルトの値は午前**0**時になります。
- 日が指定されていない場合、デフォルトの値は本日になります。
- 月が指定されていない場合、デフォルトの値は本月になります。
- 年が指定されていない場合、デフォルトの値は本年になります。

### 1.9.5 グループ演習 - 相対時間式を理解する

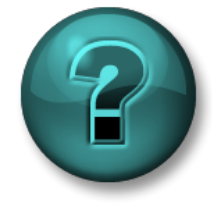

新しいスキルを確実に身につけるためにグループ演習を行います。講師の説 明・指示に従ってください。

演習の目的

- 相対時間式を理解する
- 相対時間式を作成する
- PI Vision で相対時間式を使用する

### 問題の詳細

相対時間式の理解を確認します。

| 式            | 意味 |
|--------------|----|
| * - 30m      |    |
| y + 8h       |    |
| т            |    |
| Y            |    |
| thu          |    |
| Tuesday – 2d |    |
| 18           |    |
| y-2y         |    |

以下の日時を、PI System における有効な時刻の略号で表してください。

| 式 | 意味           |
|---|--------------|
|   | 今日の午前6時      |
|   | 月曜日の午前 6:30  |
|   | 12 時間前       |
|   | 今月の最初の日      |
|   | 今週末 (今週の金曜日) |
|   | 昨日の午前 7:00   |
|   | 15 分前        |

PI System の時刻の略号に関する知識を活用し、「Reactor 1 temperature」画面で、以下のデータトレンドを作成します。

- 1. 昨日の午前0時から、今日の午前0時までのデータを確認する
- 2. 昨日のオペレータシフト(午前8時30分から午後4時30分)でのデータを確認する
- 3. 先週の日曜日の午前0時から、今週の日曜日の午前0時までのデータを確認する。

### 1.9.6 PI System でのタイム ゾーンとサマータイム(DST) の調整方法

PI System は、これらの調整を行いません。

PI System は、データを収集する際に、UTC(協定世界時、旧グリニッジ標準時(GMT))を 使用します。つまり、1日は24時間で扱われます。PI System ユーザーのコンピュータは、タ イム ゾーンや夏時間 (DST) など、ローカルの日付と時刻の設定に基づいて時刻を調節します。

夏時間が適用される地域では、年に1回、夏時間の開始時に1日が見かけ上23時間になり、 終了時には1日が見かけ上25時間になりますが、Data Archiveの内部では1日は常に24時 間として扱われます。

また、クライアントとデータアーカイブは、使用しているタイムゾーンを認識しているため、 サーバー時刻またはクライアント時刻を基準にしてデータを表示できます。これは、PI Visualization Tool 内で設定できます。

### 1.9.7 未来データ

Data Archive Version 2015 以降では、「未来データ」を格納する機能が Data Archive に導入 されました。未来データは、未来のタイムスタンプを持つデータです。Data Archive は、1970 年1月から 2038 年1月までの時間範囲にあるデータを格納できるようになりました。

未来データは、どのような場面で役立つのでしょうか。たとえば、プラントの生産量を予測するソフトウェアを所有している場合に、この予測データを Data Archive の「未来」の PI ポイントに保存できます。別の PI ポイントで実際の生産量データを収集したときに、予測データと実績データをリアルタイムで比較できます。

PI ポイントを作成するときに、「未来」属性で、「ヒストリ」の PI ポイントなのか、「未来」の PI ポイントなのかを決定します。PI ポイントの作成後は、この属性は変更できません。した がって、未来データがヒストリデータで上書きされることはありません。この 2 つのデータ属 性は常に別のものとして取り扱われます。

PI Vision などのツールで、未来のタイムスタンプを持つデータを要求する際に、前のセクションで説明した式(絶対時刻または相対時間)を入力できます。以下に式の例を示します。

| 式    | 意味           |
|------|--------------|
| *+1h | 1 時間後        |
| t+3d | 今日から3日後の午前0時 |
| Y+1y | 昨日から1年後      |

2. PI インターフェイスの管理

目的

- PIインターフェイスの役割を定義する
- 特定のデータソースに対する PI インターフェイスを選択する
- 様々なアーキテクチャの可能性について理解する
- PI Interface Configuration Utility について理解する
- 既存の PI インターフェイスに対し PI ポイントを作成する
- PIインターフェイスのインストールと設定の方法を説明する
- 新しい PI Interface for OPC DA インスタンスをインストールして設定する
- SMT で PI ポイントを作成する
- PI Builder で PI ポイントを作成する
- PI Buffering について理解する
- PIインターフェイスノードでのデータフローを説明する
- PI Buffering を設定して検証する

## 2.1 PI Connector に関する注意事項

第1章では、データソースからデータを収集するコンポーネントとして PI インターフェ イスと PI Connector の両方を参照してきました。この章では、PI インターフェイスのみ 重点的に扱います。PI インターフェイスと PI Connector の違いについては、さらに先の 章「PI Connector の管理」で扱います。

## 2.2 PI インターフェイスの役割を定義する

「PI System とは」セクションで、PI インターフェイスが基本的な PI System に欠かせないソフト ウェア コンポーネントの 1 つであることを学習しました。このコンポーネントは、データソースか らデータを収集して、Data Archive に送信します。各 PI インターフェイスは、Data Archive の特定 の PI ポイントに対しデータを収集します。

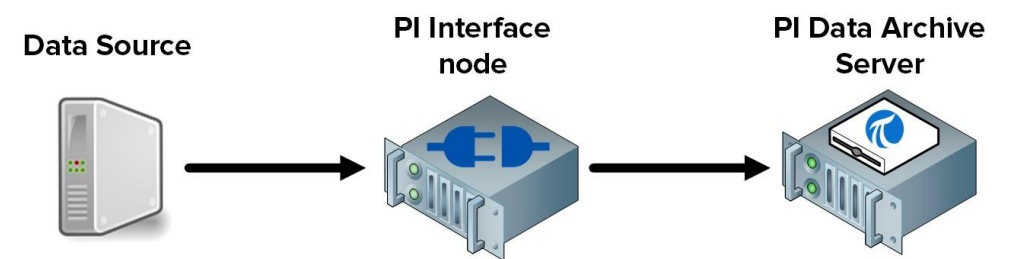

OSIsoft は、各種のデータ ソースからデータを収集する、450 を超える PI インターフェイスを リリースしています。Web ページ、リレーショナル データベース、別の PI System など、時系 列データを生成するものであれば、ほとんど何でもデータ ソースにできます。ただし、プラン トのプロセスからのデータは、通常、DCS、PLC、SCADA システムから収集します。これらの システムはすべて、ネットワーク経由でデータを送信できますが、さまざまな通信プロトコル

を使用しています。PIインターフェイスは、一種の翻訳装置と見なせます。データソースから データを読み取り、それを Data Archive が理解できる言語に翻訳します。

注意:OSIsoft がデータソースを設計または提供することはありません。

使用している PI インターフェイスにかかわらず、データを収集する際には、以下のステップ が実行されます。

ステップ1: データソースからの読み込み ステップ2: データのタイムスタンプを設定します(または、データソースからタイムスタンプ 付きでデータを取得) ステップ3: データの書式設定(フォーマット) ステップ4: Exception フィルタリングの適用 ステップ5: Data Archive へのデータ送信

**注意:** Exception フィルタリングについては、「Exception と Compression を理解する」セクションで引き続き説明します。

## 2.4 PIインターフェイスを選択する

OSIsoft が提供する PI インターフェイスの種類は 300 を超え、またプラントには無数のデータソース があるため、適切な PI インターフェイスの選択は困難な作業になり得ます。OSIsoft は、テクニカル サポート Web サイトで、PI System 管理者の選択作業を助けるツールを提供しています。

ステップ1: Web ブラウザーで <u>https://techsupport.osisoft.com/Products/PI-Interfaces-and-PI-</u> <u>Connectors</u>に移動します

ステップ2: データソースを検索して、適切な PI インターフェイスを探します

お使いのデータソースからデータを取得したい場合は、そのデータソース名で検索するか、そのデー タソースが対応しているプロトコル・規格で検索すると、それに対応したインターフェイスが表示さ れます。

注意:このツールでは、入力したデータソース用の PI インターフェイスが見つからないことが あります。これは、入力したソースからのデータ収集が不可能だという意味ではありません。 通常、データソースに接続して情報を読み取るには、データの構造や書式についての知識が必 要です。そのため、データ ソースの製造元が提供するドキュメントを参照する必要がありま す。PI インターフェイスの選択に助けが必要な場合は、テクニカルサポートチームにお問い合 わせください: my.osisoft.com

# 2.5 一般的な PI インターフェイス

前の演習で示したように、特定のデータソース用に設計された PI インターフェイスもあれば、標準的な通信プロトコルを使用して構築された PI インターフェイスもあります。一般的な PI インターフェイスの一覧を以下に示します。

### 1. PI Interface for OPC DA

工業オートメーション業界で最も一般的な通信プロトコル、OPC DA 標準を使用して、OPC Server からリアルタイムデータを収集します。

### 2. PI Interface for Universal File and Stream Loading (UFL)

リアルタイム、ヒストリ、または未来の各データを、ASCII ファイル(txt、csv xml ファイル など)、シリアルポート、POP3 メールサーバーから収集します。この PI インターフェイス は、ソース ファイルでのデータ形式に関係なくデータを収集するように設定できます。当社 で最も汎用的な PI インターフェイスの1つです。

### 3. PI Interface for RDBMS

ODBC ドライバをサポートする任意のリレーショナルデータベース管理システム (Microsoft SQL Server、Oracle Database、IBM Informix など)から、リアルタイム、ヒス トリ、または未来の各データを収集します。

### 4. PI Interface for Modbus Ethernet PLC

Modbus 通信プロトコルを使用する PLC から、リアルタイムデータを収集します。

### 5. PI to PI Interface

この PI インターフェイスは、ある Data Archive から別の Data Archive へのリアルタイム、 ヒストリ、または未来の各データの送信に使用されます。この PI インターフェイスの典型 的な用途は、プラントレベルの Data Archive からデータを収集し、本社の管理部門の Data Archive に送信することです。

# 2.6 PIインターフェイスのコンポーネントを定義する

コンピュータにインストールして設定した PI インターフェイスは、以下のコンポーネントから構成されています。

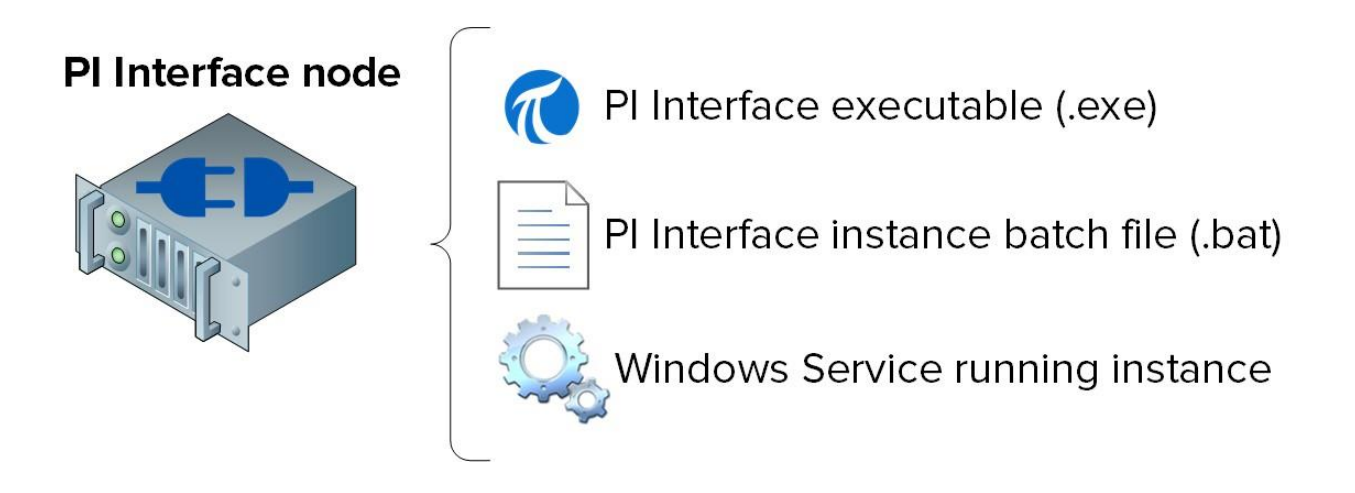

- **PI インターフェイスの実行可能ファイル**: データソースからのデータ収集操作を実行 する、実行可能ファイルです。
- PI インターフェイスインスタンスのバッチファイル:実行可能ファイルがすべての 操作を実行しますが、実行ファイルには(1)データ収集元のデータソース、(2)送 信先のデータアーカイブなどの指示が必要です。バッチファイルにはこれらすべての 指示が含まれます。データソースが複数存在する場合があるので、複数のバッチファ イルを作成できます。その場合は、単一ノード上で複数のPIインターフェイスインス タンスが実行されます。
- PI インターフェイスを実行する Windows サービス: コンピュータの起動時に PI インターフェイスインスタンスをバックグラウンドで自動実行するために、Windows サービスが作成されます。

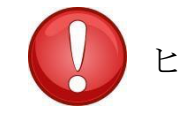

単一の PI インターフェイスノード上で実行中のすべての PI インターフェイ ヒント スインスタンスをサービススナップイン (services.msc) から確認する方 法は便利です。

# 2.7 PI Interface Configuration Utility で定義する

PI System 管理者は、PI Interface Configuration Utility (ICU) のグラフィカルユーザーイン ターフェイス (GUI) を使用し、PI インターフェイスインスタンスのバッチファイルとサー ビスを作成して設定できます。

PI ICU は、それがインストールされているコンピュータにあるバッチファイルおよびサービ スのみを設定できます(リモートアクセスして PI インターフェイスを設定することはできま せん)。

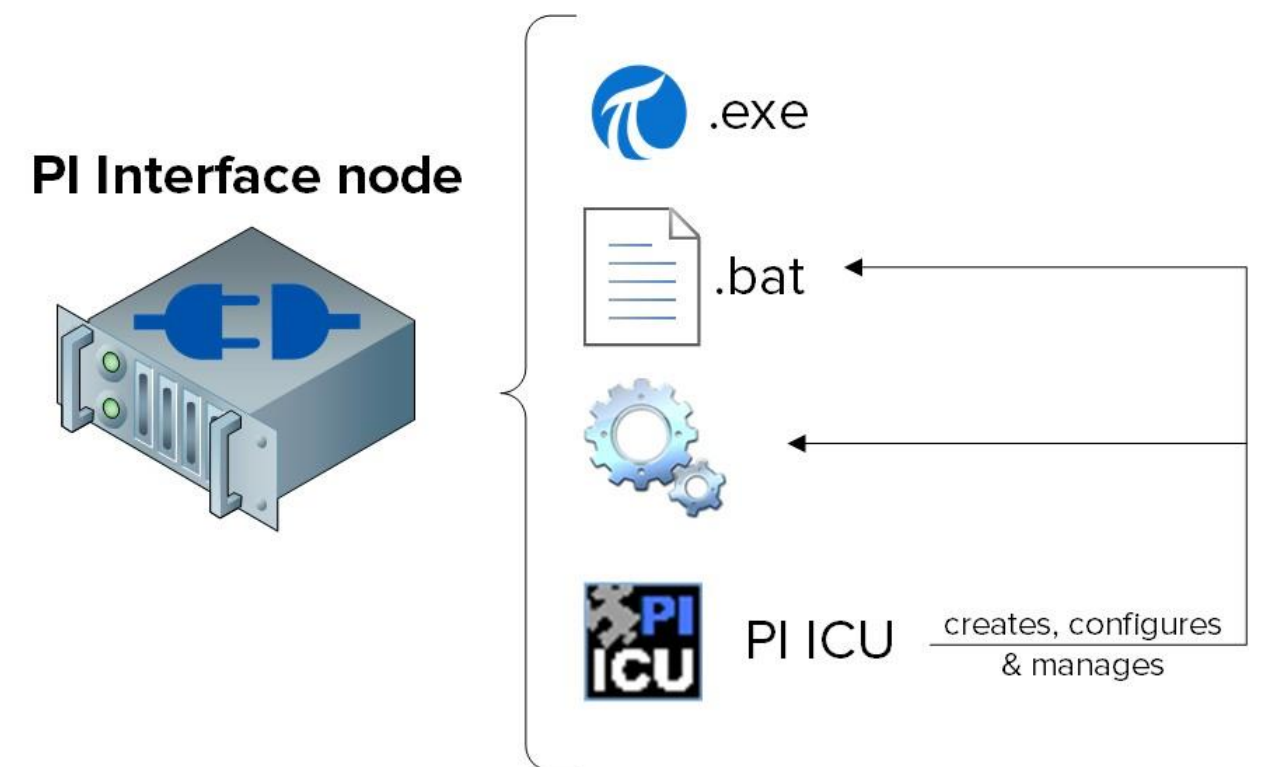

注意:バッチファイルの設定に PI ICU を使用すると、データアーカイブ上の Module データベース(MDB)に、バッチファイルの内容が書き込まれます。このデータベースには、データアーカイブの設定情報が格納されます。これにより、PI インターフェイス設定の回復が可能になります。しかし、バッチファイルが手動で編集されている場合は、PI ICU から警告メッセージが発せられます。

# 2.8 演習(ガイドあり) - PIICU で既存の PIインターフェイス を管理する

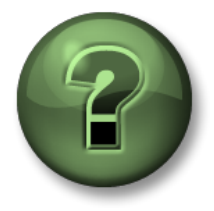

本クラスのこのパートでは演習を行って、この章またはセクションで学んだ内容 を再確認します。講師の操作を見せてもらうことになるか、自分で同時に同じス テップを実行できます。実技または小テストが行われる場合があります。講師か ら指示があります。

#### 演習の目標

PI System に、OPC DA に対応した PI インターフェイスの既存のインスタンスがあります。この インターフェイスを使用して、当社の工場ではタンクからデータを収集しています。

このガイドありの演習では、PIICUの操作に慣れるために、このインスタンスを読み込んで設定を編集します。

#### アプローチ

ステップ1: PIINT02 にログオンします。

スタート > PI System > 「PI Interface Configuration Utility」 プログラムを実行します

**ステップ 2**: [Interface] ドロップダウンリストで、「opcint\_ReadOnly1」を選択します。 [General]タブの[Point Source]を記録します:

ステップ3: PISRV01 にログオンします。SMT の[Data] > [Current Values]で、記録したポイ ントソースを持つ PI ポイントをすべて読み込みます。 [Start Updating] ▶ ボタンをクリックし、データの更新速度に注目します。

- ステップ4: PI ICU の PIINT02 で、スキャンクラスを右クリックし、スキャンクラス#1 を 00:00:01 (1 秒) に編集します。[Apply]をクリックし、ウィンドウの左上隅に ある再起動ボタン ⑤ をクリックして、インターフェイスを再起動します。 ([Apply]をクリックすると、Interface Changes Require Restart ウィンドウが表 示されますので[OK]をクリックします。これは、インターフェイスの設定を変 更した場合、変更を適用するのにサービスを再起動する必要があることを表し ています)
- ステップ5: PISRV01 にログオンし SMT に戻ります。この変更は、データの更新速度 にどのように影響しましたか。

ステップ 6: PIINT02の PI ICU に戻ります。[Point Source] に変更を加えて OPC-

PIINT02 以外にし、 [Apply] をクリックし、インターフェイスを再起動しま

す。 ステップ7: PISRV01 にログオンし SMT に戻ります。この変更は、データにどのように影響しましたか。

| iču                                                                                                    | PI Interface Configuration Utility -                                                                                  | opcint_ReadOnly                                                                                                 |                                                                       |
|----------------------------------------------------------------------------------------------------|----------------------------------------------------------------------------------------------------|----------------------------------------------------------------------------------------------------|-----------------------------------------------------------------------|
| Interface Tools Help                                                                                                    | )<br>••••••••••••••••••••••••••••••••••••                                                                             |                                                                                                    |                                                                       |
| Interface: opcint_Real Type: OPCInt Description: Versions: opcint_Real                                                                                                    | OPC                                                                                                    |                                                                                                    | Rename     PI Data server Connection Status     PISRV01     Writeable |
| General<br>OPCInt<br>Service<br>UniInt<br>- Failover<br>- Health Points<br>- Performance Counters<br>- Performance Points<br>- PI SDK<br>- Disconnected Startup<br>- Debug<br>IO Rate<br>Interface Status | General Point Source: OPC-PIINT02 OPC-PIINT02  Interface ID: 1 Scan Classes  Scan Frequency Scan Class #  OPC-PIINT02 | PI Host Information<br>Server/Collective<br>SDK Member:<br>API Hostname:<br>User:<br>Type:<br>Version:<br>Port: | PISRV01                                                               |
|                                                                                                    |                                                                                                    | C:\Program Files (x<br>Interface Batch File<br>opcint_ReadOnly1                                                 | 86)\PIPC\Interfaces\OPCInt                                            |
| Ready                                                                                                    | Running opcint_Read                                                                                                   | Only1 - Installed                                                                                               |                                                                       |

ステップ8: PIINT02のPIICUに戻り、加えた変更を元に戻します。

# 2.9 PI ポイント属性と PI インターフェイス構成の関係を定 義する

前の章で、PI ポイント属性の説明を始めました。前回のガイドありの演習で確認したように、特定の PI ポイント属性と、その PI ポイントデータを収集する PI インターフェイスインスタンスとの間には、直接的な関係があります。

この厳密な関係は、PI インターフェイスごとに固有のものです。次の一覧に、一般的な PI ポイント属性、およびそれらの典型的な用途を示します。PI ポイントを作成する際には、常にインターフェイスマニュアルを確認してください。

| InstrumentTag             | ソース データ システム上のポイント/ロケーションの名<br>前。この属性は、多くの場合、大文字と小文字が区別され<br>るため、データソースと正確に一致する必要があります。                                             |  |
|---------------------------|----------------------------------------------------------------------------------------------------|--|
| Exdesc (拡張ディスクリプタ)        | 特殊処理(インターフェイスに依存)。                                                                                                    |  |
| Point Source(ポイントソー<br>ス) | インターフェイスで設定されてあるポイントソースと一致する<br>必要があります。                                                                                            |  |
| Location 1                | 通常、このフィールドはインターフェイスのインスタンス<br>IDに使用されます。このようにすると、ポイント ソースと<br>インターフェイス ID の一意な組み合わせで、PI ポイント<br>がその PI インターフェイス インスタンスにリンクされま<br>す。 |  |
| Location 4                | 通常、このフィールドはスキャンクラス番号です。                                                                                                    |  |
| Scan                      | PIタグをデータ収集の対象とします(通常 ON に設定)。                                                                                                    |  |

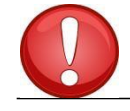

入力ミスを防ぐため、Instrument Tag の情報は、データソースから SMT ヒント または PI Builder へ、直接コピーアンドペーストしてください。

新しい PI ポイントがデータを受信しない最もよくある原因は、PI インターフェイス インスタンス 設定のデータ ソースに対して、PI ポイント属性の設定が不適切なことです。この問題は、起動時 の PI Message ログのメッセージから確認できます。これについては、この章で後に説明します。

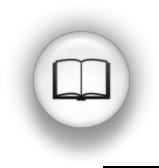

PIポイント属性の定義を網羅した一覧については、*PI Server*のAVEVA Documentation マニュアルで、「PIポイント」を参照してください。

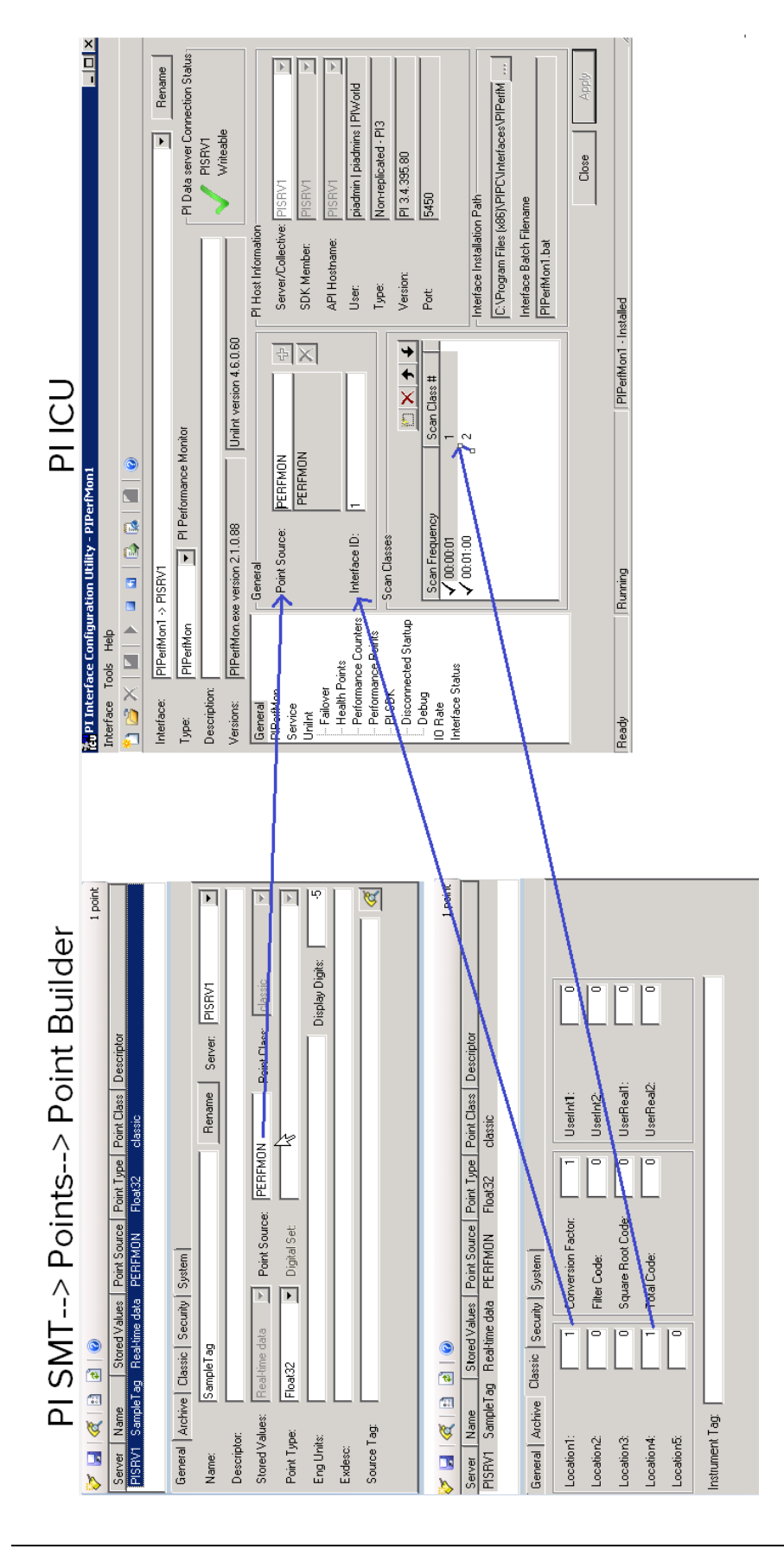

# 2.10 PI インターフェイスのインストール方法

データ収集に使用する新しい PI インターフェイスが必要になるたびに、以下に示す PI インターフェイスのインストール手順に従う必要があります。

ステップ1: データソース用のPI インターフェイスを選択する ステップ2: PI インターフェイスをインストールする場所を選択する ステップ3: PI インターフェイス、PI ICU、PI API for Windows Integrated Security を インストールする ステップ4: PI インターフェイスが Data Archive と通信できることを確認する ステップ5: データソース上のデータを PI インターフェイスが読み取れることを確 認する ステップ6: Data Archive の PI インターフェイスに対するセキュリティを設定する ステップ7: PI インターフェイスのインスタンスを作成して設定する ステップ8: PI インターフェイス用の PI ポイントを作成する

最初の8個のステップは、データ収集の開始に必要とされる基本ステップです。ただし、実稼 働環境では、データ収集の信頼性を高めるために、以下のような追加のステップが必要です。

ステップ9: PI Buffer Subsystem でバッファリングを設定する ステップ10: PI インターフェイスの稼動状態を監視する PI インターフェイスヘル スポイントを作成する
# 2.11 グループへの質問 - PI インターフェイスのアーキテクチャ

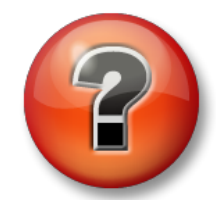

主な学習内容を復習し、洞察力を身につけます。個人、もしくはグルー プで回答を発表する場合もあります。

前回の演習で見たとおり、データソースが Data Archive と同じコンピュータ上になることはほとんどありません。とはいえ、PI インターフェイスにはいくつか可能なアーキテクチャがあります。

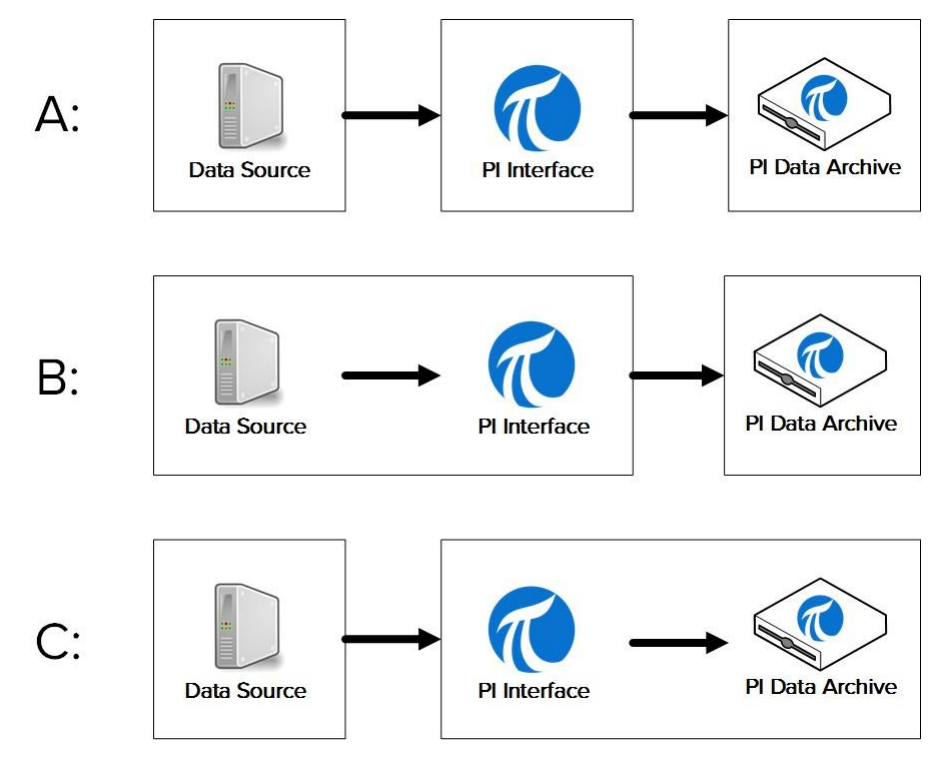

- アーキテクチャA:データソース、PIインターフェイス、データアーカイブが、 別々のマシンにインストールされている。
- アーキテクチャB:データソースとPIインターフェイスが、同じマシンにインストールされている。
- アーキテクチャC: PIインターフェイスが、データアーカイブサーバーにインストールされている。

| アーキテクチャ | 長所: | 短所: | 適用例 |
|---------|-----|-----|-----|
|         |     |     |     |
| A       |     |     |     |
|         |     |     |     |
| В       |     |     |     |
|         |     |     |     |
|         |     |     |     |
| С       |     |     |     |
|         |     |     |     |

# 2.12 Pl Interface for OPC DA をインストールして設定する

PI インターフェイスのインストール方法については既に理解したので、新しい PI インターフェイスをインストールして設定し、仮想学習環境内でデータを収集します。「PI インターフェイスのインストール方法」セクションに示したステップに従い、この章の残りのセクションのガイド付きの演習で実践します。

データソースは PIINT01 にインストールされた OPC DA Server です(つまり、前のグルー プディスカッションで挙げたアーキテクチャ Bを使用します)。この OPC DA Server は、 プロセス内の5台のポンプからリアルタイムデータを取得します。ここでの目標は、このプ ロセスデータを収集し、Data Archive に格納することです。PIINT01 に PI インターフェイス をインストールします。既に PI インターフェイスとアーキテクチャを選択しているので、 インストール方法のステップ1と2は完了しています。

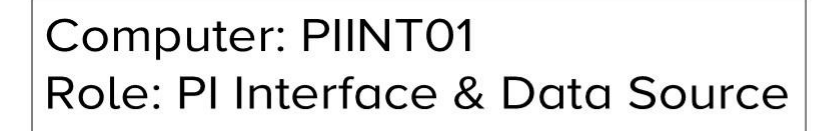

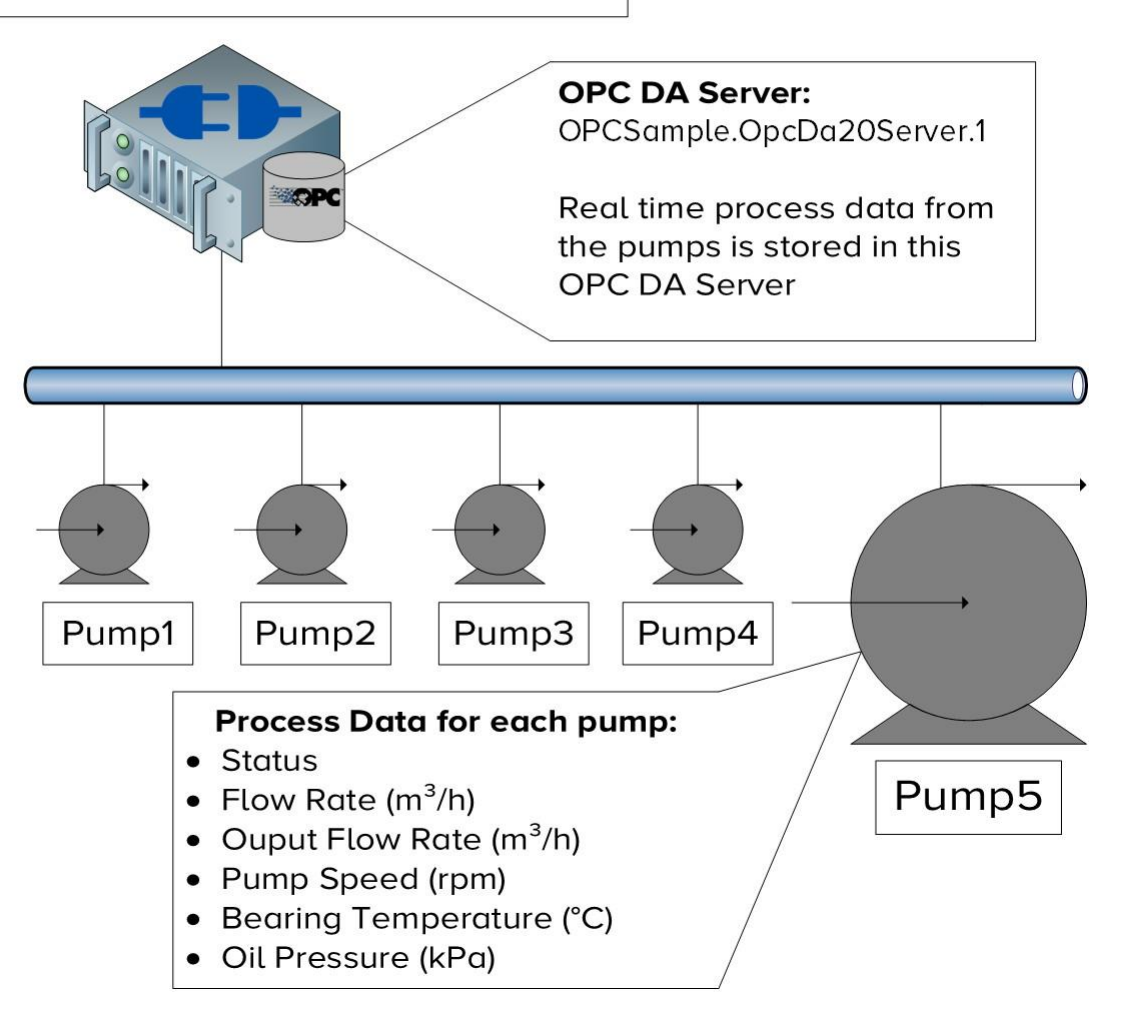

### 2.12.1 OPC DA Server とは

このクラスでは、OPC DA Server をデータソースとして選択しました。これは、当社のお客様の中で、最も一般的なデータソースであることが理由です。PI Interface for OPC DA は、最も広く使用されているインターフェイスです。

OPC DA は、工業オートメーション業界向けに開発された、標準通信プロトコルです。前に説明したように、オートメーションシステムは、さまざまなプロトコルを使用して通信しています。独自プロトコルを使用していることも珍しくありません。これは、異なるシステム間での通信を非常に困難にしています。この問題を解決するために複数のベンダーが集まり、OPC (Open Platform Communication)と呼ばれる、プラットフォームに依存しない一連の標準規格を開発しました。 OPC DA は、リアルタイムデータ収集のための標準です。

OPC 標準を使用して通信する際には、2 つのソフトウェアコンポーネント (OPC Server および OPC Client) が必要になります。OPC Server は、OPC 標準でデータソースからデータを取得す るソフトウェアアプリケーションです。OPC Client は、OPC Server からデータを受け取り、別 の形式に変換するソフトウェアアプリケーションです。PI Interface for OPC DA は、OPC Client です。OPC Server は、OSIsoft 製ではなく、別の企業によって開発されたアプリケーションです。

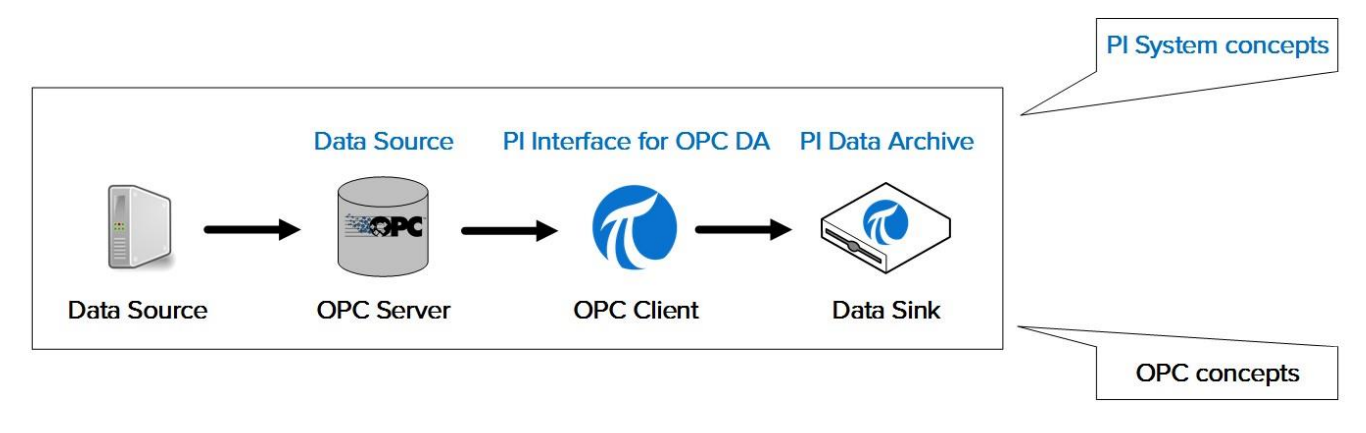

注意:OPC UA標準については、この先の章「PI Connector の管理」で取り上げます。

# 2.12.2 演習 (ガイドあり) – PI Interface for OPC DA および PI ICU をインストールする

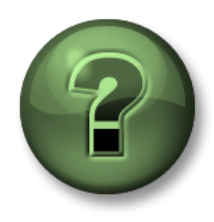

本クラスのこのパートでは演習を行って、この章またはセクションで学んだ 内容を再確認します。講師の操作を見せてもらうことになるか、自分で同時 に同じステップを実行できます。実技または小テストが行われる場合があり ます。講師から指示があります。

### 演習の目標

この章に記載の「PIインターフェイスのインストール方法」のステップ3と4を完了します。

ステップ3: PI インターフェイスおよび PI ICU をインストールする ステップ4: PI インターフェイスが Data Archive と通信できることを確認する

アプローチ

パート 1 – PI ICU および PI Interface for OPC DA をインストールする

ステップ1: PIINT01 で、C:\Class Files\Installation Kits フォルダに移動します。

ステップ2:インストールキット[PIICU\_x.x.xx.xx\_.exe]を右クリックし、

[管理者として実行(Run as administrator)]を選択します。

ステップ3:インストールウィザードで示されるステップを進め、インストールを完了します。

Default Data server の入力を求められた場合は PISRV01 を入力します。

その他の設定はデフォルトのまま進めます。

ステップ4:次のインストールキットでステップ2とステップ3を繰り返します。

- a. OPCInt\_ReadOnly\_x.x.x.xx\_.exe
- b. PIAPIxxxx\_x.x.xx\_.exe

注意:1つ目のインストールキットでは PI Interface for OPC DA の読み取り専用バージョンがイ ンストールされます。このバージョンには OPC Server にデータを書き込む機能がありません。 本質的に安全な技術であり、セキュリティポリシーを簡単に遵守できることから、読み取り専用 バージョンを強くお勧めします。

2 つ目のインストールキットでは PI API for Windows Integrated Security がインストールされ ます。PI OPC インターフェイスに PI API が付属していますが、このバージョンのほうが安全 です。PI API セキュリティの説明の続きは、「PI System のセキュリティ管理」セクションで 行います。 <u>パート2-PIインターフェイスノードが、ネットワークを</u>介して Data Archive サーバーと通 信できることを検証する

- ステップ 1:まず、PI インターフェイスからデータアーカイブサーバーに、ネットワークパ ケットが到達できるかどうかをテストします。PIINT01 でコマンドプロンプトを実 行し、ping コマンドを使用して、PISRV01 との接続性をテストします。
- ステップ2: 次に、データアーカイブサーバーから PI インターフェイスノードに、ネット ワークパケットが到達できるかどうかをテストします。PISRV01 でコマンドプロ ンプトを実行し、ping コマンドを使用して、PIINT01 との接続性をテストします。
- ステップ3: データアーカイブに送信されたデータは TCP ポート 5450 を使用します。最後 に、データアーカイブサーバー上で ping ポートが開かれているかどうかをテストしま す。PIINT01 で、
  - a. Windows PowerShell アプリケーションを実行します
  - b. 以下のコマンドを実行します。

#### (new-object net.sockets.tcpclient PISRV01, 5450).connected

ポート 5450 が開いている場合は、次のメッセージが表示されます。

True

ポート 5450 が開いていない場合は、次のエラーメッセージが表示されます。

New-Object : Exception calling ".ctor" with "2" argument(s): "A connection attempt failed because the connected id not properly respond after a period of time, or established connection failed because connected host has fai espond 192.168.0.5:5450" At line:1 char:17 + \$test=new-object <<<<>> net.sockets.tcpclient pisrv1, 5450 + CategoryInfo : InvalidOperation: <:> INew-Object1, MethodInvocationException + FullyQualifiedErrorId : ConstructorInvokedThrowException,Microsoft.PowerShell.Commands.NewObjectCommand

<u>パート3-2つの PI System 接続プロトコルをテストする</u>

Data Archive への接続には、2 つの接続プロトコル(従来の PI API と新しい PI SDK)を使用できま す。PI インターフェイスは、通常、データの送信に PI API を使用するようにビルドされています。 PI ICU などの新しい PI System ソフトウェアは、PI SDK を使用するようにビルドされています。し たがって、これらの両方が PI インターフェイスで正しく機能する必要があります。これらのプロト コルで、PI インターフェイスから Data Archive に接続できるかどうかを確認します。

ステップ1:まず、PI SDK を使用して接続をテストします。

- a. PI SDK Utility (About PI-SDK) を実行します。
- b. ウィンドウの左側にあるペインで、[接続(Connections)] をクリックします。
- c. 左側の2つ目のペインに、[PISRV01]という名前の Data Archive が表示されます。名 前の横にあるチェック ボックスをオンにします。
- d. 正常に接続された場合は、[接続ユーザー(Connected User)]フィールドに、[~として (connected as)]と自分のユーザー名が表示されます。

| 🖃 🏈 PI SDK                                     | PISRV01                                       | Network Node:                                            | PISBV01                             |                       |  |
|------------------------------------------------|-----------------------------------------------|----------------------------------------------------------|-------------------------------------|-----------------------|--|
| About PISDK                                    |                                               | Port Number:                                             | 5450                                |                       |  |
| Connections                                    |                                               | Default User Name:                                       | pidemo                              |                       |  |
| Tools                                          |                                               | Connection Timeout:                                      | 10                                  | Seconds               |  |
| 🕖 Message Log                                  |                                               | Data Access Timeout:                                     | 60                                  | Seconds               |  |
| Error Lookup     Tracing Setup     KST Cleanup | Connection Type:<br>ServerID:<br>Description: | P13 protocol 3.5<br>7a31e8fa-0206-4f85-ad2d-606edc1c8426 |                                     |                       |  |
|                                                |                                               | Connected User:                                          | PISCHOOL\student01                  | as piadmins   PIWorld |  |
|                                                |                                               | IP Address:                                              | 192,168.0.5                         |                       |  |
|                                                |                                               | PI Version:                                              | PI 3.4.405.1198                     |                       |  |
|                                                |                                               | Operating System:                                        | Windows NT AMD64                    | 6.2.9200              |  |
|                                                |                                               | PI Version:<br>Operating System:                         | PI 3.4.405.1198<br>Windows NT AMD64 | 6.2.9200<br>Save      |  |

ステップ2:最後に、PI API プロトコルをテストします。

- a. コマンドプロンプトを実行します
- b. C:\Program Files (x86)\PIPC\bin ディレクトリに移動します

ヒント:「cd %pihome%\bin」と入力します

- C. apisnap PISRV01 コマンドを実行します
- d. 接続に成功すると、次のメッセージが表示されます。

| C:\Program Files (x86)\PIPC\bin>apisnap                                                 | PISRUØ |
|-----------------------------------------------------------------------------------------|--------|
| APISNAP version 2.0.1.35<br>PI-API version 2.0.1.35<br>Attempting connection to PISRV01 |        |
| Enter tagname: 🔔                                                                        |        |

e. タグ名「sinusoid」を入力します。値を取得しているか確認してください。

注意: PI API と PI SDK プロトコルの説明の続きは、「PI System のセキュリティ管理」セクションで行います。

### 2.12.3 OPC DA Server 上のデータを入手できるか検証する

PI System は、データの収集と格納の信頼性を担います。しかし、データソースでデー タを利用できない場合は、PI System 側でできることはほとんどありません。これは、 新しくインストールした PI インターフェイスで最もよく発生する問題の1つです。その ため、PI インターフェイスの設定に移る前に、データを利用できるか検証することが重 要です。

データソースが OPC DA Server であれば、このステップで、OSIsoft が提供する PI OPC Client Tool を使用できます。このツールは、PI Interface for OPC DA と共にインストールされます。 「OPC DA Server とは」セクションで、「OPC Server」と「OPC Client」の概念について説 明しました。PI OPC Client Tool は、OSIsoft が提供する OPC Client です。このクライアント では、OPC Server 上のデータを収集せずに表示できます。

データを表示できる OPC Client は、PI OPC Client Tool のみではありません。ほとんどの OPC Server ベンダーは、OPC Server のインストールに OPC Client を含めています。また、ベンダー固有の OPC Client で OPC Server 上のデータを利用できるか、テストすることもお勧めします。

### 2.12.4 個人演習 - PI OPC Client Tool を使用する

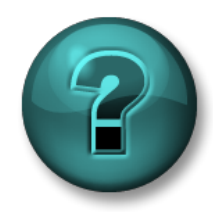

新しいスキルを確実に身につけるために個人演習を行います。講師の説明・ 指示に従ってください。

演習の目標

この章に記載の「PIインターフェイスのインストール方法」のステップ5を完了します。

ステップ5: データソース上のデータをPI インターフェイスが読み取れることを確 認する

#### アプローチ

パート1-OPC Server に接続できることを検証する

ステップ1: PIINT01のデスクトップ上の、「PI OPC Client Tool」プログラムを実行します

ステップ2: 左上隅にある「Localhost」とあるフィールドは、OPC Server がインストール されているコンピュータノードを指定するためのものです。この OPC Server は ローカルにインストールされているため、「Localhost」のままにして、

[Connect to node] ボタンをクリックします。

**ステップ 3**: [OPC Servers]フィールドの下に、OPC Server の一覧が表示されます。 [OPCSample.OpcDa20Server.1]をクリックし、[Connect to OPC Server]ボタン

をクリックします。

**ステップ 4**:接続に成功すると、[Server Status]フィールドの下にサーバーステータスが表示されます。[Server Current State]が「RUNNING」になっている必要があります。

パート2-OPC Server 上で OPC タグを利用できることを検証する

**ステップ 5** : [Add Group]ボタン → をクリックします。[Add Group] ダイアログで、[Create] をクリックします。

ステップ 6: [Browse OPC Server, Add Tags]ボタンをクリックします

- ステップ 7: [Add Item]ウィンドウが表示されます。このウィンドウでは、OPC Server 上 で利用できるデータを確認できます。ウィンドウの左上にある[List]ボタンをク リックします。
- **ステップ 8**: サーバーをブラウズし、**OPC Server** で利用できるデータの階層を確認しま す。データは、5 台のポンプの下に整理されています。いずれかのポンプを選

択します。

ステップ 9: 選択したポンプで利用できる OPC タグが、右側に表示されます。ここで、OPC タグ に適切なデータが含まれているかどうかを確認する必要があります。[OPC Tags]の下で、 [Select All]および[Add Selected]をクリックします。これらのタグは、[Added Tags]フィ ールドに表示されます。ウィンドウの右下隅にある[OK]をクリックします。

注意:このステップで、PI ポイントが PI インターフェイスに追加されることはありません。単に、データを表示できるように、OPC アイテムが OPC Client ウィンドウに追加されるだけです。

- ステップ 10:次に、選択したタグが[Group1]の下に表示された状態で、PI OPC Client のメイン ウィンドウに戻ります。タグの現在の値を確認するには、[Polling on Group]ボタンを クリックします。
- ステップ11: [Polling Group: Group1]ウィンドウが表示されます。ここには、選択したポンプタグの一覧が表示され、その現在値、タイムスタンプ、品質が表示されます。品質が良好なこと、および適切な値が表示されていることを確認します。

**注意: PI Interface for OPC DA** に **PI** ポイントを設定するときに、**PI OPC Client Tool** を再び使用 します。

# 2.12.5 Data Archive 上の PI インターフェイスについて、適切な認証と承認が行われていることを確認する

以前のセクションで、以下を確認しました。

- PIインターフェイスノードが、ネットワークを介して、Data Archive サーバーと通信できる
- データ ソースでデータを利用できる

PI インターフェイス インスタンスを設定する最後のステップとして、PI インターフェイスについて以下 を確認します。

- Data Archive アプリケーションに接続する権限がある
- 接続後にタスクを実行する権限(Data Archive 上の適切な PI ポイントに対する書き込みアクセス権)がある

PI System のセキュリティについては、後の章で詳しく確認しますが、PI インターフェイスを 適切に設定するために、ここでその一部を実行する必要があります。

### 認証と承認

PI System のコンテキストでは、以下の意味になります。

- 認証とは、Data Archive への接続を許可する前に、ユーザーまたはプロセスの身元を確認するプロセスです
- 承認(認可)とは、Data Archive に接続した後で、アプリケーションが実行できる操作を 判断するプロセスです。

通常、ソフトウェアがデータアーカイブに接続するときは、**PI マッピング**によって Windows Active Directory のアカウントが認証されます。PI マッピングは、これらの PI インターフェイ スに **PI Identity** を割り当てます。これにより、**PI System** での特定の権限が付与(承認)され ます。**PI** マッピングは、施設の入り口にいる警備員のような役割を果たします。警備員は、施 設への立ち入りを許可し、施設内に入った後で特定の部屋への立ち入りを許可するアクセス バ ッジ (**PI Identity**) を渡します。

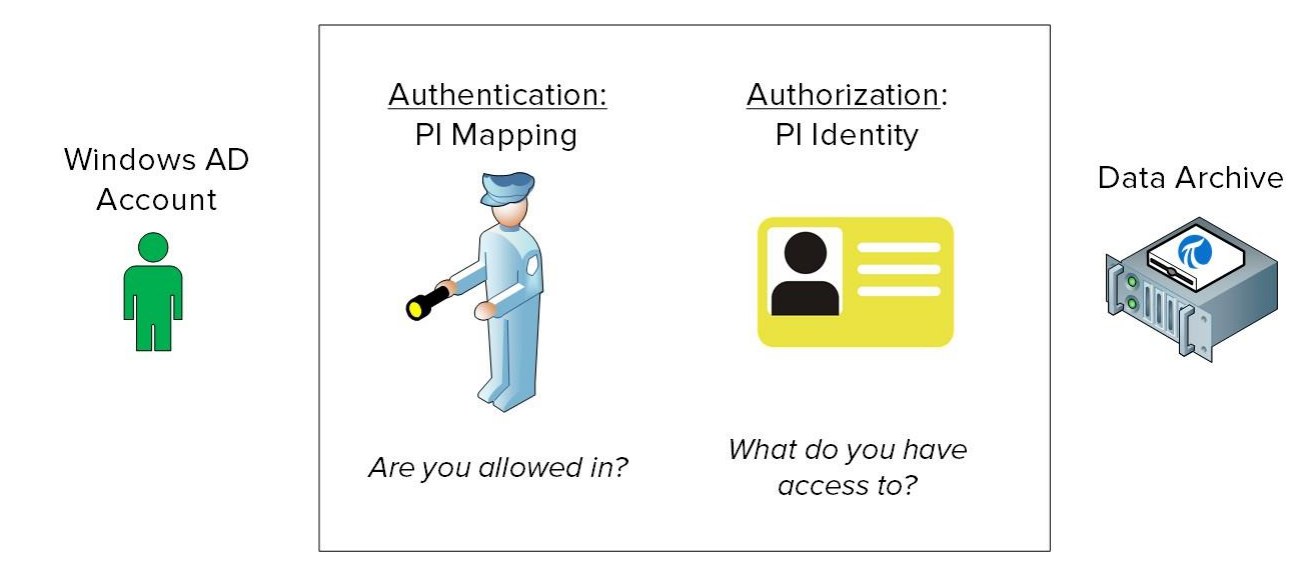

### 2.12.6 演習(ガイドあり) - PI Interface for OPC DA の PI マッピングを作成する

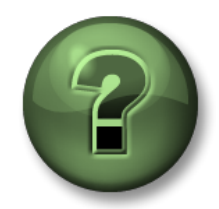

本クラスのこのパートでは演習を行って、この章またはセクションで学んだ内容 を再確認します。講師の操作を見せてもらうことになるか、自分で同時に同じス テップを実行できます。実技または小テストが行われる場合があります。講師か ら指示があります。

### 演習の目的

この章で前に記載した「PIインターフェイスのインストール方法」のステップ6を完了します。

ステップ6: データArchive のPI インターフェイスに対するセキュリティを設定する

### アプローチ

PI インターフェイスから Data Archive への接続を可能にする PI マッピングを1つ作成します。

ネットワーク通信を伴う PI System サービスを実行するときは、所定の Windows サービスアカウントを使用するようお勧めします。開始前に、IT 部門に次のサービスアカウントの作成を依頼します(本コースの仮想環境上には既に作成されております)。

- PISCHOOL\svc-PIInterface (パスワード : student)
- **ステップ1:**まず、適切なセキュリティ対策を講じないまま PI API 接続が行われるとどうなるか確認 しましょう。
  - a. PIINT01 でユーザー「svc-PIInterface」としてコマンドプロンプトを実行します。
    - i. タスクバーで「シフト」キーを長押ししながらコマンドプロンプトを右クリックし、[別のユーザーとして実行(Run as different user)](別のユーザーとして実行)を選択します。

- ii. ユーザー名として「PISCHOOL\svc-PIInterface」と入力し、パスワードとして「student」と入力します
- **b.** C:\Program Files (x86)\PIPC\bin ディレクトリに移動します ヒント:「cd %pihome%\bin」と入力します
- c. 「apisnap PISRV01」コマンドを実行します。どのように応答するでしょうか。
- ステップ 2:まず、PI インターフェイスがデータアーカイブに接続する必要のある「アクセスバ ッジ」となる PI Identity を作成します。PISRV01 にログオンし、SMT を開いて [Security] > [Identities, Users, & Groups] (ID、ユーザーおよびグループ)の順に移動 します
  - a. [PI Identities]タブが開きます。左上の[New...]ボタン<sup>1</sup>をクリックします。
  - **b.** [ID]フィールドで名前として「PI Interfaces & PI Buffers」を入力します。[Create]をクリックします。
- ステップ3:今度は PI Identity に権限を割り当てます。[Security] > [Database Security] に移動 します。
  - a. [PIPOINT]テーブルをダブルクリックします
  - b. [Add]をクリックし、先ほど作成した ID を選択して[OK]をクリックします
  - c. [Permissions]の下で[Read]と[Write]の両方を選択し、[OK]をクリックします
- **ステップ4:**最後に、IT 部門が作成したサービスアカウントを、先ほど作成した PI Identity と関連付けます。[Security]> [Mappings & Trusts]に移動します。[Mappings]タブ が開かれます。
  - a. [New Mapping]ボタンをクリックします 🎴
  - b. [Windows Account] フィールドの隣にある省略記号 をクリックします。
     [From this location](場所の指定)には[PISCHOOL.INT]を指定します。名前として「svc-PIInterface」と入力し、[OK]をクリックします。
  - **c.** [PI Identity:]フィールドの隣にある省略記号 をクリックします。PI Identity として「PI Interfaces & PI Buffers」を選択します
  - d. [Create]をクリックします

ステップ5:新しい PI マッピングが正しく機能していることを検証します

- a. PIINT01 でユーザー「svc-PIInterface」としてコマンドプロンプトを実行します。
  - i. タスクバーで「シフト」キーを長押ししながらコマンドプロンプトを 右クリックし、[別のユーザーとして実行(Run as different user)]を選

択します。

- ii. ユーザー名として「PISCHOOL\svc-PIInterface」と入力し、パスワード として「student」と入力します
- b. C:\Program Files (x86)\PIPC\bin ディレクトリに移動します

ヒント:「cd %pihome%\bin」と入力します

- C. 「apisnap PISRV01」コマンドを実行します
- d. PISRV01 に戻り、SMT で[Operation] > [Network Manager Statistics]の順に移動します。 Data Archive へのアクティブな接続すべてが、このユーティリティに表示されます。
- e. 一覧の一番下までスクロールし、"snapE" という名前の接続を探します。
  - i. この接続は、何を表していますか。
  - ii. どのユーザーがこの接続を行いましたか。
  - iii. この接続には、どの ID が割り当てられていますか。

### 2.12.7 演習 (ガイドあり) – PI Interface for OPC DA の新しいインスタンスを設 定する

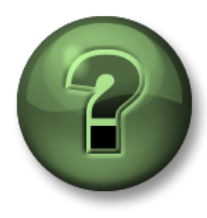

本クラスのこのパートでは演習を行って、この章またはセクションで学んだ内容を 再確認します。講師の操作を見せてもらうことになるか、自分で同時に同じステッ プを実行できます。実技または小テストが行われる場合があります。講師から指示 があります。

### 演習の目標

この章で前に記載した「PIインターフェイスのインストール方法」のステップ7を完了します。

ステップ7: PI インターフェイスのインスタンスを作成して設定する

#### アプローチ

ステップ1: PIINT01から PI ICU を実行します

**ステップ2**: ウィンドウの左上隅にある[Create new Interface Instance from .EXE]ボタン<sup>1</sup>をク リックします。

**注意**: すべての PI インターフェイスインストールには、「XXX.bat\_new」という名前でサンプ ルのバッチファイルが含まれています。新しい PI インターフェイスインスタンスの作成は、

[Create new Interface Instance from .BAT file]ボタン 
<sup>(Create new Interface Instance from .BAT file]ボタン
<sup>(Create new Interface Instance from .BAT file]ボタン
<sup>(Create new Interface Instance from .BAT file]ボタン
<sup>(Create new Interface Instance from .BAT file]ボタン
<sup>(Create new Interface Instance from .BAT file]ボタン
<sup>(Create new Interface Instance from .BAT file]ボタン
<sup>(Create new Interface Instance from .BAT file]ボタン
<sup>(Create new Interface Instance from .BAT file]ボタン
<sup>(Create new Interface Instance from .BAT file]ボタン
<sup>(Create new Interface Instance from .BAT file]ボタン
<sup>(Create new Interface Instance from .BAT file]ボタン
<sup>(Create new Interface Instance from .BAT file]ボタン
<sup>(Create new Interface Instance from .BAT file]ボタン
<sup>(Create new Interface Instance from .BAT file]ボタン
<sup>(Create new Interface Instance from .BAT file]</sup>
<sup>(Create new Interface Instance from .BAT file]</sup>
<sup>(Create new Interface Instance from .BAT file]</sup>
<sup>(Create new Interface Instance from .BAT file]</sup>
<sup>(Create new Interface Instance from .BAT file]</sup>
<sup>(Create new Interface Instance from .BAT file]</sup>
<sup>(Create new Interface Instance from .BAT file]</sup>
<sup>(Create new Interface Instance from .BAT file]</sup>
<sup>(Create new Interface Instance from .BAT file]</sup>
<sup>(Create new Interface Instance from .BAT file]</sup>
<sup>(Create new Interface Instance from .BAT file]</sup>
<sup>(Create new Interface Instance from .BAT file]</sup>
<sup>(Create new Interface Instance from .BAT file]</sup>
<sup>(Create new Interface Instance from .BAT file]</sup>
<sup>(Create new Interface Instance from .BAT file]</sup>
<sup>(Create new Interface Instance from .BAT file]</sup>
<sup>(Create new Interface Instance from .BAT file]</sup>
<sup>(Create new Interface Instance from .BAT file]</sup>
<sup>(Create new Interface Instance from .BAT file]</sup>
<sup>(Create new Interface Instance from .BAT file]</sup>
<sup>(Create new Interface Instance from .BAT file]</sup>
<sup>(Create new Interface Instance from .BAT file]</sup>
<sup>(Create new Interface Instance from .BAT file]</sup>
<sup>(Create new Interface Instance from .BAT file]</sup>
<sup>(Create new Interface Instance from .BAT file]</sup>
<sup>(Create new Interface Instance from .BAT file]</sup>
<sup>(Cre</sup></sup></sup></sup></sup></sup></sup></sup></sup></sup></sup></sup></sup></sup></sup>

- a. PI インターフェイスの実行可能ファイル (C:\Program Files (x86)\PIPC\Interfaces\OPCInt\_ReadOnly内)を参照し、実行可能ファ イル OPCInt\_ReadOnly.exe を選択します。
- b. ホスト PI Data Server「PISRV01」を選択します
- c. [Optional Settings]で、「OPC-PIINT01」のポイントソースを設定します。

この章で既に学んだように、各インターフェイスのポイント ソースとインターフェイス ID の組み合わせは、一意になっている必要があります。PIインターフェイスを作成する ときには、一意なポイントソースを選択することをお勧めします。このようにすれば、 PIインターフェイスを簡単に管理できます。PIインターフェイスインスタンスのパフォ ーマンスも向上します。

d. [Add]をクリックし、[OK]をクリックします。

ステップ3: [General]タブをクリックします

- a. [Interface ID] に「1」を設定します。
- b. [Add a scan class]ボタン をクリックし、頻度が5秒のスキャンクラスを作成しま す。

この章で既に学んだように、PI ポイントの Location4 属性は、ポイントを PI イ ンターフェイスのスキャン クラスのいずれかに割り当てます。スキャンクラス のスキャン頻度で、データの更新レートが決まります。スキャン頻度の形式を 次に示します。

#### hh:mm:ss.##,

### hh:mm:ss.##

ここでは、以下のルールが適用されます。

- コンマの前の時間は頻度を表す
- コンマの後の時間は、午前0時からのオフセットを表す
- hh は時
- mm は分
- ss は秒
- ##はミリ秒(01~99)
- hh と mm が省略されている場合は、指定した周期は秒とみなされます。たとえば、スキャン頻度の 00:01:00,00:00:05 と 60,5 は同じ意味になります。

以下の表に、スキャンクラスの例とその結果を示します。

| スキャンクラス           | 結果                                                                                                    |
|-------------------|----------------------------------------------------------------------------------------------------|
| 00:00:05          | PI インターフェイスは、5 秒ごとにデータを収集し<br>ます。収集は、起動直後から開始されます。<br>例:<br>12:24:02<br>12:24:12                                               |
| 00:00:05,00:00:00 | <ul> <li>PI インターフェイスは、5 秒ごとにデータを収集します。収集は、午前 0 時からオフセット 0 秒で開始されます。</li> <li>例:</li> <li>12:24:05</li> <li>12:24:10</li> </ul> |
|                   | 12:24:15                                                                                                    |

| 5,0                | 上の例と同じ結果になります。                                                   |
|--------------------|------------------------------------------------------------------|
| 01:00:00, 00:30:00 | PI インターフェイスは、1 時間ごとにデータを収集<br>します。収集は、午前0時からオフセット30分で開<br>始されます。 |
|                    | 例:<br>12:30:00<br>13:30:00<br>14:30:00                           |

ステップ4: [OPCInt]タブをクリックします

a. このタブに切り替えると、次のメッセージが表示されます。

| PI OPCInt Interface ICU Control                                                                                                    | × |
|----------------------------------------------------------------------------------------------------|---|
| Incorrect /SERVER value specified: .<br>Would you like to include the incorrectly specified argument anyway?<br>Click Yes to include the incorrect argument, or No to omit the incorrect<br>argument. |   |
| Yes No                                                                                                    |   |

設定はまだ完了していないので、[No] をクリックします。

- b. この PI インターフェイスを設定して、OPC Server **OPCSample.OpcDa20Server.1**か らデータを収集します。これは、ガイドあり演習「PI OPC Client Tool の使用」で、PI OPC Client Tool を使用して接続したものと同じサーバーです。
  - i. [OPC Server Node Name] は、OPC Server ノードの IP アドレスにする必要があり ます。ここではローカルの OPC Server に接続しているため、「localhost」のまま で問題ありません。
  - ii. [List Available Servers]ボタンをクリックします
  - iii. [OPC Server Name]フィールドで、「OPC Server OPCSample.OpcDa20Server.1」をクリックします。

ステップ5: [Service]タブで、次の操作を実行します

- a. [Log on as:] (ユーザー名を指定してログオン)の「[Domain\]UserName」を選択しま す。以下のアカウント情報を入力します。
  - ユーザー名: PISCHOOL\svc-PIInterface
  - パスワード: student
- b. [Create]ボタンを押して、サービスを作成します

| steate / memory | - |
|-----------------|---|
| Create          |   |
| Remove          | 1 |

ステップ6: [Save]ボタンをクリックし、変更を保存します

- ステップ7: サービスを開始し PI Message ログを確認します
  - a. サービスを作成すると、PI ICU ウィンドウの上部にある Windows サービスの開始、停止、再開ボタンを使用できるようになります。

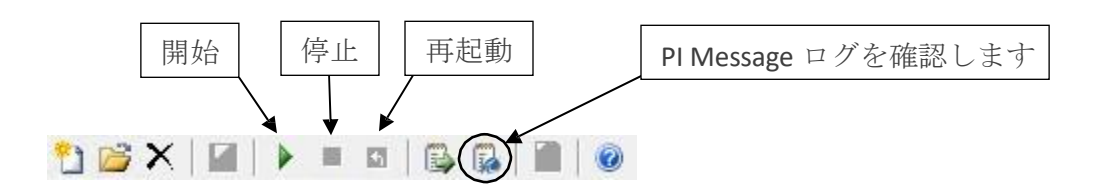

- c. PI Message ログ ウィンドウに、以下のメッセージが表示されます。

Connected to OPC Server PIINT01:: OPCSample.OpcDa20Server.1 in thread ID XXXX

このメッセージは、PIインターフェイスが問題なく OPC Server に接続できたことを意味します。

#### **OPC Server current state = RUNNING**

このメッセージは、OPC Server が問題ない状態にあることを意味します。

#### Total Number of points matching pointsource 'OPC-PIINT01' is 0

このメッセージは、PI インターフェイスのポイント ソースに PI ポイントが作成されていないことが原因で、データを収集できないことを意味します。次の 演習で PI ポイントを追加すると、すぐにステータスは変更されます。

このメッセージウィンドウは、次の演習のために開いたままにしておいてください。

### 2.12.8 PI Interface for OPC DA の PI ポイントを定義する

データ収集に必要な最後のステップは、PI インターフェイスの PI ポイントの作成です。前に説明したように、PI ポイント構成は、各 PI インターフェイス固有のものです。これは、PI インターフェイスが データを収集できるデータソースの多様性によるものです。

単一のデータソースに対して、複数の方法でデータを要求できることも珍しくありません。これは OPC DA Server に当てはまります。PI System 管理者は、同じ OPC DA Server の異なる PI ポイントに 対して、異なる方法でデータを収集できます。PI Interface for OPC DA の PI ポイントを定義する 4 種類 の方法があります。

ポーリング

ポーリングポイントの場合は、スキャンクラス頻度で定義された間隔で、PI インターフェイスが OPC Server をポーリングします。

### アドバイス

アドバイスポイント(OPC 標準での名称は「read on change(変更時に読み取り)」)の場合は、 OPC Server 自体が新しい値を受信してそのキャッシュを更新するたびに、OPC Server が PI インター フェイスに新しい値を送信するよう、PI インターフェイスが OPC Server に要求します。この方法では、 PI インターフェイスが定期的にポーリングする必要がないため、ネットワークトラフィックが減少しま す。また、OPC Server から重複した値を収集することもありません。

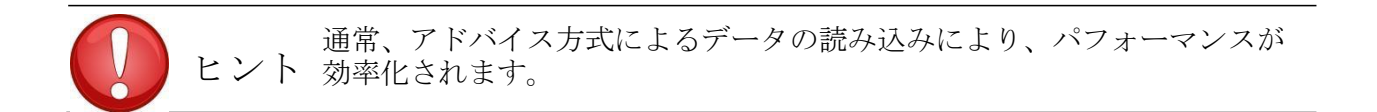

### イベント(トリガー)

イベントポイントを作成するときに、Data Archive 上のトリガーPI ポイントと関連付けます(いずれの PI ポイントもこのトリガーになり得ます)。トリガーポイントの値が変化するたびに、Data Archive から PI インターフェイスに通知され、PI インターフェイスは OPC Server に対し、データソースから新しい値を読み取って PI インターフェイスに送信するよう要求します。

### 出力

出力ポイントは、別の PI ポイントを読み取り、データソースに値を*書き込み*ます(このケースではデー タ収集に PI インターフェイスは使用されません)。この機能の意図は、制御システムの機能を肩代わ りすることではありません。入力ポイントから取得した結果を使用して計算し、出力ポイントに書き 戻すお客様も珍しくありません。Version 2.6.3.5 の時点で、出力ポイントの使用を防ぐための読み取 り専用 PI Interface for OPC DA が含まれています。Version 2.6.3.5 より前の PI interface for OPC DA でも、この機能を無効化できます。 PI Interface for OPC DA 用に PI ポイントを作成する際には、以下のルールに従う必要があります。

1. Location3 PI ポイント属性で、PI ポイントタイプが決まります。

| Location3 | Туре         |
|-----------|--------------|
| 0         | ポーリングまたはイベント |
| 1         | アドバイス        |
| 2         | 出力           |

2. Location4 で、スキャンクラスが決まります。

3. スキャン クラス 1 を利用できるのは、アドバイスの PI ポイントのみです。

4. 異なるタイプの PI ポイントは、同じスキャンクラスに所属できません。

### 2.12.9 個人演習 - SMT を使用して PI Interface for OPC DA 用に PI ポイントを作成 する

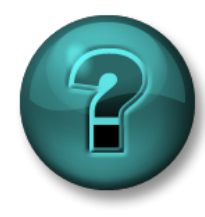

新しいスキルを確実に身につけるために個人演習を行います。講師の説明・指示に 従ってください。

演習の目的

この章で前に記載した「PIインターフェイスのインストール方法」のステップ8を開始します。

### ステップ8: PI インターフェイス用の PI ポイントを作成する

SMT の Point Builder ツールで、最初の PI ポイントを作成します。

#### アプローチ

ステップ1:SMTを開いている場合は一度閉じます。

※SMT の Point Builder で PI ポイントを作成すると、アクセス許可の設定は PIPOINT テ ーブルのアクセス許可を引き継ぎますが、SMT を開き続けたままの場合、キャッシュが更新され ず、前の演習で PIPOINT テーブルに追加したアクセス許可が反映されない場合があります。

ステップ2: PISRV01 で SMT を開き、[Point] > [Point Builder]ツールの順に移動します。 ステップ3: 最初の PI ポイントを作成します。このポイントは、Pump1 のべアリング温度を格納し

ます。以下の属性を入力する必要があります。

| 属性                | 值                 |
|-------------------|-------------------|
| Name              | Pump1.BearingTemp |
| Descriptor (任意指定) |                   |
| Eng Units(任意指定)   |                   |
| Point type        |                   |
| Point source      |                   |
| Location1         |                   |
| Location2         |                   |
| Location3         |                   |
| Location4         |                   |
| Location5         |                   |
| Instrument Tag    |                   |

ステップ3:新しく作成した PI ポイントがデータを取得していることを確認します。実行中の PI インターフェイスが新しい PI ポイントを検出するまでに、最大2分かかります。待ってい る間は、PIINT01の[PI Message Log]ウィンドウを確認します。PI ポイントが作成される と、以下のメッセージが表示されます。

#### tag Pump1.BearingTemp (XX) is added to the Interface

**ヒント1**: PIポイント属性の設定方法の詳細については、『PI Interface for OPC DA ユーザーガイド』バージョン 2.6 の 19~46ページにある「PI Interface for OPC DA の PI ポイントを構成する」を参照してください。このドキュメントには、以下の場所でアクセスできます。

- PIINT01 上の C:\Program Files (x86)\PIPC\Interfaces\OPCInt\_ReadOnly
- •カスタマーポータル: https://my.osisoft.com
- AVEVA Documentation : <u>https://docs.aveva.com/bundle/pi-interface-for-opc-da/page/1010889.html</u>

**ヒント2**: Instrument Tag は、OPC アイテム ID と対応しています。これらは、ガイドあり演習「PI OPC Client Tool の使用」と同じ要領で、PI OPC Client Tool を使用して表示できます。

| Add Item                               |                                                                                                    |                                                                                         |                                                                                                    | ×          |           |
|----------------------------------------|----------------------------------------------------------------------------------------------------|-----------------------------------------------------------------------------------------|----------------------------------------------------------------------------------------------------|------------|-----------|
| Server Browsing                        |                                                                                                    |                                                                                         |                                                                                                    |            | ののマイテムの   |
| Manual Flat Branch Filter:             | Item Filter:                                                                                                    | R/W Filter:                                                                             | Data Type Filter:                                                                                                    |            | UPC/1/AID |
| List Clear Apply                       |                                                                                                    | <b>_</b>                                                                                |                                                                                                    |            |           |
|                                        | Tag       Tag       Bearing Temp       To BrowRate (DB)       Differssure (D       DuptFlowRe       DuptFlowRe       PumpSpeed [       Status (0800)] | Item ID<br>Sample Proce<br>Sample Proce<br>Sample Proce<br>Sample Proce<br>Sample Proce | sss/Pump1/BearingTen<br>sss/Pump1/FlowRate<br>sss/Pump1/DilPressure<br>sss/Pump1/DutputFlow<br>sss/Pump1/PumpSpee<br>sss/Pump1/Status | np<br>Rate |           |
| r Item Properties                      | All Items: 6<br>Select All                                                                                                    | S                                                                                       | elected Items: 0<br>Add Selected                                                                                                    |            |           |
| Tao Name:                              | TagName                                                                                                    | Item ID                                                                                 | Data                                                                                                    | Туре       |           |
| Item ID: Access Path:                  |                                                                                                    |                                                                                         |                                                                                                    |            |           |
| Data Type:  Clear  Active:  Overwrite: |                                                                                                    |                                                                                         |                                                                                                    |            |           |
| Add Remove Remove All                  | Group: Group1                                                                                                    | Gri                                                                                     | oup Item Count: 0                                                                                                    |            |           |
|                                        |                                                                                                    |                                                                                         | OK Ca                                                                                                    | ncel       |           |

### 2.12.10 演習 (ガイドあり) – PI Builder を使用して PI Interface for OPC DA 用に 残りの PI ポイントを作成する

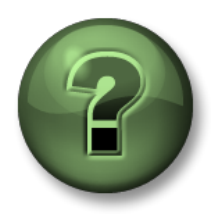

本クラスのこのパートでは演習を行って、この章またはセクションで学んだ内容を 再確認します。講師の操作を見せてもらうことになるか、自分で同時に同じステッ プを実行できます。実技または小テストが行われる場合があります。講師から指示 があります。

### 演習の目標

この章に記載の「PIインターフェイスのインストール方法」のステップ8を完了します。

### ステップ8: PI インターフェイス用の PI ポイントを作成する

PI Builder を使用して、残りの PI ポイントを作成します。

### アプローチ

PI Interface for OPC DA 用に PI ポイントを作成する際に、PI OPC Client Tool の機能を使用 して、PI ポイントの作成プロセスを促進できます。OPC アイテムは、PI OPC Client Tool 上でグループに追加できます。次に、PI Builder で PI ポイントをエクスポートするために設 計された csv ファイルを生成できます。

#### パート1-CSV ファイルを生成する

ステップ1: PIINT01 から PI OPC Client Tool を実行します

ステップ2: OPCSample.OpcDa20Server.1 に接続します

**ステップ3:** [Add Group]ボタン  $e^{b}$  をクリックします。[Add Group] ダイアログで、[Create] を クリックします。

- ステップ4: [Browse OPC Server, Add Tags]ボタンをクリックします
- ステップ 5: [Add Item]ウィンドウが表示されます。[Flat]オプションをオンにして左側の[List]を クリックし、OPC Server で利用できるデータを表示します。OPC Server で利用でき るアイテムすべてが表示されます。ウィンドウの右側で、[Select All]ボタン、[Add Selected]、[OK]の順にクリックします。

| Manual | vang<br>I Flat | Branch Filter: |       |
|--------|----------------|----------------|-------|
| List   | Clear          |                | Apply |
|        | CS ample. 0    | pcDa20Server   | Арріу |

| Tag           | Item ID                  | ~ |
|---------------|--------------------------|---|
| Sample Proce  | Sample Process/Pump1/B   |   |
| Sample Proce  | Sample Process/Pump1/FL. | = |
| Sample Proce  | Sample Process/Pump1/0i  |   |
| Sample Proce  | Sample Process/Pump1/0   |   |
| Sample Proce  | Sample Process/Pump1/P   |   |
| Sample Proce  | Sample Process/Pump1/St  |   |
| Sample Proce  | Sample Process/Pump2/B   |   |
| Sample Proce  | Sample Process/Pump2/FL. |   |
| Sample Proce  | Sample Process/Pump2/Di  | ~ |
| All Items: 30 | Selected Items: 0        |   |
| Select All    | Add Selected             |   |

注意:この方法では、一度に最大 500 件の OPC アイテムを追加できます。より多くのアイテムを一括で追加する方法は、このセクション内で後ほど説明します。

- ステップ6:次に、選択したタグが[Group1]の下に表示された状態で、PI OPC Client のメ インウィンドウに戻ります。ウィンドウの上部にあるツール バーで、[File] > [Save As] をクリックします。
- **ステップ7**: [Save Configuration]ウィンドウで、[Enter file Name for .csv file]フィールドの横に ある省略記号…ボタンをクリックし、ファイルの場所としてデスクトップを選択 します。
- ステップ8:ポイントソースを「OPC-PIINT01」に変更してから、[保存]をクリックします。

| S                    | ave Configuration       | x |
|----------------------|-------------------------|---|
| - I/F Configuration- |                         |   |
| Node Name:           | Localhost               |   |
| OPC Server Name:     | OPCSample.OpcDa20Server |   |
| Interface ID:        | 1                       |   |
| Point Source:        | OPC-PIINTI              |   |
| First Scan Class:    | 00:00:10                |   |
| Enter file Name for  | bat file:               |   |
| opcint.bat           |                         |   |
| Enter file Name for  | csv file:               |   |
| C:\Users\student0*   | 1\Desktop\TagList.csv   |   |
| 5                    | Gave                    |   |

パート 2 – Point Builder で PI ポイントを作成する

#### ステップ9:作成した csv ファイルを PISRV01 にコピーアンドペーストします。

注意:Webブラウザー接続では、ファイルと仮想マシンの間のコピーアンドペーストは許可されて

いません。別のマシンにファイルをコピーする必要がある作業では、以下の手順をお勧めします。

- 1. PIINT01 マシンのデスクトップにある「TagsList」フォルダに CSV ファイルをドラッグアンドドロップします。
- 2. PISRV01 マシンに移動しデスクトップにある同名の「TagsList」フォルダ中に CSV ファイルが格納されていることを確認します。

### ステップ10: Excel でファイルを開きます。Excel に次の列が表示されます。

注意:Microsoft Excel の初回起動時、[Microsoft Office ライセンス認証ウィザード]が表示される場合があります。その場合は[次へ]をクリックしてから[閉じる]をクリックした後、[空白のブック]を選択します。

| Select(x)     |
|---------------|
| Тад           |
| instrumenttag |
| pointtype     |
| location1     |
| location2     |
| location3     |
| location4     |
| location5     |
| pointsource   |

PI ポイント属性 instrumenttag、pointtype、location2、location5、および pointsource は、 グループに追加された OPC アイテムに従い、PI OPC Client Tool ですべて正しく設定さ れています。後は Data Archive に PI ポイントを発行する前に、このスプレッドシートを 少し修正するだけです。

**ステップ11**: すべての PI ポイントを、スキャンクラス 1 のアドバイスポイントにする必要があります。すべての PI ポイントについて、[location3]を「1」、[location4]を「1」に変更します。

- ステップ12: [Tag]列を、PIポイントの適切な名前に変更します。
  - ヒント:以下の手順を使用できます。
    - i. [Tag]列を選択します。
    - ii. Ctrl キーを押しながら H キーを押し、[検索と置換]ダイアログを開きます。
    - iii. スラッシュ文字 (/) をピリオド (.) で置換します。
    - iv. 「Sample Process.」文字列を空のフィールドで置換します。 これにより、命名規則 **PumpX.DataName** に従った名前になります。
- ステップ13:「Pump1.BearingTemp」PI ポイントがすでに作成されています。したがって、 単に[Select(x)]列の「x」を削除します。この作業により、この PI ポイントは発行さ れません。
- **ステップ14**: Excel リボンの[PI Builder]タブに移動します。デフォルトの Data Archive 「PISRV01」に接続されていることに注目してください。

| FILE                                   | HOME                            | INSERT        | PAGE LAYOUT    | FORMULAS                                                                                 | DATA | A REVI         | EW      | VIEW     | PI DATALINK |                  | PI BUILDER                                 |                       |                   |
|----------------------------------------|---------------------------------|---------------|----------------|------------------------------------------------------------------------------------------|------|----------------|---------|----------|-------------|------------------|--------------------------------------------|-----------------------|-------------------|
| Data Serve<br>Asset Serve<br>Database: | r: 🔞 PISRV1 •<br>er: 📣 PISRV1 • | y<br>Sample = | Publish Delete | <ul> <li>(x) Select All</li> <li>( ) Deselect All</li> <li>( ) Reset to Templ</li> </ul> | ate  | ې<br>PI Points | Library | Elements | Event Refr  | <b>P</b><br>resh | Show Values in Rows Show Values in Columns | Headers<br>E Settings | 1 About<br>? Help |
|                                        | Connections                     |               |                | Build                                                                                    | Fa   |                |         | Retrieve | Traines     | 5                | Attribute Data References                  | Resou                 | rces              |

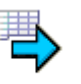

- ステップ15: [発行(Publish)] ボタンをクリックします。 Publish
- **ステップ16**:編集モード[作成のみ(Create Only)]を選択し、[OK]をクリックします。発行ウィ ンドウの下部に、次のメッセージが表示されていることを確認します。

要求された動作が、完了しました。(The requested action is complete.)

ステップ17: SMT で[Data] > [Current Values]の順に選択し、新しい PI ポイントがデータを 取得していることを確認します。

> **ヒント:**ポイントソース「OPC-PIINT01」で検索できます。必要に応じて 「Refresh」ボタンを押してデータが更新されていることを確認してください。

パート3-PI Builder で PI ポイントを管理する

PI Builder は、PI ポイントの作成、編集、削除に使用できます。ポンプの PI ポイントを作成 したので、これらをユーザーがわかりやすい形に編集します。

ステップ18:新しい Excel ワークブックを開きます。Excel リボンの[PI Builder]タブをクリックします。

**ステップ19**: [PI Builder]タブで、[PI ポイント (PI Points)] > [PI ポイントの検索 (Find PI Points)]の 順に選択します。

|             |                          |          |                           |           |                              |                    | Ta                        | igList.csv - E    | xcel |
|-------------|--------------------------|----------|---------------------------|-----------|------------------------------|--------------------|---------------------------|-------------------|------|
| ATA         | REVIEW                   | VIEW     | DEVELOPER                 | PI DATAL  | INK PI                       | BUILDER            | POWERPIV                  | от                |      |
| PI Poi      | ints                     | Elements | Event Refresh<br>Frames * | Show Show | Values in Ro<br>Values in Co | ows<br>olumns<br>~ | Headers  Kettings  Frrors | 1 About<br>? Help |      |
| <b>\$</b> 7 | <u>A</u> ll PI Points    |          | 5                         | Attribu   | te Data Refe                 | rences             | Resou                     | urces             |      |
| <b>S</b>    | <u>Find PI Points</u>    | 🖌        | 1                         |           |                              |                    |                           |                   |      |
| Ē           | <u>A</u> ll Digital Stat | tes      |                           | ĸ         | 1                            | м                  | N                         | 0                 | P    |
| - 🖻         | Find Digital St          | tates    |                           | ix.       | -                            |                    |                           |                   |      |

ステップ20:ポンプのすべてのPIポイントを検索し、選択して[OK]をクリックします。

- **ステップ 21**: [オブジェクトタイプと列ヘッダーの選択 (Select Object Types and Column Headers)] で[必須の列 (Required Columns)]、[Description]、[engunits]を選択してから[OK]をクリッ クします。
- ステップ 22: 各 PI ポイントについて、[Description]列と[engunits]列を編集します。ヒント: プロセ スを迅速化するために、コピーアンドペーストや検索と置換(Ctrl+H)を使用してくださ い。

### 参考:

BearingTemp: ℃ FlowRate: m3/h OilPressure: kPa OutputFlowRate: m3/h PumpSpeed: rpm Status: 単位無し

ステップ23:変更を発行します。今回は、編集モード[Edit Only (編集のみ)]を選択します。

# 2.13 信頼性のある PI インターフェイスを設定する

前のセクションでは、OPC DA Server からデータを収集する際に必要となる、すべてのステ ップを実行しました。現時点で、Data Archive には5台のポンプからの処理データがありま す。PI System ユーザーは、これらのデータをリアルタイムで表示することも、分析に使用 することもできます。

しかし、この PI インターフェイスからのデータは、まだ信頼性があるとは言えません。PI System ユーザーがデータにアクセスできなくなるような、複数の問題が発生する可能性があります。

## 2.14 グループへの質問 - データ欠損を防ぐ

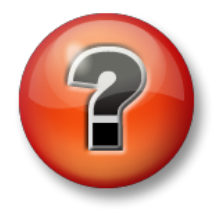

主な学習内容を復習し、洞察力を身につけます。個人、もしくはグループ で回答を発表する場合もあります。

#### 問題

以下に示す各シナリオで、データ欠損を防ぐことができるかどうかを判断してください。また、各シナリオの準備に使用できる OSIsoft 機能を判断してください。

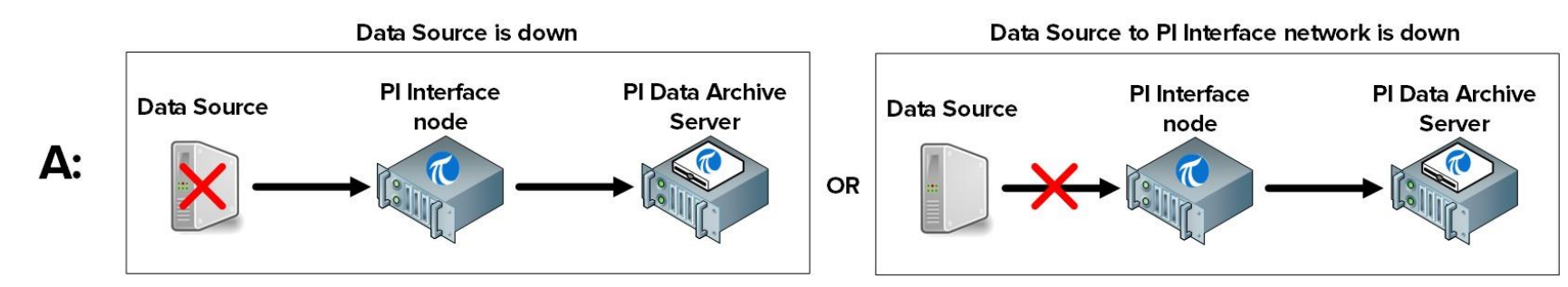

データ欠損を防ぐことができますか:口はい口いいえ このシナリオの準備にはどのステップを使用できますか:

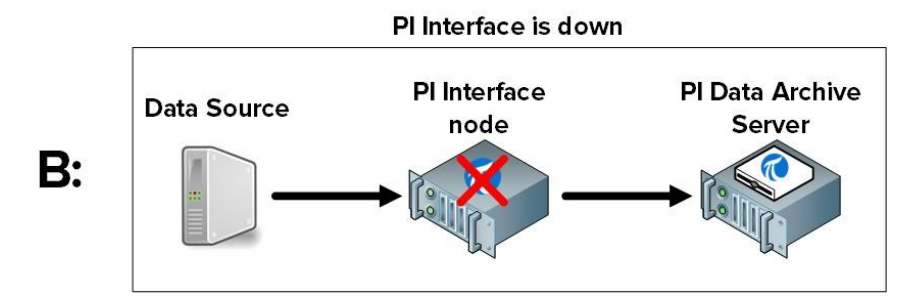

データ欠損を防ぐことができますか:口はい口いいえ このシナリオの準備にはどのステップを使用できますか:

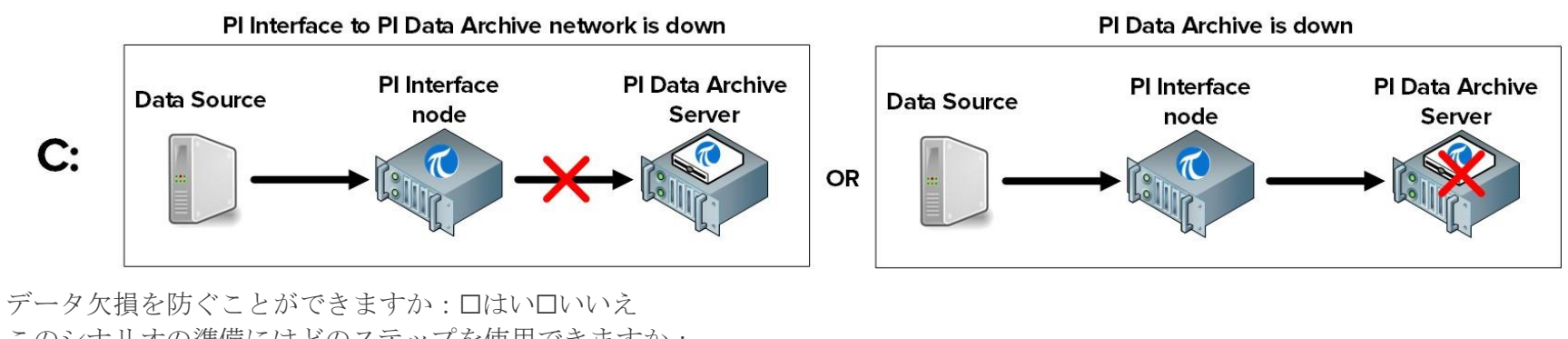

このシナリオの準備にはどのステップを使用できますか:

## 2.15 PI Buffer Subsystem を定義する

### 2.15.1 PI Buffer Subsystem とは

PI Buffer subsystem とは、すべての PI インターフェイスにインストールされる OSIsoft アプリ ケーションです。このアプリケーションを設定すると、PI インターフェイスノードにデータが バッファリングされます。PI Buffer Subsystem は、貯蔵タンクにたとえることができます。

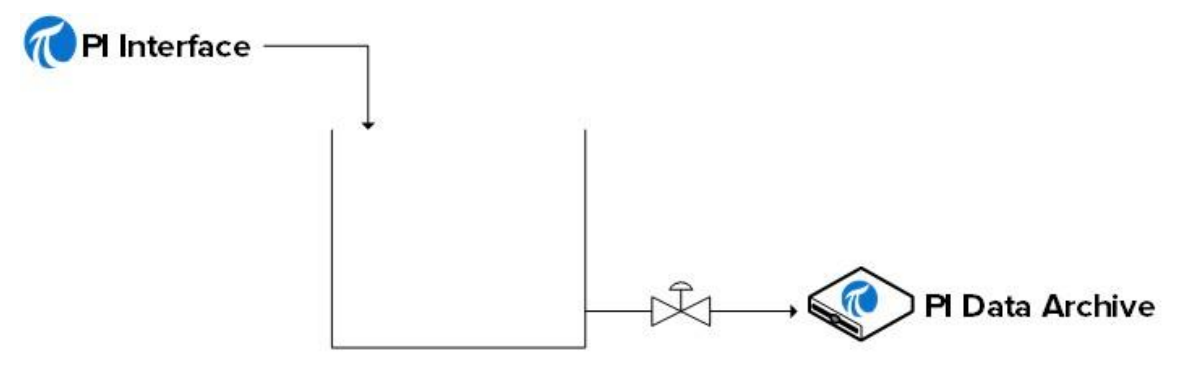

PI Buffer Subsystem

正常稼働時には、Data Archive へのバルブが開いているため、データは単に貯蔵タンクを通り抜けます。このバルブが閉じられている(Data Archive またはネットワークがダウンしている)場合は、PI インターフェイスがデータ収集を続けているため、これらのデータは貯蔵タンクに貯められます。

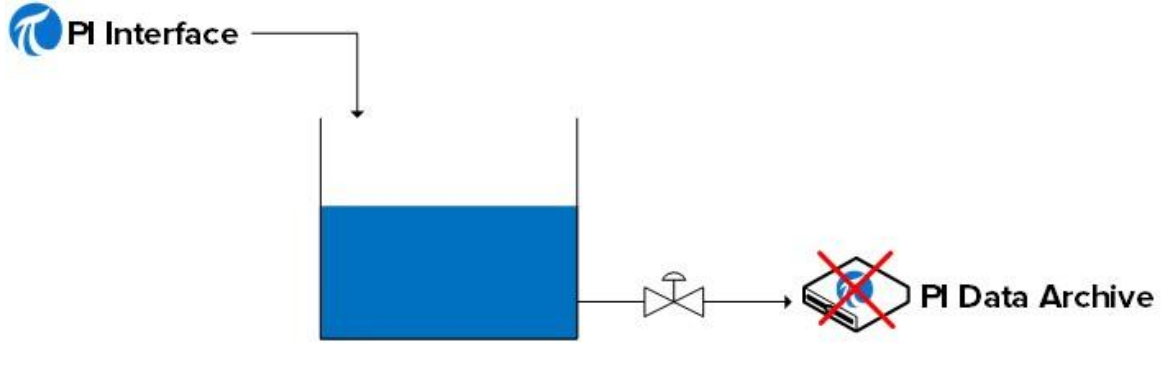

PI Buffer Subsystem

バルブが再度開かれた(Data Archive またはネットワークが回復した)場合は、データは貯蔵 タンクから出て、Data Archive に送られます。 注意: API Buffer Server とよばれる、従来の OSIsoft バッファリング サービスもあります。PI Buffer Subsystem は、ほとんどの環境に最適なオプションです。API Buffer Server を使用する場面は、(1) バッファリングされたデータを受信している PI Server が Version 3.4.375 未満の場合と、(2) PI インターフェイスが Windows 以外のプラットフォームで実行されている場合のみです。

### 2.15.2 PI Buffer Subsystem のしくみ

PI Buffer Subsystem は、Windows サービスとして実行されます。

PI Buffer Subsystem は、PI インターフェイスからのデータをバッファリングするだけではありま せん。実際は、Data Archive にデータを書き込む任意のアプリケーション(OSIsoft 製または特注 のアプリケーション)からのデータをバッファリングできます。

PI Buffer Subsystem を設定すると、Data Archive にデータを直接書き込む代わりに、PI インタ ーフェイスなどの PI API アプリケーションが「共有メモリバッファー」にデータを書き込みま す。

PI Buffer Subsystem は、以下のステップを実行します。

- 1) 共有メモリバッファーからデータを読み取り、データを「スナップショットテーブル」に転送し ます。
- 2) スナップショットテーブルで、Compression のためにデータをマークします。
- 3) メモリマップドバッファーキューファイルに、データを書き込みます。
- 4) バッファーキューからデータを読み取り、Data Archive にデータを書き込みます。

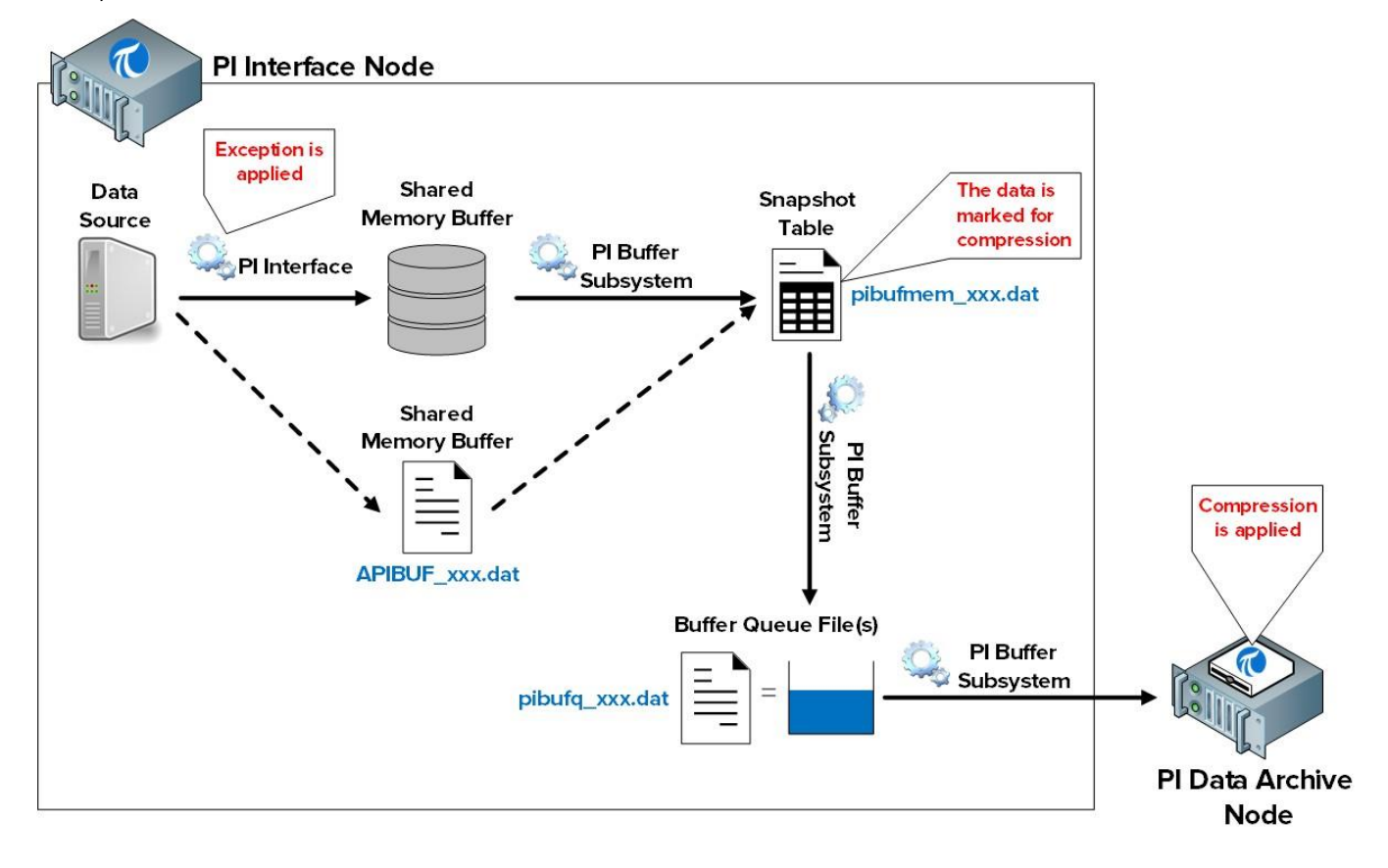

注意: Exception と Compression は、データのフィルタリングメカニズムです。意義のあるデー タのみがデータアーカイブ内に保持されます。PI インターフェイスは Exception を担当しま す。PI Buffer Subsystem はイベントに対して、Snapshot Only(この値は新しい値を受け取っ たときに削除される)または To Be Archived(この値を格納する)をマークします。Data Archive は、このマークに従って当該データを処理します。Compression アルゴリズムについて は、次の章で引き続き説明します。

このプロセスに関係するファイルは、以下のとおりです。

- 共有メモリバッファー: PI インターフェイスがデータを書き込む、メモリ内の場所です。 この場所に空きがない場合には、ディスク上の「APIBUF\_<Data Archive name>.dat」と いう名前のファイルにデータが書き込まれます。
- 2) スナップショットテーブル(pibufmem\_<GUID>.dat):このテーブルは、バッファリングされたすべての PI ポイントから受け取った、最新の値を保持します。
- バッファーキューファイル (pibufq\_<GUID>.dat) : このファイルは、「タンク」のように機能します。このファイルのデフォルトサイズは 32 MB です。ファイルに空きがなくなると、2 つ目のファイルが作成されます。さらに、このファイルに空きがなくなると、3 つ目のファイルが作成されます。この動作は、PI インターフェイス ノードのディスクに空きがなくなるまで続きます。

注意: PI SDK および AFSDK アプリケーションは、PI Buffer Subsystem のスナップショットテ ーブルにデータを直接書き込むため、上述の最初のステップは省略されます。

### 2.15.3 演習(ガイドあり)-バッファリングの設定

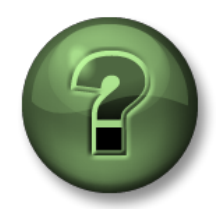

この演習では、本章または本セクションで学んだ内容を確認します。講師の操作を 見せてもらうことになるか、自分で同時に同じステップを実行できます。実技また は小テストが行われる場合があります。講師から指示があります。

#### 演習の目標

この章に記載の「PIインターフェイスのインストール方法」のステップ9を完了します。 *ステップ9: PI Buffer Subsystem でバッファリングを設定する* 

ネットワーク通信を伴う PI System サービスを実行するときは、所定の Windows サービスアカウントを 使用するようお勧めします。開始前に、IT 部門に次のサービスアカウントの作成を依頼します。

• PISCHOOL\svc-PIBuffer (パスワード : student)

### アプローチ

<u>パート 1 – PI Buffer Subsystem を設定する</u>

ステップ1: PIINT01 から PI ICU を実行します。[Tools] > [Buffering]の順に移動します。

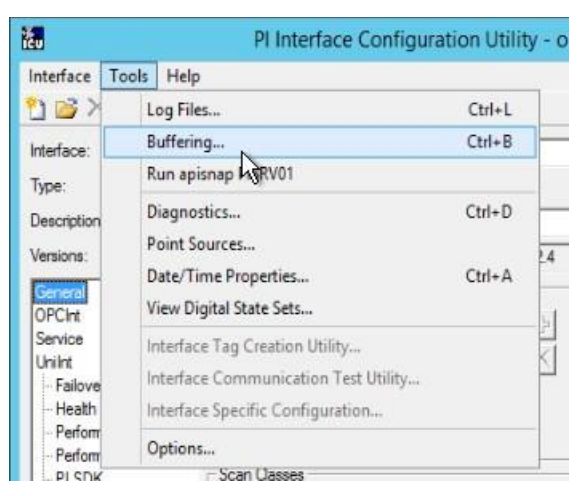

ステップ2: [Yes]をクリックして、PI Buffer Subsystem 構成ウィザードを続行します。

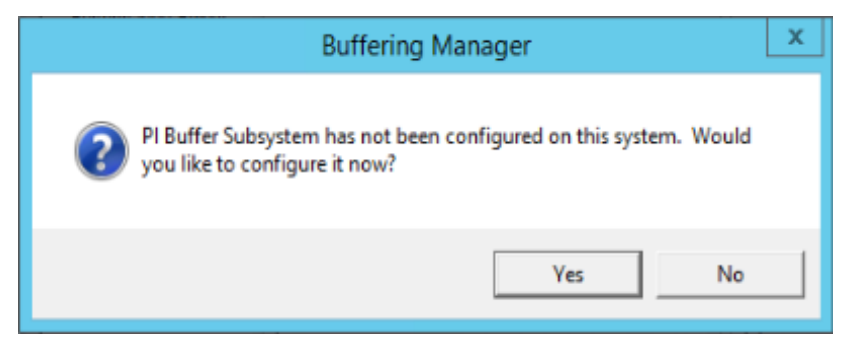

ステップ3: [Continue with configuration]を選択します。

**ステップ4**: データアーカイブの「PISRV01」と、先に構成しておいた PI インターフェイ ス名が表示されます。チェックボックスをオンにし、[Next]をクリックします。

| Buffering Manag                                                                               | ger<br>and troubleshooting of buffering                                                                                                    |  |
|-----------------------------------------------------------------------------------------------|----------------------------------------------------------------------------------------------------|--|
| Detected PI Interfaces<br>PI Data Archive Security<br>Buffering Configuration<br>Verification | Detected PI Interfaces<br>Confirm the PI interfaces and services for which you want to configure buffering.<br>Servers that are not selected will not be buffered.<br>Detected PI interfaces are listed by server. |  |
|                                                                                               | Image: Status     Status       Image: Plopcint_ReadOnly1_Running                                                                                                    |  |
|                                                                                               |                                                                                                    |  |
|                                                                                               | Don't see all your PI interfaces? Want to add another service? Select a service.                                                                                                    |  |

- **ステップ5**: このステップでは、PI Buffer Subsystem に対し、データアーカイブでの適切 なセキュリティが付与されるようにします。
  - PI Buffer Subsystem のデフォルトのサービスアカウントは NT SERVICE\pibufssです。このアカウントは、PI Data Archive へのアクセス 権限を持っていません。次に進む前に、このサービスアカウントを専用の ドメインアカウントに変更します。[NT SERVICE\pibufss]の隣にある [Change]をクリックします。

|                                                                                                    | Buffering Manager - New Install Wizard                                                      |                                                                                                    |        |  |  |  |  |  |
|----------------------------------------------------------------------------------------------------|---------------------------------------------------------------------------------------------|----------------------------------------------------------------------------------------------------|--------|--|--|--|--|--|
| Buffering Manage<br>Configuration, monitoring, a                                                                                                    | <b>er</b><br>and troubleshooting of bu                                                      | ffering                                                                                                    |        |  |  |  |  |  |
| Detected PI Interfaces<br>PI Data Archive Security<br>Buffering Configuration<br>Verification<br>Verification<br>PI Data Ar<br>Review/update a<br>Windows account<br>Servers<br>PI Data Ar | PI Data Archive<br>Review/update a mappin<br>Windows account to run<br>Servers<br>© PISRV01 | e Security<br>Ing or trust for the selected PI Data Archive server.<br>the PI Buffering service: LocalSystem Change<br>PISRV01 Solution [-10407] No Access - Secure Object<br>Choose new PI Data Archive security settings<br>Retry security test<br>Authentication method:<br>PI mapping (recommended)<br>PI trust |        |  |  |  |  |  |
|                                                                                                    |                                                                                             | Pl identity Create Revert                                                                                                    | Browse |  |  |  |  |  |
| View messages   Pl Data Arc                                                                                                    | hive Security help                                                                          | Previous Next                                                                                                    | Cance  |  |  |  |  |  |

ii. [Use Windows account]を選択します。アカウント名「PISCHOOL\svc-PIBuffer」とパスワード「student」を入力します。[Next]をクリックしま す。

| Ð                                                                                                    | Buffering Manager - New Install Wizard                                                                                                    |
|----------------------------------------------------------------------------------------------------|----------------------------------------------------------------------------------------------------|
| Buffering Manag<br>Configuration, monitoring,<br>Detected PI Interfaces<br>Windows Security<br>PI Data Archive Security<br>Buffering Configuration<br>Verification | er<br>and troubleshooting of buffering<br>Windows Security<br>Select a Windows account to run buffering.<br>Use Windows account (recommended)<br>Windows user<br>PISCHOOL\svc-PIBuffer<br>Password |
|                                                                                                    | •••••• This user will be added to the local Administrators group O Use LocalSystem Account                                                                                                    |
| View messages   Windows                                                                                                    | Security help Previous Next Cancel                                                                                                    |
iii. セキュリティテスト用ウィンドウに戻ったら、Data Archive で 認証する必要のある PI マッピングを作成します。[PI Identity]フ ィールドで[Browse...]をクリックし、先ほど作成した ID「PI Interfaces & PI Buffers」を選択し、[OK]をクリックします。

| ype        | e: 👩 Pl identity 💌                |                                                                   |
|------------|-----------------------------------|-------------------------------------------------------------------|
|            | Defining a PI mapping<br>mapping. | against a PI identity is the preferred method of configuring a PI |
|            | Name                              | Description                                                       |
| 8          | PI Coresight                      |                                                                   |
| <b>F</b> . | PI Interfaces & PI Buffers        |                                                                   |
| 6          | PlEngineers                       | Any individual with engineering duties                            |
|            | PIOperators                       | Any individual with operational duties                            |
|            | PISupervisors                     | Any individual with supervisory duties                            |

iv. Data Archive の[Security]ウィンドウに戻ったら、[Create]をクリ ックします。以上でこのページに緑のチェックマークが表示さ れます。[Next]をクリックします。

| )                                                                                                 | B                                                                | uffering Manager - New Install Wizard                                                                                             | - |        |
|---------------------------------------------------------------------------------------------------|------------------------------------------------------------------|----------------------------------------------------------------------------------------------------|---|--------|
| Buffering Manage<br>Configuration, monitoring, a                                                  | er<br>and troubleshooting of bu                                  | ffering                                                                                                    |   |        |
| Detected PI Interfaces<br>Windows Security<br>PI Data Archive Security<br>Buffering Configuration | PI Data Archiv<br>Review/update a mappi<br>Windows account to ru | e Security<br>ng or trust for the selected PI Data Archive server.<br>n the PI Buffering service: <b>PISCHOOL\PIBuffer</b> Change |   |        |
| Verification                                                                                      | Servers                                                          | PISRV01 Success<br>Retry security test<br>Authentication method: SSPI<br>PI identity: PI Interfaces & amp; PI Buffers   PIWorld   |   | Chang  |
| View messages   PI Data Arc                                                                       | hive Security help                                               | Previous Nex                                                                                                    | 1 | Cancel |

ステップ 6:これで、バッファーキューの場所を選択できるようになりました。 この環境では、場所を E:\OSIsoft\Buffering に設定します。インターフ ェイス ノードがメイン ドライブの容量を使い果たす障害を回避するた めに、可能であれば、バッファー キューは OS と同じドライブに配置し ないでください。 ステップ7:最後のウィンドウでは、PI Buffer Subsystem のステータスが検証されます。 エラーがない場合は、インストール ウィザードを終了できます。

| •                                                                                                    | Buffering Manager - New Install Wizard                                                                                                    | 3    |
|----------------------------------------------------------------------------------------------------|----------------------------------------------------------------------------------------------------|------|
| Buffering Manag<br>Configuration, monitoring,                                                                     | er<br>and troubleshooting of buffering                                                                                                    |      |
| Detected PI Interfaces<br>Windows Security<br>PI Data Archive Security<br>Buffering Configuration<br>Verification | Verification         Check the health between PI Buffer Subsystem and each PI Data Archive server.         Image: PI Buffer Subsystem successfully started.         Image: PI Buffer Subsystem is now operational.         Server       Status         Image: PISRVD1       Connected successfully |      |
|                                                                                                    | The upgrade to PI Buffer Subsystem is complete.                                                                                                    |      |
| View messages   Verificatio                                                                                       | Fvit new installation w                                                                                                    | izar |

- ステップ8:インストールウィザードが完了して閉じられると、[バッファリングマネージャー (Buffering Manager)]ウィンドウが開き、PI Buffer Subsystem のステータスと統計が表示されます。PI ICU からこのウィンドウを再度開くには、[Tools] > [Buffering]の順に移動します。
- ステップ9: PIICU 上の表示を更新するために PIICU を一度閉じ、スタートメニューから再度立ち上げます。バッファリングが各インターフェイスで有効になっていない場合は、PIICU の[General]タブからバッファリングを有効にする必要があります。

| Port:             | 5450 |        |
|-------------------|------|--------|
| Buffering Status: | Off  | Enable |

PI Buffer Subsystem は、PI インターフェイス からのデータをバッファリングするために、マシン上のどの PI インターフェイス よりも早く起動する必要があります。どちらも Windows サービスを使用して実行 されているため、PI Buffer Subsystem 上で依存関係を設定できます。

PI ICU の[Service]タブにある[Dependencies]フィールドでこの設定を確認できます。 PI ICU は、PIBufss 上に依存関係がないかどうかを自動的に検出します。[yes]をク リックしたときに、インターフェイスサービスの依存関係に PIBufss が追加される ことを確認してください。

| PI Interface Config                                                                                                    | uration Utility                                      | ×                     |
|----------------------------------------------------------------------------------------------------|------------------------------------------------------|-----------------------|
| This interface service does not have a depend<br>and Buffering is enabled. OSI strongly recom<br>be a dependency of OPCInt_ReadOnly1.<br>Would you like PI ICU to do this for you? | ency on PI Buffer Subsys<br>mends setting the PIBufs | tem,<br>is service to |
|                                                                                                    | Yes                                                  | No                    |

| Type: OPCInt_Nead<br>Description: OPCInt_Read<br>Versions: OPCInt_Read                                                                                                    | OPC                                                                                                    | -> PISKVUI                                                                                    |           |                                      | PI Data server C                                                                                                    | onnection Statu |
|----------------------------------------------------------------------------------------------------|----------------------------------------------------------------------------------------------------|-----------------------------------------------------------------------------------------------|-----------|--------------------------------------|----------------------------------------------------------------------------------------------------|-----------------|
| General                                                                                                    |                                                                                                    | Unilnt version                                                                                | n 4.6.2.4 |                                      | Viteabl                                                                                                    | 8               |
| OPC/ht<br>Service<br>Uniht<br>- Failover<br>- Heath Points<br>- Performance Counters<br>- Performance Points<br>- PI SDK<br>- Disconnected Startup<br>- Debug<br>IO Rate<br>Interface Status | Service Configuration<br>Service name: OP<br>Display name: PI-4<br>Log on as: C NT<br>C [Do<br>UserName: piss<br>Password: Confirm password: Top<br>Dependencies: Top | Cint_ReadOniy1<br>DPCint_ReadOniy1<br>Service\OPCint_R<br>main\]UserName<br>chool\Plinterface | ID: 1     | Sta<br>C<br>C<br>C<br>Instal<br>Adob | Itup Type Cre<br>Auto<br>Manual<br>Disabled<br>Ied services:<br>beARMservice<br>ookupSvc<br>IDSvc<br>Info<br>III<br>e Acrobat Update S | ate / Remove    |

#### パート2-バッファリングを検証する

PI インターフェイスノード上で本当にデータがバッファリングされているかどうかを確認できれ ば、非常に重要なトラブルシューティングツールとなります。PI Buffer Subsystem Version 4.3 以 降では、バッファリング マネージャー GUI の導入で、この作業が非常に簡単になりました。この ツールは古いバージョンでは利用できないため、両方のシナリオで、バッファリングステータス を確認する方法を実践します。

方法 1: バッファリング マネージャー

**ステップ1: PIINT01**から **PI ICU** を実行します。ウィンドウの上部で、**[Tools] > [Buffering]**の順 にクリックします。

ステップ 2: [Buffering Manager]では、バッファリングの統計がリアルタイムで更新され、

[Global Buffering Status]、[estimated buffer capacity]、[events in queue]、および [total events sent ]が表示されます。

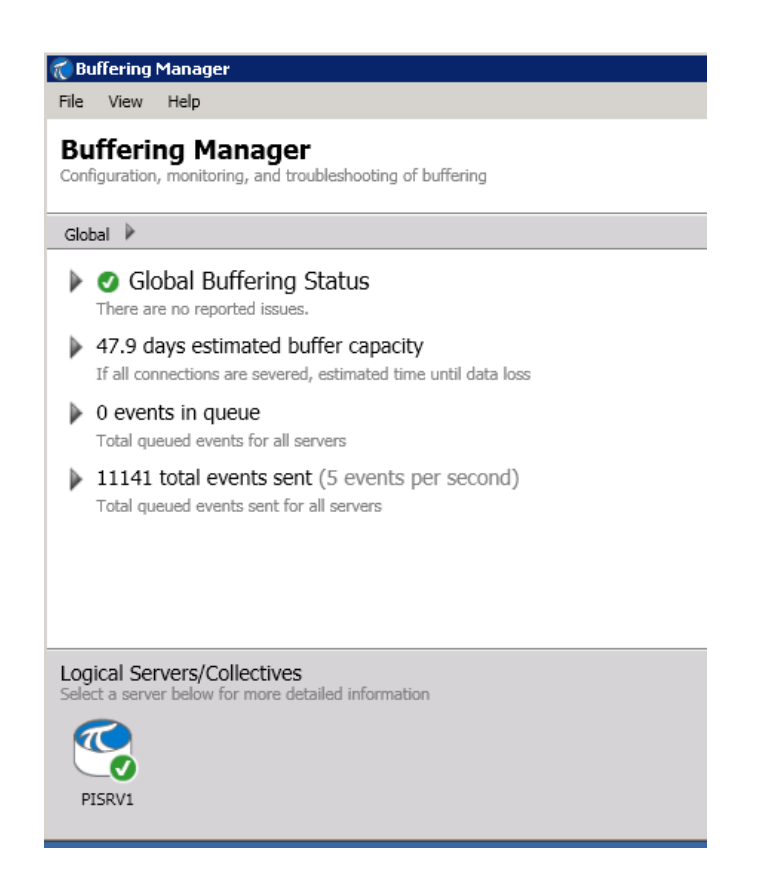

イベントがバッファーを通っていることを確認するには、[total events sent]が増加していることを確認します。バッファリングマネージャーは、ディスク空き容量の低下や、重要なエラーメッセージなどの問題もレポートします。

方法 2: コマンド ライン ユーティリティ pibufss

ステップ1: PIINT01 でコマンドプロンプトを実行し、C:\Program Files (x86)\PIPC\bin デ ィレクトリに移動します。 ヒント:「cd %pihome%\bin」と入力します

ステップ2: pibufss -cfg コマンドを実行します。

このコマンドは、全体的なバッファリングステータスを表示します。

```
C:\Program Files\PIPC\bin>pibufss -cfg
*** Configuration:
Buffering: On (API data buffered)
Loaded physical server global parameters: queuePath=C:\ProgramData\OSIsoft\Buffering
authenticationOptions=SSPI;TRUST
*** Buffer Sessions:
    1 non-HA server, name: pisrv1, session count: 1
    1 [pisrv1] state: SendingData, successful connections: 6
    PI identities: PIBuffers, auth type: SSPI
    firstcon: 16-Jul-19 02:17:53, lastreg: 25-Sep-19 09:14:02, regid: 4
    total events sent: 144184296, snapshot posts: 17764427, queued events: 5
```

ステップ3: pibufss -qs コマンドを実行します。

このコマンドは、バッファーキューファイルの統計を表示します。正常なバッファーキューには、このファイルからの読み取りと書き込みがあります。

| C:\Program Files\PIPC\bin>PIBUFSS  | -0S               |            |                           |
|------------------------------------|-------------------|------------|---------------------------|
| Current buffered servers:          | 2                 |            |                           |
| 1. pisrv1                          |                   |            |                           |
| pisrv1 is automatically selected f | for the command.  |            |                           |
| Current buffer sessions:           |                   |            |                           |
| 1. pisrv1 (PISRV1)                 |                   |            |                           |
| pisrv1 is automatically selected f | for the command.  |            |                           |
| Countans for 25-Sen-10 00.51.50 29 | 2004 (nibufa 6603 | fc02-5000- | 1cd5-230d-decf24echf46 00 |
| 00.dat)                            | 5534 (piburd_0053 | 102-3306-  | 400-000-000124000140.00   |
| Primary File Size:                 | 33554432          | 0          |                           |
| Primary Page Size:                 | 65536             | 0          |                           |
| Primary Data Pages:                | 511               | 0          |                           |
| Write Page Index:                  | 8                 | 0          |                           |
| Read Page Index:                   | 8                 | 0          |                           |
| Current Write Queue File:          | 0                 | 0          |                           |
| Current Read Queue File:           | 0                 | 0          |                           |
| Total Page Shifts:                 | 8                 | 0          |                           |
| Available Pages:                   | 510               | 0          | (99.8%)                   |
| Average Events per Page:           | 0                 | 0          |                           |
| Estimated Remaining Capacity:      | 1288030           | 0          |                           |
| Bytes in Primary File:             | 104               | 0          |                           |
| Events in Primary File:            | 4                 | 0          |                           |
| Total Event Writes:                | 144181716         | 0          |                           |
| Total Event Reads:                 | 144181712         | 0          |                           |
| Number of Queue Files:             | 1                 | 0          |                           |
| Events in Queue:                   | 4                 | 0          |                           |

ステップ4:統計表示を終了するには、Ctrlキーを押しながらCキーを押します

## 2.15.4 個人演習 - PI Buffer Subsystem をテストする

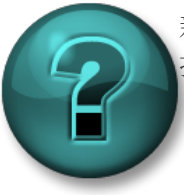

新しいスキルを確実に身に付けるために個人またはグループ演習を行います。講師の 指示に従い、演習中に必要な場合はサポートを受けてください。

演習の目的

• 実行中の PI Buffer Subsystem を確認します。

#### 問題の詳細

PI Buffer Subsystem の設定は完了しているので、これからテストして、動作メカニズムを確認 します。

アプローチ

- ステップ1: PISRV01 で、1 台のポンプからの過去 15 分間のデータを表示する PI Vision 画面を作成 します。画面の名前を"Pump Data"に変更します。
- ステップ2: PIINT01 で[バッファリングマネージャー]を開き、PI Buffer Subsystem の正常性を検証し ます(前回のガイド付き演習で示した pibufss -qs コマンドも使用できます)。
- ステップ3: このステップでは、ネットワークトラブル時の状態をシミュレートします。PIINT01 で pibufss -bc stop コマンドを実行します(データ送信を停止するように PI Buffer Subsystem に指示するコマンドです)。

C:\Program Files\PIPC\bin>pibufss —bc stop Current buffered servers: 1. PISRVØ1 PISRVØ1 is automatically selected for the command. Current buffer sessions: 1. PISRVØ1 (PISRVØ1) PISRVØ1 is automatically selected for the command. Control command "stop" successfully initiated on session PISRVØ1 Please check the PI Message Log for errors.

ステップ4: [バッファリングマネージャー]または最初に開いたコマンドプロンプトのダイアログで、 [events in queue]の値が増えていくことを確認します。

ステップ5: PI Vision の画面で何が起こるかを確認します。

ステップ6:数分経過してから、pibufss -bc start コマンドを実行し、接続を再び確立します。

ステップ7:[バッファリングマネージャー]および PI Vision 画面を再び確認します。

# 2.16 PI インターフェイスの状態を監視する

Unilnt ヘルスポイントは、インターフェイスの正常性に関する情報を収集する PI ポイントで す。これらは、PI ICU の[Unilnt] > [Health Points]セクションで作成します。

| au                                                                                                    |             | PI Interface Con                                                                                                    | figuration Utility - OPCInt_ReadOnly1                                                                                                    | ×                                                                                                    |  |
|----------------------------------------------------------------------------------------------------|-------------|----------------------------------------------------------------------------------------------------|----------------------------------------------------------------------------------------------------|----------------------------------------------------------------------------------------------------|--|
| Interface                                                                                                    | Tools Help  | = <u>a   6, 6,   2   (</u>                                                                                                    | 0                                                                                                    |                                                                                                    |  |
| Interface:                                                                                                    | OPCInt_Read | dOnly1 (OPCInt_ReadOnly1) -                                                                                                    | > PISRV01                                                                                                    | ✓ Rename                                                                                                    |  |
| Type:                                                                                                    | OPCInt      | • OPC                                                                                                    | PI Data server Connection Status                                                                                                    |                                                                                                    |  |
| Description:<br>Versions:                                                                                                    | OPCint_Read | dOnly.exe version 2.6.7.21                                                                                                    | Writeable                                                                                                    |                                                                                                    |  |
| OPCInt                                                                                                    |             | Status Tagname                                                                                                    | itoling ronts                                                                                                    | Type                                                                                                    |  |
| Service<br>Unitr<br>- Failover<br>- Heath Points<br>- Performance Counters<br>- Performance Points<br>- PI SDK<br>- Disconnected Startup<br>- Debug<br>IO Rate<br>Interface Status |             | Not Created sy.st.PIINT0<br>Not Created sy.st.PIINT0<br>Not Created sy.st.PIINT0<br>Not Created sy.st.PIINT0<br>Not Created sy.st.PIINT0<br>Not Created sy.st.PIINT0<br>Not Created sy.st.PIINT0<br>Not Created sy.st.PIINT0<br>Not Created sy.st.PIINT0<br>Not Created sy.st.PIINT0<br>Not Created sy.st.PIINT0<br>Not Created sy.st.PIINT0<br>Not Created sy.st.PIINT0<br>Not Created sy.st.PIINT0 | 11.0PCht_ReadOnly1.Interface Point Count<br>11.0PCht_ReadOnly1.Heatbeat<br>11.0PCht_ReadOnly1.Device Status<br>11.0PCht_ReadOnly1.Scan Class Information<br>11.0PCht_ReadOnly1.IO Rate<br>11.0PCht_ReadOnly1.Output Rate<br>11.0PCht_ReadOnly1.Output Rate<br>11.0PCht_ReadOnly1.Output Bad Value Rate<br>11.0PCht_ReadOnly1.Trigger Rate<br>11.0PCht_ReadOnly1.Trigger Rate<br>11.0PCht_ReadOnly1.Trigger Bad Value Rate<br>11.0PCht_ReadOnly1.Scan Class Io Rate.sc0<br>11.0PCht_ReadOnly1.Scan Class Bad Value Rate.sc0<br>11.0PCht_ReadOnly1.Scan Class Scan Court.sc0<br>11.0PCht_ReadOnly1.Scan Class Scan Court.sc0<br>11.0PCht_ReadOnly1.Scan Class Scan Skipped.sc | [UI_POINTCOUNT]         [UI_HEARTBEAT]         [UI_DEVSTAT]         [UI_SCINFO]         [UI_NORATE]         [UI_OUTPUTRATE]         [UI_OUTPUTBVRATE]         [UI_TRIGGERBVRATE]         [UI_SCIORATE]         [UI_SCORATE]         [UI_SCSCANCOUNT]         [UI_SCSKIPPED] |  |
|                                                                                                    |             | To create, delete, correct, o                                                                                                    | or rename a Unilnt Interface Health Point, use right m                                                                                                    | ouse button.                                                                                                    |  |

少なくとも、以下の Unilnt ヘルスポイントの作成をお勧めします。

- Heartbeat:この PI ポイントは、インターフェイスが実行中かどうかを示します。 Heartbeat ポイントは、インターフェイスがシャットダウンされているかデッドロック 状態になっていない限り、継続的に更新されます。インターフェイスがデータアーカイ ブと正常に接続できている限りは、ポイントの値は1から15への増加を繰り返します。 Heartbeat ポイントは、データソースからデータを収集しているかどうかは示しませ ん。
- Device Status: この PI ポイントには、インターフェイスとデータソースとの通信に 関する情報が含まれます。正常稼働時には、この PI ポイントは値「GOOD」を含み、 インターフェイスがデータソースと正常に通信していることを示します。そうでない 場合は、この PI ポイントには以下の形式で、ステータスを示す文字列が含まれます。

ステータスコード | 説明 | インターフェイス固有のテキスト

例:

95 | Device(s) in error

このデバイスステータスは、インターフェイスがデータソースと通信できないことを意味しています。

- 3. IO Rate: この PI ポイントは、データアーカイブに送信されるすべてのポイント値(入力、出力、 トリガー入力)の数をカウントします。この値が更新されていない場合は、インターフェイスがデ ータ収集を停止しています。
- Scan Class Scans Skipped: この PI ポイントは、特定のスキャンクラスについて「skipped scans」された数を示します。つまり、指定されたレポート期間(デフォルトは 8 時間)に、1 度目のスキャン時間内で値の収集が完了せずに、次のスケジュールされているスキャンが実行 された回数をカウントしています。

## 2.16.1 演習(ガイドあり) - Unilnt 機能(ヘルスポイント)を設定する

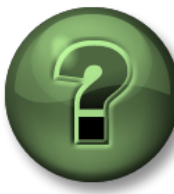

本クラスのこのパートでは演習を行って、この章またはセクションで学んだ内容 を再確認します。講師の操作を見せてもらうことになるか、自分で同時に同じス テップを実行できます。実技または小テストが行われる場合があります。講師か ら指示があります。

#### 演習の目標

この章に記載の「PIインターフェイスのインストール方法」のステップ 10 を完了します。

ステップ10: PI インターフェイスの稼動状態を監視する PI インターフェイスヘル スポイントを作成する

アプローチ

ステップ1: PIINT01 で PI ICU を実行し、[UniInt] > [Health Points]の順に移動します。

**ステップ2**:以下のヘルス ポイントを右クリックし、[Create]をクリックします。

- a. Heartbeat
- b. Device Status
- c. IORate
- d. Scan Class Scans Skipped.sc1

**ステップ3: PISRV01** で SMT を使用して、これらのヘルスポイントがデータ を受信していることを確認します。

注意: Unilnt ヘルス ポイントについては、「PI System を監視する」の章で引き続き説明します。

# 3. Data Archive の管理

#### 目的

- Data Archive のコンポーネントを説明する
- 基本的な Data Archive Subsystem の機能を説明する
- Data Archive を介したデータフローを説明する
- スナップショット、イベントキュー、およびアーカイブ統計を調査する
- Exception と Compression を説明する
- Exception と Compression の方法を定義する
- PIフォルダのディレクトリ構造を識別する
- Data Archive を起動および停止する
- アーカイブファイルの最適なサイズと場所を説明する
- アーカイブファイルの場所とサイズを変更する
- PI System のバックアップ方法を説明する
- PI System のローカルバックアップを設定する
- バックアップから Data Archive を復元する方法を説明する

## 3.1 Data Archive Subsystem を説明する

第1章で、データアーカイブは、時系列データを格納して、PI ポイントと呼ばれる個々のストリーム に分ける PI System コンポーネントであることを学習しました。PI Data Archive が PI インターフェ イスから PI ポイント用のデータを受け取り、ユーザーは PI Vision などの可視化ツールを使用して PI ポイントにアクセスできます。

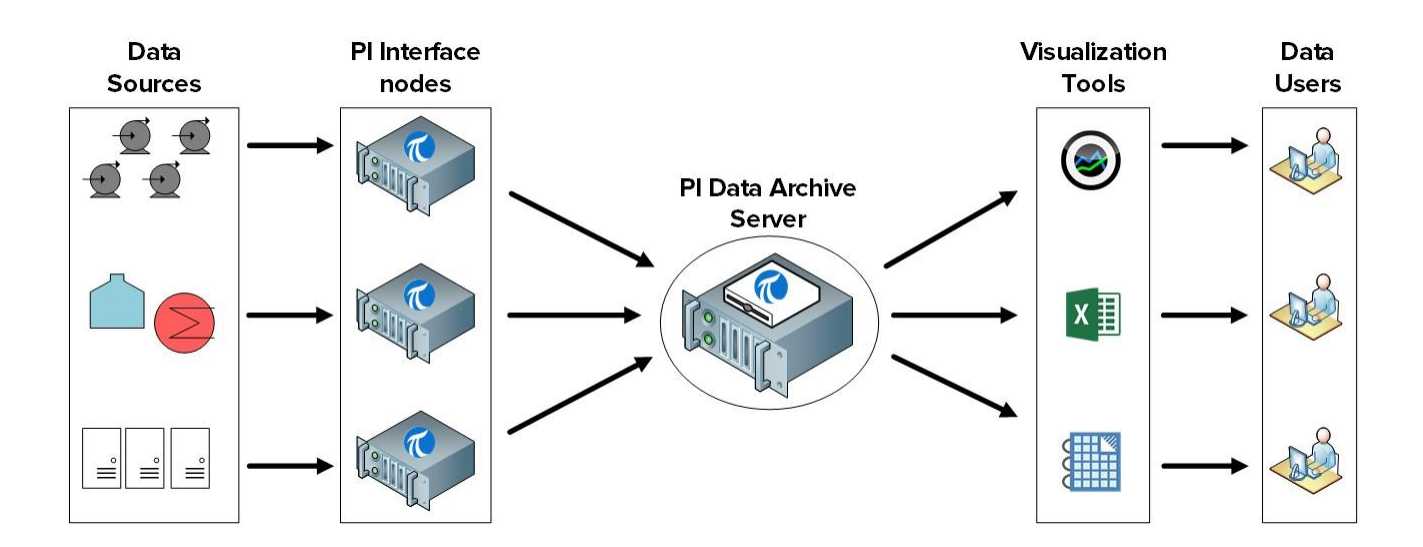

Data Archive には、セキュリティ、ライセンス、バックアップの管理などの役割もあります。

# 3.2 Data Archive Subsystem を説明する

**Data Archive**は、異なるタスクを管理する複数の「サブシステム」で構成されています。これ らのサブシステムは Windows サービスです。

PISRV01上の Data Archive Subsystem のステータスを確認する2つの方法があります。

ステップ1: System Management Tools を使用する:

- a. SMT を実行します
- b. [Operation] > [PI Services] に移動します。

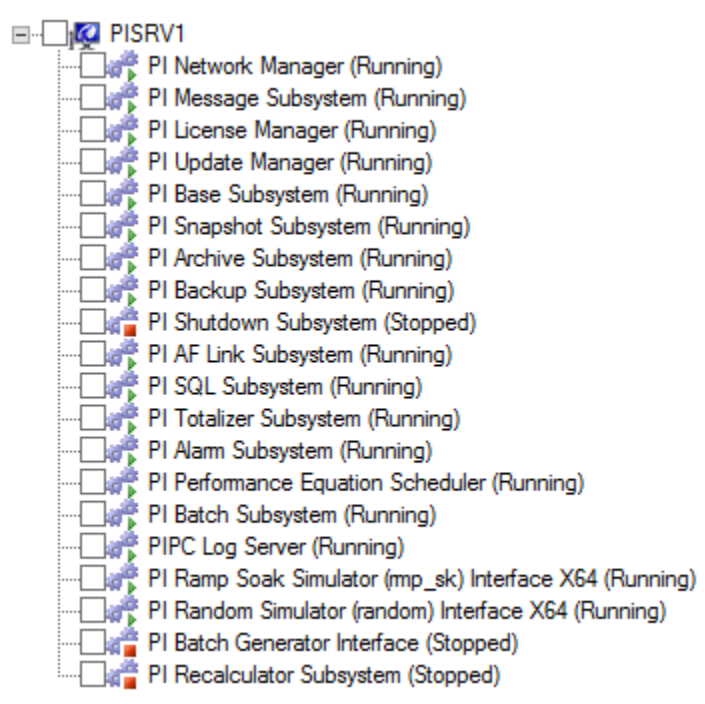

ステップ2: サービススナップインを使用する

- a. services.msc アプリケーションを実行します
- b. "PI" で始まる Windows サービスを探します。

| Q,               |                |         |            |                | Services                       |              |         |              |                      | x      |
|------------------|----------------|---------|------------|----------------|--------------------------------|--------------|---------|--------------|----------------------|--------|
| File Action View | Help           |         |            |                |                                |              |         |              |                      |        |
| (= ) II Q I      | k 🛛 🖬 🛛        | > >     | •          |                |                                |              |         |              |                      |        |
| Services (Local) | Service        | es (Lo  | cal)       |                |                                |              |         |              |                      |        |
|                  | Select an item | to viev | v its des  | cription       | Name                           | Description  | Status  | Startup Type | Log On As            | ^      |
|                  |                | 10 1101 | in its acs | - and a second | Reformance Logs & Alerts       | Performanc   | Running | Manual       | Local Service        |        |
|                  |                |         |            |                | R PI AF Application Service    | Provides abi | Running | Automatic    | NT SERVICE\AFService |        |
|                  |                |         |            |                | R PI AF Link Subsystem         |              | Running | Automatic    | Network Service      |        |
|                  |                |         |            |                | R PI Alarm Subsystem           |              | Running | Automatic    | Local System         |        |
|                  |                |         |            |                | R PI Analysis Service          | Service to r | Running | Automatic (D | Network Service      |        |
|                  |                |         |            |                | R PI Archive Subsystem         |              | Running | Automatic    | Local System         |        |
|                  |                |         |            |                | PI Backup Subsystem            |              | Running | Automatic    | Local System         |        |
|                  |                |         |            |                | 🔍 PI Base Subsystem            |              | Running | Automatic    | Local System         |        |
|                  |                |         |            |                | 🌼 PI Batch Generator Interface |              |         | Manual       | Local System         |        |
|                  |                |         |            |                | 🔍 PI Batch Subsystem           |              | Running | Automatic    | Local System         |        |
|                  |                |         |            |                | 🔍 PI Buffer Subsystem          |              |         | Manual       | Local System         |        |
|                  |                |         |            |                | 🔍 PI License Manager           |              | Running | Automatic    | Local System         |        |
|                  |                |         |            |                | 🌼 PI Message Subsystem         |              | Running | Automatic    | Local System         | =      |
|                  |                |         |            |                | 🔍 PI Network Manager           |              | Running | Automatic    | Local System         | _      |
|                  |                |         |            |                | 🔍 PI Performance Equation Sc   |              | Running | Automatic    | Local System         |        |
|                  |                |         |            |                | 🔍 PI Ramp Soak Simulator (r    |              | Running | Automatic    | Local System         |        |
|                  |                |         |            |                | 🔍 PI Random Simulator (rand    | OSIsoft ran  | Running | Automatic    | Local System         |        |
|                  |                |         |            |                | 🔍 PI Recalculator Subsystem    |              |         | Manual       | Local System         |        |
|                  |                |         |            |                | 🔍 PI Shutdown Subsystem        |              |         | Automatic    | Local System         |        |
|                  |                |         |            |                | 🔍 PI Snapshot Subsystem        |              | Running | Automatic    | Local System         |        |
|                  |                |         |            |                | 🔍 PI SQL Subsystem             |              | Running | Automatic    | Local System         |        |
|                  |                |         |            |                | 🔍 PI Totalizer Subsystem       |              | Running | Automatic    | Local System         |        |
|                  |                |         |            |                | 🧠 PI Update Manager            |              | Running | Automatic    | Local System         |        |
|                  |                |         |            |                | 🔍 PI Web API 2015 R2           | A RESTful A  | Running | Automatic (D | NT SERVICE\piwebapi  |        |
|                  |                |         |            |                | Rev PI Web API 2015 R2 Crawler | This service | Running | Automatic (D | NT SERVICE\picrawler |        |
|                  |                |         |            |                | PI-Buffer Server               | Service to b |         | Disabled     | Local System         |        |
|                  |                |         |            |                | PI-Buffer Server x64           | Service to b |         | Disabled     | Local System         |        |
|                  |                |         |            |                | C PIPC Log Server              | Service to   | Running | Automatic    | Local System         | $\sim$ |
|                  | Extended (S    | tandar  | d /        |                | `                              |              |         |              |                      |        |
|                  | / extended / 3 | canual  | u/         |                |                                |              |         |              |                      | _      |
|                  |                |         |            |                |                                |              |         |              |                      |        |

## 3.2.1 グループへの質問 - データアーカイブサブシステムの役割を識別する

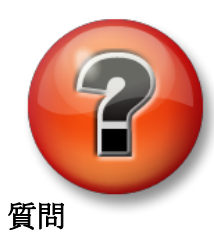

主な学習内容を復習し、洞察力を身につけます。個人、もしくはグループ で回答を発表する場合もあります。

以下の Data Archive Subsystem の役割を下の表から選んで、番号を記入してください。

PI Network Manager:

PI Message Subsystem: \_\_\_\_\_

- PI License Manager:
- PI Update Manager: \_\_\_\_
- PI Base Subsystem:
- PI Snapshot Subsystem: \_\_\_\_\_
- PI Archive Subsystem:
- PI Backup Subsystem:

| 1 | Snapshot Subsystem から出た後のデータを格納し、提供します。各データ ポイント<br>は、複数個のタイムスタンプ付き測定値で構成されています。値は、オン/オフ、圧<br>力、流量、温度、設定値などを表します。                                     |
|---|----------------------------------------------------------------------------------------------------|
| 2 | PI Point データベース、PI Digital State テーブル、認証用の構成データベースを管理します。PI Module データベースも受け入れます。                                                                     |
| 3 | Data Archive および接続されているすべてのアプリケーションのライセンス情報を保持<br>します。                                                                                                |
| 4 | ログファイルに Data Archive のステータスとエラーメッセージを記録します。                                                                                                    |
| 5 | Data Archive の各サブシステムとインターフェイスおよびクライアントアプリケーション間の通信を管理します。また、接続時にクライアントを検証します。クライアントとは、PI ProcessBook などの標準的な製品や、PI API、または PI SDK でカスタマイズされたプログラムです。 |
| 6 | Data Archive のバックアップを管理します。                                                                                                    |
| 7 | 各ポイントの最新のイベントを格納し、圧縮を適用し、イベントキューへのデータ<br>送信、およびスナップショット イベントを提供します。 また、PI Update Manager<br>ヘクライアント アプリケーションの更新を送信します。                                |
| 8 | データの値、ポイント属性、モジュールなどを、通知登録されたすべてのインター<br>フェイスやクライアントアプリケーションへの変更通知をキューに入れます。                                                                          |

# 3.3 Data Archive を介したデータフロー

前のグループ演習で学んだように、PI Snapshot Subsystem および PI Archive Subsystem は、PI System データのアーカイブに関与する 2 つのサービスです。

前の章で、PI Buffer Subsystem が設定されている場合の、PI インターフェイスでのデ ータフローを学びました。PI Buffer Subsystem は、PI Snapshot Subsystem に非常に よく似ているので、実行するタスクも似ています。

新しいデータが Data Archive に送られるたびに、PI Snapshot Subsystem は以下を実行します。

- 1) Data Archive 上のスナップショットテーブルからデータを読み取る
- 2) Compression を適用します。
- 3) イベントキューにデータを書き込む
- ここからは、PI Archive Subsystem が処理を引き継ぎ、以下を実行します。
  - 1) イベントキューからデータを読み取る
  - 2) メモリ内の「書き込みキャッシュ」にデータを書き込む
  - 3) 定期的に、書き込みキャッシュからディスク上のアーカイブ ファイルにデータを書き込みま す。

**PI System** の可視化ツール (**PI Vision** など) が「スナップショット」データを要求した 場合は、**Compression** が適用される前にスナップショットテーブルから直接データが送 られてきます。

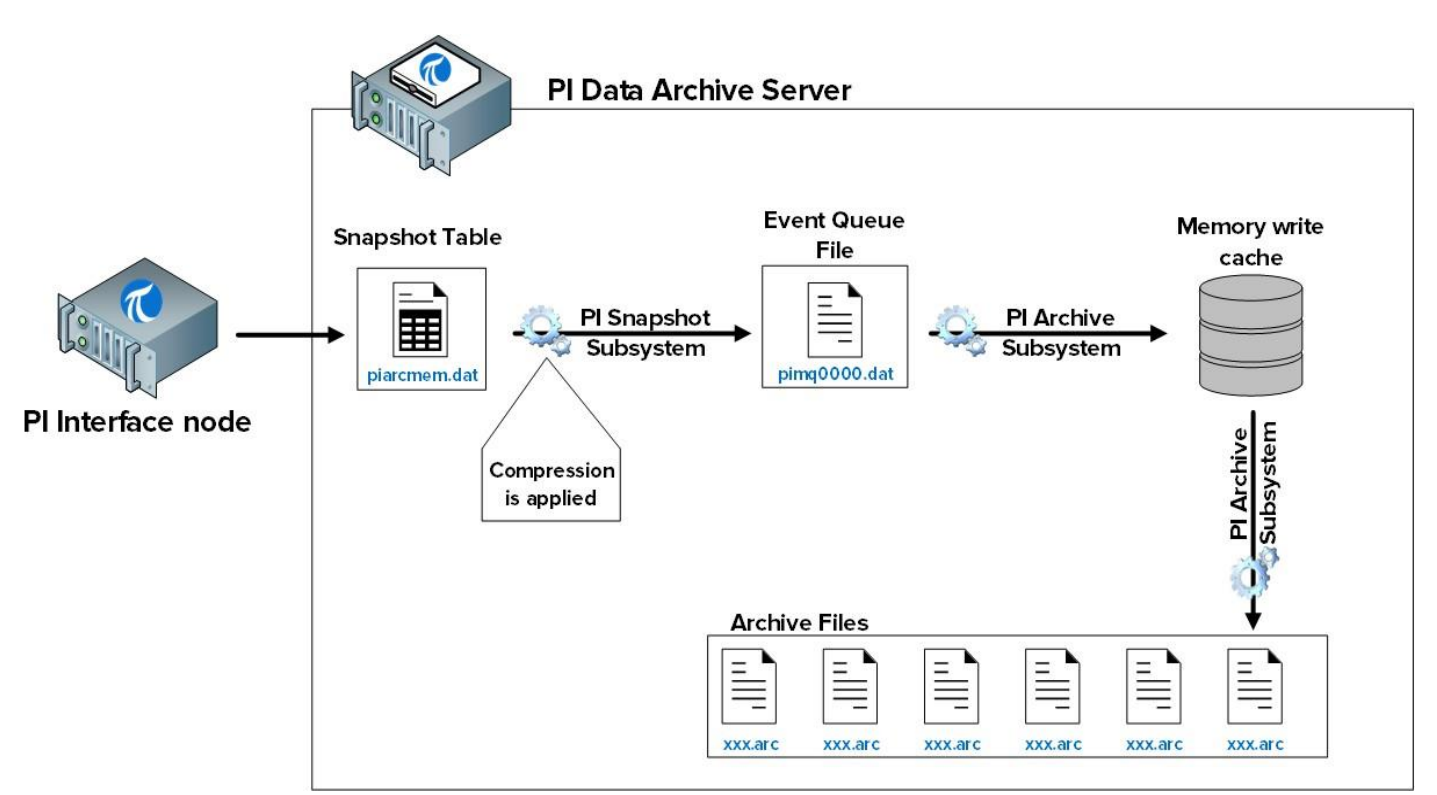

このプロセスに関係するファイルは、以下のとおりです。

- 1) スナップショットテーブル (piarcmem.dat) : このテーブルは、すべての PI ポイント 用に受け取った、最新の値を保持します。
- イベントキュー(pimq0000.dat): このファイルは、前の章で説明したように、PI イン ターフェイス上のバッファーキューファイルに非常によく似ています。正常稼働時には、 単にタンクのように動作します。データは、PI Snapshot Subsystem からこのタンクを 通過して PI Archive Subsystem に渡されます。しかし、PI Archive Subsystem に問題が ある場合(たとえば他の要求に対する応答でビジー状態になっている場合)は、このタ ンクにデータが蓄積され始めます。
- メモリ書き込みキャッシュ:このキャッシュはハードドライブではなくメモリに格納され、 ディスクへの書き込み回数を最小化してパフォーマンスを向上させるように設計されて います。デフォルトで、「Archive\_SecondsBetweenFlush」チューニングパラメーター で定義されているとおり、PI Archive subsystem は5分おきにキャッシュを消去します。
- アーカイブ ファイル (xxx.arc): これらのファイルは、各 PI ポイントのアーカイブ データ が格納されているディスク上にあります。アーカイブファイルの管理については、この 章で後ほど引き続き説明します。

## 3.3.1 演習(ガイドあり) - スナップショットテーブルの統計を調査する

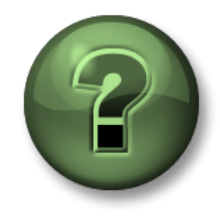

本クラスのこのパートでは演習を行って、この章またはセクションで学んだ内容を再 確認します。講師の操作を見せてもらうことになるか、自分で同時に同じステップを 実行できます。実技または小テストが行われる場合があります。講師から指示があり ます。

#### 演習の目標

スナップショットテーブルの監視方法について学習する

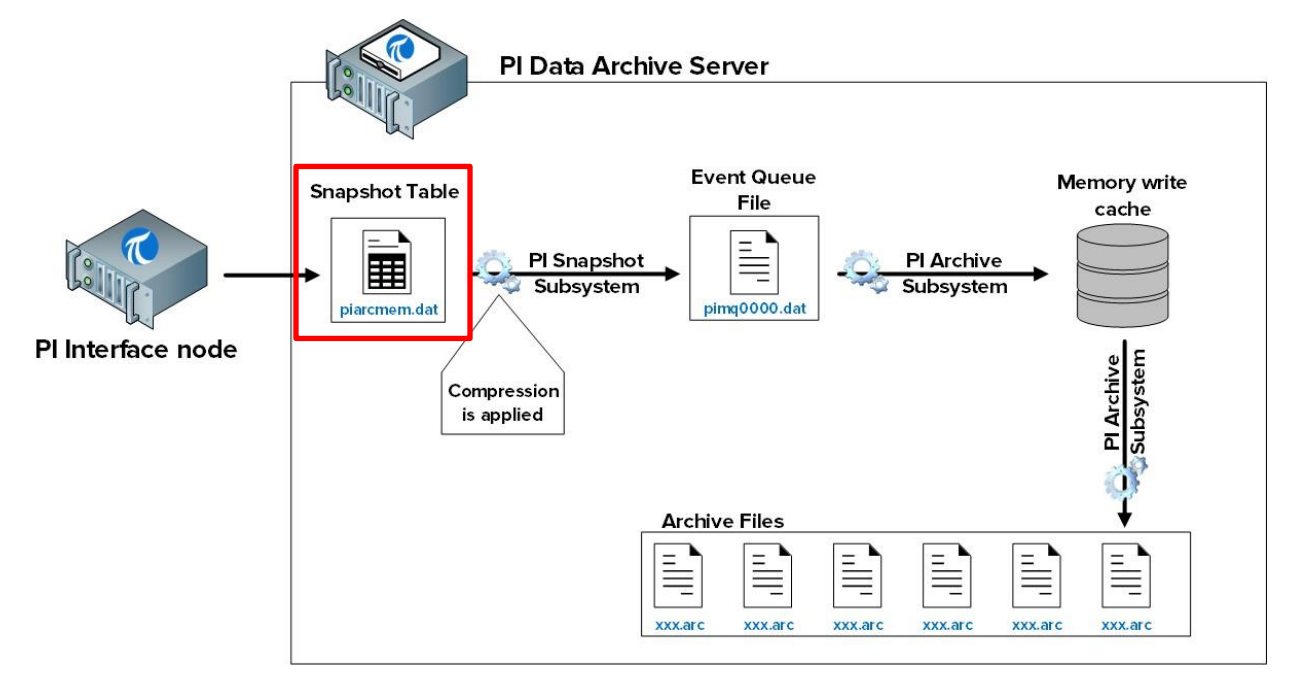

#### アプローチ

スナップショットテーブルの統計を調査する方法は2種類あります。

方法 1 - System Management Tools を使用する

- ステップ1: PISRV01 で SMT を実行し、[Operation] > [Snapshot and Archive Statistics]の順に移動します。
- **ステップ2**: ページの上部で、スナップショット統計のみを表示するようにオプションボタンを変 更します。

| 🕨 💷 📑 🖳 🛃 🞯                           |        |              |               |           |
|---------------------------------------|--------|--------------|---------------|-----------|
| Show:                                 | Both   | Update Time: | 2/10/2016 12: | :56:11 AM |
| Type Counter                          | Server | Collective   | Value         | Change    |
| Snapshot Point Count                  | PISRV1 |              | 512           | 0         |
| Snapshot Snapshot Events              | PISRV1 |              | 372,351       | 27        |
| Snapshot Out of Order Snapshot Events | PISRV1 |              | 0             | 0         |
| Snapshot Snapshot Event Reads         | PISRV1 |              | 70,465        | 11        |
| Snapshot Events Sent to Queue         | PISRV1 |              | 170,426       | 18        |
| Snapshot Events in Primary Queue      | PISRV1 |              | 0             | 0         |
| Snapshot Number of Queue Files        | PISRV1 |              | 2             | 0         |
| Snapshot Events in Queue              | PISRV1 |              | 0             | 0         |
| Snapshot Estimated Remaining Capacity | PISRV1 | 4,           | 294,967,294   | 0         |

方法2-コマンドラインを使用する

- ステップ1: PISRV01 でコマンドプロンプトを実行し、C:\Program Files\PI\adm フォルダ に移動します。 ヒント:「cd %piserver%\adm」と入力します。
- ステップ2: piartool -ss コマンドを実行します。

| C3.                                                      | Administrator: Comn                                              | nand Prompt -               | piartool -ss          | _ □ | x |
|----------------------------------------------------------|------------------------------------------------------------------|-----------------------------|-----------------------|-----|---|
| C:\Program Files\PI\                                     | adm>piartool -ss                                                 |                             |                       |     | ^ |
| Counters for 9-Feb-1<br>P<br>Snaps                       | 6 20:11:06 (all tag<br>oint Count:<br>hot Events:<br>bet Events: | 15)<br>512<br>373955        | 9<br>9                |     |   |
| Snapshot E<br>Events Sen<br>Events in Pri<br>Number of O | vent Reads:<br>t to Queue:<br>mary Queue:<br>ueue Files:         | 71039<br>171584<br>0<br>2   | 5<br>5<br>5<br>5<br>6 |     |   |
| Estimated Remainin                                       | s in Queue:<br>g Capacity: 42                                    | 0<br>94967295               | 9<br>9                |     |   |
| Out of Order Snaps                                       | o int Count:<br>hot Events:<br>hot Events:<br>went Events:       | 512<br>373961<br>0<br>71051 | 0<br>6<br>0           |     |   |
| Events Sen<br>Events in Pri<br>Number of Q               | t to Queue:<br>mary Queue:<br>ueue Files:<br>s in Queue:         | 171590<br>0<br>2<br>0       |                       |     |   |
| Estimated Remainin                                       | g Capacity: 42                                                   | 94967295                    | Ø                     |     | ~ |

このコマンドにより、スナップショット テーブルの統計が 5 秒ごとにポストされます。左側の列には現在の統計値、右側の列には最後の更新からの統計値の変化が示されます。スナップショットの統計表示を終了するには、Ctrlキーを押しながらCキーを押します。以下に重要な統計値をいくつか示します。

- Snapshot events:スナップショットテーブルで保持されているイベントの数です
- Out of Order Snapshot Events: スナップショットテーブルを通過した、現行のスナ ップショットよりも古いイベントの数です。大量の OOO (Out of Order) イベントは、 パフォーマンスの問題を引き起こすことがあります。

## 3.3.2 演習(ガイドあり) - イベントキューの統計を調査する

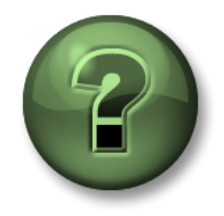

本クラスのこのパートでは演習を行って、この章またはセクションで学んだ内容を再 確認します。講師の操作を見せてもらうことになるか、自分で同時に同じステップを 実行できます。実技または小テストが行われる場合があります。講師から指示があり ます。

#### 演習の目標

イベントキューの監視方法について学習する

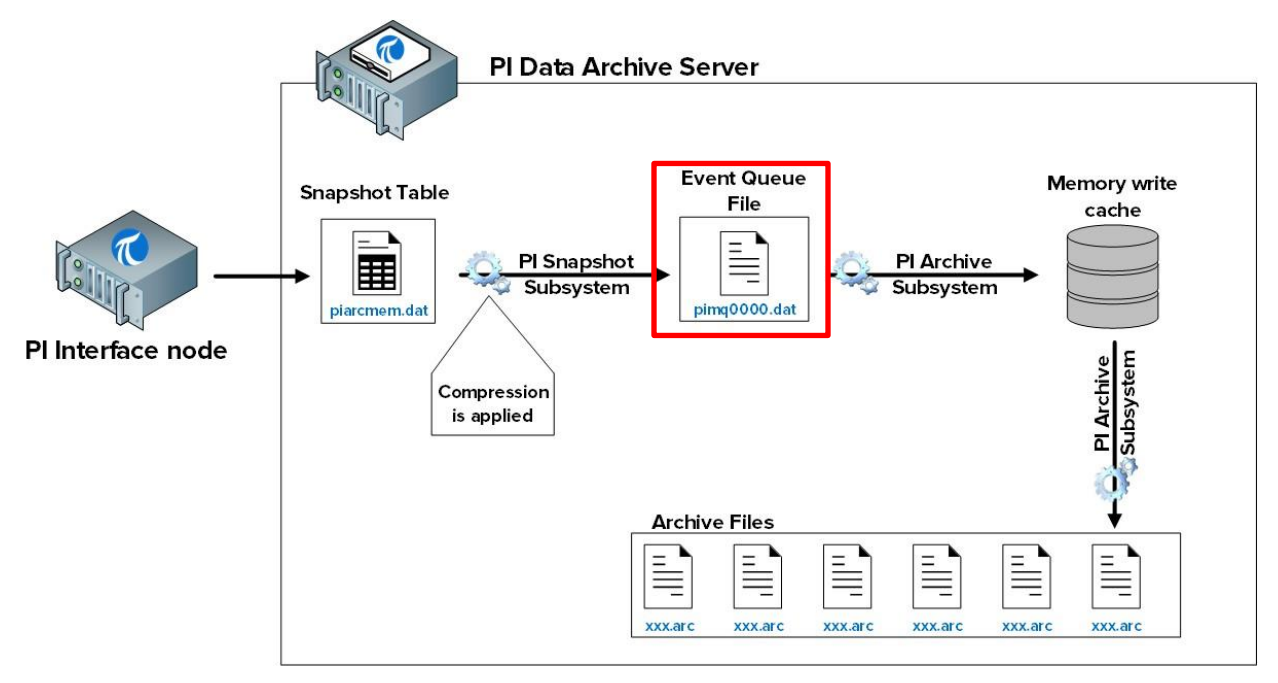

アプローチ

- ステップ1: PISRV01 でコマンドプロンプトを実行し、C:\Program Files\PI\adm フォルダに移動 します。
  - **ヒント**:「cd %piserver%\adm」と入力します。

ステップ2: piartool –qs コマンドを実行します。

このコマンドにより、インベントキューの統計が5秒ごとにポストされます。以下の重要な統計情報が 含まれています。

- 現在のイベントキューファイルの名前と場所が、最初の行に表示されます。
- Total Event Reads and Total Event Writes: イベントキューファイルからの読み取りと書き込みです。これらの数値の増分は、一致している必要があります。読み取りが増えていて、書き込みが増えていない場合は、問題が発生している可能性があります。OSIsoft テクニカルサポートにお問い合わせください。
- Number of event queue files: 正常稼働時には「1」になります。読み取りの数が書き込みの

数を上回っていると、イベントキューファイルの容量がいっぱいになり、新しいイベントキュ ーファイルが作成されます。これもまた、問題が発生している可能性を示しています。

| Cat.                                                                                                    | Administrator: C                                                                                                    | ommand Prompt -                                                                                                    | piartool -c                                                                                                 | ls 🗖 🗖                                                   | x |
|----------------------------------------------------------------------------------------------------|----------------------------------------------------------------------------------------------------|----------------------------------------------------------------------------------------------------|----------------------------------------------------------------------------------------------------|----------------------------------------------------------|---|
| Events in Pr<br>Total Ev<br>Total E<br>Number of Q<br>Event                                                                                                    | imary File:<br>ent Writes:<br>vent Reads:<br>ueue Files:<br>s in Queue:                                                                                                    | 0<br>164043<br>164043<br>1<br>0                                                                                        | 0<br>8<br>9<br>0                                                                                            | (0.1/sec)<br>(0.1/sec)                                   | ^ |
| Counters for 9-Feb-1<br>Primary<br>Primary<br>Write<br>Read<br>Current Write<br>Current Write<br>Current Read<br>Total P<br>Avail<br>Average Event<br>Estimated Remainin<br>Bytes in Pr<br>Total Ev<br>Total E<br>Number of Q<br>Event | 6 20:23:40 (C:<br>File Size:<br>Page Size:<br>Data Pages:<br>Page Index:<br>Page Index:<br>Queue File:<br>Queue File:<br>age Shifts:<br>able Pages:<br>s per Page:<br>g Capacity:<br>imary File:<br>imary File:<br>imar | NProgram Files (P)<br>67108864<br>65536<br>1023<br>0<br>0<br>0<br>1022<br>0<br>1022<br>0<br>164051<br>164051<br>1<br>0 | I \queue \pi<br>0<br>0<br>0<br>0<br>0<br>0<br>0<br>0<br>0<br>0<br>0<br>0<br>0<br>0<br>0<br>0<br>0<br>0<br>0 | (99.9%)<br>(99.9%)<br>(0.0 mn)<br>(0.1/sec)<br>(0.1/sec) | Ш |

## 3.3.3 演習(ガイドあり) - アーカイブの統計を調査する

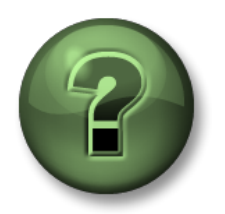

本クラスのこのパートでは演習を行って、この章またはセクションで学んだ内 容を再確認します。講師の操作を見せてもらうことになるか、自分で同時に同 じステップを実行できます。実技または小テストが行われる場合があります。 講師から指示があります。

#### 演習の目標

アーカイブの監視方法を学習する

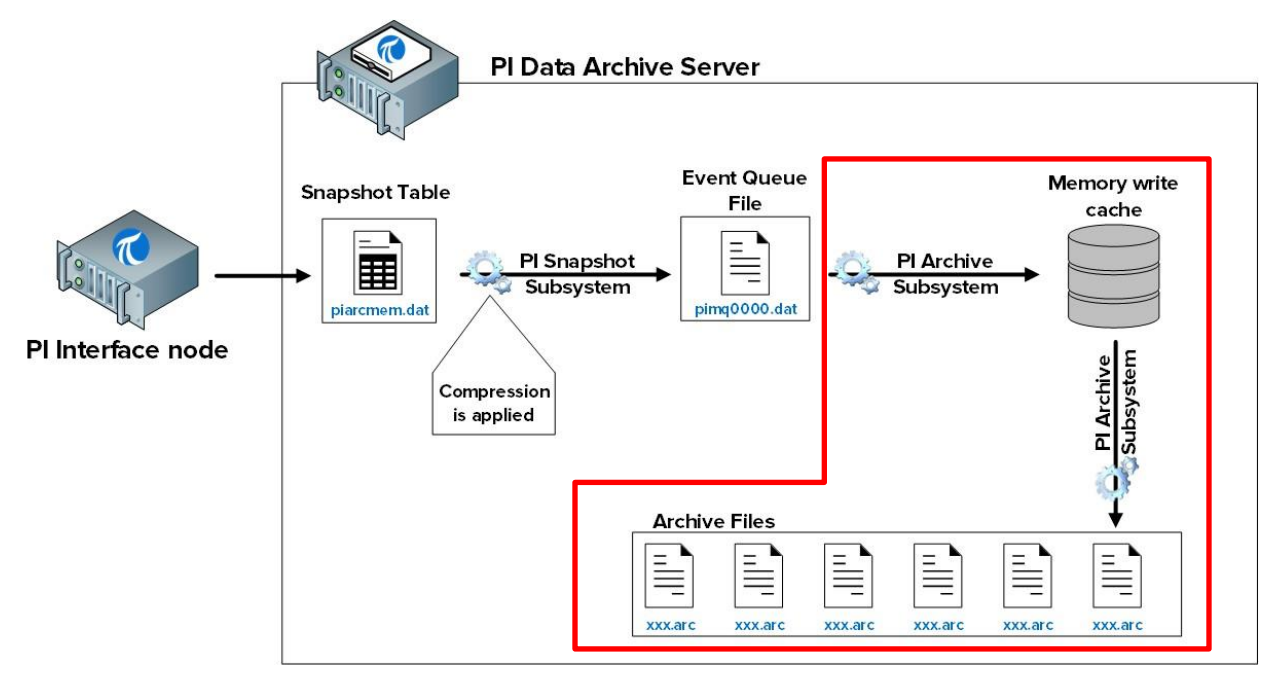

#### アプローチ

アーカイブテーブルの統計を調査する方法は2種類あります。

方法 1 - System Management Tools を使用する

ステップ1: PISRV01 で SMT を実行し、[Operation] > [Snapshot and Archive Statistics]の順に 移動します。

**ステップ2**: ページの上部で、アーカイブ統計のみを表示するようにオプションボタンを変更 します。

|         | 🗈   🖳 🛃   📀                   |        |              |         |               |
|---------|-------------------------------|--------|--------------|---------|---------------|
| Show:   | ○ Snapshot                    | Both   | Update Time: | 2/10/20 | 16 1:39:45 AM |
| Туре    | Counter                       | Server | Collective   | Value   | Change        |
| Archive | Archived Events               | PISRV1 |              | 173,206 | 1,440         |
| Archive | Out of Order Events           | PISRV1 |              | 0       | 0             |
| Archive | Events Read                   | PISRV1 | 55,          | 942,477 | 943,914       |
| Archive | Read Operations               | PISRV1 |              | 69,055  | 763           |
| Archive | Cache Record Count            | PISRV1 |              | 159     | -6            |
| Archive | Cache Records Created         | PISRV1 |              | 12,012  | 103           |
| Archive | Cache Record Memory Reads     | PISRV1 |              | 377,064 | 5,590         |
| Archive | Cache Clean Count             | PISRV1 |              | 1,308   | 17            |
| Archive | Archive Record Disk Reads     | PISRV1 |              | 78,502  | 765           |
| Archive | Archive Record Disk Writes    | PISRV1 |              | 75,219  | 746           |
| Archive | Unflushed Events              | PISRV1 |              | 62      | -49           |
| Archive | Unflushed Points              | PISRV1 |              | 24      | -5            |
| Archive | Point Flush Count             | PISRV1 |              | 75,310  | 745           |
| Archive | Primary Archive Number        | PISRV1 |              | 1       | 0             |
| Archive | Archive Shift Prediction (hr) | PISRV1 |              | 0       | 0             |
| Archive | Archiving Flag                | PISRV1 |              | 3       | 0             |
| Archive | Archive Backup Flag           | PISRV1 |              | 0       | 0             |
| Archive | Flushed Events                | PISRV1 |              | 173,144 | 1,489         |
| Archive | Shift or System Backup Flag   | PISRV1 |              | 0       | 0             |
| Archive | Failed Archive Shift Flag     | PISRV1 |              | 0       | 0             |
| Archive | Overflow Index Record Count   | PISRV1 |              | 4       | 0             |
| Archive | Overflow Data Record Count    | PISRV1 |              | 1,215   | 9             |
| Archive | Archive Loaded Flag           | PISRV1 |              | 1       | 0             |
|         |                               |        |              |         |               |

#### 方法2-コマンドラインを使用する

## ステップ1: PISRV01 でコマンドプロンプトを実行し、C:\Program Files\PI\adm フォルダ に移動します。

ヒント:「cd %piserver%\adm」と入力します。

| ステップ <b>2</b> :piartool –as | コマンドを実行します。 |
|-----------------------------|-------------|
|-----------------------------|-------------|

| Administrato                   | or: Command Promp | ot - piartool -a | IS L | <br>x  |
|--------------------------------|-------------------|------------------|------|--------|
| Counters for 9-Feb-16 21:00:48 | (all tags)        | 9                |      | ^      |
| Out of Order Events:           | 0                 | Ō                |      |        |
| Evenus neau.                   | 20700070          | ت<br>ا           |      |        |
| Read Operations:               | 69822             | 6                |      |        |
| Cache Record Count:            | 188               | -1               |      |        |
| Gache Records Greated:         | 12180             | <u>ا</u>         |      |        |
| Cache Record Hemory Reads:     | 302243            | ц<br>Ц           |      |        |
| Anchine Record Disk Reads:     | 79373             | 10               |      |        |
| Archive Record Disk Writes:    | 75990             | 11               |      |        |
| Unflushed Events:              | 375               | -11              |      |        |
| Unflushed Points:              | 274               | -11              |      |        |
| Point Flush Count:             | 76082             | 11               |      |        |
| Primary Archive Number:        | 1                 | Ø                |      |        |
| Archive Shift Prediction (hr): | 9                 | N                |      |        |
| Archiving Flag:                | 3                 | Ø                |      |        |
| Archive Backup Flag:           | 4 11 4 4 1 1      | N N              |      |        |
| Flushed Events:                | 174477            | 11               |      |        |
| Eniled Openhius Chift Flag:    | 0                 | 0<br>0           |      |        |
| Question Index Record Count:   | 9<br>4            | ы<br>С           |      |        |
| Ouerflow Data Record Count:    | 1248              | о<br>И           |      | =      |
| Archive Loaded Flag:           | 1                 | õ                |      |        |
| _                              |                   |                  |      | $\sim$ |

このコマンドにより、インベントキューの統計が5秒ごとにポストされます。以下の重要な統計 情報が含まれています。

• Archiving Flag: このフラグは、データがアーカイブされている かどうかを示します。

**0**: データがアーカイブされていません

1:ヒストリデータのみがアーカイブされています

2:未来データのみがアーカイブされています

3: ヒストリデータと未来データがアーカイブされています

Data Archive 2012 以前では、値"1"が正常です。Data Archive 2015 以降では、値「3」が 正常です。正常でないアーカイブ フラグは、問題の発生を示しています。OSIsoft テク ニカルサポートにお問い合わせください。

Out of Order Events: アーカイブに書き込まれた最後の値よりも古いイベントです。大量の OOO (Out of Order) イベントは、PI Archive Subsystem でパフォーマンスの問題を引き起こすことがあります。

# 3.4 Exception と Compression を理解する

## 3.4.1 Exception と Compression を使用する理由

以前のセクションで説明したように、Exception と Compression は、データのフィルタリングメカニズムです。意義のあるデータのみが Data Archive 内に保持されます。Exception は PI インターフェイスによって適用され、Compression は Snapshot Subsystem によって適用されます。

ここで、これらのフィルタリングが必要な理由フィルタリングされていないすべての

データを Data Archive に保持しない理由について説明します。Exception と Compression

には、以下のメリットがあります。

- 1. ストレージ: データの格納に必要な容量が削減され、ハードドライブの貴重な容量 が解放されます。一部のヒストリデータは、元のサイズの 90 パーセント以上を削 減できます。
- 2. 転送速度:ネットワークでのデータセットの送信にかかる時間は、データセットの サイズに依存します。データセットを縮小すると、PI System データをネットワーク 上で転送するための時間が大幅に短縮されます。費用の面でも、データセットの転 送に必要な機材や帯域幅が減少するので、ネットワークの運用コストが削減されま す。
- 3. アーカイブとバックアップ:データ量が削減されると、アーカイブやバックア ップなどのプロセスの速度と効率が向上します。フィルタリングされていない 大量のデータを処理する必要がなくなると、PI Archive Subsystem は、より迅速 に要求に応答できます。

### 3.4.2 Exception のしくみ

Exception は、経時変化のない値や、経時変化がわずかで計器の精度しきい値を下回る値を除外します。 たとえば、精度が±0.5 の計器を読み取るインターフェイスがあり、値(1.5、1.7、1.6、1.5)を受け 取ったとします。すべての変化が計器の精度を下回っているので、ノイズと見なすことができ、値 1.5 のみが格納されて、その後は直線で表示されます。

Exception メカニズムは、単純なデッドバンドアルゴリズムを使用して、イベントを Data Archive に送信するかどうかを判断します。以下の PI ポイント属性で、各 PI ポイントのデッドバンドが決まります。

- 1) ExcDev(または ExcDevPercent)は、値がどの程度変化したときに、PIインターフェイスがデ ータアーカイブに値を送信するかを決定します。
- ExcMax は、PI インターフェイスがデータアーカイブに値をレポートしない最長期間を決定します。ExcMax に設定した期間が経過すると、PI インターフェイスは、最後にレポートした値との間に変化があるかどうかに関係なく、次の新しい値を Data Archive に送信します。

3) ExcMin は、インターフェイスが値をレポートする頻度の上限を設定します。たとえば、イン ターフェイスが Data Archive に新しい値を通知する前に 10 分間待機させる場合には、ExcMin 属性を 600 秒に設定します。

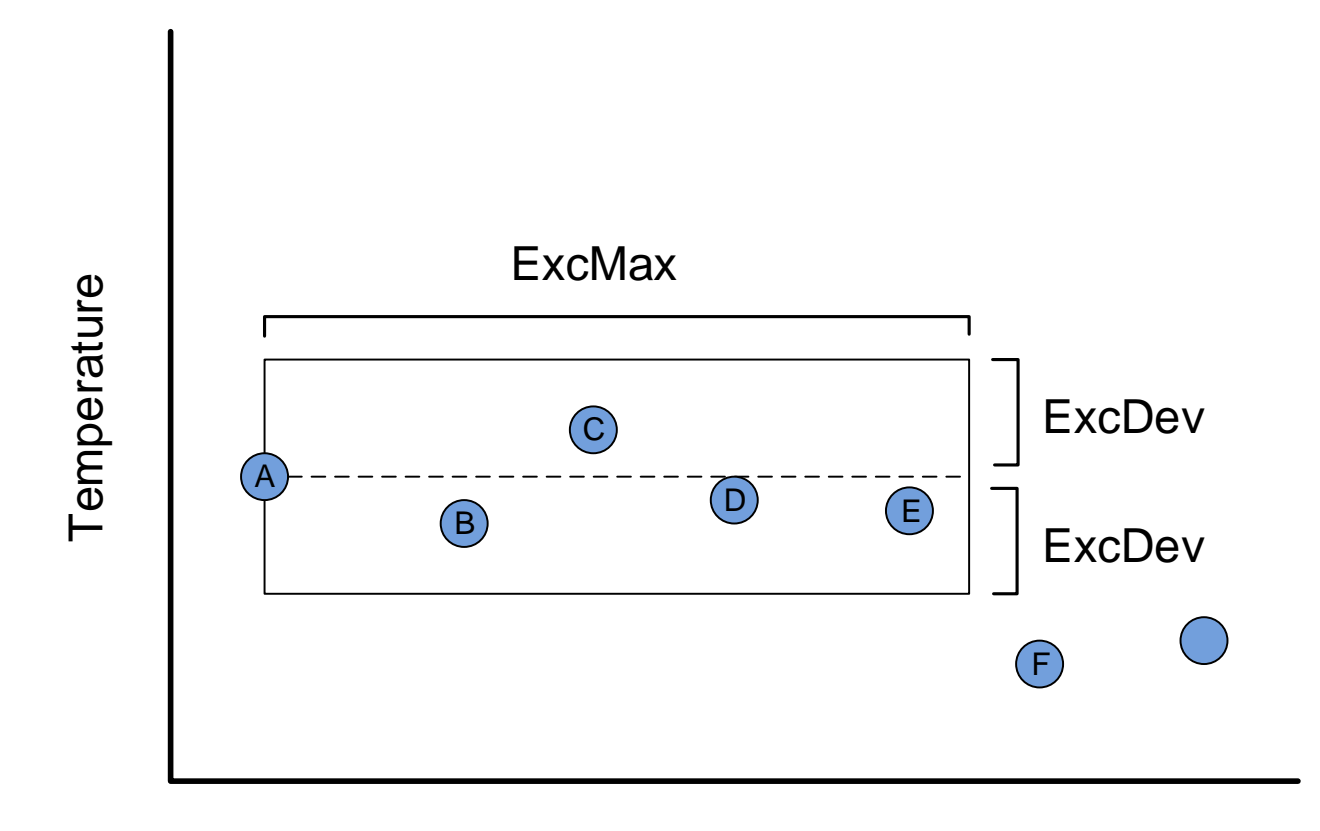

Time

上の図で Data Archive にアーカイブされる値はどれです

か。

回答:

#### 直前の値が必要な理由

Exception の前の値を送信するには、非常に基本的な理由があります。直前の 値がないと、正しくヒストリトレンドを描画できなくなるからです。

以下の一連の値を検討します。最初の値(値 A)と、デッドバンドの範囲外に 出た値(値 B)のみを使用して1つのトレンドを描画します。次に、これら2 つのデータ点だけでなく、その直前の値(値 C)も含んだトレンドを描画しま す。

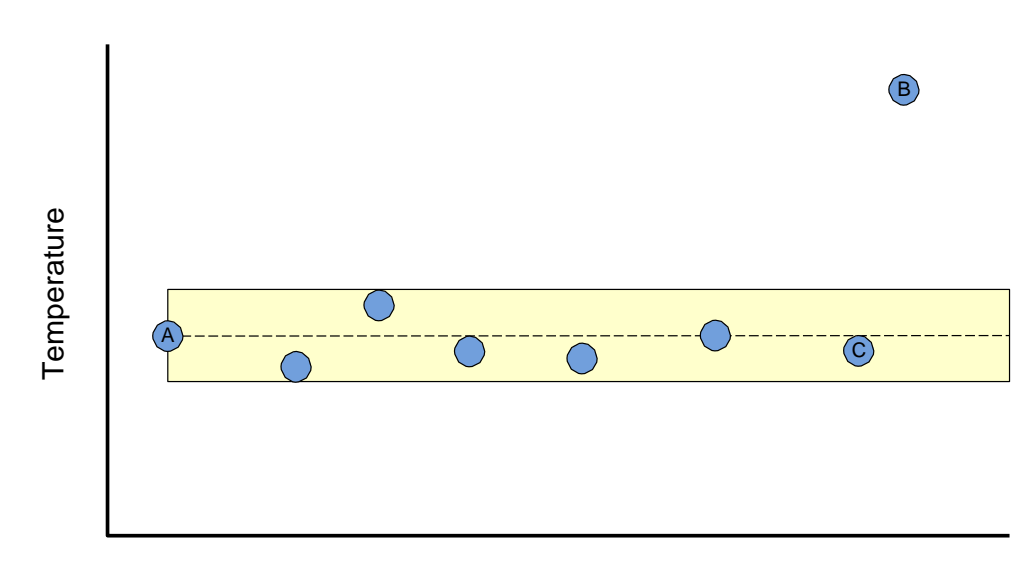

Time

描画した2本のトレンドラインのうち、正確なのはどちらのトレンドですか。

## 3.4.3 演習(ガイドあり) - Exception アルゴリズムを使用する

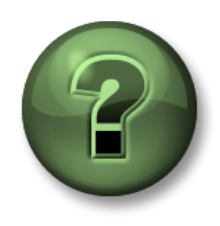

本クラスのこのパートでは演習を行って、この章またはセクションで学んだ 内容を再確認します。講師の操作を見せてもらうことになるか、自分で同時 に同じステップを実行できます。実技または小テストが行われる場合があり ます。講師から指示があります。

#### 演習の目標

生のデータから、Exception テストを通過する値、およびフィルタリングで除外される値を判断 する。

#### アプローチ

以下のパラメーターが設定されている場合には、示された各時間のスナップショットは どれになりますか。また、どの値が Exception を通過しますか。

- ExcDevPercent: 2 (変化量が Span の値の 2%以下の場合、除外される)
- Span: 200
- ExcMax: 180 (180 秒経過した場合は変化量に関わらず Exception を通過する)

| PIインターフェイスノード |      | データアーカイブ        |                 |                      |  |  |
|---------------|------|-----------------|-----------------|----------------------|--|--|
| 時間            | 値    | スナップショ<br>ットの時刻 | 現在のスナップ<br>ショット | 値が Exception を<br>通過 |  |  |
| 10:00:00      | 70.3 | 10:00:00        | 70.3            | Yes                  |  |  |
| 10:01:00      | 67.1 |                 |                 |                      |  |  |
| 10:02:00      | 71.4 |                 |                 |                      |  |  |
| 10:03:00      | 70.1 |                 |                 |                      |  |  |
| 10:04:00      | 68.2 |                 |                 |                      |  |  |
| 10:05:00      | 66.0 |                 |                 |                      |  |  |
| 10:06:00      | 65.8 |                 |                 |                      |  |  |
| 10:07:00      | 64.2 |                 |                 |                      |  |  |
| 10:08:00      | 60.0 |                 |                 |                      |  |  |
| 10:09:00      | 63.1 |                 |                 |                      |  |  |

## 3.4.4 **Compression** のしくみ

Compression は、トレンド内でデータソースから元のデータを正確に再現する必要のないデータなど、意義のないデータを除外します。

#### すべての値が重要かどうか

**必ずしもすべての**値が重要なわけではありません。たとえば、以下のような簡単な 図のようなデータがあるとします。時系列のデータを正確に表現するには、どの値 が必要ですか。

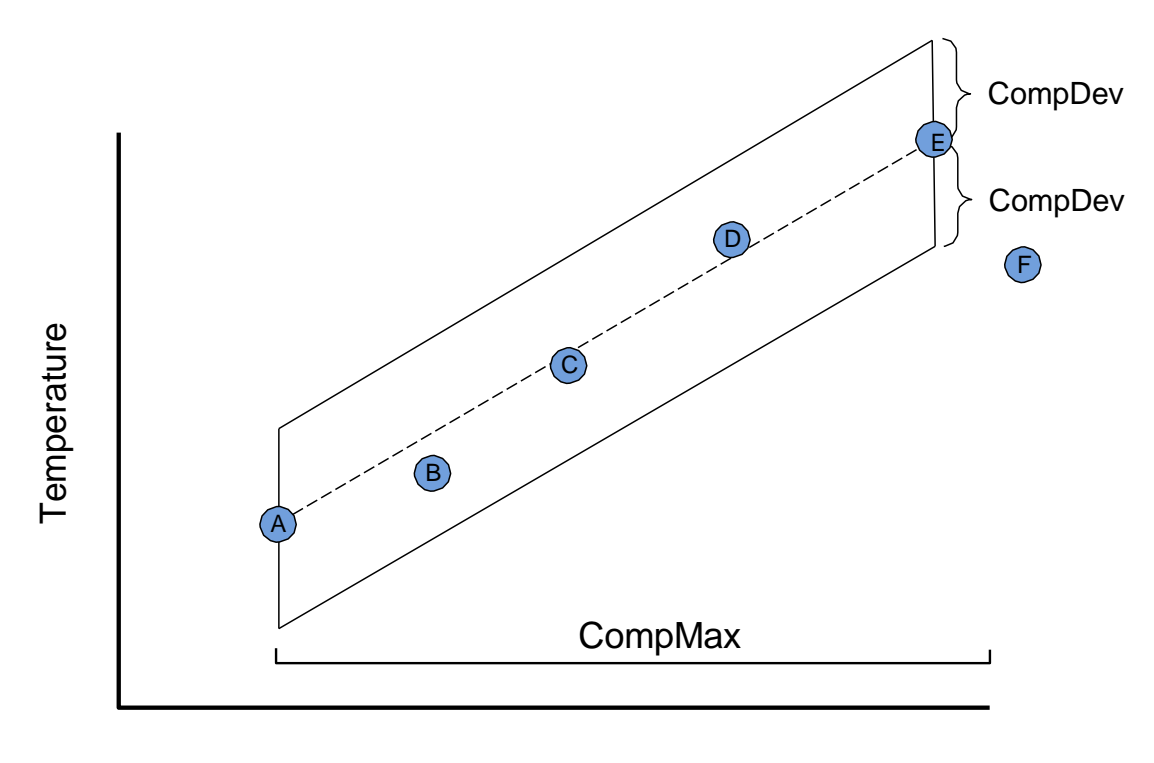

時間

上の図において、PI Server に送信される値はどれですか。

回答:

Compression は、以下の PI ポイント属性で判定されます。

**CompDev** または **CompDevPercent** は、値がどの程度変化したときに、データアーカイブに値を保存するかを決定します。

**CompMin** および **CompMax は、データアーカイブが特定ポイントの新しい値を保存する頻度を制御します。**(Exception レポートの ExcMin 属性および ExcMax 属性と同様の属性です)。

注意: Compression アルゴリズムの詳細については、「*KB00699 – CompressionExplained」*を参照してください。

http://techsupport.osisoft.com/Troubleshooting/KB/KB00699

## 3.4.5 表示されたデータに対する Exception と Compression の効果

以下のいずれかの条件に当てはまる状況はよくあります。

トレンドを監視していると、数多くの値が表示されるが、トレンドが更新される とそのほとんどが消える。

#### 前:

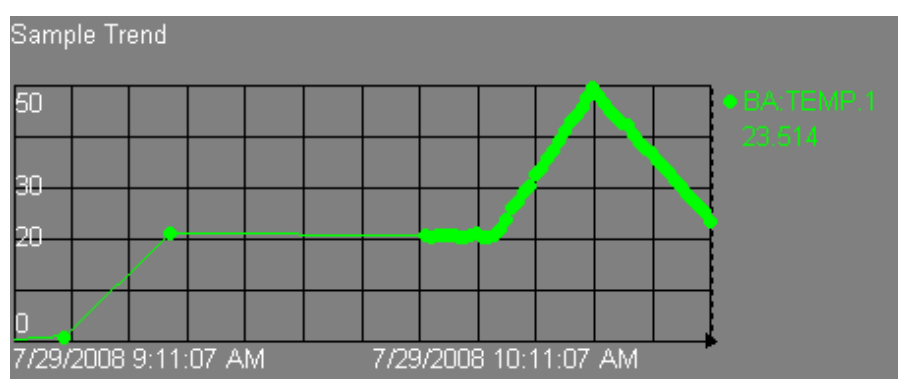

#### 後:

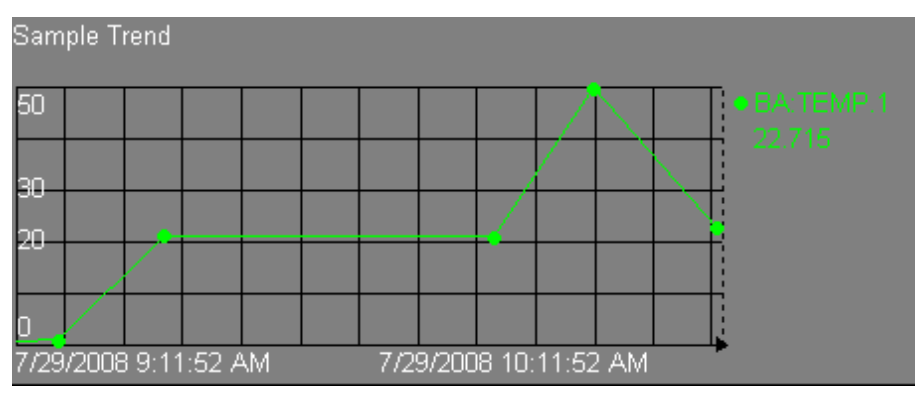

これは完全に正常な動作で、Compression が適用された結果、このように表示さ れています。ここでは、ProcessBook トレンドがスナップショットテーブルから 更新を受け取っています。しかし、これらのスナップショット値は、ローカルキ ャッシュに短期間のみ保持されます。トレンドが更新されると、ProcessBook は Data Archive にクエリを再度送信する必要があります。その際に、Compression が 適用されたアーカイブファイルからデータを取得します。

## 3.4.7 Exception と Compression のデフォルト値

Exception と Compression のデフォルト値は以下のとおりです。

**ExcDevPercent = 0.1**(スパンに対する割合(%))

**ExcMax** = 600 秒(10 分)

**CompDevPercent = 0.2** (スパンに対する割合(%))

CompMax = 28800 秒(8 時間)

**Zero** = 0

**Span** = 100

#### デフォルト値が重要な理由

デッドバンドが広すぎると、フィルタで除外されるデータが多くなりすぎます。また、デッ ドバンドが狭すぎると、多くの不要なデータが送信されることになります。

一方で、Exception や Compression を適用しないで全データを取得することが必要な場合もよ くあります。計算を実行中にすべての結果を取得する場合、または規制要件によりすべての 読み取り値を保存する必要がある場合があります。

<u>PI System</u> 管理者としての非常に重要な役割の1つは、Exception と Compression の設定方法 を決定することです。

# 3.4.8 グループへの質問 - Exception と Compression の設定方法を決定する

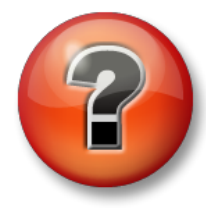

主な学習内容を復習し、洞察力を身につけます。個人、もしくはグループ で回答を発表する場合もあります。

質問

PI ポイントの Exception と Compression の設定方法を決定してください。

実際の PI System には、どのような設定が適当でしょうか。

## 3.5 Data Archive ファイル

PI System のコマンド ライン ユーティリティを使用するとき、および PI System ファイ ルを開くときに、以下の 2 つのディレクトリを使用しました。

- PIPC (環境変数%pihome%) : このディレクトリには、すべての PI System クライアントがインストールされます。PI System クライアントとは、Data Archive に接続するアプリケーション (PI インターフェイス、可視化ツールなど)です。32 ビットアプリケーション用の 32 ビット PIPC フォルダ、および 64 ビットアプリケーション用の 64 ビット PIPC フォルダ (%pihome64%) があります。
- **PI (環境変数%piserver%)**:このディレクトリには、データアーカイブがインス トールされ、すべてのデータアーカイブファイルとユーティリティが保管されます。
- 3.5.1 グループへの質問 Data Archive ディレクトリを確認する

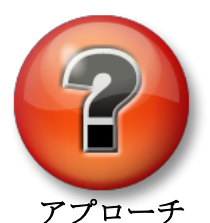

主な学習内容を復習し、洞察力を身につけます。個人、もしくはグルー プで回答を発表する場合もあります。

C:\Program Files\PI フォルダ配下のディレクトリを調べます。

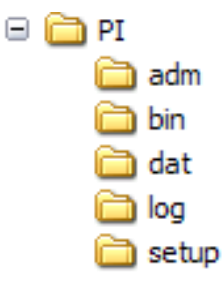

ADM - 管理ツール

- BIN バイナリ
- DAT データファイル
- LOG メッセージログファイル

SETUP - その他のインストールキッ

 $\mathbb{P}$ 

#### 問題

- 1. Data Archive の開始ファイルおよび停止ファイルはどこにありますか
- 2. ライセンスファイルはどのディレクトリにありますか。
- 3. piartool.exe はどこにありますか。 \_\_\_\_\_

## 3.5.2 演習(ガイドあり) - Data Archive を起動および停止する

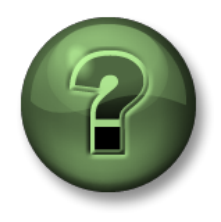

本クラスのこのパートでは演習を行って、この章またはセクションで 学んだ内容を再確認します。講師の操作を見せてもらうことになる か、自分で同時に同じステップを実行できます。実技または小テスト が行われる場合があります。講師から指示があります。

#### 演習の目標

Data Archive を適切に起動および停止する方法を学習する

アプローチ

パート 1 - Data Archive を停止する

ステップ1: PISRV01 で Windows エクスプローラーを実行します。

ステップ2: C:\Program Files\PI\adm フォルダに移動します。

ステップ3: pisrvstop.bat ファイルを見つけます。このファイルを右クリックし、[管理者として実行]をクリックします。

ステップ 4:開いたコマンドラインウィンドウで、各サブシステムが特定の順番で シャットダウンされることを観察します。このファイルを実行せずにサー バーを再起動すると、サブシステムが正しい順番でシャットダウンされな いことがあります。サーバーを再起動する前に、常にこのファイルを使用 して Data Archive を停止することをお勧めします。

**注意**:このスクリプトの最初で、pisrvsitestop.bat ファイルが呼び出されています。 pisrvstop.bat ファイルは、絶対に直接編集しないでください。代わりに、pisrvsitestop.bat にコマンドを追加できます。

パート 2 - Data Archive を起動する

**ステップ5:** pisrvstop.bat スクリプトが完了したら、Windows エクスプローラーに戻ります。

ステップ6:前と同じディレクトリで、pisrvstart.bat ファイルを見つけます。この ファイルを右クリックし、[管理者として実行]をクリックします。

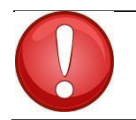

プロセスを迅速化するために、[Data Archive Start]アイコンと[Data ヒント Archive Stop]アイコンをコンピュータのデスクトップに作成して、適切な バッチファイルを参照します。

# 3.6 アーカイブファイルを管理する

この章では、Data Archive 上でデータがどのように移動して、「アーカイブファイル」と呼ばれるファイルに格納されるのかについて学びます。これらのファイルを適切に管理することは、PI System 管理者の重要なタスクの1つです。

## 3.6.1 演習(ガイドあり) - アーカイブファイルを確認する

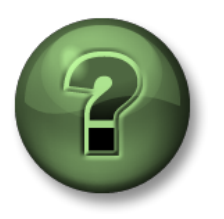

本クラスのこのパートでは演習を行って、この章またはセクションで学ん だ内容を再確認します。講師の操作を見せてもらうことになるか、自分で 同時に同じステップを実行できます。実技または小テストが行われる場合 があります。講師から指示があります。

#### 演習の目標

System Management Tools を使用して、アーカイブファイルを参照する

#### アプローチ

ステップ1: PISRV01 で SMT を実行します。

ステップ2: [Operations] > [Archives]に移動します。2つのタブ([Historical]と[Future]) があることに注目してください。

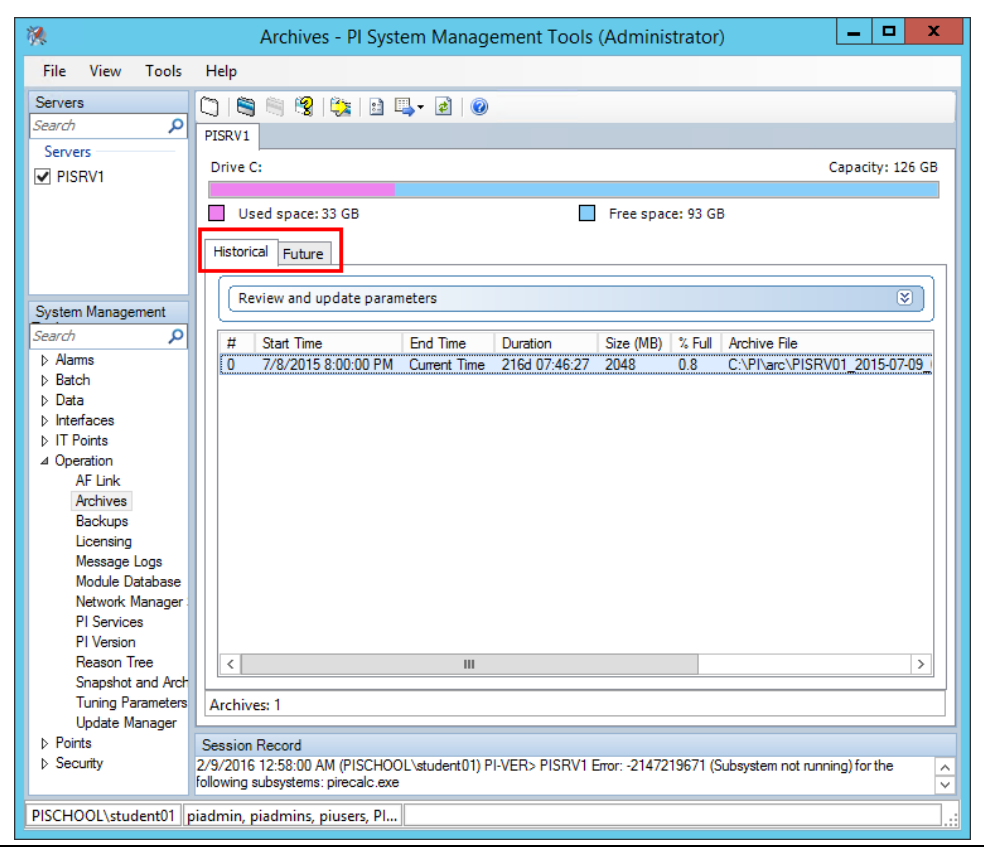

#### ヒストリと未来

Data Archive 2015 以降では、ヒストリアーカイブと未来アーカイブという 2 種類のア ーカイブファイルが用意されています。ヒストリアーカイブは、属性が未来でない PI タグのデータを格納し、未来アーカイブは、未来 PI タグ用のデータを格納します。未来 アーカイブ ファイル (つまり未来データ用 PI タグ) は、10 分を超える未来のデータを受 け入れ可能です。

未来アーカイブのデータは、ヒストリアーカイブのデータと混在させたり交換したりす ることはできません。時間が経過して未来データが過去のデータになっても、同じ未来 アーカイブに保存されます。

ステップ3:ヒストリアーカイブファイルの1つを右クリックし、[Properties]をク リックします。以下のプロパティを記入してください。

| Туре: |
|-------|
|-------|

| State: |
|--------|
|--------|

Status:

| End Time: |
|-----------|
|-----------|

ステップ4:未来アーカイブファイルの1つを右クリックし、[Properties]をクリックします。以下のプロパティを記入してください。

| Type: |  |  |  |
|-------|--|--|--|
|       |  |  |  |

| State: |  |
|--------|--|
|        |  |

End Time: \_\_\_\_\_

Shift Flag : \_\_\_\_\_

#### 固定と可変長

デフォルトで、ヒストリアーカイブは固定のサイズで作成され、ディスクの断片化を最小限に するために、作成時にメモリが割り当てられます。

可変長アーカイブの作成も可能です。可変長アーカイブは、ファイルのサイズが大きくなるフ ァイルです。**ヒストリアーカイブでは、トラブルシューティングやアーカイブの再処理をする場** 合にのみ、可変長アーカイブを使用してください。

未来アーカイブは、初期サイズ 1MB の固定アーカイブとして作成されます。このアーカイブ に保存されたデータが 1MB を超過すると、未来アーカイブは動的に拡張して、追加データを 格納します。

#### 登録と未登録

Data Archive がアーカイブ内のデータにアクセスするには、そのアーカイブを登録する必要があ ります(他のシステムでは「マウント」と表現されます)。アーカイブファイルは、System Management Tools を使用して登録や登録解除ができます。登録済みアーカイブは、データ取得 のための十分なデータ帯域幅が確保されている限り、Data Archive から使用できる任意のドライ ブに配置できます。

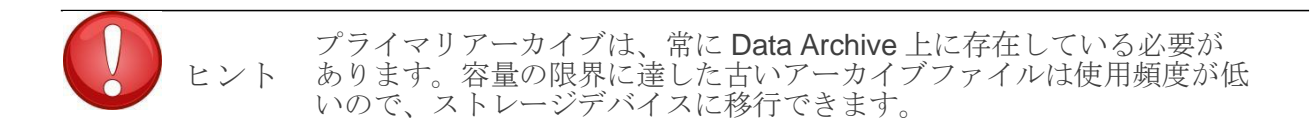

#### プライマリアーカイブ

「プライマリ」アーカイブは、現行のデータが書き込まれるアーカイブです。以下の 2 つの点 を除いて、他のアーカイブと同様の特性を持っています。

- 1. プライマリアーカイブは登録解除できません
- 2. プライマリアーカイブには終了時刻は設定されず、現在時刻のラベルが付加されます

#### ヒストリアーカイブは時系列に連続しています

各ヒストリアーカイブには、開始時刻と終了時刻が設定されます。この開始時刻から終了時刻 までの全データがそのアーカイブファイルに含まれています。ヒストリアーカイブには時間の 重複がありません。アーカイブが初期化されると、開始時刻は最初の値のタイムスタンプによ って設定されます。(データの受け渡しが遅延した場合に備えて)容量の約 98%に達した時点 で、新しいファイルが初期化されます。アーカイブは時間の切れ目によって区切られます。時 間の切れ目はユーザーからは見えません。

新しいプライマリアーカイブを初期化する処理をシフトと呼びます。

アーカイブの自動作成が有効な場合は、Data Archive は新しいヒストリアーカイブファイルを 自動的に作成し、新しいプライマリヒストリアーカイブとして使用します。Data Archive 2012 以降では、アーカイブの自動作成がデフォルトで有効になっています。 ヒストリアーカイブの自動作成が無効である場合、以下の動作となります。

- 空のヒストリアーカイブファイルがある場合、そのファイルがプライマリアー カイブファイルになります。
- 空のヒストリアーカイブが存在しない場合は、最も古いヒストリアーカイブがプ ライマリアーカイブになり、既存のデータは上書きされます。

**ヒント** アーカイブ ファイルの上書きを防ぐには、以下に従ってください。

- アーカイブ ファイル ディレクトリに、常に十分なディスク空き 容量を確保します。
- ディスク空き容量が少なくなった場合に警告するアラートを、IT 部門で作成します。
- 空のヒストリアーカイブ ファイルを少なくとも 2 つ作成します。

アーカイブ ファイルを個別に "シフト禁止" にすることもできます。つま り、これらのアーカイブ ファイルはプライマリになることがなくなり、上 書きされなくなります。

#### 未来アーカイブと非連続データ

未来アーカイブは、ヒストリアーカイブに保存されるリアルタイムデータとは異なる非 連続データに最適化されています。このため、未来アーカイブは必要な場合にのみ作成 されます。

未来データ用 PI タグが値を受け取ったときに、当該タイムスタンプの未来アーカイブが ない場合は、PI Archive Subsystem は、期間が1か月(その月の1日から翌月の1日ま で)の1 MB の固定アーカイブを新しく作成します。このアーカイブに1 MB を超える データが送られると、可変長アーカイブになり、必要に応じてサイズが拡張されます。 手動で、より期間の長い未来アーカイブを作成できます。

ステップ5:ヒストリアーカイブおよび未来アーカイブのアーカイブファイルディ レクトリを書き留めてください。Windows エクスプローラーで、これらの ファイルの場所に移動します。各アーカイブ ファイルに、拡張子.annのア ノテーションファイル が付随していることがわかります。

ヒストリアーカイブディレクトリ:\_\_\_\_\_

未来アーカイブ ディレクトリ:\_\_\_\_\_
### アノテーションファイル

各アーカイブファイルには、アノテーションファイルが関連付けられています。注釈を 使用して、PI ポイントのアーカイブ値に対し、任意の情報(テキストコメントやバイナ リデータなど)を関連付けることができます。アノテーションファイルは、常にアーカ イブファイルと同じディレクトリに置くことが重要です。

## 3.6.2 アーカイブファイル管理のベストプラクティス

アーカイブ方法を計画するときに、以下のベストプラクティスに従ってください。

### アーカイブのサイズ設定

Data Archive 2012 より前のバージョンでは、ヒストリアーカイブのデフォルトサイズは 256 MB でした。Data Archive 2012 以降では、インストール時に、ヒストリアーカイブのデフォルトサイズが自動的に決定されます。アーカイブのサイズは、以下の方法で決定されます。これは公式な推奨値です。

- (物理メモリ MB) ÷ 3 <u>または</u>3×(ライセンス済みポイント数) /1024 MB(いずれか小 さい方を適用)
- 最も近い2のべき乗で切り捨てられる
- 256 MB 以上 10,240 MB 以下に制限

最初のインストール後は、アーカイブ ファイルの自動作成で、現行のプライマリ アーカイ ブと同じサイズで新しいプライマリ アーカイブ ファイルが作成されます。チューニングパ ラメーター Archive\_AutoArchiveFileSize を使用すれば、次回のアーカイブシフトでのアー カイブファイルのサイズを変更できます。

| Physical Memory (MB) | Historical Archive Size (MB) |
|----------------------|------------------------------|
| 0 to 1,535           | 256 (2^8)                    |
| 1,536 to 3,071       | 512 (2^9)                    |
| 3,072 to 6,143       | 1,024 (2^10)                 |
| 6,144 to 12,287      | 2,048 (2^11)                 |
| 12,288 to 24,575     | 4,096 (2^12)                 |
| 24,576 to 30,719     | 8,192 (2^13)                 |
| 30,720 or greater    | 10,240 (capped)              |

### アーカイブ ファイルの場所

アーカイブファイルとイベントキューは、別々の専用ローカルボリュームに配置することが理想的です。別のドライブを使用することで、イベントキューからのデータ読み取りと、アーカイブへのデータ書き込みを同時に実行でき、データのスループットが最適化されます。

アーカイブファイルの自動作成では、チューニングパラメーターの Archive\_AutoArchiveFileRoot と Archive\_FutureAutoArchiveFileRoot で、アーカイブファ イルの場所が決まります。 これらのチューニングパラメータの値をクリアすると、アーカイブ ファイルの自動作成が無効化されます。アーカイブファイルの名前は、チューニングパラメータ ーArchive\_AutoArchiveFileExt と Archive\_AutoArchiveFileFormat で決まります。

### その他の推奨事項

OSIsoft では、空のヒストリアーカイブファイルを2つ作成することを推奨しています。

## 3.6.3 個人演習 - アーカイブファイルの設定を変更する

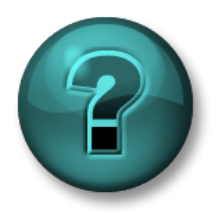

新しいスキルを確実に身につけるために個人演習を行います。講 師の説明・指示に従ってください。

### 演習の目的

SMT でのアーカイブパラメーターの変更方法を学習する

### 問題の詳細

社内の PI System 管理者になりました。社内の PI System は、かなり前にインストール され、最近アップグレードされました。現行のアーカイブ設定を確認した後で、以下の 変更を加えることを決めました。

- 1. 現在は、ヒストリアーカイブファイルが C ドライブに格納されています。これら を新しい専用ドライブ (E:\) に移動することにしました。
- 2. 現在、アーカイブファイルのサイズは、4096MBに設定されています。次に生成されるアーカイブファイルでは、このファイル サイズを 512 MB に変更します。
- 3. 緊急用に、空のアーカイブを2つ作成します。

以下に示したステップごとのアプローチを使用する前に、これらのタスクをどのように 行うべきかの方法について考えてみてください。

### アプローチ

パート1-デフォルトの自動アーカイブ設定を変更する

**ステップ1:** PISRV01 でコマンドプロンプトを開き、「C:\Program Files\PI\adm」 ディレクトリに移動します。piartool -al を実行して、アーカイブシフトの 処理を確認します

ステップ2:SMTを実行します。[Operation] > [Tuning Parameters] > [Archive] タブに移動します。

ステップ **3 : [Archive\_AutoArchiveFileRoot]**の値を「E:\PIArchives\PISRV01」に変更しま す。

ステップ4: [Archive\_AutoArchiveFileSize]の値を「512 MB」に変更します

ステップ5:アーカイブシフトを強制実行します。[Operation] > [Archives]に移動しま

す。[Force an archive shift]ボタンをクリックします 🥸

**ステップ6:**正しい名前、サイズ、場所で、新しいアーカイブが自動的に作成されたことを確認します。

パート2-既存のアーカイブを新しい場所に移動する

- **ステップ 7:** SMT で[Operation] > [Archives]の順に移動します。[Historic] (履歴) タブで、 C:\Pl\arc ディレクトリに置かれているすべてのアーカイブを選択します
- ステップ8: [Unregister selected archive]ボタン<sup>[5]</sup>をクリックして、アーカイブの登録を解除します。

注:アーカイブの登録を解除しても、[Refresh]ボタン をクリックするまでは、 SMT にそのまま表示されます。また、そのアーカイブを右クリック > Register を選 択すると、アーカイブファイルが元の場所に存在している場合はそのまま再登録し ます。

- ステップ9:アーカイブファイルの登録を解除したので、これらを新しい場所に移動できます。アーカイブファイルを E:\PIArchives にコピーアンドペーストします。アーカイブファイル (.arc) を移動するときは、対応するアノテーションファイル (.ann)も必ず移動してください。
- ステップ 10:新しく生成された移動先のフォルダ(E:\PlArchives)に対して、Pl Archive Subsystem はアクセス権限を持っていないため、フォルダ内に移動したアーカイブ ファイルを開くことができません。ファイルのプロパティからアクセス権限を付与 することも可能ですが、すべてのファイルに対して一つ一つ実行する必要があるう え、必要以上の権限を与えてしまう恐れがあります。代わりに、これらを自動で行 ってくれるコマンドを実行し、関連するすべてのフォルダに正しい権限を付与でき ます。

a. コマンドプロンプトを管理者権限で実行し、C:\Program Files\Pl\adm フォルダに 移動します。

ヒント:「cd %piserver%\adm」と入力します。

b. 下記のコマンドを実行します:

### pidiag -updateFolderSecurity

ステップ 11: SMT に戻り、[Register Archive]ボタン をクリックします。移動したすべてのアーカイブを選択します。これにより、PI Archive Subsystem がアーカイブファイルを開き、登録された状態になります。

パート3-空のアーカイブを作成する

ステップ **12**: SMT で[Operation] > [Archives]の順に移動します。[Create a new archive] ボタン<sup>〇</sup>をクリックします。

ステップ13:開始時刻と終了時刻を定義せずに、空のアーカイブを2つ作成します。

# 3.7 チューニングパラメーターを管理する

前の演習では、チューニングパラメーターを使用して、Data Archive の自動アーカイ ブ機能の動作を変更しました。これら以外にも、Data Archive のデフォルト設定を変 更できる多くのチューニングパラメーターがあります。

チューニングパラメーターのデフォルト値は、Data Archive の一般的なインストール 環境で最適な設定になるように設定されています。しかし、各マシン及びそのマシ ンが実行されている環境には異なる特徴があり、チューニングパラメーターの調整 が必要になることがあります。

## 3.7.1 グループへの質問 - チューニングパラメーター

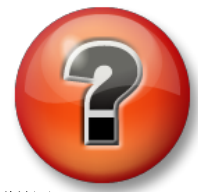

主な学習内容を復習し、洞察力を身につけます。個人、もしくはグループ で回答を発表する場合もあります。

### 問題

以下の各チューニングパラメーターについて、以下の質問に回答してください。

- このチューニングパラメーターの目的は何ですか。
- デフォルトではどのようになっていますか。
- どのような状況のときに値の変更が必要になると思いますか。
- このパラメーターをリセットする場合、どのような点に注意しますか。

### 1. EnableAudit

- 2. Archive\_LowDiskSpaceMB
- 3. Snapshot\_EventQueuePath
- 4. TotalUpdateQueue および MaxUpdateQueue

# 3.8 Data Archive のバックアップを管理する

このセクションでは、Data Archive の内部について確認してきました。Data Archive が以下の要素で構成されていることを既に学習しました。

- タスクを実行するサブシステム (Windows サービス)
- データを保持するファイル (スナップショットテーブル、イベントキュー、アーカイブ)
- 設定情報を保持するファイル(PI ポイント構成、チューニングパラメーター)
- コンポーネントが依存する物理ハードウェア (CPU、RAM、ハード ドライブ)

新たな洞察により、Data Archive が危険に陥るすべてのパターンを想定できます。

## 3.8.1 グループ演習 - バックアップが必要な理由

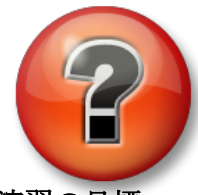

主な学習内容を復習し、洞察力を身につけます。個人、もしくはグループで回答を 発表する場合もあります。

### 演習の目標

データバックアップの重要性について説明する

### 問題

講師の指示に従って、数分以内に以下の回答をまとめてください。

- データのバックアップが必要になると思うシナリオ
- 重要だと思われるデータの種類
- 障害復旧計画において重要となるいくつかの要素 講師主

導で回答についてディスカッションを行います。

## 3.8.2 バックアップストラテジ

Data Archive には、PI Backup Subsystem というサービスがあります。このサービスを使用して、特定の Data Archive ファイルのローカル「バックアップ」を作成できます。

OSIsoft では、2 ステップバックアップで Data Archive を毎晩バックアップすることを推奨しています。

### 2 ステップ バックアップ

Data Archive は、ローカルの PI Backup フォルダにコピーされます。次に、このフォルダが外部の ストレージデバイスにコピーされます(通常はサードパーティアプリケーションが使用されます)。

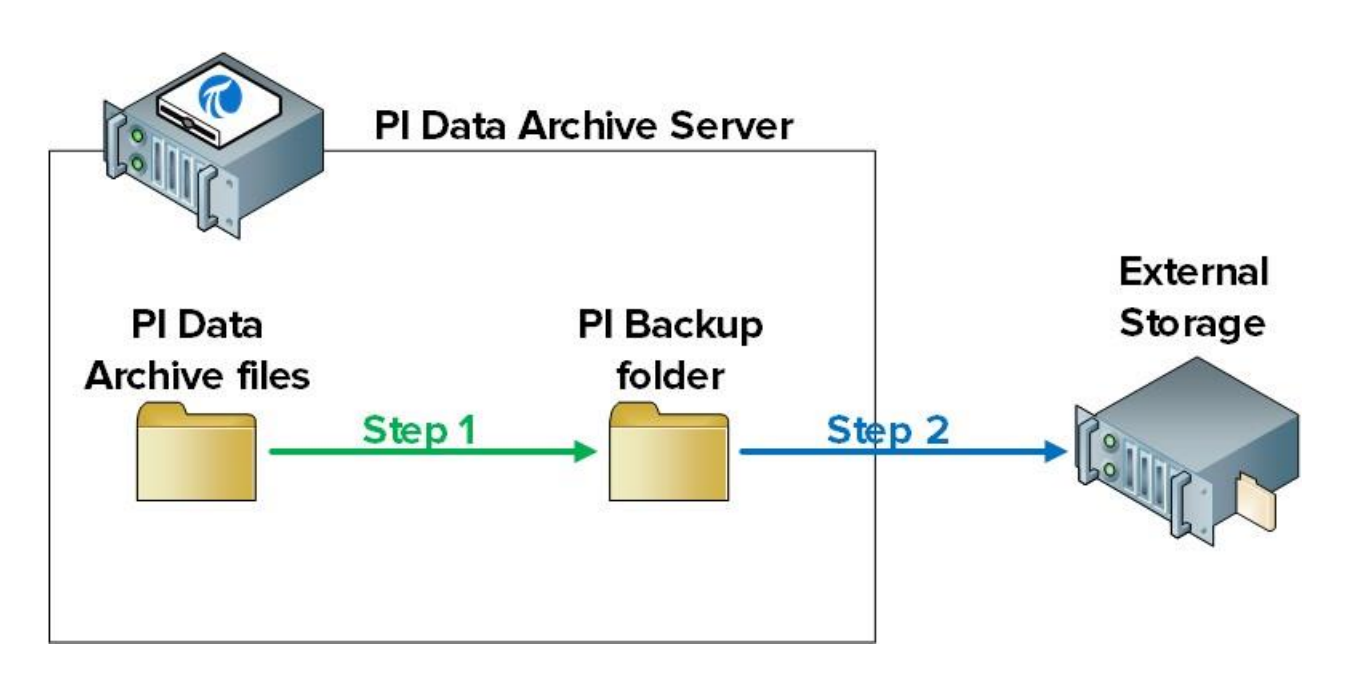

注意:この他にも、以下の2種類のバックアップ方法を使用できますが、OSIsoftでは推奨も サポートもしていません。

1. サードパーティ製バックアップソフトウェアを使用して、データアーカイブ サーバーの VSS バックアップを作成する

2. 仮想マシン上で Data Archive を実行している場合に、子 VM スナップショットを作成 する

上記の2種類の方法を採用した場合は、バックアップと復元の手順の検証は、お客様が行うことになります。どちらの方法も、徹底的なテストと検証なしには選択しないでください。これらのバックアップ方法の潜在的な危険性に関する情報については、

https://techsupport.osisoft.com/Troubleshooting/KB/KB00659を参照してください。

## 3.8.3 Data Archive バックアップのしくみ

### バックアップされるファイル

PI Backup Subsystem は、最初のインストール以降に作成または編集された、すべての Data Archive ファイルのコピーを作成します。つまり、データや設定情報を含むすべてのファイルが対象です。Data Archive の復元には、これらのファイルのみで十分です。

フォルダとその内容は以下のとおりです。

- **adm** : pisrvsitestart.bat、 pisrvsitestop.bat、 pisitestart.bat、 pisitebackup.bat
- archive file directory: ヒストリアーカイブファイルおよびアノテーションファイル
- future archive file directory:未来アーカイブファイルおよびアノテーションファイル
- **bin** : pipeschd.bat
- **dat**: すべて
- log:すべて
- **PIPC(32-bit および 64-bit)**: すべての bat、log、ini、txt、sql ファイルに加え、ACE Executables と ACE Class Libraries (pisitebackup が呼び出された場合のみ)

注意:AF データベースがデータアーカイブの SQL Server Express Edition にインストールされ ている場合は、AF データベース(PIFD)もバックアップされます。AF Server については、次 の章で引き続き説明します。

PI Backup Subsystem は、データアーカイブの*増分*バックアップを作成します。つまり、バックアップ を実行すると、最後にバックアップしてから変更されたファイルのみが、PI Backup ディレクトリにコピ ーされます。そのため、変更されなかったファイルの上書きで、リソースが無駄に消費されることはあ りません。

### バックアップ中の Data Archive へのアクセス

Data Archive のバックアップには、Microsoft のボリュームシャドウコピーサービス (VSS) が使用されるため、Data Archive はオンラインのままになり、バックアップ中でも通常どおりアクセスできます。

ただし、ユーザーへのバックアップの影響を最小限にするために、OSIsoft では以下を推奨しています。

- 1. 毎日のバックアップは、利用の多い時間帯を外して実行してください。デフォルトの時刻は、午前3時15分です。
- 2. PI Backup ディレクトリは、専用の物理ドライブ上に配置してください。

### 毎日のバックアップの設定方法

手順は以下のとおりです。

- **1.** Data Archive から PI Backup フォルダへ、最初の増分バックアップを実行します。
- 同じ PI Backup フォルダへの Data Archive の増分バックアップを実行する、 Windows のスケジュールされたタスクを設定します。
- 3. 以下のいずれかのステップを実行します。
  - a. サードパーティ製のバックアップ ツールを使用して、PI Backup フォルダから 外部ストレージへの定期バックアップを自動化します。サードパーティのツー ルを使用できない場合は、Data Archive に含まれるスクリプト (pisitebackup.bat)を使用して、この操作を実行できます。
  - b. サードパーティ製ソフトウェアを使用して、Data Archive サーバー全体のバック アップを作成します。
  - c. Data Archive 仮想マシンのスナップショットを作成します。

注意:データアーカイブの新規インストールの場合は、最初の増分バックアップは完全バック アップになります。したがって、ステップ1は必要ありません。Data Archive をアップグレー ドした場合や移動した場合には、ステップ1が必要になります。

## 3.8.4 個人演習 - 毎日のバックアップを設定する

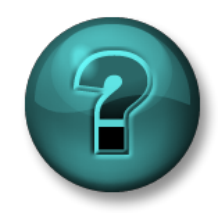

新しいスキルを確実に身につけるために個人演習を行います。講師の説 明・指示に従ってください。

### 演習の目的

Data Archive の毎日のバックアップを設定する

### アプローチ

パート1-基本バックアップを構築する

**ステップ1**: PISRV01 でコマンドプロンプトを実行します。C:\Program Files\PI\adm ディ レクトリに移動します。ヒント:「cd %piserver%\adm」と入力します。

ステップ2:以下のコマンドを実行します。

### pibackup.bat E:\PIBackup -type FULL -arcdir -wait

- ステップ3: PI Backup が機能していることを検証します。
  - a. [E:\PIBackup]フォルダを開きます。
    - i. コピーされたファイルを確認します。
  - b. SMT を実行します。[Operation] > [Backups] に移動します。バックアップのタ イプとステータスを書き留めます。
- パート2-バックアップを毎日実行する Windows のスケジュールされたタスクを設定する

ステップ1:同じコマンドプロンプトで、次のコマンドを実行します。

### pibackup E:\PIBackup -install

ステップ2:タスクスケジューラスナップイン(taskschd.msc)を実行します。

ステップ3: 左のペインで、[タスク スケジューラ ライブラリ (Task Scheduler Library)]を クリックします。[PI Server Backup]という名前のスケジュールされたタスクが表 示されます。

| •                        | Task Scheduler                                                                                                    |
|--------------------------|----------------------------------------------------------------------------------------------------|
| File Action View Help    |                                                                                                    |
| P Task Scheduler (Local) | Name       Status       Triggers         © CollectPINetMgr       Ready       At 12:15 AM every day - After to         © Optimize Start M       Ready       When computer is idle         © Optimize Start M       Ready       When computer is idle         © Optimize Start M       Ready       When computer is idle         © Display Early       Create Basic Task       © Create Task         © User_Feed_Synch       Ready       At 4:18 AM every day - Trigger          Coreate Task       Import Task         © Display All Running Tasks       © Disable All Tasks History          Name:       CollectPINetMgrStats         Location:       Name:       CollectPINetMgrStats       Name:         Security options       Security options       Run       End         When running the task, use the following user account:       SystEM       Disable       Export         © Run whether user is logged on<br>@ Run whether user is logged on or not       Vier       Properties |
|                          |                                                                                                    |

ステップ4:タスクを右クリックし、[プロパティ(Properties)]をクリックします。必要な場合は、 [トリガー(Triggers)]タブをクリックして、タスクのデフォルトスケジュールを変更できます。

**ステップ5:**新しいスケジュールされたタスクをテストします。タスクを右クリックし、[実行する (Run)]をクリックします。

ステップ6: PI Backup が機能していることを検証します。

- a. [E:\PIBackup]フォルダを開きます。
  - i. バックアップメッセージのログファイル pibackup\_<日付> を開きます。エラーがないか確認します。
- b. SMT を実行します。[Operation] > [Backups] に移動します。バックアップのタイプと ステータスを書き留めます。

**注意**: PI Performance Monitor ポイントを使用して、バックアップを追跡することも可能です。PI Backup Subsystem に関連する以下の Windows パフォーマンス カウンターを監視することを推奨します。

**Last Backup Failed**: 最後のバックアップが失敗した場合は 1、成功した場合は 0 になります。

**Backups Started**: 夜間バックアップタスクを設定している場合は、毎晩**1**ずつ増加します。

Failed Backups: バックアップが失敗するごとに、1 ずつ増加します。

**pisitebackup.bat** またはサードパーティ製によるバックアップ ディレクトリのバックアップ に失敗した場合は、パフォーマンス カウンタに反映されません。

## 3.8.5 バックアップから Data Archive を復元する

Data Archive のバックアップは、既存の Data Archive や新しいコンピュータに復元できます。 バックアップから復元する一般的な理由は、次のとおりです。

- サーバーハードウェアの障害から回復する
- 本番サーバに基づいて開発サーバを構築する
- Data Archive を新しいサーバーに移動する

この処理の際には、OSIsoftのテクニカルサポートに遠慮なく支援を求めてください。

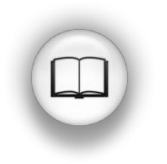

データアーカイブを復元する具体的なステップについては、『Data Archive 2018 R2 システム管理ガイド』バージョン 2018 R2 の「既存のデータアーカイ ブにバックアップを復元する」または「新しいコンピュータにデータアーカイ ブバックアップを復元する」を参照してください。

# 4. Asset Framework の管理

### 目的

- Asset Framework の役割を定義する
- アセット/エレメントを説明する
- 属性を説明する
- PI System Explorer を説明する
- 4 つの AF エレメント属性タイプを理解する
- 属性と PI ポイントの関係を説明する
- ユーザーが属性を表示しているときの PI System のデータフローを説明する
- PI System Explorer を使用して属性データを表示する
- PI ProcessBook を使用して属性データを表示する
- PIポイントの代わりに属性を表示するメリットを説明する
- AF データベースを説明および作成する
- PSE を使用し、既存の PI ポイントに関連付けられた属性でアセットを作成する
- テンプレートを説明する
- AF テンプレートのメリットを説明する
- テンプレートを作成する
- PI Builder を使用してアセットを一括作成する
- AF Server のコンポーネント(サービス、SQL データベース)を説明する
- AF Server のローカルバックアップを設定する
- AF Server のバックアップの復元方法を説明する

## 4.1 Asset Framework の役割を定義する

第1章では、Asset Framework が基本的な PI System の重要なソフトウェアコンポーネントの 1つであることを学習しました。Data Archive と Asset Framework が 1 つになり、PI サーバ ーを構成しています。データアーカイブはデータを格納し、Asset Framework はデータを 整理 し、データの質を高めます。これについて説明します。

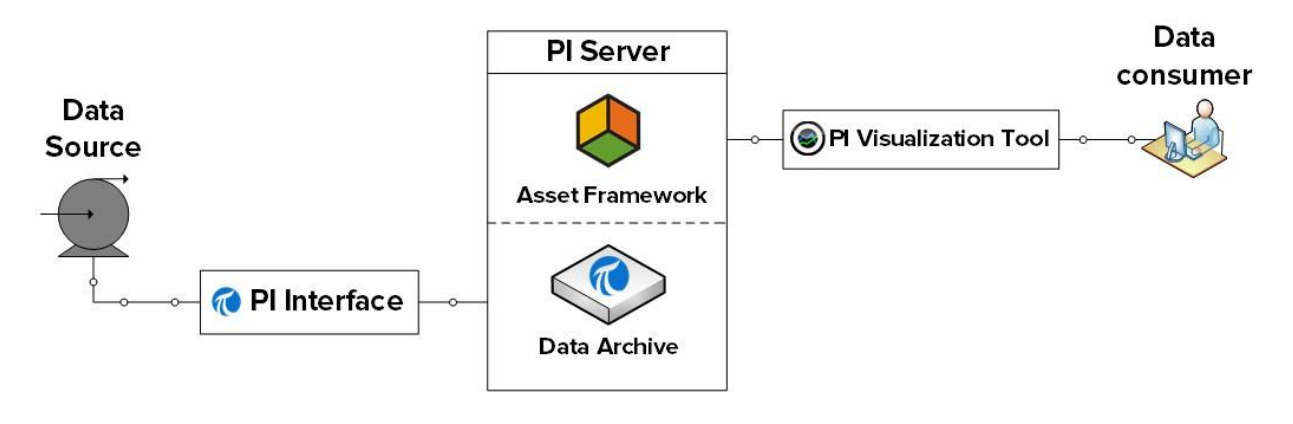

### データを整理する

第1章では、PI Vision を使用して、Reactor 1 の温度を収集する PI ポイント「BA:TEMP.1」 からのデータを可視化しました。この PI ポイント名は、ユーザーが知らない命名規則に基づ いて命名されています。

この命名規則の由来や意味には、さまざまな可能性があります。ある PI System 管理者が 10 年前に決めた可能性も、データソース (DCS) のデータストリームの名前がついている可能性もあります。一般的には、PI ポイント名はマシンフレンドリで、ユーザーフレンドリではありません。

ほとんどの場合、新しい PI System ユーザーには、必要な PI ポイントを知る手段がありません。 新しいユーザーは、同僚や PI System 管理者に頼ることになり、PI System の使用に対する熱意 をそがれる可能性があります。

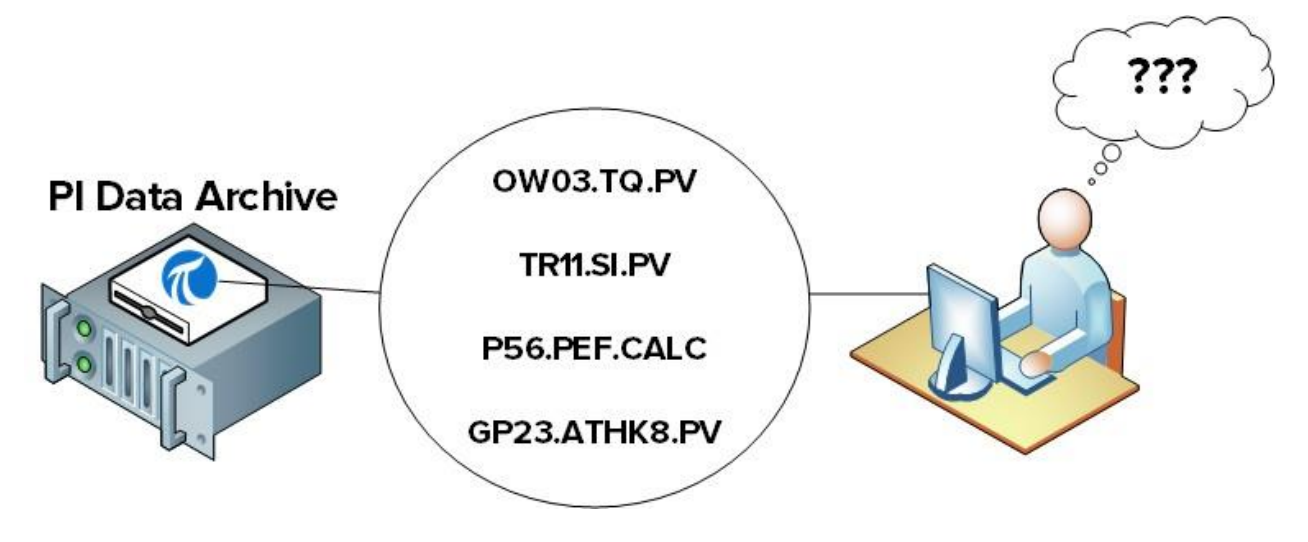

ここで Asset Framework が本領を発揮します。これは、PI System ユーザーに対し、代替のユ ーザーフレンドリなデータ表示を提供します。新しい PI System ユーザーでも、すぐにわかる ような方法でデータが整理されているため、求めるデータを簡単に見つけることができます。

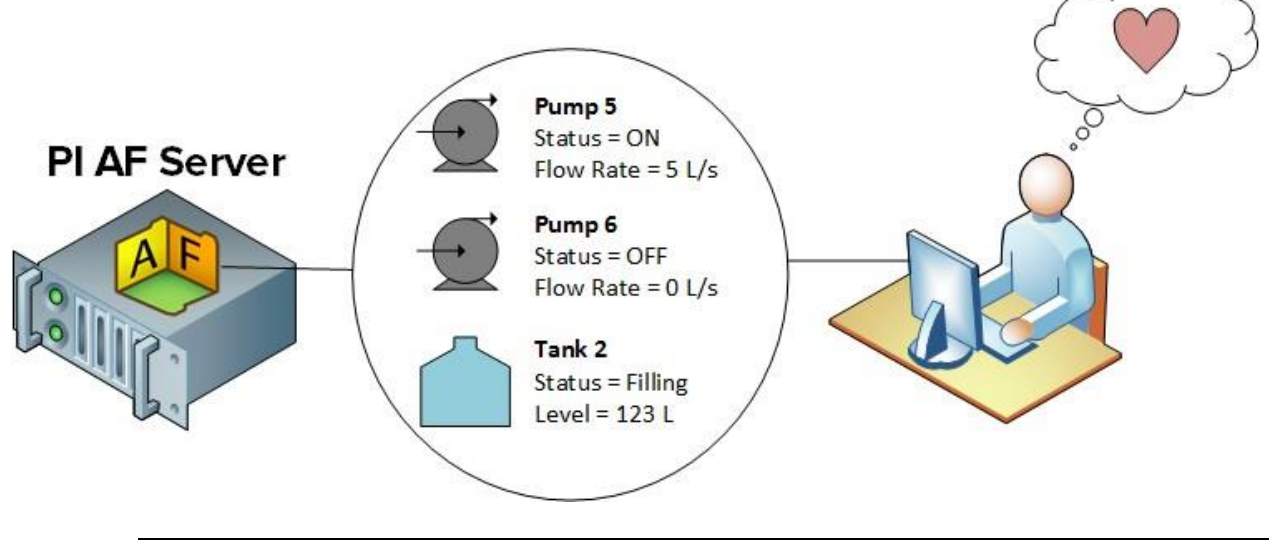

### データの質を向上させる

ここまでは、時系列の PI System データ(つまり時間と共に変化するデータ)のみについて述べてきました。しかし、データ利用者にとって重要になり得る、以下のような静的データも多くあります。

- 材料特性
- 製造者情報
- 位置情報

この静的データは、各種 Excel スプレッドシート、リレーショナルデータベース、Web サイトなどに含まれている可能性があります。通常、これらのデータを見つけるのは、ユーザーにとって面倒な作業になります。

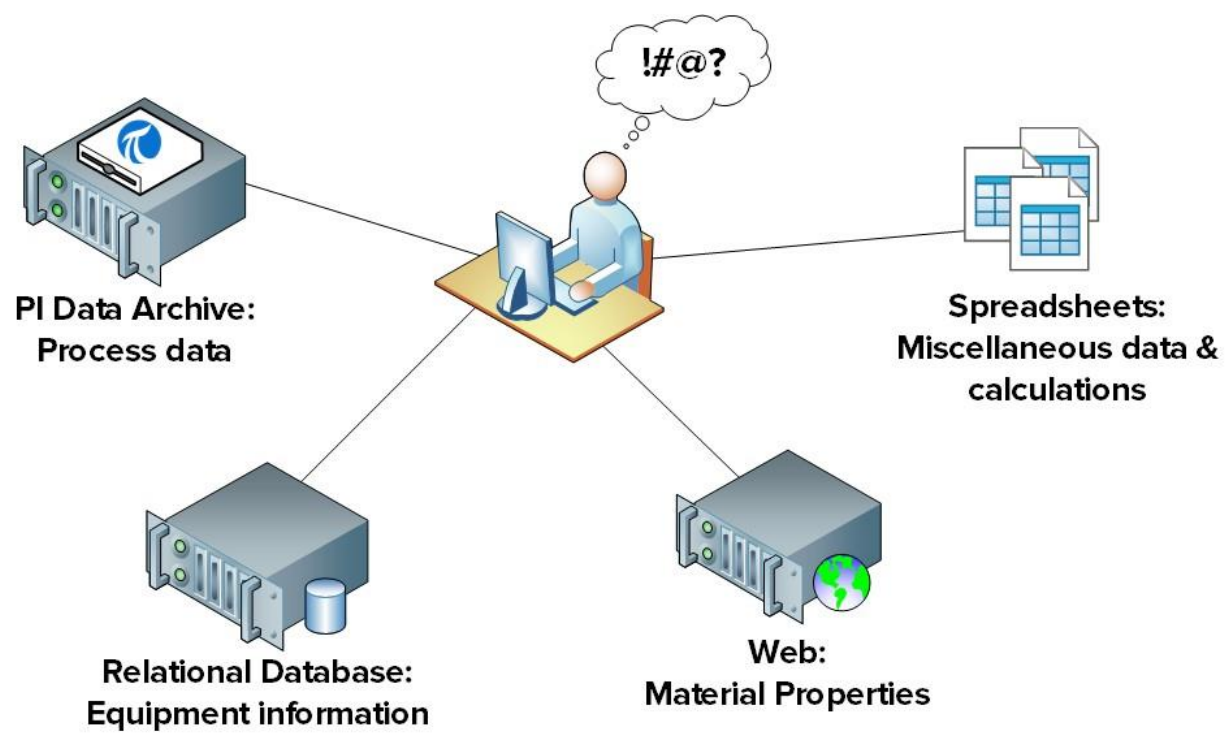

ここでまた Asset Framework が本領を発揮します。Asset Framework に静的データをインポートまた はリンクすれば、PI System ユーザーは、整理されたユーザーフレンドリな表示で、静的データを簡単 に利用できます。

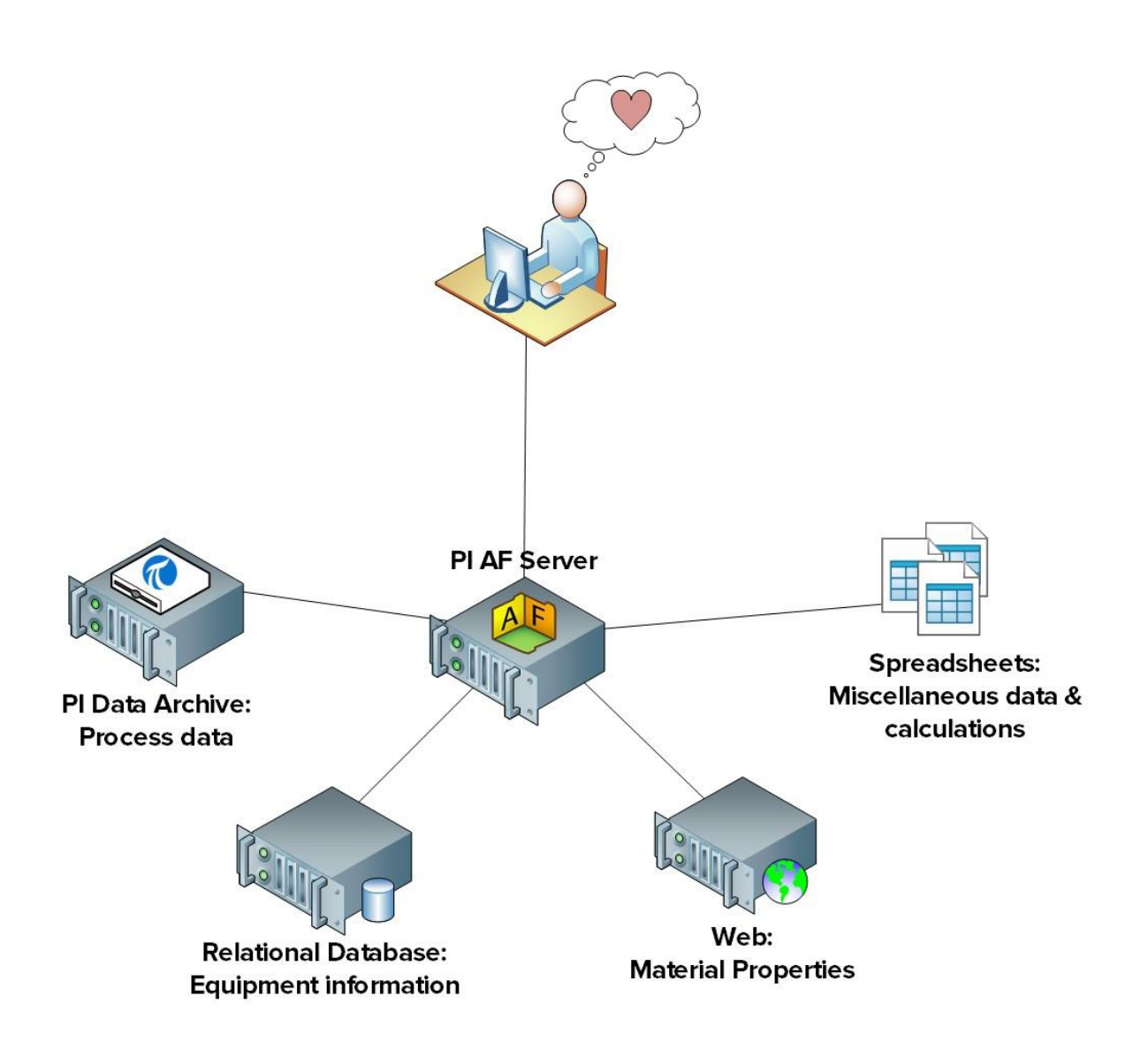

生の静的データおよび時系列データでは、ユーザーの要求を満たせない場合もあります。意義のあるデータにするために、生データの処理が必要になることがあります。例をいくつか示します。

- 送配電会社のエンジニアは、電圧と電流の生の測定値から、ブレーカーが落ちたとき、 電源障害が起きたとき、停電が起きたときの一覧を要求する可能性があります。
- プラント会社の社長は、流量計とタンクセンサーの生データから、所有する各プラントのリアルタイムでの生産量積算を要求する可能性があります。
- プラントマネージャは、スタック放出の生の測定値から、環境規制に違反したときの自動通知を要求する可能性があります。

Asset Framework 上に構築された PI System の機能を使用すれば、これらの要求を満たすことができます。

# 4.2 アセットと属性を定義する

その名前が示すように、Asset Framework は*アセット*のフレームワークで構成されています。 ここでアセットについて説明します。

アセットとは、プロセスの論理的または物理的なコンポーネントです。アセットでデータをグ ループ化できます。Data Archive には、データストリームを収集する PI ポイントがあります。 たとえば、以下を収集するとします。

- タンクの温度
- タンクのかくはん機の速度
- タンクのレベル

これらは実際に同じ設備に関係していますが、Data Archive 内では、これらの各 PI ポイント間 には何の関係もありません。Asset Framework を使用すれば、これらのデータストリームを 「タンク」アセットでグループ化できます。これらのデータ ストリームは、タンク アセット の "属性" として参照され、データを収集する PI ポイント にリンクされます。

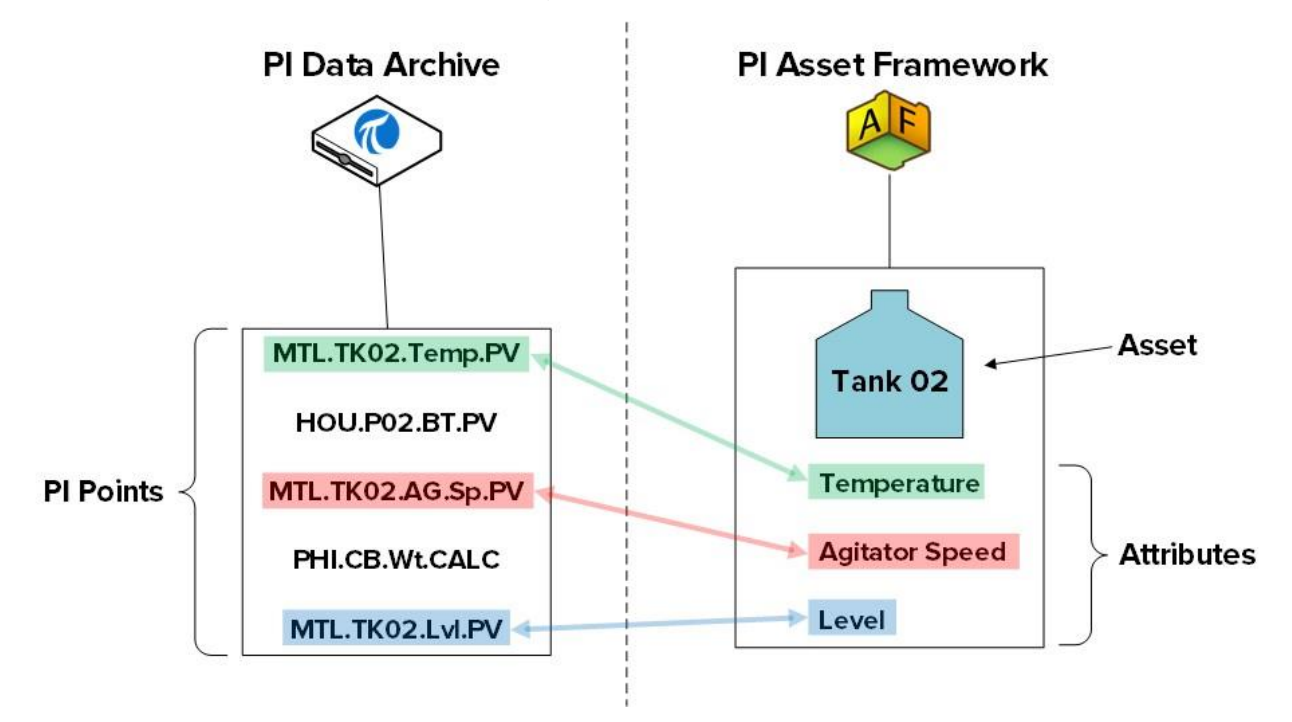

Asset Framework 内のアセットは、階層化されて整理されています。上記の例を続けますが、 タンク アセットが、所有するプラントの 1 つ、Montreal プラントに属しているとします。その 場合は、Montreal プラントのアセットを作成し、上記のタンクを Montreal プラントの子アセッ トにできます。ここでは、「Montreal」アセットは、プロセスの論理コンポーネントです。

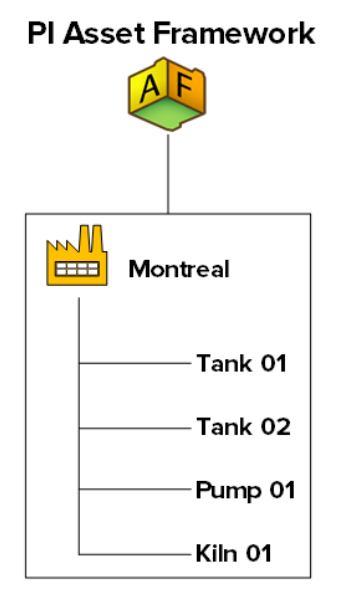

データをアセット階層に整理するメリットについて説明します。

### 1. データのユーザーフレンドリな表示

前の章で示したように、データが整理されるようになったため、データの探索、理解、 活用が簡単になります。

### 2. アセットどうしの関係から追加の情報を入手可能

Montreal アセットと、Montreal プラントに属する設備の関係を定義して、データから 追加情報を抽出できます。たとえば、設備の各部分での電力消費を収集している場合 は、Montreal プラント全体での総電力消費量を簡単に入手できます。

### 3. 類似アセットの比較手段

アセットフレームワークに複数のプラントアセットが含まれている場合は、各プラント の電力消費を比較できます。タンクパフォーマンスを分析するレポートを 1 つ作成すれ ば、同じレポートをすべてのタンクに適用できます。この章で後述しますが、類似アセ ットを作成するときにテンプレートを使用すれば、同じ作業成果を再利用したり、拡張 したりできます。

Asset Frameworkの用語、「アセット」と「エレメント」は同じ概念を表します。

注意:Asset Framework がリリースされる前は、「Module データベース」(MDB) というデ ータアーカイブコンポーネントを使用してアセット階層を作成し、PI ポイントを整理していま した。MDB は廃止されたわけではなく、PI Interface Configuration Utility をはじめとする、い くつかの PI System アプリケーションのために、設定情報を格納し続けています。

また、PI ACE や PI Batch など、いくつかのアプリケーションでは、MDB で構築された階層 が使用され続けています。Asset Framework のメリットを活かしつつ、これらのアプリケー ションを引き続き使用できるようにするために、Module データベースを Asset Framework と同期するメカニズムが Data Archive で提供されています。詳細については、『PI MDB to AF 2015 Transition Guide』を参照してください。

## 4.3 PI System Explorer

PI System Explorer (PSE または AF クライアントとも呼ばれる) は、AF のユーザーインターフェイスです。アセット階層の表示と設定が可能です。その他にも豊富な機能を備え、AF、PI Notifications、PI Event Frames、Asset Analyticsの設定と管理のツールとなっています。

PSE の主要なコンポーネントを以下に示します。

| File Search View Go Tools A<br>Database Query Date Constraints<br>Elements<br>Data Archive<br>Production Line1<br>Production Line1<br>Mixing Tank1<br>Storage Tank1<br>Storage Tank1<br>Storage Tank2<br>Element Searches                                                                                                    | Help<br>Back<br>Back<br>Lixing Tank1<br>lixing Tank1<br>lixing Tank                                                                                                    | \PIAF01\OSIsoft Plant - PI Sys         Check In       Image: Check In Image: Check Image: Check                                                                          | stem Explorer (Administrator)<br>w Element  New Attrobute<br>cation Rules Version<br>Value<br>0.5256<br>0.083762 ft<br>223.11 °F<br>156.75 US gal/min | Group b<br>Group b<br>Name:<br>Description:<br>Properties:<br>Categories:<br>Default UOM:<br>Value Type:<br>Value: |                                                                                                    |
|----------------------------------------------------------------------------------------------------|----------------------------------------------------------------------------------------------------|----------------------------------------------------------------------------------------------------|----------------------------------------------------------------------------------------------------|----------------------------------------------------------------------------------------------------|----------------------------------------------------------------------------------------------------|
| File       Seach       Yiew       Go       Tools       File         Database       Elements       Image: Storage Tank1       Image: Storage Tank2       Image: Storage Tank2                                                                                                    | Help<br>Back ■ F<br>ixing Tank1<br>eneral Child Ele<br>iter<br>P : ■ ← R<br>Categor<br>Categor<br>Catego                                                                                                    | Check In 🔊 🗸 <table-cell> Refresh 🕞 New<br/>ements Attributes Ports Analyses Notific<br/>Name<br/>ry: <none><br/>RandomSeed<br/>ry: Future Data<br/>Level_Forecast<br/>ry: Process Variables<br/>External Temperature<br/>Flow Rate</none></table-cell>                                                                                                    | w Element  New Attroute  Tation Rules Version Value  O.5256  O.083762 ft  E223.11 °F  I56.75 US gal/min                                               | Group b<br>Name:<br>Description:<br>Properties:<br>Categories:<br>Default UOM:<br>Value Type:<br>Vajue:            | nents                                                                                                    |
| Database & Query Date •<br>Elements<br>Elements<br>Forduction Area<br>Froduction Line1<br>Froduction Line1<br>Froduction Line2<br>Froduction Line2<br>Froduction Line | Back     Image: Second state state                                                                                                    | Check In  Check In  Check         | w Element  New Attroute  action Rules Version  Value  0.5256  0.083762 ft  223.11 °F  156.75 US gal/min                                               | Group b<br>Group b<br>Name:<br>Description:<br>Properties:<br>Categories:<br>Default UOM:<br>Value Type:<br>Value: | nents                                                                                                    |
| Elements M<br>Elements G<br>Data Archive<br>Production Area<br>Production Line1<br>Mixing Tank1<br>Production Line2<br>Mixing Tank2<br>Storage Tank2<br>Element Searches<br>Element Searches                                                                                                    | ixing Tank1<br>eneral Child El<br>iter<br>Catego<br>Catego<br>Catego<br>Catego<br>Catego<br>Catego<br>Catego<br>Catego<br>Catego<br>Catego<br>Catego                                                                                                    | ements     Attributes     Ports     Analyses     Notific       Name                                                                                                    | ation Rules Version<br>✓ Value<br>0.5256<br>0.083762 ft<br>223.11 °F<br>156.75 US gal/min                                                             | Group b<br>Name:<br>Description:<br>Properties:<br>Categories:<br>Default UOM:<br>Value Type:<br>Value:            | y:                                                                                                    |
| Elements     Data Archive     Dota Archive     Production Area     Mixing Tank1     Storage Tank1     Mixing Tank2     Mixing Tank2     Storage Tank2     Element Searches                                                                                                    | eneral     Child Ela       #ter     Categoria       Image: Categoria     Image: Categoria       Image: Categoria     Image: Cat                                                                                                    | ements     Attributes     Ports     Analyses     Notific       Name                                                                                                    | zation Rules Version                                                                                                    | Group b<br>Name:<br>Description:<br>Properties:<br>Categories:<br>Default UOM:<br>Value Type:<br>Value:            | ay; 🗹 Category 🗌 Templ<br>External Temperature<br>Process Variables      degree Fahrenheit      Single      224, 14, 95 |
| Data Archive     O Data Archive     O Data Archive     O Data Archive     O Data Archive     O Production Line1     O Storage Tank1     O Production Line2     O Mixing Tank2     O Storage Tank2     Element Searches                                                                                                    | image: state state                                                                                                    | Name  Y: <none>  RandomSeed  Y: Future Data  Level_Forecast  Y: Process Variables  External Temperature  Flow Rate  Comparison</none>                                                                                                    |                                                                                                    | Group b<br>Name:<br>Description:<br>Properties:<br>Categories:<br>Default UOM:<br>Value Type:<br>Value:            | yy: ♥ Çategory Tempi<br>External Temperature<br>External Temperature </td                                               |
| Production Line1     Mixing Tank1     Storage Tank1     Mixing Tank2     Mixing Tank2     Storage Tank2     Storage Tank2     Element Searches                                                                                                    | inter       inter       inter <t< td=""><td>Name  V: <none>  RandomSeed  Level_Forecast  C: Evel_Forecast  C: External Temperature  Flow Rate  C: Flow Rate  C: Flow Rate C: Flow Rate C: Flow Rate C</none></td><td></td><td>Name:<br/>Description:<br/>Properties:<br/>Categories:<br/>Default UOM:<br/>Value Type:<br/>Value:</td><td>External Temperature None&gt; Process Variables degree Fahrenheit Single 224,14,95</td></t<> | Name  V: <none>  RandomSeed  Level_Forecast  C: Evel_Forecast  C: External Temperature  Flow Rate  C: Flow Rate  C: Flow Rate C: Flow Rate C: Flow Rate C</none> |                                                                                                    | Name:<br>Description:<br>Properties:<br>Categories:<br>Default UOM:<br>Value Type:<br>Value:                       | External Temperature None> Process Variables degree Fahrenheit Single 224,14,95                                         |
| Mixing Tank1     Storage Tank1     Production Line2     Mixing Tank2     Storage Tank2     Storage Tank2     Element Searches                                                                                                    | •             :                                                                                                    | Name  v: <none>  RandomSeed  v: Future Data  Level_Forecast  Forecast  Forec</none> | ▲ Value   Value                                                                                                    | Description:<br>Properties:<br>Categories:<br>Default UOM:<br>Value Type:<br>Value:                                | <none><br/>Process Variables<br/>degree Fahrenheit<br/>Single<br/>224.14.85</none>                                      |
|                                                                                                    | Categor<br>Categor<br>Cat                                                                                                    | ry: <none></none>                                                                                                    | 0.5256<br>0.083762 ft<br>223.11 %<br>223.11 %<br>156.75 US gal/min                                                                                    | Properties:<br>Categories:<br>Default UOM:<br>Value Type:<br>Value:                                                | <none> Process Variables degree Fahrenheit Single 224.14.85</none>                                                      |
| Mixing Tank2     Storage Tank2     Element Searches                                                                                                    | 0         0         0         0           0         0         0         0         0           0         0         0         0         0           0         0         0         0         0           0         0         0         0         0           0         0         0         0         0                                                                                                    | RandomSeed      Y: Future Data     Level_Forecast      Evel_Forecast      Evel_Forecast      Evenal Temperature      Flow Rate      Temperature      Forecast      Evenal Temperature      Forecast      Evenal Temperature      Evenal Temperature      Evenal Temperatu             | 0.5256<br>0.083762 ft<br>223.11 %<br>156.75 US gal/min                                                                                                | <u>C</u> ategories:<br>Default <u>U</u> OM:<br>Value Type:<br>Value:                                               | Process Variables degree Fahrenheit Single                                                                              |
| G Element Searches                                                                                                    | Categorial<br>Categorial<br>Categorial                                                                                                    | ry: Future Data                                                                                                    | 0.083762 ft<br>223.11 %<br>156.75 US gal/min                                                                                                    | Default <u>U</u> OM:<br>Value Type:<br>Value:                                                                      | degree Fahrenheit<br>Single                                                                                             |
| Element Searches                                                                                                    | 0         1         \$           0         1         Categoria           0         1         \$           0         1         \$           0         1         \$           0         1         \$                                                                                                    | Level_Forecast      try: Process Variables      External Temperature      Flow Rate                                                                                                    | 0.083762 ft<br>223.11 %<br>156.75 US gal/min                                                                                                    | Value Type:<br>Value:                                                                                              | Single                                                                                                    |
|                                                                                                    | Categor<br>Categor<br>Catego                                                                                                    | ry: Process Variables                                                                                                    | 223.11 °F<br>156.75 US gal/min                                                                                                    | Value:                                                                                                    | 224 14 0E                                                                                                    |
|                                                                                                    |                                                                                                    | External Temperature     Flow Rate                                                                                                    | 223.11 °F<br>156.75 US gal/min                                                                                                    |                                                                                                    | 1227.14 T                                                                                                    |
|                                                                                                    | 0 • • •                                                                                                    | Flow Rate                                                                                                    | 156.75 US gal/min                                                                                                    | Display Digits                                                                                                    | -5                                                                                                    |
| G                                                                                                    |                                                                                                    | A                                                                                                    |                                                                                                    | Display Digital                                                                                                    |                                                                                                    |
| e                                                                                                    |                                                                                                    | Internal Temperature                                                                                                    | 76.661 °F                                                                                                    | Data <u>R</u> eference:                                                                                            | PI Point                                                                                                    |
|                                                                                                    | J 🛛 🔶                                                                                                    | 🍼 Level                                                                                                    | 0.11518 ft                                                                                                    |                                                                                                    | Settings                                                                                                    |
|                                                                                                    |                                                                                                    | Percentage Ful                                                                                                    | 1.1518 %                                                                                                    | \\PISRV01\VPSD.                                                                                                    | OSIsoftPlant.PL1.MXTK1.Exte                                                                                             |
| E                                                                                                    | 3 8 🕈                                                                                                    | 🍼 Pressure                                                                                                    | 90.833 psi                                                                                                    | Temperature                                                                                                    |                                                                                                    |
|                                                                                                    |                                                                                                    | 🍼 Status                                                                                                    | Emptying                                                                                                    | •                                                                                                    |                                                                                                    |
|                                                                                                    | J 🗉 🔶 🦧                                                                                                    | 🍼 Tank Status                                                                                                    | 3                                                                                                    |                                                                                                    |                                                                                                    |
| E                                                                                                    | 🗉 📄 Catego                                                                                                    | ry: Product Properties                                                                                                    |                                                                                                    |                                                                                                    |                                                                                                    |
|                                                                                                    |                                                                                                    | 💷 Density                                                                                                    | 4321 g/L                                                                                                    |                                                                                                    |                                                                                                    |
|                                                                                                    | / 8                                                                                                    | Development Product                                                                                                    | BCS1717                                                                                                    |                                                                                                    |                                                                                                    |
|                                                                                                    | Catego                                                                                                    | ry: Tank Physical Properties                                                                                                    |                                                                                                    |                                                                                                    |                                                                                                    |
|                                                                                                    |                                                                                                    | Asset Location                                                                                                    | Production Line1                                                                                                    |                                                                                                    |                                                                                                    |
|                                                                                                    |                                                                                                    | 💷 Asset Name                                                                                                    | Mixing Tank1                                                                                                    |                                                                                                    |                                                                                                    |
| J Elements                                                                                                    |                                                                                                    | 🗉 Diameter                                                                                                    | 5 ft                                                                                                    |                                                                                                    |                                                                                                    |
| Event Frames                                                                                                    |                                                                                                    | 💷 Height                                                                                                    | 10 ft                                                                                                    |                                                                                                    |                                                                                                    |
| ji Library                                                                                                    |                                                                                                    | Installation Date                                                                                                    | 12/30/2014 8:00:00 AM                                                                                                    |                                                                                                    |                                                                                                    |
| Dunit of Measure                                                                                                    |                                                                                                    | II Tank Volume                                                                                                    | 1468.8 US gal                                                                                                    |                                                                                                    |                                                                                                    |
| 🖲 Contacts 🔺                                                                                                    |                                                                                                    |                                                                                                    |                                                                                                    |                                                                                                    |                                                                                                    |
| & Management                                                                                                    |                                                                                                    |                                                                                                    |                                                                                                    | Limits Forecast                                                                                                    | <u>ts</u>                                                                                                    |
| External Temperature                                                                                                    |                                                                                                    |                                                                                                    |                                                                                                    |                                                                                                    |                                                                                                    |
|                                                                                                    |                                                                                                    |                                                                                                    |                                                                                                    |                                                                                                    |                                                                                                    |

### メニューバー/ツールバー

これらのバーは、データベースのオープン/作成、エレメントや連絡先などの検索、変更の適用 やチェック、表示オプションの設定などのタスクに使用します。メニューバーとツールバーは メニューバーとツールバーのオプションは、[Navigation Panel]で選択したセクションによって、 表示されるものが異なります。

### ナビゲーション パネル

PI System オブジェクトは、[ナビゲーション パネル(Navigation Panel)]に表示される複数のセクションにグループ化されます。デフォルトで表示されるグループは、[エレメント(Elements)]、[イベントフレーム(Event Frames)]、[ライブラリ(Library)]、[測定単位(Unit of Measure)]、[連絡先(Contacts)]です。PI Analysis Management Plugin 機能をインストールすると、[分析(Analyses)]も[ナビゲーション パネル(Navigation Panel)]に表示されます。

### ブラウザー

作業対象オブジェクト、または[ビューア(Viewer)]パネルで表示するオブジェクトを選択 するには、[ブラウザー(Browser)]を使用します。ブラウザーにはAFデータベースに追加 されたエレメント、テンプレート、通知などの PI System オブジェクトが表示されます。 ナビゲーターペインで選択されたセクションに応じて、ブラウザーには以下が表示され ます。

- エレメント:エレメント(つまりアセット)は、複数の階層に整理できます。
   ユーザーは、エレメント階層をドリルダウンして、目的のエレメントを見つけることができます。
- イベントフレーム:イベントフレームは、開始時刻、終了時刻、コンテキスト (状況)により定義される任意のイベントです。[イベントフレーム(Event Frames)]は、ダウンタイムイベント、プロセス/環境における逸脱、バッチ処理 ステップ、組織にとって重要なその他のイベントを表すために使用できます。
- ライブラリ: AF 階層全体で再利用できるオブジェクトの集合です。[ライブラリ]に表示されるオブジェクトのタイプとしては、[カテゴリ]、[エレメントテンプレート]、[列挙セット]、[参照型]、および[テーブル] があります。
- **測定単位(UOM)** : 測定単位データベースは、測定単位クラスが同一の場合 に、属性の測定単位間で簡単な自動変換を行う機能を備えています。
- 分析:このセクションには、現在のAFデータベースで設定されているすべての 分析(たとえば、計算)の概要が表示されます。このセクションでは、分析の開 始、終了、バックフィルのような管理タスクを実行できます。

### ステータスバー

アイテムのステータスを確認するために使用します。これを行うには、[ブラウザー (Browser)]でアイテムをクリックした後にステータスバーをチェックします。たとえば、 最終変更時刻、オブジェクトがチェックアウトされているか、通知がロードされている かです。

### 構成パネル

このパネルは、属性に関連付けられたプロパティ(属性の参照、測定単位、静的属性の値など)を構成するために使用します。

### ビューア

これは、主要なワークエリアです。エレメント、属性、テンプレート、テーブル、連絡 先、通知、分析などを作成および編集するために使用します。ビューアで属性を設定す るときは、設定パネルがビューに表示され、設定の変更を行えるようになります。

詳細については、『PI System Explorer ユーザーガイド』の「PI

System Explorer を使用する」を参照してください。

## 4.3.1 AF Server への接続とエレメントの階層の表示

AFでは、アセットフレームワークのオブジェクト(エレメントやテンプレートなど)が AFデ ータベースに格納されます。AF に複数の AF データベースを配置できますが、一度に接続でき るのは1つのみです。PSE の左上隅にある[データベース(Database)]ボタンを選択すると、接続 先の AF Server と、そのデータベースの一覧を見ることができます。

| File Search View Go T       | ools |
|-----------------------------|------|
| 🔕 Database 🛗 Query Date 👻 🕔 | 4    |
| Elements                    | Elen |
| 🔒 Elements                  |      |
| 🖃 🗝 Production Area         | Sea  |
| 🖃 🗝 🗇 Production tine 1     |      |
| ····· 🗇 Mixing Tank1        |      |
| 🗇 Storage Tank              | Ð    |
| 🖃 🗝 🗇 Production Line2      |      |
| ····· 🗊 Mixing Tank2        |      |
| 🛄 🗇 🗇 🗇 🔤                   |      |

[データベースの選択 (Select Database)]ダイアログボックスが開き、上部にあるドロップダウン リストに接続先の AF Server が示されます。

| Sele                                                                   | ect Database 🛛 🗙                                          |  |  |  |  |  |  |  |
|------------------------------------------------------------------------|-----------------------------------------------------------|--|--|--|--|--|--|--|
| 🤪 New Database 🗙 Delete Database 😁 Database Properties 🔒 Edit Security |                                                           |  |  |  |  |  |  |  |
| Asset server: 🍄 PISRV1 🗸 🐨 😭 Connect                                   |                                                           |  |  |  |  |  |  |  |
| Databases:                                                             |                                                           |  |  |  |  |  |  |  |
| Filter                                                                 | - م                                                       |  |  |  |  |  |  |  |
| Name                                                                   | Description A                                             |  |  |  |  |  |  |  |
| BASIC-OSIsoft Plant                                                    | Visualizing PI System Data 2015 without Event Frames or 😑 |  |  |  |  |  |  |  |
| Configuration                                                          | A store for configuration data.                           |  |  |  |  |  |  |  |
| 😳 O&G Well Downtime Tracking-Full                                      | Development DB for Upstream O&G-Downtime Tracking         |  |  |  |  |  |  |  |
| O&G Well Drilling and Completion-Full                                  | Development DB for O&G-Drilling and Completion            |  |  |  |  |  |  |  |
| 🗳 OSISoft Plant                                                        | Visualizing PI System Data 2015 with Future Data          |  |  |  |  |  |  |  |
| OSIsoft Plant-NO FD                                                    | Visualizing PI System Data 2015 with NO Future data       |  |  |  |  |  |  |  |
| Student01-OSIsoft Plant                                                |                                                           |  |  |  |  |  |  |  |
| Student02-OSIsoft Plant                                                | ×                                                         |  |  |  |  |  |  |  |
|                                                                        | OK Close                                                  |  |  |  |  |  |  |  |

目的の AF Server に接続したら、関連付けられているデータベースの一覧からデータベースを選択 できます。

## 4.3.2 演習 (ガイドあり) - アセットの概要

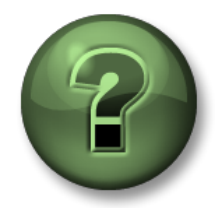

講師の行う操作をよく見ながら、または講師と同時に同じ手順を実行 して、この章またはセクションで学んだ内容を再確認してください。

### 問題の詳細

データ参照は、外部データから AF 属性値を取得するためのしくみです。PSE を使用して、AF 属性として使用可能なデータ参照タイプを確認しましょう。

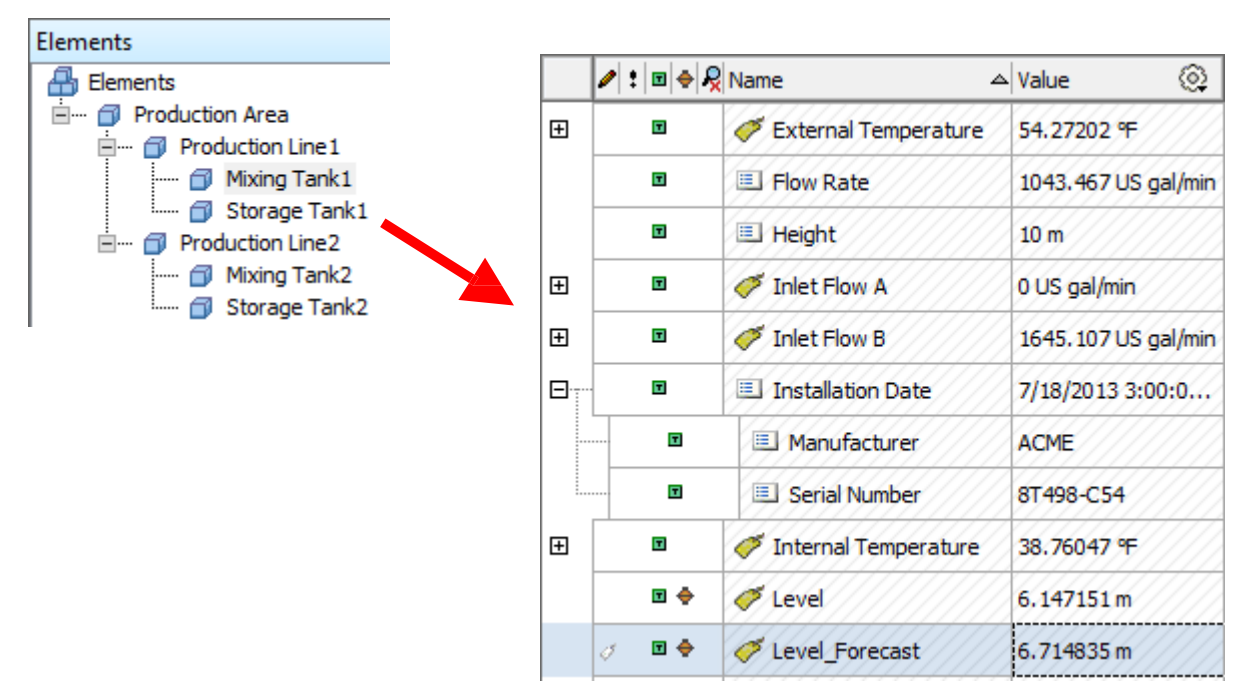

**ステップ1:** PISRV01 または PIAF01 で「PI System Explorer」アプリケーションを実行します。

- **ステップ2:** 「OSIsoft Plant」データベースに接続します。
- **ステップ3:** 左側の[ブラウザー]ウィンドウで、[Production Area] > [Production Line1] > [Mixing Tank1]に移動します。

ステップ4: 中央の[ビューア]ウィンドウで、[属性 (Attributes)]タブをクリックします。

ステップ5: 以下の各データ参照タイプの属性を探してください。

a. <なし>(静的属性):\_\_\_\_\_

| b. | Formula | : |  |  |
|----|---------|---|--|--|
|----|---------|---|--|--|

- c. PI Point : \_\_\_\_\_
- d. String Builder : \_\_\_\_\_

e. Table Lookup : \_\_\_\_\_

# 4.4 演習(ガイドあり) - PI ポイントを AF アセット に編成する

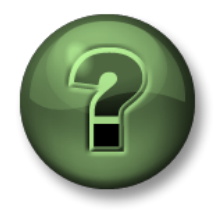

本クラスのこのパートでは演習を行って、この章またはセクションで学んだ内 容を再確認します。講師の操作を見せてもらうことになるか、自分で同時に同 じステップを実行できます。実技または小テストが行われる場合があります。 講師から指示があります。

演習の目標

- AF にデータベースを作成する
- AF にエレメントを作成する
- AF に子エレメントを作成する
- AF に PI ポイントデータ参照の属性を作成する
- 既存のエレメントをエレメント テンプレートに変換する

問題の詳細

PI OPC Server に接続されたポンプー式と生成データがあります(これらのポンプのPI ポイン トは設定済みの状態)。

ポンプのAF階層を作成し、対応するAF属性にPIポイントをリンクします。

アプローチ

ステップ1: PISRV01 または PIAF01 で PI System Explorer を実行します。

**ステップ2:**[データベースの選択]ダイアログに移動します。

**ステップ3:**「Pump Assets」(ポンプアセット)データベースを選択して、[OK]をクリックします。

ステップ4: 左下で[エレメント]を選択していることを確認します。

**ステップ5**:[エレメント]シンボルを右クリックし、[新規作成]をポイントして、[新規エレメント]をクリックします。

**ステップ6:**「エレメントテンプレートの選択」画面で「なし」を選択し[OK]をクリックします。

ステップ7:選択したエレメントの[全般]タブで、名前を「Pumps」に変更します。

**ステップ8:**左側のペインで「Pumps」を右クリックして、[新規作成] > [新規子エレメント] を選択します。

ステップ9:新しいエレメントの[全般]タブで、名前を「Pump1」に変更します。

ステップ10: 左側のペインで「Pump1」をクリックしてから、[属性]タブを選択します。

ステップ11:左側のペインで「Pump1」を右クリックし、[新規作成]をポイントして、[新規属性]を クリックします。

- ステップ12:属性に「BearingTemp」と名前を付けて、[OK]をクリックします。
- **ステップ13**:右側のペインで、既定測定単位を「degree Celsius (摂氏)」に変更し、[デ ータ参照]を PI Point に変更します。
- ステップ14:データ参照の下にある[設定(Settings)]ボタンをクリックします。
- ステップ15: [タグ名 (Tag Name)]の横の拡大鏡を選択して、Pump1 Bearing Temperature ポイントを検索します。このポイントを選択して[OK]をクリックします。
- ステップ16:上にある緑色のチェックマークをクリックして作業を保存すると、現在の Pl System Explorer 画面は以下の図のようになります。

| 0                           | \\PIAF01\Pump Assets - PI System Expl                      | orer (Administi   | ator | )               | _ <b>D</b> X                  |
|-----------------------------|------------------------------------------------------------|-------------------|------|-----------------|-------------------------------|
| File Search View Go T       | ools Help                                                  |                   |      |                 |                               |
| 🔕 Database 🛗 Query Date 🔹 🕔 | 🥥 🚱 Back 💿 🖳 Check In 🧐 🗸 👔 Refresh 🎁 Ne                   | ew Element 🔹 🛅    | New  | Attribute       | Search Elements 🔎 🔻           |
| Elements                    | Pump1                                                      |                   |      |                 |                               |
| Elements                    | General Child Elements Attributes Ports Analyses Notificat | ion Rules Version |      |                 |                               |
| Pumps                       |                                                            |                   |      | Gr              | oup by: Category Template     |
| 武 Element Searches          | Filter                                                     | <u>م</u>          | -    | Name:           | Bearing Lemp                  |
|                             |                                                            | A Value (         |      | Description:    |                               |
|                             | Category: <none></none>                                    |                   |      | Properues:      | <none> V</none>               |
|                             | n BearingTemp                                              | 45.673 ℃          | 2    | Categories:     |                               |
|                             |                                                            |                   |      | Value Type:     | Deuble vi                     |
|                             |                                                            |                   |      | Value:          | 45.672.9C                     |
|                             |                                                            |                   |      | Display Digits  | -5                            |
|                             |                                                            |                   |      | Data References | DI Deinh                      |
|                             |                                                            |                   |      | Data Reference. | PIPOINt *                     |
|                             |                                                            |                   |      |                 | Settings                      |
|                             |                                                            |                   |      | \\PISRV01\Samp  | ble Process.Pump1.BearingTemp |
|                             |                                                            |                   |      |                 |                               |
|                             |                                                            |                   |      |                 |                               |
|                             |                                                            |                   |      |                 |                               |
|                             |                                                            |                   |      |                 |                               |
| 🗇 Elements                  |                                                            |                   |      |                 |                               |
| Hevent Frames               |                                                            |                   |      |                 |                               |
| 🎬 Library                   |                                                            |                   |      |                 |                               |
| 🚥 Unit of Measure           |                                                            |                   |      |                 |                               |
| A Contacts                  |                                                            |                   |      |                 |                               |
| 💥 Management                |                                                            |                   |      | Limits Forecast | <u>ts</u>                     |
| BearingTemp                 |                                                            |                   |      |                 | .:                            |

- ステップ 17:属性をさらに 5 つ追加して、OilPressure(既定測定単位=kPa)、Status(既 定測定単位=なし、値の型=int32)、OutputFlowRate(既定測定単位=m3/h)、 FlowRate(既定測定単位=m3/h)、PumpSpeed(既定測定単位=rpm)という名 前を付けます。これらの 5 つの属性を対応する Pump1 ポイントにリンクしま す。
- ステップ18:これらのエレメントを作成し終えたら、上にある[チェックイン]ボタン

Check In をクリックします。表示されたダイアログで、[チェックイン]を選択します。以下の図のような構造ができあがります。

| 0                                                                     | \\PIAF01\Pump Assets - PI Syste                                                                                                    | m Explorer (Administrator)            |                                                                                           | _ <b>D</b> X                                                                                                    |
|-----------------------------------------------------------------------|----------------------------------------------------------------------------------------------------|---------------------------------------|-------------------------------------------------------------------------------------------|----------------------------------------------------------------------------------------------------|
| File Search View Go                                                   | Tools Help                                                                                                    |                                       |                                                                                           |                                                                                                    |
| 🔕 Database 🛅 Query Date 🔹 🕚                                           | 🕽 🤩 🔇 Back 💿 🖳 Check In 🧐 🖌 🗟 Refresh                                                                                                    | 🛛 🍟 New Element 🕞 🛅 New At            | tribute                                                                                   | Search Elements 👂 🔻                                                                                                    |
| Elements<br>Elements<br>Elements<br>Element Pumps<br>Element Searches | Pump1         General       Child Elements         Attributes       Ports         Analyses         Filter         Image: Category:          Category:          Vone>         Image: Category:          Image: Category:          Vone>         Image: Category:          Vone>         Image: Category:          Image: Category:          Vone>         Image: Category:          Image: Category:          Vone>         Image: Category:          Image: Category: | Notification Rules Version            | Gro<br>Name:<br>Description:<br>Properties:<br>Categories:<br>Default UOM:<br>Value Type: | PumpSpeed       Average        Average          Average          Average          Average          Average          Average           Average           Average           Average           Average           Average           Average           Average           Average           Average           Average           Average          Average           Average           Average           Average           Average           Average           Average           Average           Average           Average           Average           Average           Average           Average           Average |
|                                                                       | FlowRate     OilPressure     OutputFlowRate                                                                                                    | 499.5 lb/s<br>893.4 bar<br>586.8 lb/s | Value:<br>Display Digits:<br>Data Reference:                                              | 2010 rpm           -5           PI Point                                                                                                    |
|                                                                       | I Status                                                                                                    | 3                                     |                                                                                           | Settings                                                                                                    |
| i Elements                                                            |                                                                                                    |                                       | \\PISRV01\Sampl                                                                           | e Process.Pump 1.PumpSpeed                                                                                                    |
| Event Frames                                                          |                                                                                                    |                                       |                                                                                           |                                                                                                    |
| library                                                               | -                                                                                                    |                                       |                                                                                           |                                                                                                    |
| 🚥 Unit of Measure                                                     | -111                                                                                                    |                                       |                                                                                           |                                                                                                    |
| Sa Contacts                                                           |                                                                                                    |                                       |                                                                                           |                                                                                                    |
| 💥 Management                                                          |                                                                                                    |                                       | Limits Forecasts                                                                          | 1                                                                                                    |
| PumpSpeed                                                             |                                                                                                    |                                       |                                                                                           |                                                                                                    |

ステップ19:これでPump1エレメントが完成しました。「Pump1」を右クリックし、[変換] をポイントして、[テンプレートに変換]をクリックします。

テンプレートを他のポンプにも適用しやすくするため、ポイント名参照に置換パラメー ターを使用します。

**ステップ 20**: [置換]フィールドで、ポンプの Pl ポイントの命名規則に従って置換パラメータ ーを置換します。ポイント Pump1.BearingTemp を例に挙げると、エレメント名 Pump1、属性名 BearingTemp を使用して、%Element%.%Attribute%にします。

エレメントに適用すると、%Element%フィールドはエレメント名の値で置換され、%Attribute%は属性名で置換されます。

属性の一括作成を行うときに、この処理が実行されます。

| Convert Attribute to Template X                                                                                                    |       |                                |   |                                 |           |  |  |
|----------------------------------------------------------------------------------------------------|-------|--------------------------------|---|---------------------------------|-----------|--|--|
| These attributes have data references to specific PI Points.<br>Choose how each data reference should be defined in the template by selecting and/or editing the choices below: |       |                                |   |                                 |           |  |  |
| Suggested Point Name: %Element%. %Attribute% Apply                                                                                                    |       |                                |   |                                 |           |  |  |
| Include Tag C                                                                                                    | reati | n                              |   |                                 |           |  |  |
| Attribute                                                                                                    |       | Current                        | ~ | Substituted                     | No Data R |  |  |
| BearingTemp                                                                                                    |       | \\PISRV01\Pump1.BearingTemp    | • | \\PISRV01\%Element%.%Attribute% |           |  |  |
| FlowRate                                                                                                    |       | \\PISRV01\Pump1.FlowRate       | ~ | \\PISRV01\%Element%.%Attribute% |           |  |  |
| OilPressure                                                                                                    |       | \\PISRV01\Pump1.OilPressure    | ~ | \\PISRV01\%Element%.%Attribute% |           |  |  |
| OutputFlowRate                                                                                                    |       | \\PISRV01\Pump1.OutputFlowRate | ✓ | \\PISRV01\%Element%.%Attribute% |           |  |  |
| PumpSpeed                                                                                                    |       | \\PISRV01\Pump1.PumpSpeed      | ~ | \\PISRV01\%Element%.%Attribute% |           |  |  |
| Status                                                                                                    |       | \\PISRV01\Pump1.Status         | ✓ | \\PISRV01\%Element%.%Attribute% |           |  |  |
| <                                                                                                    |       | III                            |   |                                 | >         |  |  |
|                                                                                                    |       |                                |   | ОК                              | Cancel    |  |  |
|                                                                                                    |       |                                |   |                                 |           |  |  |

# 4.5 個人演習 - PI Builder でアセットをテンプレートから作 成する

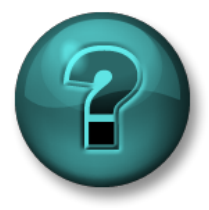

新しいスキルを確実に身につけるために個人演習を行います。講師の説明・ 指示に従ってください。

演習の目的

- PI System Explorer で、設定済みテンプレートを使用してエレメントを作成する
- PI Builder で、設定済みテンプレートを使用してエレメントを作成する

### 問題の詳細

前の演習では、Pump1を作成し、ポンプアセット用のテンプレートを作成しました。 ここでは、残りのポンプを作成する際の、テンプレートの使用方法を確認します。

アプローチ

方法 1 - PI System Explorer を使用する

ステップ1: PI System Explorer を実行し、「Pump Assets」データベースに移動します。

- **ステップ2**: [エレメント]セクションで「Pumps」を右クリックし、[新規作成]をポイントして [新規子エレメント]をクリックします。
- ステップ3:「Pump Template」を選択して、[OK]をクリックします。
- **ステップ4**:名前が「Pump2」のエレメントが作成されます。名前が異なる場合は、エレメントの名前を「Pump2」に変更します。
- ステップ5: Pump2の属性を確認します。属性には自動的に値が設定され、「Pump2」PIポ イントにリンクされています。

方法 2 - PI Builder を使用する

ステップ6: Microsoft Excel を開き、[PI Builder]タブを表示します。

**ステップ7**: 左上で、データベースとして「Pump Assets」データベースが指定されていることを 確認します。

そうでない場合は、変更します。

Data Server: 🎱 PISRV01 -Asset Server: 😣 PIAF01 -

Database: 🙆 Pump Assets \*

ステップ8: [取得]セクションの[エレメント]の下にある矢印をクリックして、[参照エレメント]を選択します。

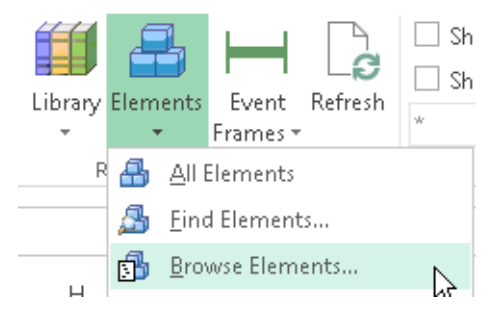

### ステップ9:「Pump2」を選択します。

ステップ10: すべてのチェックをオフにして、[Elements]の[Template]を選択します。[OK] を選択します。

| Object Type:  | Element                         |
|---------------|---------------------------------|
| Template:     | PumpTemplate                    |
| Object Types: | 1 selected, Columns: 5 selected |
|               | ed Columns                      |
|               | ected(x)                        |
|               | rent                            |
|               | ine trans                       |
|               | te Celumes                      |
|               | te Columns                      |
|               | wName                           |
|               | igueID                          |
| De            | scription                       |
| Re            | ferenceType                     |
|               | nplate                          |
| De            | faultAttribute                  |
| De            | faultInputPort                  |
| De            | faultOutputPort                 |
| De            | faultUndirectedPort             |
| Ca            | tegories                        |
| Ver           | sionID                          |
| Ver           | sionCreationDate                |
| Ver           | sionModifyDate                  |
| Ver           | sionModifier                    |
| Ver           | sionComment                     |
| ver           | sionEffectiveDate               |
|               | sionObsoleteDate                |
|               | untysung<br>, ,                 |
| Clear All     | Select All                      |

ステップ11:インポートした行を2回コピーし、3行に入力された状態にします。

ステップ 12:最初の行では 'Pump2' を 'Pump3' に変更し、2 番目の行では 'Pump2' を 'Pump4' に変更し、3 番目の行では 'Pump2' を 'Pump5' に変更します。スプレッドシートは次のようになります。

|   | Α           | В      | С     | D          | E             | F |
|---|-------------|--------|-------|------------|---------------|---|
| 1 | Selected(x) | Parent | Name  | ObjectType | Template      |   |
| 2 | х           | Pumps  | Pump3 | Element    | Pump Template |   |
| 3 | х           | Pumps  | Pump4 | Element    | Pump Template |   |
| 4 | х           | Pumps  | Pump5 | Element    | Pump Template |   |
| 5 |             |        |       |            |               |   |

**ステップ13:3**行すべてについて、[Selected(x)(選択済み(x))]列に'x'が指定されていることを確認します。

ステップ14:[ビルド]セクションで[発行]を選択します。

**ステップ 15**: [編集モード(Edit Mode)] を [作成のみ (Create Only)] に変更して、[OK] をクリ ックします。

ステップ16: Pl System Explorer に戻ります。[最新の情報に更新 (refresh)]ボタンをクリックします。3 つのポンプが正しい属性で作成されていることを確認します。

# 4.6 演習(ガイドあり) - PI Vision のアセットモデルを活用 する

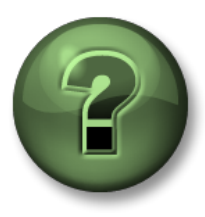

本クラスのこのパートでは演習を行って、この章またはセクションで学んだ内 容を再確認します。講師の操作を見せてもらうことになるか、自分で同時に同 じステップを実行できます。実技または小テストが行われる場合があります。 講師から指示があります。

### 演習の目標

• 前の演習で構築したポンプデータベースを活かし、PI Vision を使用してポンプ表示を作成します。

アプローチ

ポンプデータは既に Asset Framework で整理されているため、提供済みのコンテキストデータ を活かして表示を作成できます。

ステップ1: PISRV01 で、Microsoft Edge Web ブラウザを開きます。

ステップ2: PI Vision のブックマークをクリックします。

- ステップ3: Pl Vision ホームページで、右上隅にある[新規画面]ボタンをクリックします。
- **ステップ4**: 左上隅にあるアセットのペインで、矢印を使用して、「Pump assets」データ ベースにドリルダウンします。

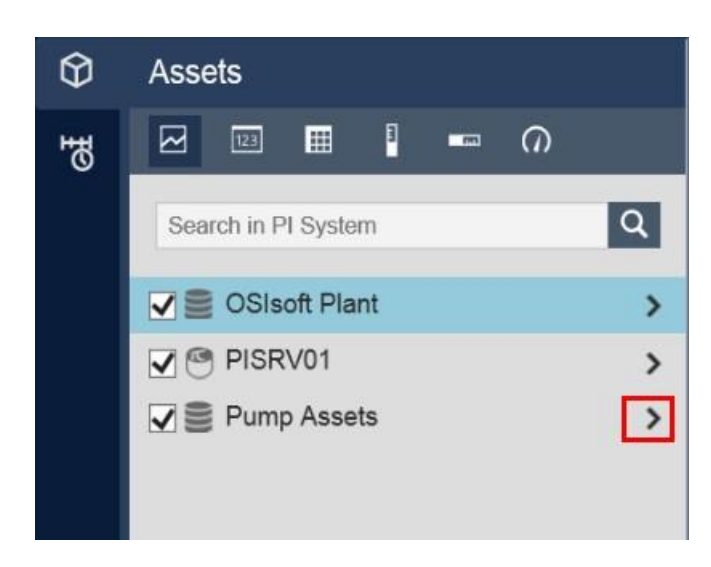

ステップ5: 「Pump1」をドリルダウンします。

- **ステップ6:**トレンド記号が選択されていることを確認します <sup>1</sup>。[Bearing Temperature] (ベアリング温度)と[ポンプの速度]の両属性をドラッグアンドドロップします。
- **ステップ7**:放射状ゲージの記号を選択します。[Oil Pressure](油圧)をドラッグアンド ドロップします。
- ステップ8: 値の記号 で選択します。[Status]をドラッグアンドドロップします。
- ステップ9:画面に「Pump Overview」(ポンプの概要)と名前を付け、保存します。
- ステップ10:画面上部のドロップダウンメニューに「Pump1」が含まれます。メニューから別のポンプを選択します。画面上のデータ変化は、ドロップダウンメニューで 選択したポンプを反映しています。

## 4.7 Asset Framework のコンポーネント

Asset Framework は、以下のソフトウェアコンポーネントで構成されています。

- AF アプリケーションサービス (Windows サービス)
- PIFD データベース (Microsoft SQL Server データベース)

これらのコンポーネントは、同じコンピュータにインストールする必要はありません。PIFD データベースについては、Microsoft SQL Server をホストしているコンピュータにインストールする必要があります。SQL Server Express Edition がサポートされています。

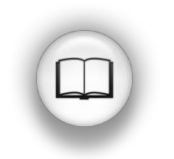

サポートされる SQL Server バージョンについては、『AF Release Notes』の「SQL Server Requirements for AF Server」を参照してください。

アプリケーションは、Asset Framework と通信するために、AFSDK を使用して AF アプリケーショ ンサービスに要求を送信します。AF アプリケーションサービスは、PIFD データベースに格納され ている情報を取得し、AF クライアントに送信します。

PIFD が SQL データベースであれば、メンテナンス タスクの大半は、SQL Server の管理者が行う一般 的なタスクと同じです。大企業の多くにはデータベース管理者がいるため、PIFD データベースの管理 はこれらの管理者の仕事になります。しかし、小規模な PI System 実装の場合は、PI System 管理者に SQL の経験や知識がない可能性もあります。マイクロソフト社や認定された多くの団体から、SQL Server 管理者向けのトレーニング クラスが提供されています。

基本を学ぶには、*Microsoft SQL Server Learning Center*(以下の URL)にアクセスすることを推奨 します。

https://www.microsoft.com/en-ca/server-cloud/support/learning-center/learning-center.aspx

この章の残りで、Asset Frameworkの重要な管理タスクについて説明します。

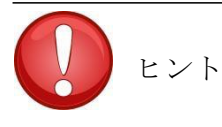

SQL の管理やスクリプティングのツールなどで、PIFD データベースを 手動で変更しないでください。
### 4.8 Asset Framework を使用しているときのデータフロー

PI System ユーザーが、AF 属性を通じてデータを表示している場合は、システム内のデータフローは属性のデータ参照型に依存しま す。以下にさまざまなシナリオを示します。

### A. 静的データ参照

データ参照タイプが「None」の場合は、Asset Framework のデータベースにデータが直接格納されます。したがって、 Asset Framework への単一の接続が確立されます。

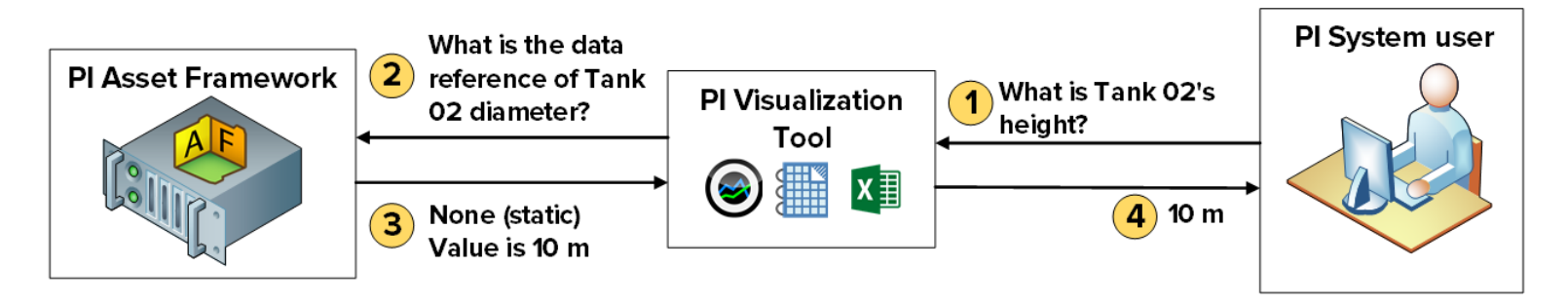

### B. PI ポイントデータ参照

データ参照タイプが「PI ポイント」の場合は、Asset Framework が Data Archive サーバー名と属性の PI ポイント名を属性 に格納します。PI Visualization Tool は、PI ポイントデータ参照を取得した後で、直接 Data Archive に特定の PI ポイントを 要求します。したがって、AF アプリケーションサービスには、Data Archive 上のデータへの読み取りアクセスは必要あり ません。セキュリティについては、次の章で引き続き説明します。

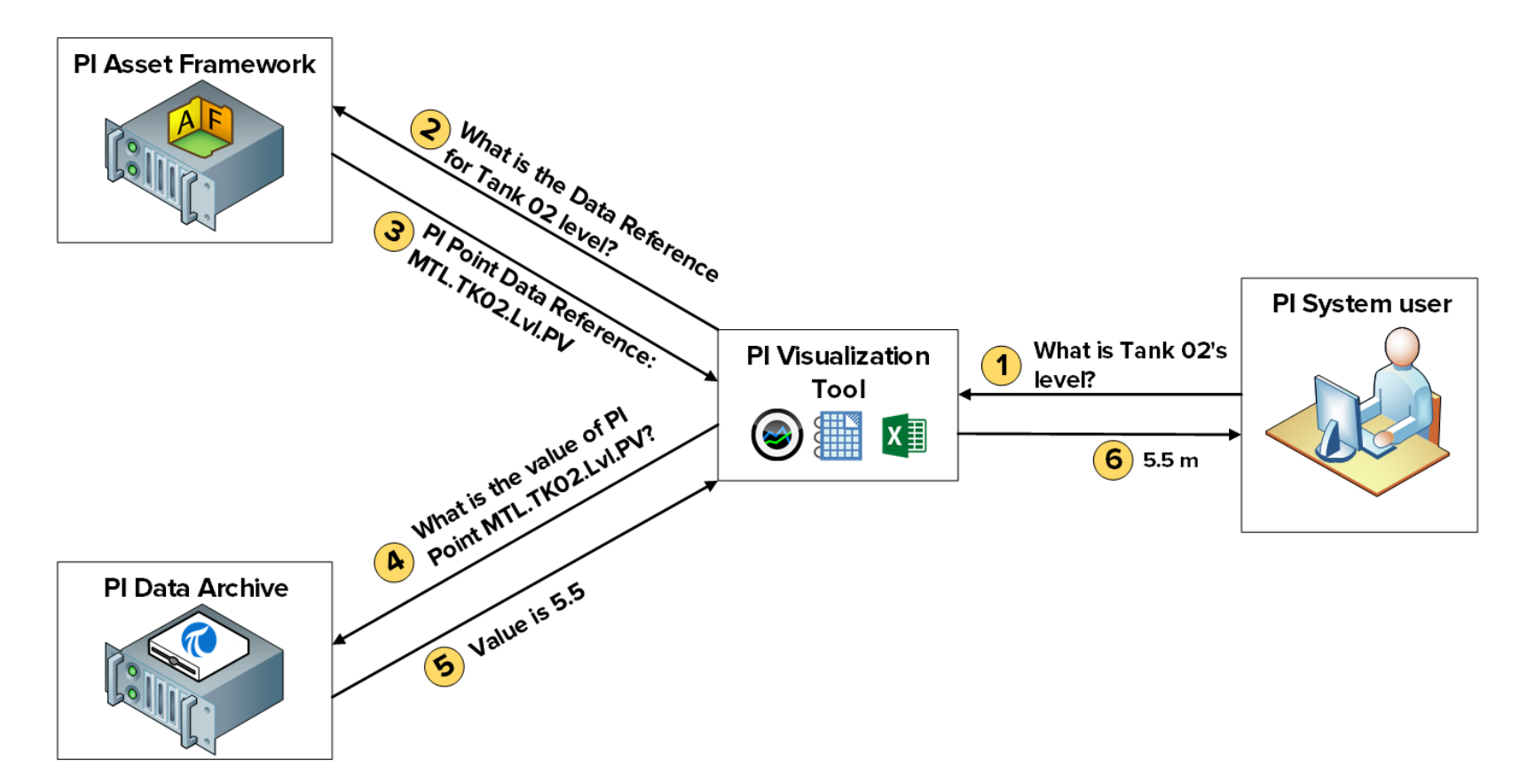

C. Table Lookup データ参照 (テーブルが独立したリレーショナルデータベースに含まれている場合)

データ参照タイプが "Table Lookup" の場合は、データがテーブルに格納されます。このテーブルが Asset Framework にイン ポートされている場合は、単一の接続が確立されます(シナリオ A を参照)。しかし、独立したデータベースにテーブルが リンクされていることがあります。その場合、AF アプリケーションサービスは、この外部データベースに直接要求し、その 結果を PI 可視化ツールに返します。したがって、AF アプリケーションサービスには、この外部データベース上のデータへの 読み取りアクセス権限が必要です。エンドユーザーの資格情報に基づいて、データへのアクセスを制限する場合は、 Kerberos 委任も設定する必要があります。セキュリティについては、次の章で引き続き説明します。

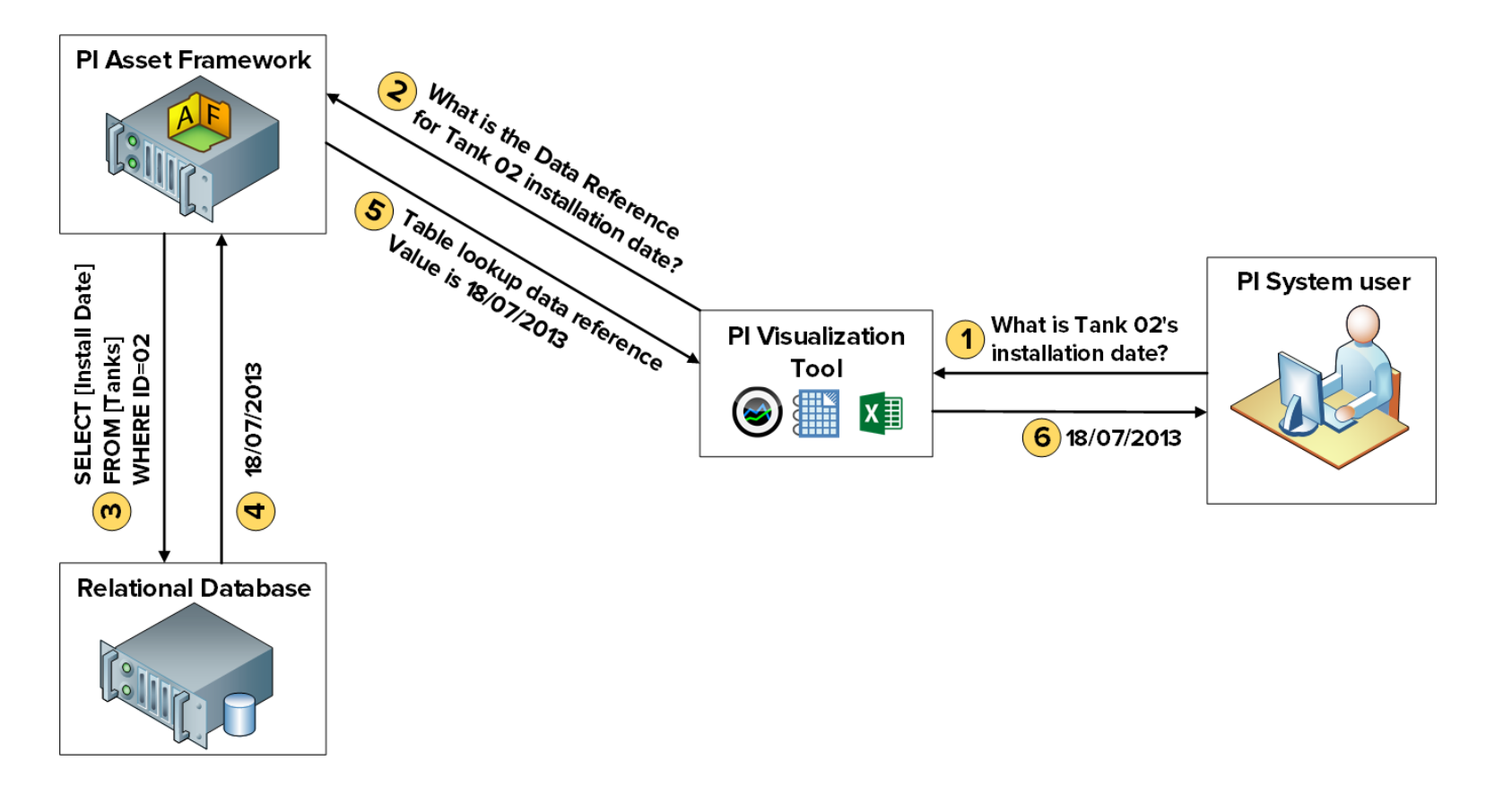

### 4.9 AF のアーキテクチャ

Data Archive、AF アプリケーションサービス、SQL Server (PIFD データベースをホスト) は、すべて同じサーバーにインストールすることも、別々のサーバーにインストールする こともできます。アーキテクチャの選択は、主に実装の規模に依存します。以下に、一般 的なアーキテクチャの例をいくつか示します。

### A. 小規模な PI System

システムのアセット数がわずか(10,000以下)で、PI ポイント数が小〜中規 模(25,000以下)の場合は、Data Archive、AF アプリケーションサービス、 SQL Server Express を単一サーバーでホストするアーキテクチャが推奨され ます。

### B. より規模の大きい、高パフォーマンス PI System

システムのアセット数が 10,000 を超え、PI ポイントの数が中~大規模の場合は、以下のアーキテクチャが推奨されます。

- Data Archive とは別のコンピュータに SQL Server をインストールします。エディションは Standard か Enterprise を使用します。
- AF アプリケーションサービスは、Data Archive のコンピュータまたは SQL Server コンピュータにインストールします。
- スケーラビリティを確保するために、Data Archive と AF の高可用性 オプションを検討します。

### C. 分散型の高可用性 PI System

大量のポイント数を処理する高負荷な分散型システム、複数の Data Archive サーバーや Data Archive コレクティブを中央の AF データベースにリンクする分散型システムが必要になることがあります。この場合は、Data Archive コレクティブをインストールし、AF の高可用性オプションを選択して、冗長性のある独立したマシンで Microsoft SQL Server を使用します。これにより、最高レベルのパフォーマンスとスケーラビリティを実現できます。

### 4.10 Asset Framework のバックアップを管理する

前の章では、Data Archive のバックアップの管理方法を説明しました。Asset Framework のバックアップの管理方法も同じです。OSIsoft では、Asset Framework を毎日バックアップし、そのバックアップを外部ストレージデバイスにコピーすることを推奨しています。

### 4.10.1 AF バックアップのしくみ

最初にインストールしてから Asset Framework に加えられたすべての変更は、PIFD データ

ベースに含まれています。したがって、バックアップする必要があるのは、この PIFD デー タベースだけです。具体的なバックアップメカニズムは、AF アーキテクチャおよび SQL Server のエディションに依存します。

### A. SQL Server Express Edition の場合

**SQL Server Express Edition** の場合は、afbackup.bat(%pihome64%\AF\sql ディレクトリ内)というスクリプトで、PIFD データベースがバックアップされます。

SQL Server Express インスタンスのデフォルト名は、.\sqlexpress です。SQL Server インスタンスに別の名前が付けられている場合は、afbackup.bat スクリプトを手動で 編集する必要があります。「SET SQLINSTANCE」行に、インスタンスの名前を入 力します(SET SQLINSTANCE=.\mysqlserver など)

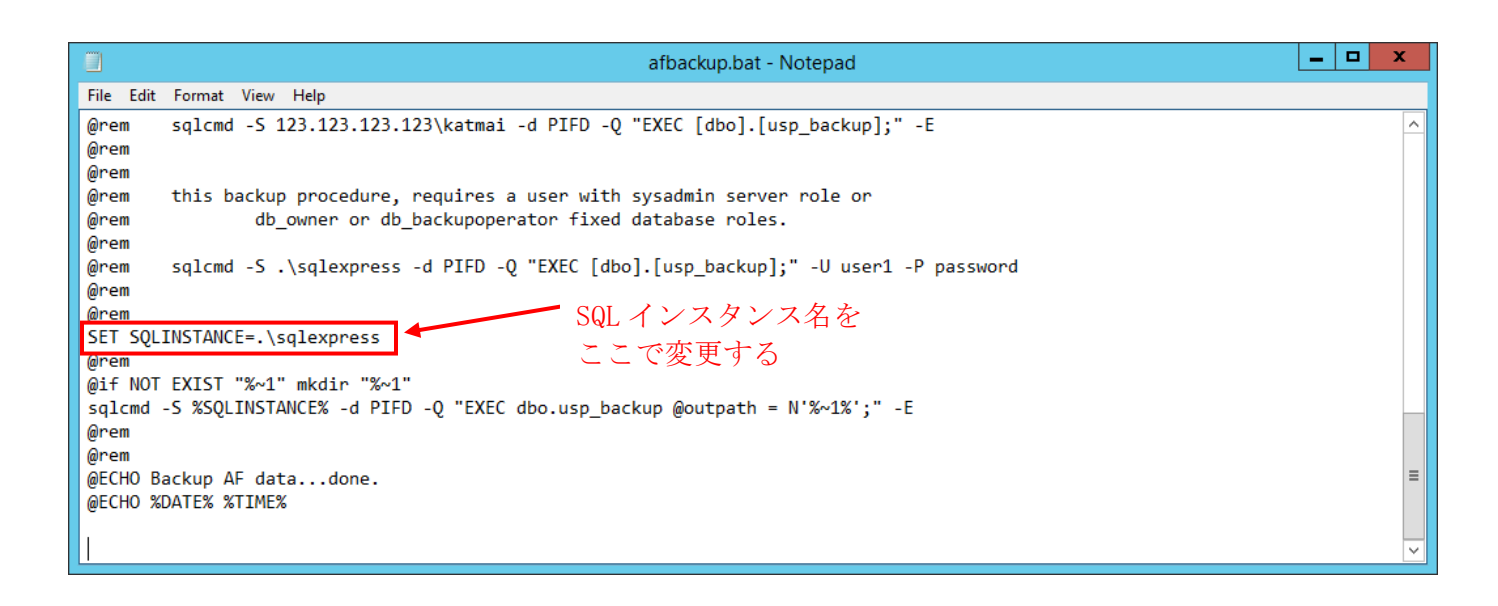

i. SQL Server Express が Data Archive サーバーにインストールされている場合

SQL Server と同じコンピュータに Data Archive がインストールされている場合 は、Data Archive のバックアップスクリプト pibackup.bat は、afbackup.bat ス クリプトを呼び出します。PIFD のバックアップは、Data Archive のバックアッ プと同じディレクトリに作成されます。

### ii. SQL Server Express が別のコンピュータにインストールされている場合

Data Archive と異なるコンピュータに AF Server がインストールされている場合 は、AF Server が afbackup.bat スクリプトを実行する、スケジュールされたタス クを手動で作成する必要があります。PIFD データベースを異なる物理ボリュー ムにバックアップする場合は、afbackup.bat スクリプトにも変更を加える必要 が あ り ま す (例: sqlcmd -S %SQLINSTANCE% -d PIFD -Q "EXEC dbo.usp\_backup @outpath = N'D:\PIBackup\AF\';" –E)

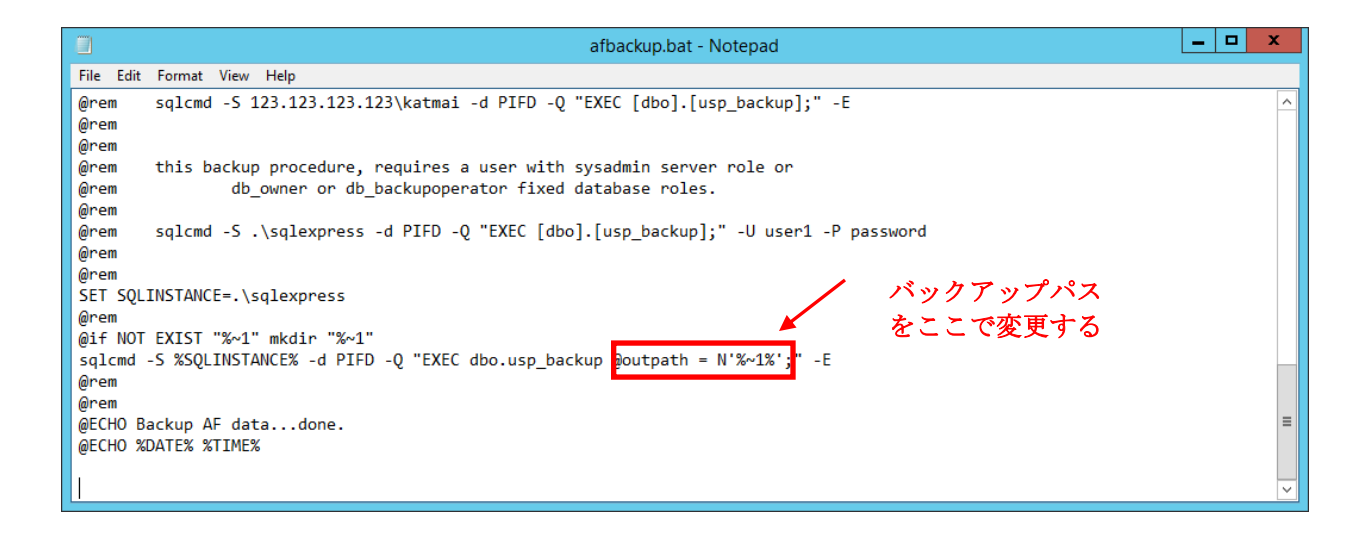

### B. Express Edition 以外の SQL Server の場合

Express Edition 以外の SQL Server には、SQL Server エージェントが付属していま す。これは、スケジュールされた管理タスク、つまりジョブを実行する Windows サ ービスです。この場合、AF は午前 3 時 15 分に実行する毎晩のバックアップジョブを 自動的にインストールします。

バックアップ ディレクトリを異なる物理ボリュームにするには、毎晩のバックアップ ジョブに変更を加える必要があります。デフォルトのパスは、SQL Server がインスト ールされている場所の Backup フォルダです。

### 4.10.2 演習(ガイドあり) - AF のバックアップを管理する

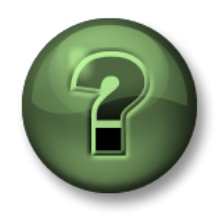

本クラスのこのパートでは演習を行って、この章またはセクションで学んだ内 容を再確認します。講師の操作を見せてもらうことになるか、自分で同時に同 じステップを実行できます。実技または小テストが行われる場合があります。 講師から指示があります。

#### 演習の目標

- AF バックアップの設定を確認する
- AF バックアップのデフォルトディレクトリを変更する
- AF バックアップを実行する

### アプローチ

**ステップ 1.** PIAF01 では新しい フォルダを D:\PIBackup\AF に作成し、フォルダーを右クリッ ク > プロパティ > セキュリティタブにて、「NT Service\SQLSERVERAgent」に 書き込みアクセス権を付与します。

**ステップ2**: PIAF01 でスタート > Microsoft SQL Server Tools 18 > 「Microsoft SQL Server Management Studio」を右クリック > その他 > 別のユーザーとして実行を選択します。ユ ーザー名は PISchool\student01、パスワードは講師より渡されるものを入力して[OK]をクリ ックします。

- ステップ3: SQL Server インスタンス PIAF01 を選択し「Connect」を押して接続します。
- ステップ4: これは SQL Server Enterprise Edition です。したがって、バックアップは、 SQL Server エージェントによってジョブとして実行されています。オブジェクト エクスプローラで、[SQL Server Agent]、[Jobs]の順に展開します。
- ステップ5: [OSIsoft Backup (PIFD)]ジョブを右クリックし、[Properties]をクリックします。
- ステップ6: [General]タブで、ジョブが最後に実行された時刻を確認します:\_\_\_\_
- ステップ7: [Steps]タブで[Backup]ステップを選択し、[Edit]をクリックします。
- ステップ8: PIFD バックアップの出力パスを変更します。このデータベースを D:\PIBackup\AF\にバックアップする必要があります。

**ヒント**: コマンドの最後にバックアップの出力パスを追加し、以下のように変更 します。

EXEC [dbo].[usp\_backup] @outpath = N'D:\PIBackup\AF\';

- ステップ9:[OK]をクリックして[ジョブのプロパティ]ウィンドウを閉じます。
- **ステップ 10**: ジョブ [OSIsoft Backup (PIFD)] を右クリックし、[Start Job at Step(ステップ でジョブを開始)] をクリックします。
- **ステップ11**:バックアップジョブが正常に完了したら、ディレクトリにバックアップファイル「**\$\$PIFD.bak**」があることを確認します。

**ヒント:**アカウント追加画面の「場所の指定」で「pischool.int」ではなく「PIAF01」を指定してください。

## 5. PI System のセキュリティ管理

#### 目標:

- PI System で通信に使用されているポートを説明する
- 設定する必要のあるファイアウォール規則を説明する
- Windows ファイアウォールを有効化してファイアウォール規則を作成する
- 認証と承認の違いを説明する
- Data Archive でのセキュリティ動作を説明する
- 3つのセキュリティプロトコル (PIマッピング、PI Trust、明示的ログイン)を説明する
- PI API および PI SDK 接続で可能なセキュリティプロトコルを説明する
- PIインターフェイスと PI Buffer の PI Identity を作成する
- PIデータベースセキュリティを設定する
- PIタグセキュリティを設定する
- 既存のインターフェイス接続のセキュリティを強化する
- Windows グループに対して PI マッピングを作成し、必要最小限のセキュリティを付与する
- AF Server でのセキュリティ動作を説明する
- Windows グループに対して AF マッピングを作成し、必要最小限のセキュリティを付与する

### 5.1 PI System のセキュリティを確保する

PI System での "セキュリティ" には、複数の目標があります。

- システム全体の信頼性と回復性を強化する
- Pl System のデータとサービスを悪意のある攻撃から保護する
- ユーザー個別のニーズに基づいて、ユーザーアクセスを制限する

PI System のセキュリティは、ネットワーク保護されたコンピューティング環境への実装が最適です。これには通常、以下が含まれます。

- ユーザー、ディレクトリ、およびアプリケーションのドメインセキュリティ
- ルーターベースのファイアウォールを含むルーターセキュリティ
- アンチウイルスプログラムおよび定期的なオペレーティングシステムパッチ
- リモートからのアクセスの制御 (VPN)

まず、OSIsoft では Windows のオペレーティングシステムとネットワーク環境を使用してプラットフォームを強化することを推奨しています。管理者は、業界標準のプロファイルと組み込み機能(たとえば AppLocker、強化された Windows ファイアウォールなど)を活かし、効果を高め

ることができます。

Windows 統合セキュリティ(WIS)は、PI System 全体のデータ認証と暗号化を改善します。PI System のプラットフォームに組み込まれたセキュリティ機能を利用するには、アプリケーションは WIS で認証を受ける必要があります。WIS は、Data Archive で利用できる最も強力な認証メカニズムです。また、自動的に最新バージョンでデータの機密性と完全性を保護するためにトランスポートセキュリティが有効になっています。Data Archive に最適のシステムは、すべてのクライアントアプリケーションとサービスの認証に WIS を使用し、他の認証プロトコルはすべて無効にすることができるものです。

PI System コンポーネントに対して、アンチウイルス ソフトウェアを使用する必要があります。 ただし、アーカイブファイルとデータファイルは、スキャン対象のファイル一覧から除外する 必要があります。また OSIsoft では、より効果的な手段としてアプリケーションのホワイトリス トの活用を推奨しています。これらの戦略は、この章で後述します。

### 5.1.1 セキュリティ保護された PI System にアクセスする

セキュリティ保護された Data Archive にアクセスするには、接続が以下の要件を満たしている必要があります。

- 1. ネットワーク経由でサーバーに問い合わせます。ネットワーク通信で最も一般的な障 壁は、サーバーを守るファイアウォールです。
- 2. PIマッピング、PIトラスト、明示的ログインのいずれかを通じて認証されること
- 3. PI Identity を通じて適切な承認を受けること

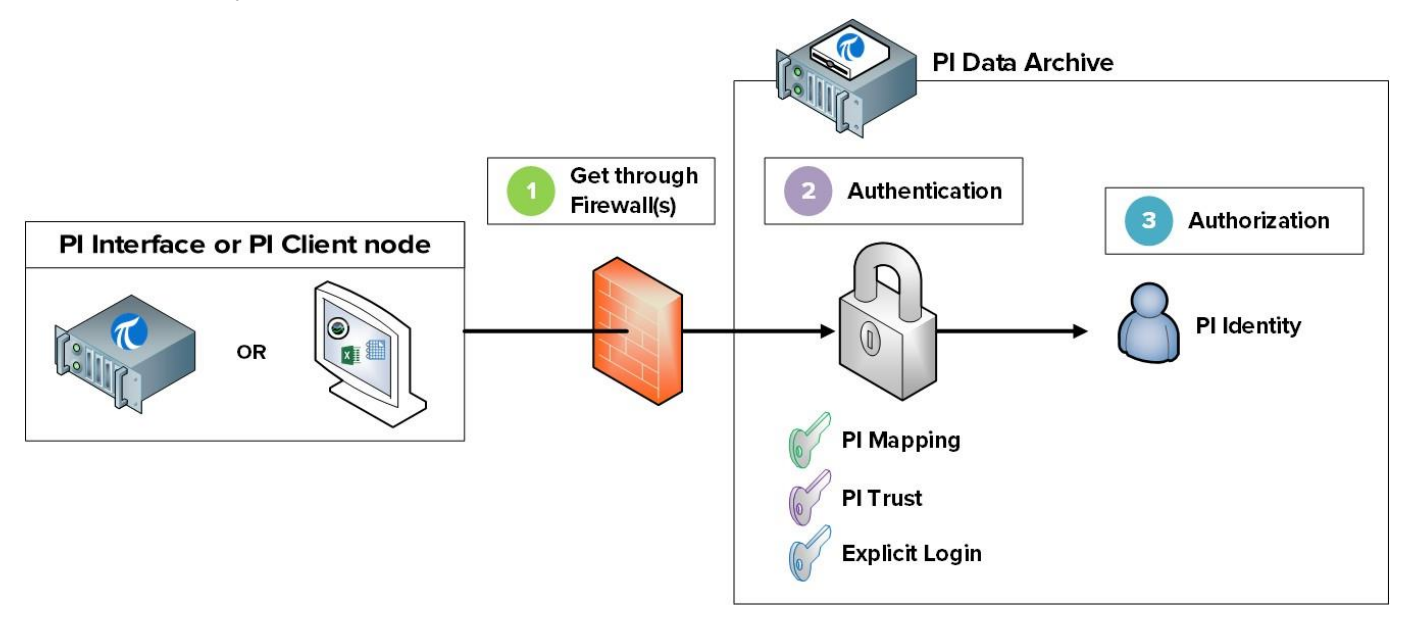

セキュリティ保護された Asset Framework にアクセスするには、接続が以下の要件を満たしている必要 があります。

- 1. ネットワーク経由でサーバーに問い合わせます。ネットワーク通信で最も一般的な障 壁は、サーバーを守るファイアウォールです。
- 2. AF マッピングを通じて認証されること
- 3. AF Identity を通じて適切な承認を受けること

注意:AFマッピングはAFバージョン2015で導入されました。それ以前は、Active Directory ユーザーとグループに対して承認が直接割り当てられていました。

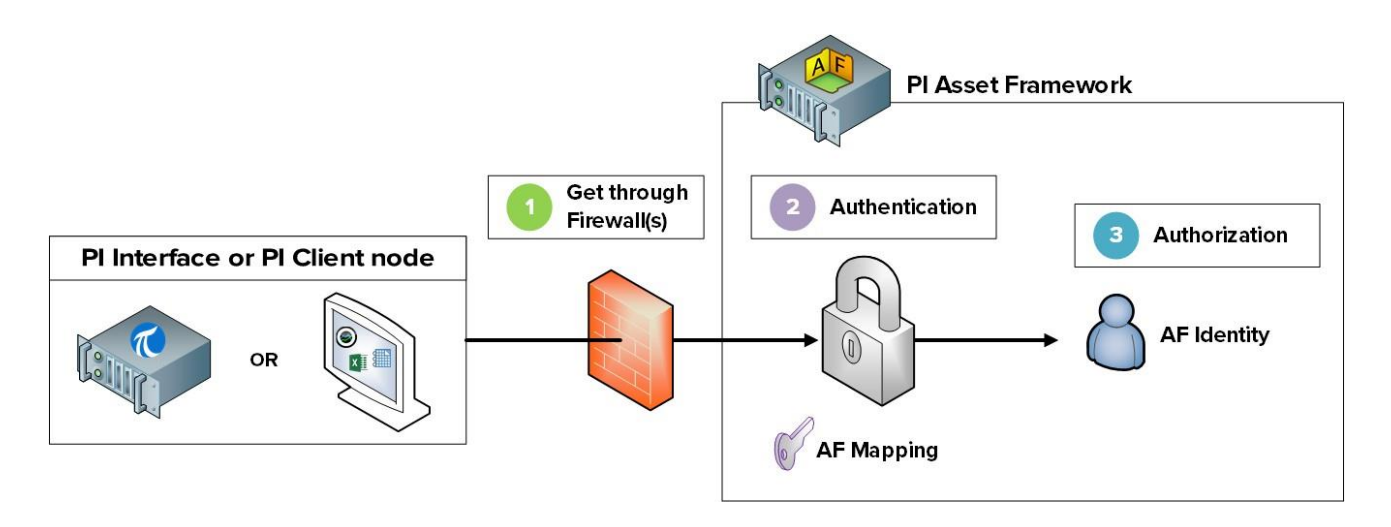

以降のセクションで、これらのステップを詳細に解説します。

### 5.2 PI System の通信で使用されるポートを説明する

第1章で説明したように、ポートとは、コンピュータネットワーク通信のエンドポイント です。オペレーティングシステムは、ポートを使用して、データの受信パケットを適切 なコンピュータプログラムやサービスに送ります。

PI System クライアントがネットワークを介して通信するときに、データは特定のポートに向けて送信されます。PI System の通信で使用されるポートを知っておくことは重要です。特別に指定しない限り、ファイアウォールはネットワーク ポートでの通信を ブロックします。

### 5.2.1 演習(ガイドあり) - PISRV01 で利用されているポートを確認する

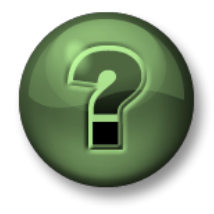

本クラスのこのパートでは演習を行って、この章またはセクションで学んだ内容を再 確認します。講師の操作を見せてもらうことになるか、自分で同時に同じステップを 実行できます。実技または小テストが行われる場合があります。講師から指示があり ます。

演習の目標

• Data Archive および Asset Framework で使用されているポートを識別する

アプローチ

ステップ1: PISRV01 でコマンドプロンプトを実行します。

- **ステップ2: netstat -b** コマンドを実行します。このコマンドで、アクティブなすべての TCP 接続、各接続に関与する実行可能ファイルが表示されます。
- **ステップ3**: この表示には、アプリケーション「pinetmgr.exe」が含まれます。これは PI Network Manager です。

これらの接続で使用されているローカルアドレスを記入してください。

pinetmgr.exe に接続している外部アドレスをいくつか挙げてください。

ステップ4: PIAF01 に切り替え、netstat -b コマンドを実行します。

アプリケーション「AFService.exe」が表示されます。これは AF アプリケーションサー ビスです。これらの接続で使用されているローカルアドレスを記入してください。

AFService.exe に接続している外部アドレスをいくつか挙げてください。

ステップ5:次の質問に答えてください。

Data Archive は、どのポートを使用していますか。\_\_\_\_\_

Asset Framework は、どのポートを使用していますか。\_\_\_\_\_

**Data Archive** と Asset Framework に接続しているクライアントは、どのポートを使用していますか。\_\_\_\_\_

### 5.2.2 PI System の通信で使用されるポートの一覧

次の表に、PI System アプリケーションとの通信で使用されるポートを示します。

| [ポート] | 接続元                                                               | 接続先                 |
|-------|-------------------------------------------------------------------|---------------------|
| 5450  | すべての PI クライアント<br>(PI Vision、PI ProcessBook、<br>PI DataLink など)   | データアーカイブ            |
| 5457  | AFSDK クライアント<br>(PI Vision、PI ProcessBook、<br>PI DataLink など)     | Asset Framework     |
| 5459  | AF クライアント用 PI SQL<br>(PI WebParts、PI OLEDB<br>Enterprise など)      | Asset Framework     |
| 5468  | PI Notifications クライアント<br>(PI System Explorer、PI<br>DataLink など) | PI Notifications    |
| 5463  | AFSDK クライアント<br>(PI System Explorer など)                           | PI Analysis Service |

**注意**:上述のポートは、PI System プロセスデータおよび構成データフローのために使用されます。この ような AD 認証とバックエンドデータベース接続などのインフラストラクチャでは、追加ポートが必要 となる場合もあります。ポートの完全なリストについては、「*KB01162 - ファイアウォールのポート要件」を* 参照してください。

### 5.2.3 演習(ガイドあり) - PISRV01 で Windows ファイアウォールを有効化する

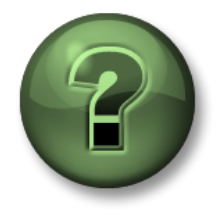

本クラスのこのパートでは演習を行って、この章またはセクションで学んだ内容を再 確認します。講師の操作を見せてもらうことになるか、自分で同時に同じステップを 実行できます。実技または小テストが行われる場合があります。講師から指示があり ます。

#### 演習の目標

- Windows ファイアウォールを有効化する
- PI System の通信に必要ファイアウォール規則を作成する

#### アプローチ

ステップ1: PISRV01の PI Vision で、[Pump Overview]画面を開きます。

ステップ2: PIINT01で PI Message ログを実行します。

**ヒント: PI ICU** を実行し、[View current PI Message Log continuously]ボタン<sup>図</sup>をクリックします。

- **ステップ3:** PISRV01 でコントロール パネル > システムとセキュリティ > 「Windows Defender ファイアウォール」プログラムを実行します。
- **ステップ4**: すべてのファイアウォール(ドメイン、プライベート、パブリック)が無効になって います。これら**3**つのファイアウォールすべてを有効化します。
  - a. [Windows Defender ファイアウォールの有効化または無効化]をクリックします。
  - b. [Windows Defender ファイアウォールを有効にする]に変更します。[受信接続]はデフォ ルトでブロックされます。

| Domain Profile         | Private Profile Public Pro   | file IPsec Settings        |
|------------------------|------------------------------|----------------------------|
| Specify beh<br>domain. | avior for when a computer is | connected to its corporate |
| State F                | ïrewall state:               | (recommended)              |
| -                      | Inbound connections:         | Block (default)            |
|                        | -                            | Allow (defeed)             |
|                        | Outbound connections:        | Allow (derault)            |

ステップ5: [Pump Overview]画面の変化を観察します。データに何が起きていますか。

ステップ6:仮説を検証します。PIINT01で、

- a. PI Message ログを確認します。PI インターフェイスでエラーが発生していますか。
- b. Windows PowerShell アプリケーションを実行します
- c. 以下のコマンドを実行します。

#### (new-object net.sockets.tcpclient PISRV01, 5450).connected

- ステップ7: PISRV01 で Windows Defender ファイアウォール > 詳細設定をクリックして[セキュリティが強化された Windows Defender ファイアウォール]アプリケーションを実行し、[受信の規則]をクリックします。
- ステップ8:[新しい規則]をクリックします。
- ステップ9:TCPポート5450を使用した接続を許可する規則を作成します。
  - a. [規則の種類]ウィンドウで、[ポート]をクリックします。
  - b. [プロトコルおよびポート]ウィンドウで、[TCP]および[特定のローカルポート]を クリックし、ポート番号「5450」を入力します。
  - c. [操作] ウィンドウで、[接続を許可する] をクリックします。
  - d. [プロファイル]ウィンドウで、[ドメイン+パブリック]をオンにします。
  - e. [名前]ウィンドウで、規則に名前("Data Archive port 5450"など)を付けます。
- ステップ10:規則が機能していることを検証します。PIINT01で、
  - a. Windows PowerShell アプリケーションを実行します
  - b. 以下のコマンドを実行します。

#### (new-object net.sockets.tcpclient PISRV01, 5450).connected

- c. PI Message ログを確認します。PI インターフェイスは再接続されましたか。
- ステップ11: [Pump Overview] 画面で、データ収集が再開されたことを確認します。
- ステップ12:ボーナス:自作のルールを使用し、Data ArchiveのIPアドレスのみ接続を許 容すると、さらにファイアウォールをロックダウンできます。また、余裕があれ ば PI AF Server マシンでも同様の手順でファイアウォールを有効にすることに挑 戦してみてください。

### 5.3 認証と承認

第2章から、PIインターフェイスインスタンスにセキュリティを設定する際の、認証と承認の説明を始めました。ここまで学習したことを再確認します。PI System のコンテキストでは、以下の意味になります。

- 認証とは、Data Archive への接続を許可する前に、ユーザーまたはプロセスの身元を確認するプロセスです
- 承認(認可)とは、アプリケーションが Data Archive または Asset Framework に接続した後で可能な操作(PI ポイントの作成、アセットの作成、バックアップの実行など)を判断するプロセスです。

前に Data Archive (または Asset Framework) を施設と見なして説明しました。認証プロセスは、 施設の入り口にいる警備員のような役割を果たします。警備員は入館を許可するかどうかを判断し ます。入館を許可する場合には、入館者にアクセスカードを渡します。アクセスカードは、入館者 の承認の役割を果たします。アクセス カードは、施設内の特定の部屋に入室する権限を付与します。

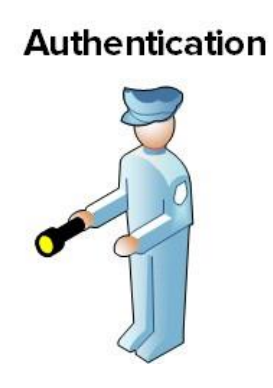

### Authorization

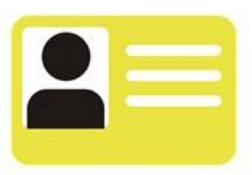

### 5.4 Data Archive のセキュリティ

### 5.4.1 認証

Data Archive には、3 種類の認証方法があります。

1. PI マッピング

PIマッピングでは、*Windows 統合セキュリティ*を使用してデータアーカイブのユーザーを認 証します。この方法では、ユーザーは自分の Windows アカウントを使用して、Data Archive に直接接続します。PIマッピングは、Windows ユーザーまたはグループに PI Identity を割り 当てて、Data Archive に対する特定の権限を付与します。

この認証方法には、いくつかのメリットがあります。

- 最もセキュアな方法
- データアーカイブとの通信でトランスポートセキュリティ(電送中の暗号化)の有効 化が可能<sup>1</sup>
- PI System 管理者によるメンテナンスは最小限
- ユーザーは自分の Windows アカウントを使用して、直接接続が可能

PI マッピングを使用する場合には、Data Archive に必要な各認証レベルに対して Windows グループを作成(読み取りのみユーザー用に 1 グループ、PI System 管理者用 に 1 グループなど)してから、これらのグループに固有の PI Identity を割り当てる方法 が推奨されます。

PI マッピングは、System Management Tools で作成します。[Security] > [Mappings &

**Trusts] > [Mapping]**タブで[**New**]ボタン<sup>3</sup>をクリックします。[Add New Mapping] ウィンドウが表示されます。

| 💈 Add New Mappi  | ng 💽           | Windows user or group |
|------------------|----------------|-----------------------|
| Windows Account: | Required       |                       |
| Windows SID:     | C2             |                       |
| Description:     |                |                       |
|                  |                | - Di Identity         |
| PI Server:       | ilacaille-Pl 👻 | Pridentity            |
| PI Identity:     | Required       |                       |
| Mapping is disab | led            |                       |
|                  | OK Cancel      |                       |

<sup>1</sup> PI Data Archive 2015 以降、PI Buffer Subsystem 4.4 以降、PI AF SDK 2015 以降、PI SDK 2016 以降、PI API 2016 for Windows Integrated Security 以降のバージョンが必要です。

PI マッピングの要件は以下のとおりです。

- アプリケーション接続には、PI AFSDK(任意のバージョン)、PI SDK バージョン1.3.6 以降または PI API for Windows Integrated Security (2016 年にリリースされたバージョン 2.0.1.35 以降)を使用する必要があります
- 接続アプリケーションは、Windows オペレーティングシステム上で実行されています。

これらの要件が満たされていない場合は、認証に PI トラストを使用する必要があります。

### 2. PI Trust

Windows 認証によるセキュリティ保護を使用できる場合は、PI Trust を使用しないでください。最も一般的なシナリオは次のとおりです。

注意:2016 年リリースより前の PI API for Windows Integrated Security の場合、PI インターフェイスな ど、PI APIを使用するアプリケーションのすべてで、PI マッピングを使用できません。現在は、ドメイン やワークグループ構成とは無関係に、ほぼすべての PI インターフェイスノードを新しいセキュリティモデ ルにアップグレードできます。詳細については、「KB00354 - PI Data Archive のドメインとワークグループでサポ ートされる Windows のセキュリティ構成」を参照してください。

PI Trust による認証では、接続元アプリケーションの接続資格情報が、PI Trust 内に保存され ている資格情報と比較されます。資格情報が一致すれば、接続が許可されます。アプリケーシ ョンによるログインは不要です。

PI Trust は、System Management Tools で作成します。[Security] > [Mappings & Trusts] > [Trusts]タブで[New...]ボタンの横にある矢印をクリックし、[Advanced]オプションを選択します。

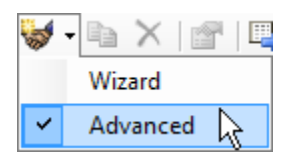

[Add New Trust] ウィンドウが表示されます。

| ダ Add New Trust    |               | 8 8    |                         |
|--------------------|---------------|--------|-------------------------|
| Trust Name:        | Required      |        |                         |
| Description:       |               |        |                         |
| Server Name:       | ilacaille-Pl  | •      | ID Information          |
| Collective Name:   |               |        |                         |
| IP Information     |               |        |                         |
| Network Path:      |               |        |                         |
| IP Address:        | 0.0.          | 0.0    |                         |
| NetMask:           | 0.0.          | 0.0    |                         |
| Windows Account    | t Information |        |                         |
| Domain:            |               |        |                         |
| Account:           |               |        | Application information |
| Application Inform | ation         |        |                         |
| Name:              |               |        | PI Identity             |
| PI Identity:       | Required      |        |                         |
| Trust is disable   | d             |        |                         |
|                    | ОК            | Cancel |                         |
|                    |               |        |                         |

このウィンドウ内では、すべての情報を入力する必要はありません。OSIsoft では、2+トラストの方式でPI Trust を入力することを推奨しています。つまり、以下に入力する必要があります。

• IP 情報:

ネットワークパス (コンピュータのホスト名または完全修飾ドメイン名)

<u>または</u>

IPアドレスとネットマスク(255.255.255.255)

アプリケーション情報

アプリケーション名です。PI API を使用して接続するアプリケーションは、アプリ ケーションプロセス名 (procname) と呼ばれる識別子を送信します。これは 4 文 字の文字列に E を追加したものです。たとえば、PI Perfmon インターフェイスの procname は「PIPeE」です。

### 3. Explicit Login

最後の明示的ログインは、どのシナリオでもお勧めしない認証方法です。以前のバージョンとの互換性を維持することが唯一の存在理由です。この方法では、PIUserとパスワードを使用して Data Archive に直接ログインします。

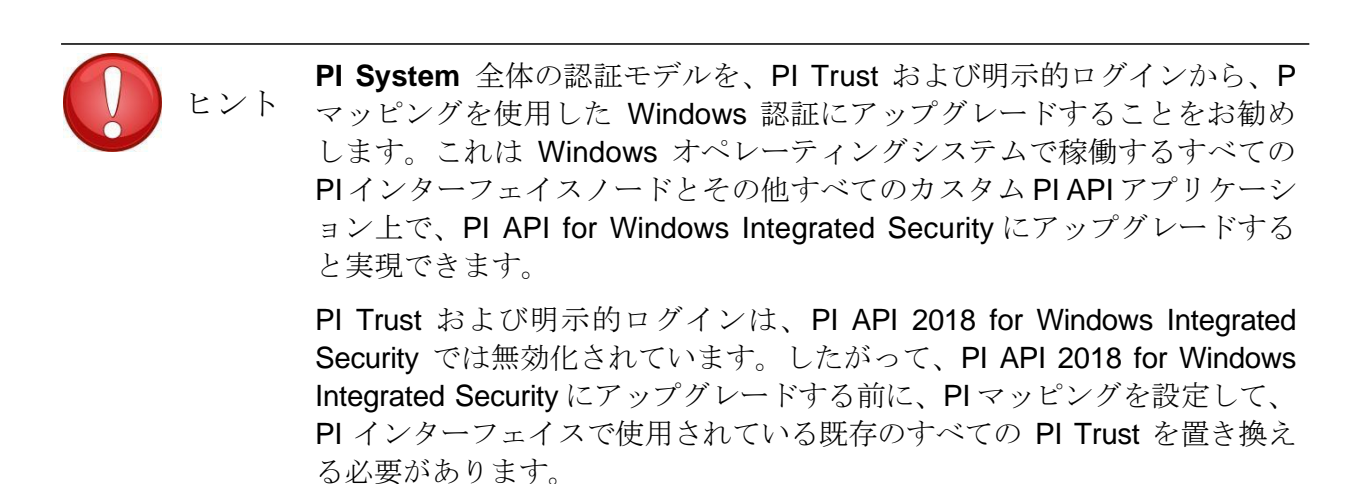

### 5.4.2 グループディスカッション - Windows 統合セキュリティの意外な実態

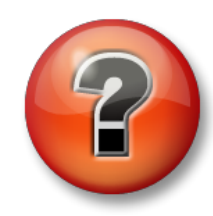

主な学習内容を復習し、洞察力を身につけます。個人、もしくはグループで回答を 発表する場合もあります。

演習の目標

• Windows 統合セキュリティの要件を説明する

アプローチ

次の記述内容について、それぞれ間違いか事実に丸を付けます。各記述についてクラス全体で一緒に 検討します。

 PI インターフェイスがワークグループに、Data Archive がドメインに属している場合、 Windows 統合セキュリティ(WIS) は使用できません

間違い 事実

説明:

2. Data Archive がワークグループに属している場合、WIS は使用できません

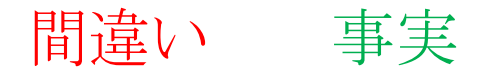

説明:

**3.** Data Archive と PI インターフェイスが信頼されていない別々のドメインに存在する場合、WIS は使用できません

間違い 事実

説明:

4. PI インターフェイスが Windows 以外のオペレーティングシステム上にある場合、WIS は使用できません

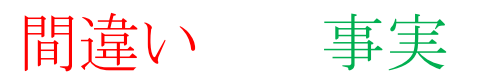

説明:

### 5.4.3 承認(認可)

Data Archive で認証を付与するセキュリティオブジェクトは、Pl Identity、Pl User、Pl Group の3種類です。これら3つとも、Data Archive 上のアクセス権のセットを表しています。

### 1. PI Identities

PIマッピングおよび PI Trust を設定する場合は、PI Identity の使用をお勧めします。PI Identity にはパスワードが関連付けられていないため、明示的ログインは使用できません。

### 2. PI User

PI マッピングおよび PI Trust を設定する場合に、PI User を使用できます。各 PI User にはパスワード が関連付けられています。したがって、明示的ログイン認証を使用できます。PI User は、後方互換 性のために維持されています。また、標準の組み込みアカウント(piadmin および pidemo)も維持 されています。

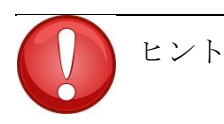

piadmin はデフォルトの「最上位ユーザー」です。いかなる PI マッピング や PI Trust でもセキュリティ用途では使用しないでください。piadmin は 致命的な問題からの復旧時などに使用します。

### 3. PI Group

PI マッピングおよび PI Trust を設定する場合に、PI Group を使用できます。PI Group は過去に、PI ユーザーアカウントをグループ化し、同じアクセス権を付与するために使用されていました。現在、この機能は、PI マッピングを使用して、Windows グループを PI Identity にマッピングすることで代用されています。PI Group は、後方互換性のために維持されています。また、標準の組み込みグループ (piadmins および piusers) も維持されています。

注意: PIWorld Identity は、特殊な PI Identity で、Data Archive のインストール中にデフォルトで作成されま す。この ID は、PI マッピングを使用して Data Archive に接続するすべてのユーザーに、デフォルトで付 与されます。PIWorld Identity には、デフォルトで、すべての PI ポイントに対する読み取りアクセス権が あります。

PIWorld Identity で付与される、すべての PI ポイントへの読み取りアクセス権を制限するには、 (1) PIWorld Identity の無効化、または(2) データベースセキュリティアクセス制御リストからの PIWorld Identity の削除、という 2 つの方法があります。

### 5.4.4 Data Archive でのアクセス権

ここまでに、接続の認証方法 (PI マッピング、PI トラスト、明示的ログインの使用)、および承認の付 与方法 (PI Identity、PI User、PI Group) を確認しました。ここからは、認証を取得した後に得られる アクセス権について説明します。

Data Archive では、さまざまなリソースのアクセスを制御できます。これらのリソースには、 PI ポイント、モジュール、アーカイブ設定、バックアップ、バッチ、監査証跡などが含まれ ます。これらの PI リソースを*セキュアオブジェクト*と呼んでいます。

それぞれのセキュア オブジェクトに対する読み取り/書き込みアクセス権を、どの PI Identity (または PI User や PI Group) に持たせるかを定義できます。このセキュリティ設定は、アク セス制御リスト(ACL) に格納されます。

たとえば、以下の3つの PI Identity を想定します。

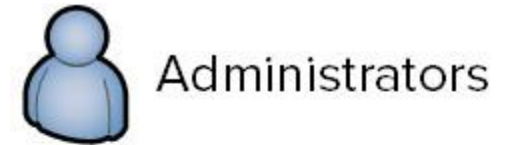

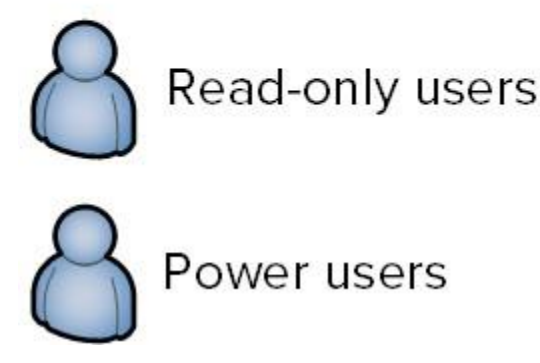

「Read-only users」(読み取り専用ユーザー)の[PI Identity]には、Data Archive のチューニング パラメーターの表示を許可し、編集は許可しないようにする必要があります。その一方で、 「Administrators」(管理者)および「Power Users」(パワーユーザー)には、チューニングパ ラメーターに対する書き込みアクセス権を許可する必要があります。したがって、チューニング パラメータの ACL は、次のようになります。

### 管理者:A(r,w) | パワーユーザー:A(r,w) | 読み取り専用ユーザー:A(r)

ACL を設定できる場所は3つあります。

- **1.** Database Security テーブルにあるセキュアオブジェクトのグループ([SMT] > [Security] > [Database Security](データベースセキュリティ))
- 2. 個々の PI ポイント (ポイント セキュリティ属性およびデータ セキュリティ属性)
- 3. Module データベース内の個々のモジュール

### 5.4.5 グループディスカッション - デフォルトセキュリティ

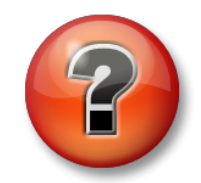

主な学習内容を復習し、洞察力を身につけます。個人、もしくはグループで 回答を発表する場合もあります。

#### 演習の目標

- Database Security テーブルのデフォルト設定を確認する
- PI ポイントのデフォルトセキュリティ設定を確認する

アプローチ

### 講師の指示で数分以内に回答をまとめてから、ディスカッションを進めます。

- パート1-SMTを開く。[Security] > [Database Security] に移動します。
  - 1. DB Security テーブル内のすべてのオブジェクトに対する、2つのデフォルトセキュリティ設定は何ですか。
  - 2. 一部のテーブルに対する読み取りアクセス権を PIWorld に付与しないのはなぜですか。
  - **3.** PI インターフェイスおよび PI Buffer Subsystem は、どのようなアクセス権を必要としま すか。

### <u>パート2-ポイント Sinusoid のセキュリティ設定を Point Builder ([SMT] > [Points] ></u> [Point Builder]) で調べる。

- **4.** PI ポイントのデフォルト セキュリティ設定は何ですか。PI ポイントのデフォルトセキ ュリティは何で決定されますか。
- 5. データセキュリティとポイントセキュリティの違いを記述してください。
- 6. PI インターフェイスおよび PI Buffer Subsystem は、どのようなアクセス権を必要としま すか。

### 5.4.6 演習 (ガイドあり) – PI Interface for OPC DA のセキュリティを強化する

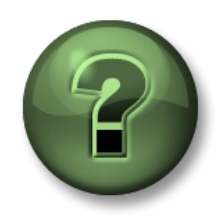

本クラスのこのパートでは演習を行って、この章またはセクションで学んだ 内容を再確認します。講師の操作を見せてもらうことになるか、自分で同時 に同じステップを実行できます。実技または小テストが行われる場合があり ます。講師から指示があります。

演習の目標

• 付与する権限を最小限にして PI インターフェイスと PI Buffer の PI Identity を作成する。

#### 問題の詳細

第2章で、PI Interface for OPC DA をインストールして設定しました。これまでに"PI Interfaces & PI Buffers"という ID を1つ作成しました。今度は Data Archive で PI インターフェイスと PI Buffer Subsystem に最小限の権限を与えて2つの PI Identity を作成し、セキュリティを強化します。当社のナレッジベースの記事「*KB00833 - PI Server* のセキュリティ保護のための7つのベストプラクティス」には、最もセキュアな構成として以下のような構成が示されています。

| プロセス         | 読み取りアクセス権                                                                                 | 書き込みアクセス権              |
|--------------|-------------------------------------------------------------------------------------------|------------------------|
| インターフェ<br>ース | <ol> <li>[Database Security] &gt; [PIPOINT Table]</li> <li>PI ポイント上のポイントセキュリティ</li> </ol> | なし                     |
| バッファ         | なし                                                                                        | PI ポイント上のデータセキ<br>ュリティ |

これから、このセキュリティ設定を実装します。

パート1-PIインターフェイスのデータを監視する

ステップ1: PI インターフェイスに変更を加えるたびに、データ収集には影響がないこと を確認することが重要です。「Pump Overview」(ポンプの概要)画面を開くと、 データの流れを追跡できます。

パート2-PIインターフェイスおよび PI Buffer Subsystem の ID を作成する

ステップ2: PISRV01 で SMT を実行します。[Security] > [Identities, Users, & Groups] に移動します。

**ステップ3**: [PI Identities]タブで、新しい PI Identity を「PIInterfaces」 および 「PIBuffers」という名前で作成します。

パート3-新しい PI Identity のデータベースセキュリティを編集する

ステップ4: [Security] > [Database Security]に移動します。

- ステップ5:「PIPOINT」テーブルをダブルクリックします。
- ステップ6:「PIInterfaces」Identityを追加し、読み取りアクセス権を付与します。
- ステップ7:「PIBuffers」Identityを追加し、書き込みアクセス権を付与します。
- ※バッファリングサービスは PIPOINT テーブルへの権限がなくても問題ありませんが、PIPOINT テーブルに書き込み権限を付与しておくと、以降に新規作成する PI タグにバッファリングサービスに対しての書き込み権限が自動で付与されるようになります。

パート **4** - ポンプの PI ポイントの PI ポイントセキュリティを編集する

ステップ8: PI Builder を使用して、Excel でポイントソースが「OPC-PIINT01」の PI ポイントをす べてロードします。PI ポイントをインポートする際に、必ず「セキュリティ」属性を選択してくだ さい。

**ヒント: Excel** 起動時に「最初に行う設定です。」という画面が出てきた場合は「後で確認する」を 選択してください。

| P                                                    |             | Tag Search  |              | X       |
|------------------------------------------------------|-------------|-------------|--------------|---------|
| Server(s): PIS                                       | SRV01       |             |              |         |
| pointsource:OP                                       | C-PIINT01   |             | × • 🕅        | Search  |
| Name:<br>Point Source:<br>Data Type:<br>Point Class: | OPC-PIINT01 | × × × ×     |              |         |
| Name                                                 | Data Server | Description | Point Source | Data "@ |
| <                                                    | ш           |             | Curut        | >       |

ステップ9: [datasecurity]および[ptsecurity]列で、ACL を編集します。

- a. 「PlInterfaces」が「ptsecurity」に対する読み取りアクセス権を持つようにします ヒント: PlInterfaces: A(r)を追加します。
- b. 「PIBuffers」が「datasecurity」に対する書き込みアクセス権を持つようにします ヒント: PIBuffers: A(w)を追加します。

ステップ10:変更を発行します。

### <u>パート6-PIインターフェイスとバッファー用 PIマッピングを編集する</u>

- ステップ11: [Security] > [Mappings & Trusts] に移動します。
- ステップ 12: [Mappings]タブで、Windows アカウント「svc-PIInterface」用に作成した PI マッ ピングを開きます。これを PI Identity の「PIInterfaces」に割り当てます
- **ステップ 13**: Windows アカウント「svc-PIBuffer」用に作成した PI マッピングを開きます。これを PI Identity の「PIBuffers」 に割り当てます。
- ステップ 14: [Security] > [Identities, Users and Groups] (ID、ユーザーおよびグループ)の順に移 動します
- ステップ 15: PI Identity の「PI Interfaces & PI Buffers」を削除します

パート7-新しいセキュリティ設定を検証する

- ステップ16: PIINT01の Windows スタートメニューから[Windows 管理ツール]>[サービス] を開き、PI Buffer Subsystem のサービスを再起動します(これにより PI インターフェイスも再起動されます)。
- ステップ 17: PISRV01 の SMT で、[Operations] > [Network Manager Statistics]の順に移 動します。opcpE 接続や pibufss.exe 接続は、どのように接続されていますか。
- ステップ18:「Pump Overview」(ポンプの概要)画面に戻り、引き続き PIINT01 からポ ンプデータを受信していることを確認します

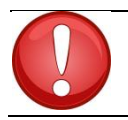

ヒント セキュリティに変更を加えた後は、必ずデータをチェックしてください。

# 5.4.7 演習(ガイドあり) - 既存の PI インターフェイスの認証を PI Trust から Windows 認証にアップグレードする

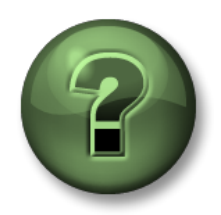

本クラスのこのパートでは演習を行って、この章またはセクションで学んだ内 容を再確認します。講師の操作を見せてもらうことになるか、自分で同時に同 じステップを実行できます。実技または小テストが行われる場合があります。 講師から指示があります。

#### 演習の目標

 PI インターフェイスノードを PI API for Windows Integrated Security にアップグレ ードする

### アプローチ

PI API for Windows Integrated Security が 2016 年にリリースされたばかりであることから、当面、古い PI Trust 認証モデルを使用する PI インターフェイスノードが多数あると思われます。 クラス内で使用している PI System もこれに当てはまり、ノード PIINT02 で PI Interface for OPC DA を実行しています。Windows オペレーティングシステムで稼働するすべての PI インターフ ェイスノードとその他すべてのカスタム PI API アプリケーション上で、PI API for Windows Integrated Security にアップグレードすることをお勧めします。

PIINT02のアーキテクチャは次のとおりです。

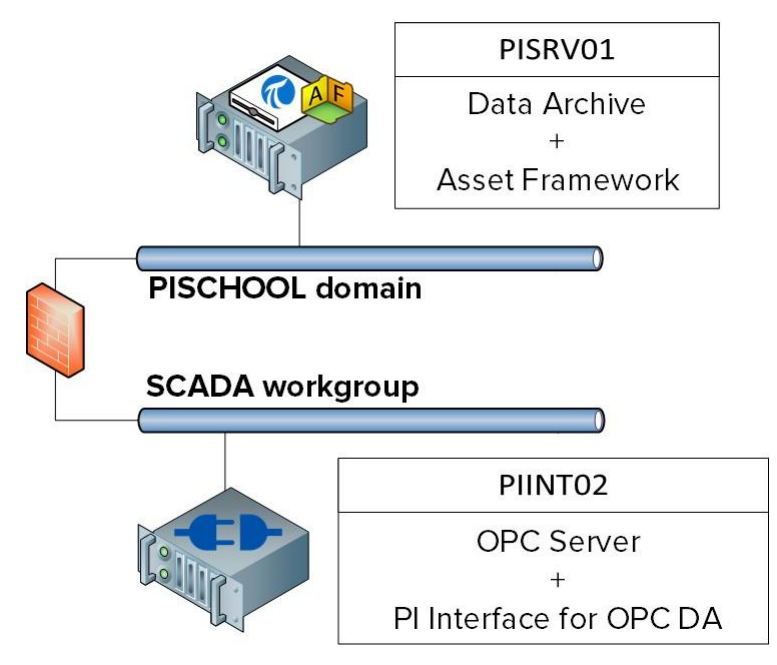

PIINTO2 は PISCHOOL ドメインのメンバーではなく、SCADA ワークグループ内にあります。 Windows 統合セキュリティを使用するために、PI Interface for OPC DA を実行するアカウントが PI Data Archive で認証されることを確認する必要があります。そのために Windows 資格情報マネー ジャーを使用し、「*KB01457 – Using the Credential Manager with PI applications*」で概説されたソリュー ションを使用します。

パート1-PIインターフェイスのデータを監視する

ステップ 1.PISRV01 で、タグ Tank1.MixerSpeed のトレンドの PI Vision の画面を作成します

パート2-PIインターフェイスノードからのすべての接続を特定する

ステップ 2: PIINT02 でコマンドプロンプトを開き、ipconfig コマンドを実行します。 コンピュータの IP アドレスは何でしょうか。

192.168.0.

**ステップ3: PISRV01**の SMT で、[Operations] > [Network Manager Statistics]の順に移動します。

ステップ4: [Peer Address] (ピアアドレス)列を使用して接続を並べ替えます。特定した IP アドレスから情報を取得した列すべてに注意してください。

**ステップ5**:リスト内の接続をクリックします。これらのアプリケーションは、現 在、どのように認証されますか。

ステップ6:管理者は、PIインターフェイスノードでほかにどのような PI System ア プリケーションを実行しますか。

パート3-PIインターフェイスと PI Buffer Subsystem を実行しているアカウントを探す

ステップ7: PIINT02 にログオンします

ステップ8: Windows スタートメニューから[Windows 管理ツール]>[サービス]を開きます。 PI インターフェイスと PI Buffer Subsystem サービスは、どのアカウントで実行 されていますか。

注意:この例では、既にマシン PIINT02 で最小限必要な権限を持つローカルアカウント で、サービスが実行されています。ただし、これらのサービスが「LocalSystem」アカウン ト下で実行される場合があります。最新のセキュリティモデルにアップグレードする間は、 PI System サービスの最小限の権限を持つローカルアカウントを作成するようお勧めしま す。

### <u>パート 4 - Data Archive を準備する</u>

ステップ9:前回のガイドあり演習で、次の権限を持つ PI Identity を2件作成しました。

| ID           | 読み取りアクセス権                                                                                                    | 書き込みアクセス権                                         |
|--------------|----------------------------------------------------------------------------------------------------|---------------------------------------------------|
| Plinterfaces | <ol> <li>[Database Security] &gt; [PIPOINT Table]</li> <li>ポイントソースが「OPC-PIINT01」の<br/>PIポイントでのポイントセキュリティ</li> </ol> | なし                                                |
| PIBuffers    | なし                                                                                                    | ポイントソースが「OPC-<br>PIINT01」の PI ポイントで<br>のデータセキュリティ |

これらの PI Identity は、次のドメインサービスアカウントにマップされます。

| PI Identity  | ドメインアカウント                |
|--------------|--------------------------|
| Plinterfaces | PISCHOOL\svc-PIInterface |
| PIBuffers    | PISCHOOL\svc-PIBuffer    |

これらのドメインアカウントは、無期限のパスワードを持つマネージドサービス アカウントです。PIINT02 上の PI インターフェイスと PI Buffer がこうした既存 の PI Identity と PI マッピングを活用するために必要な条件は、以下のみです。

- PIINT02のPIインターフェイスは、ドメインアカウント PISCHOOL\svc-PIInterfaceを使用して認証する必要があります
- PIINT02のPI Bufferは、ドメインアカウントPISCHOOL\svc-PIBufferを 使用して認証する必要があります

ステップ10: PI Builder を使用し、Excel でポイントソースが"OPC-PIINT02"の PI ポイント をすべてロードします。PI ポイントをインポートする際に、必ずセキュリティ属性を選択し てください。

ステップ11: [datasecurity]および[ptsecurity]列で、ACL を編集します

a. ID「PIInterfaces」に「ptsecurity」への読み取りアクセス権を付与します

ヒント: Plinterfaces: A(r)を追加します。

b. ID「PIBuffers」に「datasecurity」への書き込みアクセス権を付与します

ヒント: PIBuffers: A(w)を追加します。

ステップ12: PI ポイントのセキュリティの変更を公開します。

パート5-Windows 資格情報マネージャーを使用して認証情報を設定する

PI Data Archive に適切な PI マッピングを使用するため、ローカルユーザーがドメインアカウント を使用してサーバーPISRV01 で認証する必要があります。以下は各ローカルアカウントに使用す る認証情報を示す表です。

| ローカルアカウント            | ドメインアカウント                |
|----------------------|--------------------------|
| PIINT02\student01    | PISCHOOL\ ja-student01   |
| PIINT02\OPCInterface | PISCHOOL\svc-PIInterface |
| PIINT02\PIBuffer     | PISCHOOL\svc-PIBuffer    |

ステップ 13: 最初にローカルユーザー (student01)の資格情報を設定します

- a. PIINT02 にログオンします
- b. まず、ローカルの student01 が現在接続しているかテストします。アプリケー ション「PI SDK Utility」を実行し、サーバー「PISRV01.PISCHOOL.INT」に接 続します。このような画面が表示されます。

| E PI SDK                                               | Section 1. PISRV01.PISCHOOL.INT | Network Node:                                                     | PISRV01.PISCHOOL.INT                          |                                           |                 |
|--------------------------------------------------------|---------------------------------|-------------------------------------------------------------------|-----------------------------------------------|-------------------------------------------|-----------------|
| About PISDK                                            |                                 | Port Number:                                                      | 5450                                          | ~                                         |                 |
| Connections                                            |                                 | Default User Name:                                                | pidemo                                        |                                           |                 |
| E 📌 Tools                                              |                                 | Connection Timeout:                                               | 10                                            | Seconds                                   |                 |
| 🕖 Message Log                                          |                                 | Data Access Timeout:                                              | 60                                            | Seconds                                   |                 |
| <ul> <li>Tracing Setup</li> <li>KST Cleanup</li> </ul> | P                               | Tracing Setup     Connection Type:     ServerID:     Description: | Connection Type:<br>ServerID:<br>Description: | P13 protocol 3.5<br>7a31e8fa-0206-4f85-ad | 2d-606edc1c8426 |
|                                                        |                                 | Connected User:                                                   | PI Trust as piadmin                           |                                           |                 |
|                                                        |                                 | IP Address:                                                       | 192.168.0.5                                   |                                           |                 |
|                                                        |                                 | PI Version:                                                       | PI 3.4.405.1198                               |                                           |                 |
|                                                        |                                 | Operating System:                                                 | Windows NT AMD64                              | 6.2.9200                                  |                 |
|                                                        |                                 |                                                                   |                                               |                                           |                 |
|                                                        |                                 |                                                                   |                                               | Save                                      |                 |

ローカルユーザー.\student01 は、ドメイン PISCHOOL.INT で認証できないため、WIS を使用しては接続できません。そのため、PI Trust を使用しています。

- c. [コントロールパネル(Control Panel)] > [ユーザーアカウント(User Accounts)]の「資格情報 マネージャー(Credential Manager)」を実行します。[Windows 資格情報(Windows Credentials)]を選択します
- d. [Windows 資格情報の追加 (Add a Windows credential)]をクリックします

e. PISCHOOL\ja-student01のドメインアカウント資格情報を入力します

| nternet or network address          |                      |   |  |
|-------------------------------------|----------------------|---|--|
| e.g. myserver, server.company.com): | PISRV01.PISCHOOL.INT | 8 |  |
| Jser name:                          | PISCHOOL\student01   |   |  |
| Password:                           | •••••                |   |  |
| assword.                            |                      |   |  |

- f. [OK]をクリックします。
- g. 新しい認証情報をテストします。[PI SDK Utility]チェックボックスをオフにして、 PISRV01.PISCHOOL.INT サーバーのチェックボックスをオンに戻します。画面は次のよ うになります。

| E M PI SDK                     | PISRV01.PISCHOOL.INT | Network Node:        | PISRV01.PISCHOOL.     | INT                   |
|--------------------------------|----------------------|----------------------|-----------------------|-----------------------|
| About PISDK                    |                      | Port Number:         | 5450                  | *                     |
| Connections                    |                      | Default User Name:   | pidemo                |                       |
| Tools                          |                      | Connection Timeout:  | 10                    | Seconds               |
| Message Log                    |                      | Data Access Timeout: | 60                    | Seconds               |
| Error Lookup     Tracing Setup |                      | Connection Type:     | PI3 protocol 3.5      |                       |
| KST Cleanup                    |                      | ServerID:            | 7a31e8fa-0206-4f85-ac | 12d-606edc1c8426      |
|                                |                      | Description:         |                       |                       |
|                                |                      | Connected User:      | PISCHOOL\student01    | as piadmins   PIWorld |
|                                |                      | IP Address:          | 192.168.0.5           |                       |
|                                |                      | PI Version:          | PI 3.4.405.1198       |                       |
|                                |                      | Operating System:    | Windows NT AMD64      | 6.2.9200              |
|                                |                      |                      |                       |                       |
|                                |                      |                      |                       |                       |

h. 今度は PISCHOOL\ja-student01 のマッピングが使用されています。
- ステップ14:今度は同じステップをローカルアカウントの PIBuffer で繰り返します。ただし、ユー ザー.\PIBuffer として実行していないため、コマンドプロンプトを使用してこのアカウン トの資格情報マネージャーに資格証明書を追加する必要があります。
  - a. コマンドプロンプトを実行します
  - b. 次のコマンドを入力します

### runas /user:PIBuffer cmd

この操作で、ローカルユーザーPIBuffer としてコマンドプロンプトが実行されます。プロ ンプトが表示されたら、パスワードの「P1school!」を入力します。

c. 新しいコマンドプロンプトが表示されます。以下のコマンドを入力します。

#### CMDKEY /add:PISRV01.PISCHOOL.INT /user:PISCHOOL\svc-PIBuffer /pass:student

この操作で、資格情報マネージャーにローカルユーザーPIBuffer に対応したエントリが追加 されます。

- d. PIINT01の Windows スタートメニューから[Windows 管理ツール]>[サービス]を開き、PI Buffer Subsystem のサービスを再起動します。PI Buffer Subsystem を再開することで、新しい認証 情報をテストします。
  - i. PISRV01のSMTで、[Operations] > [Network Manager Statistics]に移動します。
  - ii. ページを更新します。コンピュータ PIINT02 の pibufss.exe の接続状況はどうです か。
- ステップ15: 今度は同じステップをローカルアカウントの OPCInterface で繰り返します。
  - a. コマンドプロンプトを実行します
  - b. 次のコマンドを入力します

#### runas /user:OPCInterface cmd

この操作で、ローカルユーザーPIInterface としてコマンドプロンプトが実行 されます。プロンプトが表示されたら、パスワードの「P1school!」を入力 します。

c. 新しいコマンドプロンプトが表示されます。次のコマンドを入力します。

### CMDKEY /add:PISRV01.PISCHOOL.INT /user:PISCHOOL\svc-PIInterface /pass:student

この操作で、資格情報マネージャーにローカルユーザー**OPCInterface**に対応したエントリが 追加されます。

- d. PI Interface for OPC DA は PI API を使用して PI Data Archive に接続しているため、WIS では接続できません。PI Interface for OPC DA を再開し、これをテストします。
  - i. PISRV01のSMTで、[Operations] > [Network Manager Statistics]に移

動します。

ii. ページを更新します。PIINT02の OPCpE の接続状況はどうですか。

パート 6 - PI API を PI API for Windows Integrated Security にアップグレードする

ステップ16: PIINT02 にログオンします

- ステップ 17: 「C:\Class Folder\Install Kits」フォルダでプログラム「PIAPI2018-Patch2\_x.x.x.xx\_.exe」を実行します。コンピュータを再起動するようプロンプトが 表示される場合もあります。
- ステップ18:インストールが終了し、コンピュータが再起動したら、PI Buffer Subsystem と PI インターフェイスのサービスが実行されていることを確認します。

パート7-新しい認証モデルを検証する

ステップ 19: PISRV01 にログオンします

- ステップ 20: SMT で[Operations] > [Network Manager Statistics]に移動します
- ステップ 21: PI Interface for OPC DA が PIInterfaces ID を受信したことを確認します
- **ステップ22:** PI Vision で、タグ Tank1.MixerSpeed のデータが引き続き受信されていることを検 証します

### 5.4.8 演習-ユーザーセキュリティをカスタマイズする

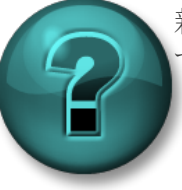

新しいスキルを確実に身に付けるために個人またはグループ演習を行いま す。講師の指示に従い、演習中に必要な場合はサポートを受けてください。

演習の目的

- Windows のユーザーとグループにマッピングする PI Identity を作成する。
- データアクセス用のポイントセキュリティを設定する。

### 問題の詳細

さまざまなユーザーが PI System へのアクセスを必要としています。ただし、これらのユーザー は、さまざまな PI ポイントに対して、さまざまなアクセス レベルを必要としています。そのた め、ユーザーの役割に基づいて、Data Archive およびそのリソースに対するアクセス権を付与する 必要があります。

以下の3つのWindows ドメイングループがあります。

- 1. Engineers
- 2. Operators
- 3. Supervisors

以下のビジネスルールを適用するセキュリティ構造を作成する必要があります。

- ポイント OSIsoftPlant.Production は、取り扱いに注意が必要な計算結果です。 そのため、Supervisors グループのみに読み取りを許可する必要があります。
- Mixing Tank 2 の圧力センサーが壊れているので、オペレータがデータを手動で入力します。そのため、Operators グループには、PI ポイント VPSD.OSIsoftPlant.PL2.MXTK2.Pressure のデータに対する書き込みアクセス 権が必要です。これは、すべてのユーザーが読み取れるようにする必要があります。
- Engineers グループは、閲覧できない OSIsoftPlant.Production を除き、 OSIsoftPlantと名の付くすべてのPIポイントの属性を編集できる必要があります。

アプローチ

**ステップ 1.** これら 3 つのドメイングループを、デフォルトの PI Identity (PIEngineers、 PIOperators、 PISupervisors) にマッピングします。

ステップ 2. 前記の規則に従って、データベースセキュリティおよび PI ポイントセキュリティを編集しす。

- ※PI Data Archive にはデフォルトで PIWorld の PI Identity が有効となっており、この Identity は PI Data Archive にアクセスできるすべてのユーザーに与えられるものとなっております。PI ポイントを特定のユー ザーに見せたくない場合は、その PI ポイントから PIWorld の読み取り権限も取り除くか、PIWorld そのも のを無効化します。
  - ステップ3. 設定したセキュリティルールをテストします。異なるユーザーでSMTを実行する には、Shiftキーを押しながら、タスクバーのSMTアイコンを右クリックし、[別のユ ーザーとして実行 (Run as different user)]をクリックします。

| Open<br>Troubles<br>Open file<br>() Run as a<br>Run as d | hoot compatibility<br>location<br>dministrator<br>ifferent user |   |
|----------------------------------------------------------|-----------------------------------------------------------------|---|
| Unpin fro<br>Pin to Sta<br>Copy as                       | notepad++ 4%<br>om Taskbar<br>art Menu<br>path                  | _ |
| Restore<br>Send to                                       | previous versions                                               | • |
| Cut<br>Copy                                              | bortcut                                                         | _ |
| Delete<br>Propertie                                      |                                                                 | _ |
|                                                          |                                                                 |   |

テスト用に、以下のアカウントを使用できます。

| ドメインアカウント名 | 所属グループ      | Password     |
|------------|-------------|--------------|
| Charles    | Supervisors | ITPROSpwd01! |
| Homer      | Operators   | ITPROSpwd01! |
| Bertha     | Engineers   | ITPROSpwd01! |

 Homer としてログオンし、ポイント OSIsoftPlant.Production を検索してください。どのような 結果が得られますか。Homer として、[SMT] > [Data] > [Archive Editor]を使用し、PI ポイント OSIsoftPlant.PL2.MXTK2.Pressure にデータを書き込みます。実行できましたか。 ヒント: データを書き込むには、Archive Editor で対象のタグを表示し、一番下にスクロールし て、値を入力し、タイムスタンプは\*にして、保存ボタンをクリックします。

- 2. Bertha としてログオンし、PI ポイント OSIsoftPlant.PL2.MXTK2.Pressure にデータを書き込みま す。実行できましたか。次に、OSIsoftPlant.PL2.MXTK2.Pressure の Compression をオフにしま す。
- 3. Charles としてログオンしてください。PI ポイント OSIsoftPlant.Production を見つけて読み取るこ とができましたか。

### 5.4.9 セキュリティスライダー

Data Archive に対する特定タイプのログインを拒否する機能があります。SMT の Security Settings プラグイン([Security] > [Security Settings])で制御します。

| Server - YUL-AFISET | <ul> <li>API trusts are disabled</li> <li>SDK trusts are disabled</li> <li>Explicit login disabled</li> <li>Explicit login for piadmin disabled</li> <li>Blank password not allowed</li> </ul> |
|---------------------|----------------------------------------------------------------------------------------------------|

セキュリティに問題のない環境であれば、スライダーを [Explicit logins disabled (明示的なログ インを無効にする)] の位置に設定します。piusers および pigroups を使用していない場合、この設定による影響はありません。

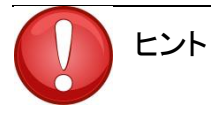

 セキュリティスライダーを一番上に設定する場合は、Data Archive への現在 有効な接続に PI Trust を使用した接続がないことを確認する必要がありま す。良い確認方法として、SMT で[Network Manager Statistics]を使用する方 法があります。PI Trust を使用する接続は、"Trust"列に表示されます。

## 5.5 Asset Framework のセキュリティ

### 5.5.1 認証と承認

AF バージョン 2.7 以降は、データアーカイブで使用されているモデルと類似したセキュリティモデルを使用しています。このモデルでは認証に Windows 統合セキュリティを利用しますが、AF Identity とマッピングを使用して AF オブジェクトに独自の権限を付与します。

### 5.5.2 セキュリティ階層

AF Identity は、AF コンポーネントの読み取り、書き込み、削除、その他のさまざまなアクセス 権を制御します。各 AF オブジェクト(以下の図を参照)には、セキュリティディスクリプタ とタイプ(エレメント、通知など)が関連付けられています。同じタイプの各オブジェクトは コレクションに属します。そして、各コレクションには、アクセス権情報を含むセキュリティ ディスクリプタが関連付けられています。

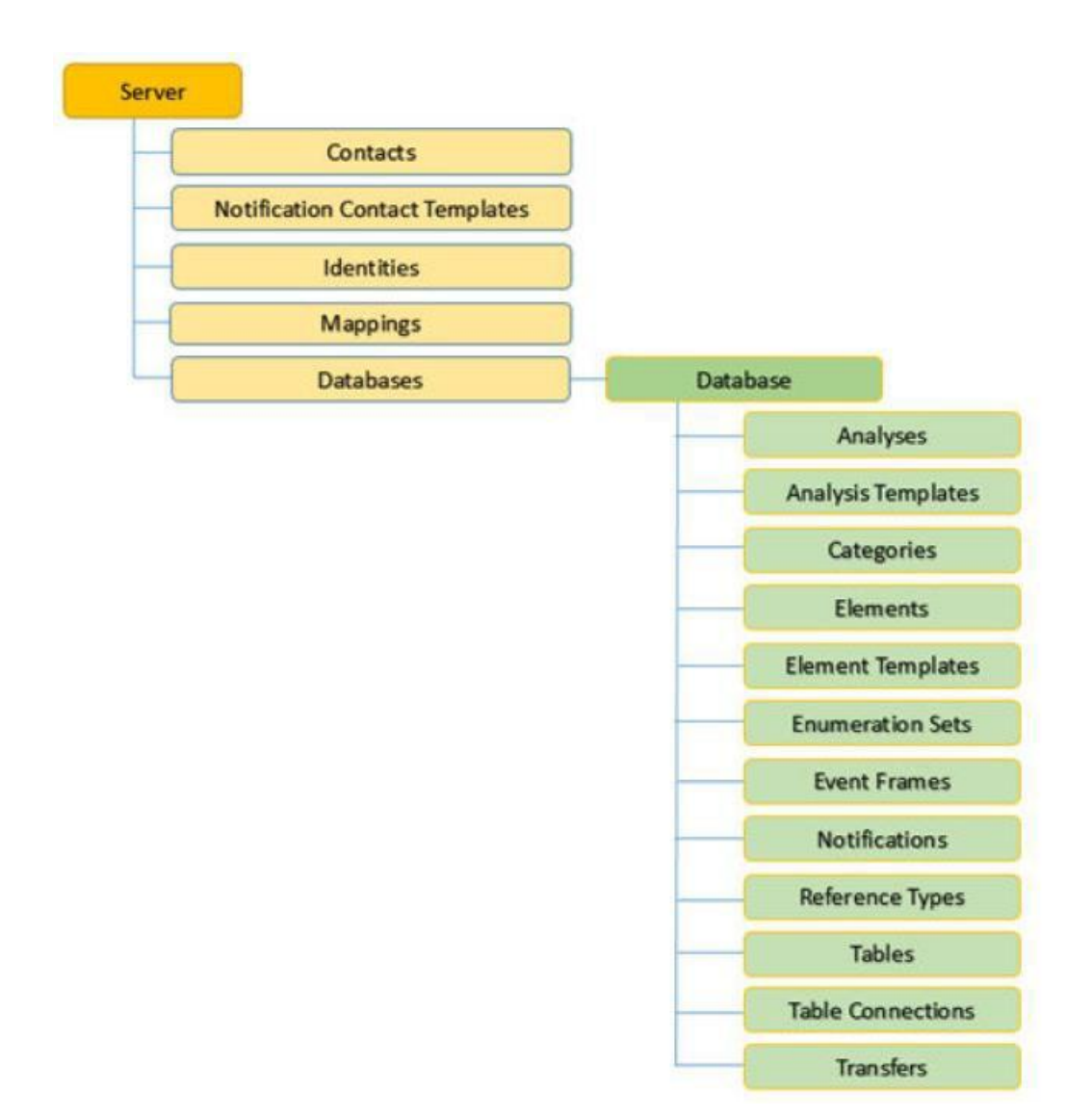

 一部のコレクションのセキュリティディスクリプタはサーバー全体に対して設定されていますが (Contacts、ID、マッピングなど)、特定のデータベース(Elements、Event Frames、Notifications など) に対して設定されているものもあります。

注意:AF データベース内のオブジェクトを読み取るには、ユーザーが AF データベースの 読み取りアクセス権を付与されている必要があります。同じことが、書き込み権限とオブ ジェクトの変更についても当てはまります。データベース単位でアクセスを許可する場合、 内部オブジェクトにはアクセス権が継承されないため、注意してください。

1 つ例外があります。「サーバー」オブジェクトの「管理者」権限を持つユーザーは、サー バーオブジェクトの ACL に関係なく、サーバー内のすべてに無制限にアクセスできます。

### 5.5.3 アクセス権の継承

AF オブジェクトまたはコレクションを作成すると、親に設定されているアクセス許可に基づいて、 デフォルトの一組のアクセス権が割り当てられます。ただし、親のアクセス権を変更すると、以下 の**子のアクセス権限**設定を使用できるようになります。

| オプション                                                                             | 説明                                                                                                    |
|-----------------------------------------------------------------------------------|----------------------------------------------------------------------------------------------------|
| <b>Do not modify child permissions</b><br>(子のアクセス許可を変更しない)                        | 現在のオブジェクトまたはコレクションに設定されている<br>アクセス権が、AF 階層内の子コレクション/オブジェクト<br>に複製されないようにします。<br>接続されている AF Server が 2.5 以前のバージョンを実行<br>している場合、このオプションがデフォルトです。                                                                                                    |
| Update child permissions for<br>modified identities<br>(変更した ID の子のアクセス権限<br>を更新) | [セキュリティ設定]ウィンドウの[設定するアイテム]リス<br>トで選択した各アイテムについて、[ID]リスト上のアクセ<br>ス権限が変更された ID ごとに、すべての子コレクション<br>とオブジェクトへのアクセス権限を複製します。接続され<br>ている AF Server バージョン 2.6 以降を実行している場合<br>は、このオプションがデフォルトです。接続されている<br>AF Server バージョン 2.5 以前を実行している場合は、こ<br>のオプションは使用できません。 |
| Replace child permissions for al<br>identities<br>(すべての ID の子のアクセス権限<br>を置換)      | [セキュリティ設定]ウィンドウの[設定するアイテム]リスト<br>で選択した各アイテムについて、[ID]リスト上の各 ID のす<br>べての子のアクセス権限を親のアクセス権限で置換します。                                                                                                    |
|                                                                                   | AF セキュリティの詳細は、『 <i>PI System Explorer ユーザー<br/>ガイド</i> 』バージョン 2018 R2 の「AF のセキュリティ構成」<br>セクションを参照してください。                                                                                                    |

### 5.5.4 演習(ガイドあり) - AF のセキュリティ

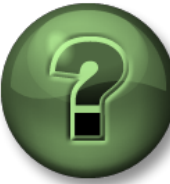

本クラスのこのパートでは演習を行って、この章またはセクションで学んだ内容を再確 認します。講師の操作を見せてもらうことになるか、自分で同時に同じステップを実行 できます。実技または小テストが行われる場合があります。講師から指示があります。

#### 演習の目標

- AF セキュリティに習熟する
- 既存のデータベースから AF セキュリティを変更する

#### 問題の詳細

AF を最大限に活用するために、すべての通常ユーザーが使用する AF Identity を作成します。この Identity には、Pump Assets データベースに対する読み取りアクセス権が必要です。また、エレメントの みを作成および変更する権限も必要です。

### アプローチ

- 1. PISRV01 または PIAF01 で PI System Explorer を開き、画面左上の[データベース]アイコンをクリック します。
- 2. [データベースの選択]セクションで、データベース名を右クリックして[セキュリティ]を選択します。

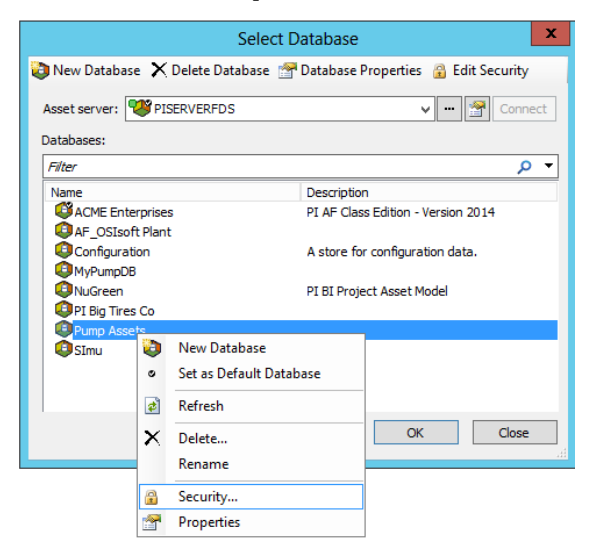

**ステップ1**: [ID] セクションで、新しい ID に「PI AF Regular Users」という名前を付けて追加し、 「Regular Users」Windows グループにマッピングします。

| Identities         |                          |                       |         | _ 🗆 🗙            |    | Mapping Pr   | operties                                      |
|--------------------|--------------------------|-----------------------|---------|------------------|----|--------------|-----------------------------------------------|
| Filter             |                          |                       |         | <mark>ب</mark> م |    |              |                                               |
| Name               |                          | Description           | Enabled |                  |    | General      |                                               |
| BUILTIN/Gue        | ests                     |                       | True    |                  |    | Account:     | PISCHOOL'Regulari Isers                       |
| MT AUTHORI         | ITY\ANONYMOUS L          | 0G                    | True    |                  |    | Hecourie.    |                                               |
| AF Regula          | er Hoer<br>Tidentity Pro | perties               | True    |                  |    | Account SID: | 5-1-5-21-3930662057-699826101-3644930688-1113 |
|                    | General Mappi            | ngs                   |         |                  |    | Name:        | PISCHOOL\RegularUsers                         |
|                    | Name:                    | PI AF Regular User    |         |                  |    |              |                                               |
|                    | Description:             |                       |         |                  | 1  | Description: |                                               |
|                    |                          | ☑ Identity is Enabled |         | Close            |    | Identity:    | PI AF Regular User                            |
| hild Permissions — |                          |                       |         |                  |    |              |                                               |
| Do not modify chi  |                          |                       |         |                  |    |              |                                               |
| Update child perm  |                          |                       |         |                  | ۰. |              |                                               |
| Replace child perr |                          | OK Can                | cel     | Apply            | _  |              | OK Cancel                                     |

- ステップ2:これで、この「Regular Users」IDに読み取りアクセス権を追加できます。[設定 するアイテム]で選択したアイテムすべてで、「Regular Users」には読み取りおよび データ読み取りアクセス権のみ選択します。[子のアクセス権限] で [すべての ID の 子のアクセス権限を置換(Replace child permissions for all identities)] をクリック し、[適用] をクリックします。
- ステップ3:最後のステップとして、書き込みアクセス権を[エレメント]セクションに追加します。データベース内の特定のオブジェクトに対する書き込み権を取得するには、AF Identityの「Regular Users」にそのオブジェクトへの書き込みアクセス権が必要です。[設定するアイテム]で、[エレメント]を除くすべてのアイテムのチェックボックスをオフにします。次に ID「Regular Users」を選択し、書き込み権を追加します。最後に[すべての ID の子のアクセス権限を置換(Replace child permissions for all identities)]を選択し、[適用]をクリックします。

| Securi                                                                                                    | ty Configuration 📃 🗖 🗙                                                                                                    |
|----------------------------------------------------------------------------------------------------|----------------------------------------------------------------------------------------------------|
| Items to Configure:                                                                                                    |                                                                                                    |
| Item         Security           ♥ Pump Assets         Administs           Pump Assets - Analyses         Administs           Pump Assets - Analysis Templates         Administs           Pump Assets - Categories         Administs           Pump Assets - Categories         Administs           Pump Assets - Element Templates         Administs           ● Pump Assets - Element Templates         Administs           ● Pump Assets - Element Templates         Administs           ● Pump Assets - Element Templates         Administs           ● Pump Assets - Element Templates         Administs           ● Pump Assets - Element Templates         Administs | $\label{eq:string} $$ \end{tabular} \label{eq:string} $$ \end{tabular} a tors: A(r,w,rd,wd,d,x,a,s,so)  World:A(r,rd) WT AUTHORITYW $$ ators: A(r,w,rd,wd,d,x,a,s,so)  World:A(r,rd) WT AUTHORITYW $$ ators: A(r,w,rd,wd,d,x,a,s,so)  W ators: A(r,w,rd) W ators: A(r,w,rd) W ators: A(r,$ |
| Identities: Add Remove                                                                                                    | Permissions for PI AF Regular User:                                                                                                    |
| Name<br>Sa Administrators<br>Sa World<br>Sa NT AUTHORITY/WETWORK SERVICE<br>Sa PI AF Regular User                                                                                                    | Permission     Allow     Deny       All                                                                                                    |
| Child Permissions<br>Do not modify child permissions<br>Update child permissions for modified identities<br>Replace child permissions for all identities                                                                                                    |                                                                                                    |
|                                                                                                    | OK Cancel Apply                                                                                                    |

**ステップ5**: スタートメニューの[PI System] > [PI System Explorer]アイコンを右クリックし、 「その他」>「別のユーザーとして実行 (run as a different user)」を選択して、AF セ キュリティ変更が有効かテストします。

「RegularUsers」グループのメンバーであるユーザー「pischool\Joe」(パスワード: ITPROSpwd01!)として実行します。

### 5.5.5 演習 – データベースのセキュリティ

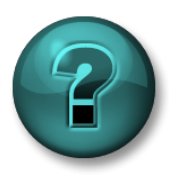

講師の指示に従い、演習中に必要な場合はサポートを受けてください。

#### 演習の目的

• Pump Asset データベースのセキュリティを編集する

#### 問題の詳細

Pump Asset データベースのセキュリティを設定します。最初にすべきことは、データベースへのアクセス 権を制限して、追加した Windows ユーザーのみがデータベースを読み取れるようにすることです。

エンジニア(Windows グループ「Engineers」)には、データベースのすべてのエレメントと分析を作成 および変更するためのアクセス権が必要ですが、テンプレートに対するアクセス権は不要です。

スーパーバイザ(Windows グループ「Supervisors」)は、ポンプに問題が発生した場合に通知を受ける 必要があります。このために、データベースで PI Notifications を通知する機能が必要です。

オペレータ(Windows グループ「Operators」)には、データベースで既に作成されているエレメントと 属性を表示する機能のみが必要です。

#### アプローチ

- ステップ1.はじめに、デフォルトで用意された AF Identity をそのまま使用するか、必要な AF Identity を作成し、対応する Windows アカウントにマッピングします。
- ステップ2. 次の手順では、データベースの AF セキュリティを変更して、「問題の詳細」で説明 されているセキュリティ定義に対応させます。
- ステップ 3. [PI System Explorer]アイコンを右クリックして[別のユーザーとして実行 (run as a different user)]を選択して、AF セキュリティをテストします。以下のユーザーについて、以下の機能を指定できます。
  - PISCHOOL\Bertha (パスワード: ITPROSpwd01!)
    - データベースに新しいエレメントを作成する : はい□ いいえ □
    - 任意のエレメントに分析タブから新しい分析を作成する:はい□いいえ□
    - ポンプテンプレートに変更を加える:はい
      いいえ
  - o PISCHOOL\Homer (パスワード: ITPROSpwd01!)
    - エレメント属性と値を表示する:はい□ いいえ □
    - エレメントまたはテンプレートに変更を加える:はい
       いいえ
  - PISCHOOL\Charles (パスワード: ITPROSpwd01!)
    - 通知ルールのタブにアクセスする、通知を作成する:はい□ いいえ□

# 6. PI Connectors の導入

目的

- PI Connector の役割を定義する
- PI Connector と PI インターフェイスの違いを説明する
- 特定のデータソースの PI Connector を選択する
- 新しい PI Connector for OPC UA をインストールして設定する
- PI Connector が作成したデータをカスタマイズする方法について説明する

## 6.1 PI Connector の役割を定義する

**PI Connector** は、よく次世代 **PI** インターフェイスと呼ばれています。**PI System** でデータソー スからデータを収集し、**PI** サーバーに送信するという共通の役割を担います。

## 6.2 PIインターフェイスと PI Connector の違い

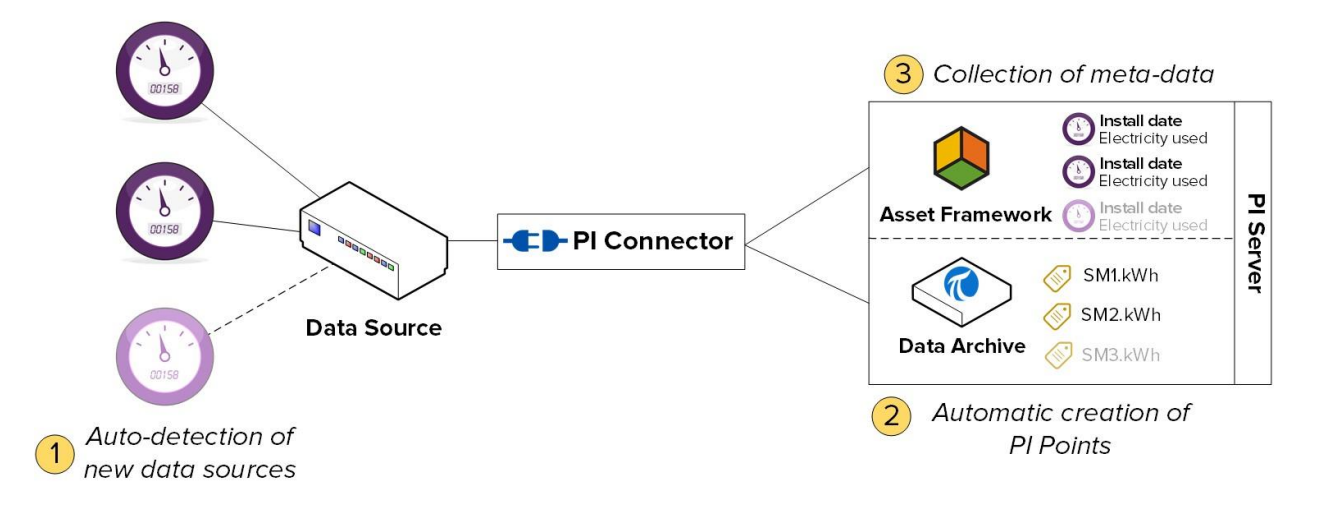

### 6.2.1 データソースのデータの自動検出

PI インターフェイスは、データソースのデータを自動的には検出しません。PI インターフェイス を初めてセットアップするときに、保存するデータストリームごとに対応する PI ポイントを作成 する必要があります。その後、新しいデータストリームを追加するときは毎回、手動で新しい PI ポイントを作成し、設定する必要があります。

PI Connector の場合は、初めてデータソースに接続するとき、利用可能なデータがすべて PI Connector により自動的に検出されます。管理者はその後、保存するデータを選択できます。PI Connector では、管理者が保存すると決めたデータをすべて格納するために必要な PI ポイント、エレメント、属性が自動的に作成されます。データソースに追加された新しいデータストリームは、PI Connector によって自動的に収集されます。

### **6.2.2** メタデータの収集

PIインターフェイスでは Data Archive の PI ポイントに格納された時系列データのみ収集できます。

PI Connector では、時系列データと「メタデータ」の両方を収集できます。このデータに経時変化がある 場合とない場合がありますが、データに関する追加のコンテキストが提供されます。メタデータの一例 としては、機器の最終保守日が挙げられます。時系列データは、Data Archive の PI ポイントに保存され、 「メタデータ」は PI AF のエレメントと属性、Event Frames として保存されます。

注意: PI Connector が Asset Framework でアセットのモデルを作成する万能のソリューショ ンではないことに留意することが重要です。PI Connector では、単にデータソース上に存在 するデータモデルが複製されます。AF の各機能を活用するには引き続き時間とエネルギーを 割く必要があります。

### 6.2.3 より簡単な管理

PI Connector は、PI インターフェイスよりもはるかに簡単に管理できます。

• PIポイントの作成:前述のとおり、PI Connector が PI ポイントを自動的に作成しま す。

注意: PI Connector で収集される PI ポイントデータに Exception は適用されません。

- 構成: PI インターフェイスは PI ICU (マシンにローカルにインストールされる必要がある)を使用して構成しますが、PI Connector は、任意のマシンからアクセスできるWebベースのユーザーインターフェイスを使用して構成されます。また、PI Connectorは、再起動しなくても設定の変更が適用されます。
- バッファリング: PIインターフェイスではバッファリングの手動設定が必要ですが、PI Connector には、自動バッファリングのしくみが内蔵されています。バッファリングは 常にオンになり、設定は、セットアップ時にデータがバッファリングされているフォル ダの指定に限定されています。

**PI Connector**は、**Data Archive**と**AF Server**の両方に時系列データやメタデータ、タ グ作成をバッファリングします。

注意: PI Connector のバッファリングでは、PI Collective は認識されません。すべてのメン バーを個別に、スタンドアロンサーバーとしてサーバーリストに追加する必要があります。

### 6.2.4 概要

|                   | PIインターフェイス                   | PI Connector                                 |
|-------------------|------------------------------|----------------------------------------------|
| PI ポイント           | 手動での <b>PI</b> ポイント作<br>成が必要 | 自動的に検知し、必要に応じ<br>て作成                         |
| バッファリング           | 手動でのバッファリン<br>グ設定が必要         | 自動バッファリング機能を内蔵                               |
| データタイプ            | 時系列データのみ                     | 時系列データとメタデー<br>タ (アセット構造、イベ<br>ントフレーム)       |
| 管理                | ローカルで PI ICU を使用             | ローカルおよびリモートで<br>Web UI を使用                   |
| 設定の変更             | インターフェイスの再起動<br>が必要          | 再起動は不要                                       |
| インスタンス数           | データソースごとに<br>1つのインスタンス       | サーバーに <b>1</b> つのインス<br>タンスで複数のデータソ<br>ースに対応 |
| Exception フィルタリング | はい                           | いいえ                                          |
| 開発環境              | PI API                       | AF SDK                                       |

## 6.3 演習(ガイドあり) - 利用可能な PI Connector を確認する

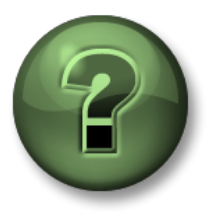

本クラスのこのパートでは演習を行って、この章またはセクションで学んだ 内容を再確認します。講師の操作を見せてもらうことになるか、自分で同時 に同じステップを実行できます。実技または小テストが行われる場合があり ます。講師から指示があります。

#### 演習の目標

OSIsoft でリリース後も開発が続行されている PI Connector をよく理解してください。

#### アプローチ

あなたは新しい施設の PI System 管理者として働いているとします。データ収集アプリケーションの新しい製品ライン「PI Connector」については聞いたことがありました。リリース済み、または近々リリースされる PI Connector を確認することにしました。

ステップ1: <u>https://techsupport.osisoft.com/Products/PI-Interfaces-and-PI-Connectors</u>に移動しま す。

ステップ2:検索条件に「Connectors」と入力します。知っている PI Connector のデータソースはありましたか。

| connector | 8 | Windows | ▼ | All Types | • |
|-----------|---|---------|---|-----------|---|
|-----------|---|---------|---|-----------|---|

## 6.4 PI Connector のインストール方法

「PIインターフェイスの管理」セクションでは、PIインターフェイスのインストール方法を概 説しました。今度は PI Connector で同じことをします。ステップが少なく、合理化されている ことがわかります。

ステップ5: データソースに対応する PI Connector を選択する ステップ6: アーキテクチャを選択する ステップ7: PI Connector をインストールする ステップ8: データソースに利用可能なデータがあることを検証し、収集するデータを選択 する ステップ9: PI Connector のセキュリティを構成する ステップ10: PI Connector のインスタンスを作成して設定する

# 7. PI System を監視する

目標:

- 更新されてないポイントとエラーとなっているポイントを確認する
- インターフェイス用のヘルス ポイントを作成する
- PI Ping インターフェイスとポイントを設定する
- PI PerfMon インターフェイスとポイントを設定する
- PI Notifications を使用して PI System を監視する
- PI System の監視用の画面とダッシュボードを作成する

## 7.1 監視ツール

PI System 自体を使用して、そのコンポーネントを監視できます。第2章で示したように、UniInt には、ヘルスタグを作成する機能が含まれています。また、IT データの収集用に特別に設計された PI インターフェイスを使用した、PI System のヘルスデータの収集も可能です。デフォルトでは、PI System と共に、以下の PI インターフェイスがインストールされます。

- 1. 1. PI Interface for Performance Monitor: Windows パフォーマンスカウンターのデータ を収集します。パフォーマンスカウンターは、オペレーティングシステム、アプリケー ション、ドライバのパフォーマンス情報を提供します。Windows オペレーティングシス テムに含まれている「パフォーマンスモニタ」(perfmon.exe)アプリケーションを使用 すれば、PI System の外部で Windows パフォーマンスカウンターを表示できます。
- 2. 2. Pl Interface for Ping: リモートマシンに送信した ICMP エコーメッセージ(いわゆる「Ping」)の応答時間をミリ秒で測定します。これは、TCP/IP ネットワークの遅延の判断に使用されます。また、2 台のマシン間に発生している接続の問題の診断に役立ちます。
- 3. 3. PI Interface for TCP Response: TCP/IP ネットワークに欠かせない各種サービス (Web サーバー、メールサーバー、PI Server) について、その可用性と応答時間を測定 します。
- **4. 4. PI Interface for SNMP**: TCP/IP ネットワークに存在する、SNMP が有効化されたデバイスから情報を収集します。SNMP をサポートする典型的なデバイスとしては、ルーター、スイッチ、サーバー、モデムラックがあります。

## 7.2 グループへの質問-監視対象

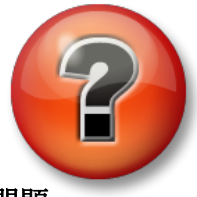

主な学習内容を復習し、洞察力を身につけます。個人、もしくはグ ループで回答を発表する場合もあります。

### 問題

クラスでこれまでに学んだ PI System に関する知識を使用して、以下に記入してください。後ほど、講師が正解を示します。

**ヒント**:パフォーマンスカウンタで多くの対象を監視できます。

|                              | PI Server Monit                      | oring                           |
|------------------------------|--------------------------------------|---------------------------------|
|                              | Monitor if PI Services are running u | using                           |
|                              | Monitor the                          | using                           |
|                              | Monitor PI AF Server health using    |                                 |
| PISRV1                       | Server resources to monitor using    |                                 |
|                              | 2                                    |                                 |
| AF                           |                                      |                                 |
| Lollip.                      | 3                                    | ······                          |
|                              | 4                                    |                                 |
|                              | 5                                    |                                 |
|                              |                                      | 0                               |
| Plintor                      | face Menitoring                      |                                 |
| Finten                       |                                      |                                 |
| Monitor if Pl Interface is a | running using                        |                                 |
|                              |                                      |                                 |
| Monitor if data source is    | available using                      |                                 |
|                              |                                      |                                 |
| Monitor if PI Buffer is run  | nning using                          | PIINT1                          |
|                              | 5.00 5.03.2 01                       | Network Monitoring              |
| Monitor the                  | using                                | Monitor network latency using   |
|                              |                                      | Monitor TCP communication using |
| Monitor the                  | using                                | from to average                 |
| ✓                            |                                      | to over port                    |

## 7.3 古いポイントと無効なポイント

- 古いポイント:事前に設定した時間内に値を受け取らなかった PI ポイントです。
- 無効なポイント:システムデジタルステートセットから値を受け取っている PI ポイントです。「システム」デジタルステートセットとは、システムがエラーまたはその他の固有の状況を示すためのデジタルステートのコレクションです。いずれかのデジタルステートの値がポイントに格納されている場合には、問題が発生していると考えられます。

### 7.3.1 演習 (ガイドあり) - 古いポイントと無効なポイント

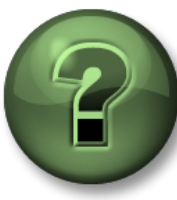

この演習では、本章または本セクションで学んだ内容を確認します。講師の操作を見せてもらうことになるか、自分で同時に同じステップを実行できます。実技または小テストが行われる場合があります。講師から指示があります。

### 演習の目標

- 更新されてないポイントを定義する
- エラーとなっているポイントを定義する
- 更新されてないポイントとエラーとなっているポイントを検索する

#### アプローチ

ステップ1: PISRV01 で SMT を実行し、[Data] > [Stale and Bad Points]の順に移動します。

ステップ2: [検索]ボタン 2 をクリックして、古いポイント(4時間から365日)と、 システムデジタルステートを持つすべてのタグを検索します。

ステップ3:このようなポイントに、どのように対応しますか。どのような質問で確認しますか。

8. PI System のトラブルシューティング

## 8.1 メッセージログ

トラブルシュートする際には、まずメッセージログをチェックします。すべての PI System ソフ トウェアは、ログファイルにメッセージを書き込みます。そのため、チェックするログファイ ルおよびその読み方を知っておくことが重要です。

1. PI Message ログ

これは「SDK ログ」とも呼ばれ、PI SDK に基づくアプリケーションすべてに、このログ が存在します。SDK アプリケーションがインストールされているコンピュータごとに、 PI Message ログが 1 つ存在します。これらのログは、PI Message Subsystem で管理され ています。

### このログに書き込むアプリケーション:

- Data Archive のサブシステム
- PI インターフェイス (UniInt Version 4.5.0.x 以降)
- PIクライアントアプリケーション

これらのログへのアクセス方法:

- Data Archive の SMT で[Operations] > [Message Logs]の順に移動します。
- PI-SDK 1.4.0 以降のすべてのコンピュータ:

ステップ1: プログラム「PISDKUtility」を実行します。

ステップ2: 左側のペインで、[ツール]>[メッセージログ]を選択します。

**ステップ3**:メッセージを取得するためのフィルタ(開始時刻、重要度など) を設定します。

ステップ4: [メッセージの取得 (Get Messages)]をクリックします。

| File Buffering Tool | s Help       |                |          |   |             |           |
|---------------------|--------------|----------------|----------|---|-------------|-----------|
| 🗆 🚷 PI SDK          | 🖉 🔎 Get Mes  | sages 🛞 🛛      | ो 🖻 🖪    |   |             |           |
| About PISDK         | Time         |                | Filters  |   |             |           |
| 🦉 Connections       | Start Time:  | •              | Program: | • | Source1:    | •         |
| 🐗 Snapshot Tool     | End Time:    | *-1h           | Message: | • | Severity:   | Debug     |
| 🕞 💣 Tools           |              |                |          |   | ,           |           |
| 🎽 🕖 Message Log     | Time         |                |          |   | Severity    | Message   |
| Support Data        | 14/04/2016 2 | :19:08.675 PM  |          |   | Information | Disconn   |
| Error Lookup        | 14/04/2016 2 | :19:08.675 PM  |          |   | Information | Disconn   |
| Tracing Setup       | 14/04/2016 2 | :19:08.675 PM  |          |   | Debug       | ID: 1172  |
| KST Cleanup         | 14/04/2016 2 | :19:08.675 PM  |          |   | Debug       | ID: 1171  |
|                     | 14/04/2016 2 | :19:08.675 PM  |          |   | Information | Deleting  |
|                     | 14/04/2016 2 | :19:08.675 PM  |          |   | Information | Deleting  |
|                     | 14/04/2016 2 | :17:08.08501 P | М        |   | Information | Disconn   |
|                     | 14/04/2016 2 | :17:08.08501 P | М        |   | Information | Disconn   |
|                     | 14/04/2016 2 | :17:08.08501 P | M        |   | Debug       | ID: 1170  |
|                     | 14/04/2016 2 | :17:08.08501 P | M        |   | Debug       | ID: 1169  |
|                     | 14/04/2016 2 | :17:08.08501 P | M        |   | Information | Deleting  |
|                     | 14/04/2016 2 | :17:08.08501 P | M        |   | Information | Deleting  |
|                     | 14/04/2016 2 | :16:58.8058 PM |          |   | Error       | Error cor |
|                     | III.         |                |          |   |             | •         |

- PI インターフェイスノードの PI ICU で、[View Current PI Message Log continuously]ボタンをクリックします。
- すべてのコンピュータ上で、コマンドラインユーティリティ pigetmsg.exe を使用できます。

ステップ1:コマンドプロンプトウィンドウを開きます。

ステップ2:ディレクトリを「pi\adm」または

「pipc\adm」に変更します。

ステップ3:「pigetmsg-f」と入力してログを連続

的に表示します。

ステップ4:詳細なフィルタリングオプションを確認

するには「pigetmsg -?」と入力します。

2. イベントログ

イベントログとは、Windows マシン上の統合ログです。以下の2種類のログがあります。

- Windows ログ:これらのログには、オペレーティングシステム上の重要なイベントが含まれます。ログは、[Application]、[セキュリティ]、[Setup]、[システム]、[Forwarded Events(転送されたイベント)]カテゴリに分けられています。
- アプリケーションとサービスログ:これらのログはアプリケーション専用 で、各アプリケーションが独自のログに書き込みます。

PI System アプリケーションは、[Windows ログ]の[Application]に書き込みますが、 [アプリケーションとサービスログ]配下の専用ログに書き込むこともあります。

オペレーティングシステムレベルの問題が疑われる場合は、その他の Windows ロ グ ([セキュリティ]、[システム]) も確認することをお勧めします。

これらのログに書き込むアプリケーション:

- AF アプリケーションサービス
- PI Analysis Service
- Data Archive Subsystems (随時)

これらのログへのアクセス方法:

**ステップ1:**「イベントビューア」アプリケーションを実行します。

ステップ2: Windows のアプリケーションログにアクセスするには、[Windows ログ] > [アプリケーション]に移動します。[ソース]列を確認して、PI System アプリケーションによって書き込まれたメッセージを探しま す。イベントビューアのフィルタ機能も使用できます。 ステップ3:特定のアプリケーションのログにアクセスするには、[アプリケー ションとサービスログ]に移動し、目的のアプリケーション名 (「AF」など)を探します。

| 🛃 Event Viewer                                      |                    |                        |                      |                             | ×        |
|-----------------------------------------------------|--------------------|------------------------|----------------------|-----------------------------|----------|
| File Action View Help                               |                    |                        |                      |                             |          |
| 🗢 🔿 🖄 🖬 🛛 🖬                                         |                    |                        |                      |                             |          |
| Event Viewer (Local)                                | Application Number | r of events: 23,177    |                      | Actions                     | _        |
| E Custom Views                                      | Level Da           | ate and Time           | Source               | Application                 |          |
|                                                     | Information 4/     | 13/2016 5:57:05 PM     | PISDK                | 💰 Open Saved Log            |          |
| Security                                            | Information 4/     | 13/2016 5:57:00 PM     | pitotal              | 💆 . Create Custom View      |          |
| Setup                                               | Information 4/     | 13/2016 5:56:59 PM     | WindowsAzureTelemetr | Treate Custom view          |          |
| System                                              | Information 4/     | 13/2016 5:56:59 PM     | pisqlss              | Import Custom View          |          |
| Porwarded Events     Applications and Services Logs | Information 4/     | 13/2016 5:56:57 PM     | pisnapss<br>ptspk    | Clear Log                   |          |
| AF                                                  | Information 4/     | 13/2016 5:56:56 PM     |                      | 🕎 Filter Current Log        |          |
| Hardware Events                                     | Ĭ                  |                        | Þ                    | Properties                  |          |
| Internet Explorer                                   | Event 2, pisnapss  |                        | ×                    | End                         |          |
| Her Managemente Ser Nee                             | Constitute         |                        |                      |                             |          |
| Microsoft Office Alerts                             | General Details    |                        |                      | Bave All Events As          |          |
| OSIsoft-PISymbols      OSIsoft-PISystemSearch       | Starting DI proces | re nienance            |                      | Attach a Task To this Log   |          |
|                                                     | Starting PI proces | ss pisitapss.          |                      | View                        |          |
| 🛨 🧰 PIWebAPI                                        |                    |                        |                      | Refresh                     |          |
| Windows Azure                                       |                    |                        |                      | P Help                      | •        |
|                                                     | l '                |                        |                      | +                           |          |
| · · · · · · · · · · · · · · · · · · ·               | Log Name:          | Application            |                      | Event 2, pisnapss           | <b>^</b> |
|                                                     | Source:            | pisnapss               | Logged: ·            | Event Properties            |          |
|                                                     | Event ID:          | 2                      | Task Category:       | 🕘 Attach Task To This Event |          |
|                                                     | Level:             | Information            | Keywords: I          | Сору                        | •        |
|                                                     | User:              | N/A                    | Computer: I          |                             |          |
|                                                     | OpCode:            |                        |                      |                             |          |
|                                                     | More Information:  | : Event Log Online Hel | <u>e</u>             |                             |          |
|                                                     |                    |                        |                      | Relp                        |          |
|                                                     | •                  |                        |                      |                             |          |
|                                                     |                    |                        |                      |                             |          |
|                                                     |                    |                        |                      |                             |          |

### 3. PIPC ログ

これらのログは、古い PI API アプリケーションでのみ使用されます。古いソフト ウェアを実行している場合にのみ、これらのログにアクセスする必要があります。

### これらのログに書き込むアプリケーション:

- UniInt Version 2.5.0.x 未満を使用した PI インターフェイス
- PI API に基づくアプリケーション

これらのログへのアクセス方法:

- PI インターフェイスノードの PI ICU で、[View current pipc.log continuously]ボタンをクリックします。
- PIPC\dat\pipc.log ファイルを開きます。

### 8.2 解決策を探す場所

エラーメッセージを見つけたら、解決策を探す必要があります。メッセージを確認し て解決策を見つけるために、いくつかのリソースを使用できます。

1. カスタマーポータルでソリューションを検索する (https://my.osisoft.com)

ソリューションの検索では、製品マニュアルやナレッジベース(KCS)の記事 など、当社のすべてのオンラインリソースが対象になります。

2. AVEVA Documentation を検索する(https://docs.aveva.com)

これは、OSIsoft のオンラインドキュメントリポジトリです。当社の製品に関する、管理者向けおよびユーザー向けの最新ガイドがあります。

- 3. **PISquare**のコミュニティに質問する(https://pisquare.osisoft.com)
- 4. **OSIsoft** のテクニカルサポートに問い合わせる(https://my.osisoft.com)

テクニカル サポートに問い合わせる場合は、必ず以下の情報をお手元にご用意 ください。

- a. 問題を簡潔にまとめた資料
- b. 製品とバージョンの情報
- c. 関連するメッセージログのコピー
- d. 関連するスクリーンショット、および可能な場合には問題の再現ステップ
- e. ケースの緊急度および影響度
- f. PI Server のシリアル番号 (SMT の[Operation] > [Licensing] > [InstallatonID])

## 8.3 グループ演習 - PI System のトラブルシューティング

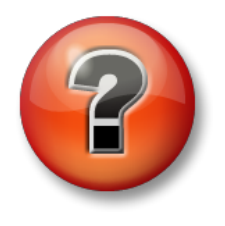

次の演習では、重要な情報を習得されていることの確認、または新しい洞察 の発見を意図しています。個人、もしくはグループで回答を発表する場合も あります。

アプローチ

2 週間の休暇から帰ってきたばかりとします。職場を離れていた間に、同僚の IT 管理者が PI System に問題を引き起こしてしまいました。ユーザーからポンプデータが見られなくなったと苦情が来ています。今から自分がこの問題に対応することになりました。

講師が受講者を1人ずつ呼び、PI System の問題を見つけて修正するよう依頼します。クラス全体で協力し、この問題を解決しましょう。

# 9. 最後の演習 - PI System を構築する

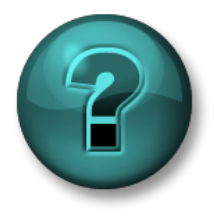

新しいスキルを確実に身につけるために個人またはグループ演習を行い ます。講師の指示に従い、演習中に必要な場合はサポートを受けてくだ さい。

### 演習の目的

- パフォーマンスデータを収集するために、PIINT01 に PI Interface for Performance Monitor をイン ストールし、設定する。
- 新しく監視するオブジェクトの AF 要素と属性を作成し、これらの要素を論理的な階層に整理する
- PI Vision Display を作成し、PI システムをリアルタイムで監視する

#### 問題の詳細

Stark Industries の新しい PI System 管理者になりました。PI System を監視するためのデータ ベースはすでにあり、他のサーバーやアプリケーションをこのデータベースに追加する必要が あります。

ステップに行き詰まった場合は、講師に連絡してください。その際、問題を理解するために、 いくつかの情報が必要になることがあります。前ページの質問事項をご確認ください。

### アプローチ

- **ステップ 1: PIINT01** に、Performance Monitor 用の PI Interface をインストールします。 こちらの <u>document</u> を参照してください。
  - a. インストールキット: C:\Class Files\Installation Kits
- ステップ2:パフォーマンスカウンターを収集するようにインスタンスを構成します。 こちらの document を参照してください。
  - a. Point Source を PERF-PIINT01 に、Interface ID を 1 に設定します。
  - b. スキャン頻度(scan frequency)を5秒にする
  - c. インターフェイスのサービスを PISCHOOL\svc-PIInterface (パスワード: student) として実行します。すべてを動作させるには、マシンのいくつかの セキュリティ設定を構成する必要があることに注意してください。
  - d. PI Interface for Performance Monitor は別のコンピューターからパフォーマン スカウンターを取得するのに、TCP ポート 135 と 445 を使用します。
- ステップ 3: Performance Counters を収集するための<u>タグを作成</u>します。CPU 使用率、 Available Memory (RAM)、C ドライブの使用可能領域が必要です。<u>このページ</u>で、 対応するパフォーマンスカウンターを見つけることができます。必要であれば、

他のパフォーマンスカウンターも収集することができます。

ヒント:これらのカウンターは **PIAF01** マシンでインターフェイスが既に設定され 収集されていますので、それを参考にすることができます。

- **ステップ 4**: PI Perfmon インターフェイスの Unilnt ヘルスタグを作成します。今のところ Device Status と Heartbeat で十分ですが、他のタグも作成可能です。
- ステップ 5: PI Data Archive にデータを受信していることを確認する。
- ステップ 6: IT モニタリングデータベースに PISVR01 のエレメントと PI Perfmon と PI OPC DA インターフェイスのエレメントを作成します。ヒント:既存のテンプレートを 利用する。

| Elements           | PIINT01 |                |            |          |          |         |
|--------------------|---------|----------------|------------|----------|----------|---------|
| Elements           | General | Child Elements | Attributes | Ports    | Analyses | Notific |
| i i PIAF01         | Filter  |                |            |          |          |         |
| PIINT01            |         | 🕈 💂 Name       | لم         | Value    |          |         |
| PIPerfMon1         | ø 🗖     | 🎺 Availab      | le Memory  | 2209 MB  |          |         |
| C Element Searches | 1       | 🎺 C Drive      | : Availa   | 38144 MB | в        |         |
|                    | 3 🔳     | 🎺 CPU Us       | age        | 0.78406  | %        |         |
|                    |         | 📃 Machini      | e Name     | PIINT01  |          |         |

**ステップ7:** サーバーを監視するための PI Vision ディスプレイと、インターフェイスを監視 するための別のディスプレイを作成します。

| PI Vision  |                                                            |                                          |
|------------|------------------------------------------------------------|------------------------------------------|
| ۲          | Assets                                                     | Display, Cilok Save loon* Asset PIAF01 🔻 |
| =          | ፼ ፼ <b>፼ ፼ </b> ₽ ∩ ⊾                                      | ち C × D 協 i   0 ×                        |
| 100<br>154 | Search in PIAP01                                           | PIAF01                                   |
| 0          | Home     IT Monitoring     PtSCHOOL                        | CPU                                      |
|            | PLAF01  PlPerfMon1  Attributes                             | RAM                                      |
|            | PWF01 Available Memory C Drive: Available Space C CU Usage | Space 96,058 MB                          |
|            | III Machine Name                                           | 4/14/2022 1:44:57 PM ()                  |

a. PI Vision Collections の活用: 1つの要素についてすべてを表示するディスプレ イを作成した後、すべてを選択して「Convert to Collection」をクリックしま す。これは、すべての類似した要素に複製されます。

ボーナスタスク:

- 1. PISRV01 からパフォーマンスカウンターデータをリモートで収集するために、PIINT01 上 に PI PerfMon インターフェイスの新しいインスタンスを作成します。PISRV01 に PI Perfmon インターフェイスをインストールする必要はないことに注意してください。
- 2. このマシンと新しいインスタンスを AF 階層に追加します。